Versione **3.4** 

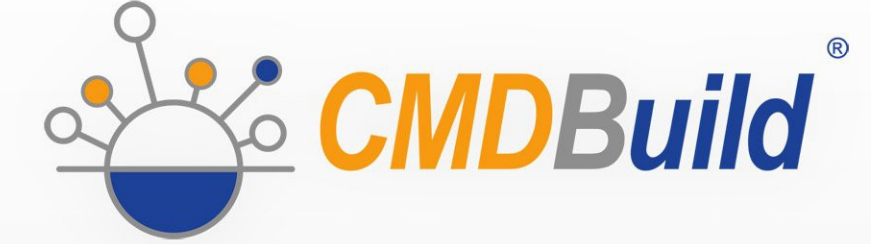

# » User Manual

Gennaio 2022 Author Tecnoteca srl www.tecnoteca.com

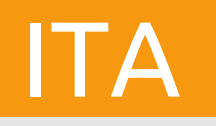

www.cmdbuild.org

No part of this document may be reproduced, in whole or in part, without the express written permission of Tecnoteca s.r.l.

CMDBuild ® leverages many great technologies from the open source community: PostgreSQL, Apache, Tomcat, Eclipse, Ext JS, JasperStudio, Enhydra Shark, TWE, OCS Inventory, Liferay, Alfresco, GeoServer, OpenLayers, Quartz, BiMserver, Xeokit. We are thankful for the great contributions that led to the creation of that products.

CMDBuild ® è un prodotto di Tecnoteca S.r.l. che ne ha curato la progettazione e realizzazione, è maintainer dell'applicazione e ne ha registrato il logo.

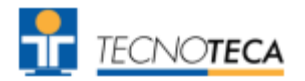

CMDBuild ® è rilasciato con licenza open source AGPL (http://www.gnu.org/licenses/agpl-3.0.html)

CMDBuild ® è un marchio depositato da Tecnoteca Srl .

In tutte le situazioni in cui viene riportato il logo di CMDBuild® deve essere esplicitamente citato il nome del maintainer Tecnoteca Srl e deve essere presente in modo evidente un link al sito del progetto:

http://www.cmdbuild.org.

Il marchio di CMDBuild ®:

- non può essere modificato (colori, proporzioni, forma, font) in nessun modo, nè essere integrato in altri marchi
- non può essere utilizzato come logo aziendale nè l'azienda che lo utilizza può presentarsi come autore / proprietario / maintainer del progetto,
- non può essere rimosso dalle parti dell'applicazione in cui è riportato, ed in particolare dall'intestazione in alto di ogni pagina.

Il sito ufficiale di CMDBuild è http://www.cmdbuild.org

## Sommario

| 1. Introduzione                                      | 6        |
|------------------------------------------------------|----------|
| 1.1. Descrizione dell'applicazione                   | 6        |
| 1.2. Sito web del progetto                           | 7        |
| 1.3. I moduli di CMDBuild                            | 7        |
| 1.4. Manualistica disponibile                        | 7        |
| 1.5. Applicazioni basate su CMDBuild                 | 8        |
| 2 Der iniziare                                       | 0        |
|                                                      |          |
|                                                      |          |
|                                                      |          |
| 2.3. Criteri di utilizzo                             | 10       |
| 3. Ruoli e funzionalità                              | 11       |
| 3.1. I ruoli degli operatori                         |          |
| 3.2. Le funzionalità del Modulo di Gestione dati     | 11       |
| 3.3. Funzionalità di base e funzionalità applicative | 12       |
| 4 Interfaccia utente                                 | 12       |
|                                                      | 10       |
|                                                      |          |
| 4.2. Criteri generali di progettazione               |          |
| 4.3. Localizzazione                                  |          |
| 5. Accesso al programma                              | 16       |
| 5.1. Generalità                                      |          |
| 5.2. Requisiti del Computer                          |          |
| 5.3. Autenticazione                                  |          |
| 6. Schede dati: funzionalità di consultazione        |          |
| 6.1. Lista schede                                    | 18       |
| 6 2 TAB Scheda                                       | 21       |
| 6.3 TAB Dettadi                                      | 22       |
| 6.4. TAB Note                                        |          |
| 6.5. TAB Relazioni                                   |          |
| 6.6. TAB Storia                                      |          |
| 6.7. TAB Email                                       |          |
| 6.8. TAB Allegati                                    |          |
| 7 Schede dati: funzionalità di aggiornamento         | 33       |
| 7.1. Donun modifica schodo                           | 22       |
| 7.1. Fupup Indunida Solieue                          |          |
| 7.2.1 Modalità di compilazione                       | 36       |
| 7.2.2. Lock di una scheda in fase di modifica.       |          |
| 7.2.3. Widget                                        |          |
| 7.2.4. Clona con relazioni                           | 41       |
| 7.3. TAB Dettagli                                    |          |
| 7.3.1. Modalità di compilazione                      | 43       |
| 7.4. TAB Note                                        | 45       |
| 7.4.1. Modalità di compilazione                      |          |
| 7.5. IAB Kelazioni                                   |          |
| 7.5.1. Ureazione di una nuova relazione              |          |
| 7.6.1. Modalità di consultazione                     | ວ∠<br>ະາ |
| 7 7 TAR Fmail                                        | 52<br>53 |
| 7.8 TAB Allegati                                     |          |
| 1.0. 17 B / Hoyad                                    |          |

| 7.8.1. Caricamento di file allegati<br>7.8.2. Versioni dei file allegati        |            |
|---------------------------------------------------------------------------------|------------|
| 8. Schede dati: funzionalità avanzate                                           | 61         |
| 8.1 Filtro avanzato di ricerca                                                  | 62         |
| 8 1 1 Filtro sudi attributi                                                     |            |
| 8 1 2 Filtro sulle relazioni                                                    |            |
| 8.1.3. Modifica di un filtro                                                    | 65         |
| 8.2 Menu contestuale                                                            | 66         |
| 8 2 1 Utilizzo del menu contestuale                                             | 66         |
| 8.3 Scadenzario                                                                 | 68         |
| 8.3.1. Generazione delle scadenze in fase di aggiornamento delle schede dati    | 68         |
| 8.3.2. Consultazione e alimentazione manuale dell'archivio scadenzario          | 70         |
| 8 4 Viste con ioin                                                              | 76         |
| 8 4 1 Accesso alla funzionalità                                                 | 76         |
| 8 4 2. Creazione di una vista con ioin                                          | 76         |
| 8.4.3. Consultazione di una vista da ioin                                       |            |
| 8.4.4. Modifica e cancellazione di una vista da ioin                            |            |
| 8.5. Import / Export di dati                                                    |            |
| 8.5.1. Accesso alla funzionalità                                                |            |
| 8.5.2. Import / export da file                                                  |            |
| 8.5.3. Import da tabelle di database relazionali                                |            |
| 8.5.4. Import da file DWG (planimetrie 2D)                                      |            |
| 8.5.5. Import da file IFC (modelli BIM 3D)                                      |            |
| 8.6. Modifica e cancellazione massiva                                           |            |
| 8.6.1. Modifica massiva                                                         |            |
| 8.6.2. Cancellazione massiva                                                    |            |
| 8.7. Grafo delle relazioni                                                      |            |
| 8.7.1. Criteri generali di disegno dell'interfaccia utente                      |            |
| 8.7.2. Toolbar superiore                                                        |            |
| 8.7.3. Toolbar inferiore                                                        |            |
| 8.7.4. Area testuale                                                            |            |
| 8.8. Georiferimento su mappe territoriali                                       |            |
| 8.8.1. TAB Albero di navigazione                                                |            |
| 8.8.2. TAB Lista schede dati                                                    |            |
| 8.8.3. TAB Scheda dati                                                          |            |
| 8.8.4. TAB Layer                                                                |            |
| 8.8.5. Tematismi                                                                |            |
| 8.8.6. Passaggio alla visualizzazione di planimetrie vettoriali 2D e modelli 3D |            |
| 8.9. Georiferimento su planimetrie 2D                                           |            |
| 8.10. Georiferimento su modelli 3D                                              |            |
| 8.10.1. TAB Objects                                                             |            |
| 8.10.2. TAB Layers                                                              |            |
| 8.10.3. TAB Cards.                                                              |            |
| 8.10.4. TAB Properties                                                          |            |
| 0.10.J. Tooldal granca                                                          |            |
| 9. Workflow                                                                     |            |
| 9.1. Lista processi                                                             | 130        |
| 9.2 TAB Scheda                                                                  | 132        |
| 9.2.1 Modalità di compilazione                                                  | 132        |
| 9.2.2.1 ock di un processo in fase di avanzamento                               | 133        |
| 9.2.3. Widget                                                                   | 134        |
| 9.3. TAB Note                                                                   | 142        |
| 9.4 TAB Relazioni                                                               | ۲۳۲<br>1/2 |
| 0.5. ΤΔR Storia                                                                 |            |
| 0.6 TAR Email                                                                   |            |
| 9.0. TAD EIIIdii                                                                |            |
| 9.7. TAD Allegali                                                               |            |
|                                                                                 |            |
| 10. Dashboard                                                                   |            |
|                                                                                 |            |

| 10.1. Consultazione di una dashboard                                         | 149 |
|------------------------------------------------------------------------------|-----|
| 11. Report<br>11.1. Stampa di un report                                      |     |
| 12. Pagine custom<br>12.1. Esempi di pagine custom                           |     |
| <ul> <li>13. Funzioni di servizio</li> <li>13.1. Preferenze utente</li></ul> |     |
| 14. Appendice: Glossario                                                     | 164 |

## 1. Introduzione

### 1.1. Descrizione dell'applicazione

CMDBuild è un ambiente web open source tramite cui è possibile configurare applicazioni personalizzate per l'Asset Management.

Da un lato dispone di meccanismi nativi per l'amministratore, implementati in un codice "core" mantenuto separato dalla logica di business, per configurare il sistema in tutte le sue funzionalità.

Dall'altro genera dinamicamente una interfaccia web per gli operatori, consentendo loro di mantenere sotto controllo la situazione degli asset, di conoscerne in ogni momento la composizione, la dislocazione, le relazioni funzionali e le modalità di aggiornamento nel tempo, per gestirne il ciclo di vita in modo completo.

L'amministratore del sistema può costruire ed estendere autonomamente il proprio CMDB (da cui il nome del progetto), modellandolo su misura della propria organizzazione tramite una apposita interfaccia che consente di aggiungere progressivamente nuove classi di oggetti, nuovi attributi e nuove tipologie di relazioni. Può definire filtri, "viste" e permessi di accesso ristretti a righe e colonne di ciascuna classe.

L'amministratore può disegnare in modo visuale, con un editor esterno, workflow operanti sulle classi modellate nel database, importarli in CMDBuild e metterli a disposizione degli operatori che li eseguiranno secondo i flussi previsti e con gli automatismi configurati.

In modo analogo può disegnare in modo visuale, con un editor esterno, report di diverso genere (tabulati, stampe con grafici, etichette barcode, ecc) sui dati del CMDB, importarli nel sistema e metterli a disposizione degli operatori.

Può poi configurare delle dashboard, costituite da grafici che mostrino in modo immediato la situazione di alcuni indicatori dello stato corrente del sistema (KPI).

Un task manager incluso nell'interfaccia utente del Modulo di Amministrazione consente di schedulare in background diverse tipologie di operazioni (avvio di processi, ricezione e invio di mail, esecuzione di connettori) e diverse tipologie di controlli sui dati del CMDB (eventi sincroni e asincroni) a fronte dei quali inviare notifiche, avviare workflow ed eseguire script.

L'interoperabilità con altri sistemi è gestita tramite il CMDBuild Service BUS, denominato WaterWAY.

Grazie all'integrazione con sistemi documentali che supportano lo standard CMIS (Content Management Interoperability Services), fra cui la diffusissima soluzione open source Alfresco, gli operatori potranno allegare alle schede archiviate in CMDBuild documenti, immagini, video ed altre tipologie di file. E' possibile definire categorie documentali differenziate per classe e insiemi di metadati differenziati per categoria.

E' poi disponibile uno scadenzario, alimentabile sia automaticamente alla compilazione di una scheda dati che manualmente, per gestire scadenze singole o ricorrenti, relative ad esempio a certificazioni, garanzie, contratti con clienti e fornitori, adempimenti amministrativi, ecc.

E' anche possibile utilizzare funzionalità GIS per il georiferimento degli asset e la loro visualizzazione su una mappa geografica (servizi mappe esterni) e/o su planimetrie vettoriali (server locale GeoServer e database spaziale PostGIS) e funzionalità BIM per la visualizzazione di modelli 3D basati su file in formato IFC.

E' poi incluso nel sistema un webservice REST, tramite cui gli utilizzatori di CMDBuild possono implementare soluzioni personalizzate di interoperabilità con sistemi esterni.

CMDBuild comprende inoltre due framework esterni:

- il CMDBuild Advanced Connector, scritto in linguaggio Java e configurabile in Groovy, che tramite tramite logiche native per la sincronizzazione di dati agevola la implementazione di connettori con fonti dati esterne, ad esempio con sistemi di automatic inventory o di virtualizzazione o di monitoraggio (fornito con licenza non open source a chi sottoscrive la Subscription annuale con Tecnoteca)
- il CMDBuild GUI Framework, che agevola la implementazione di interfacce grafiche aggiuntive, ad esempio pagine web semplificate per utenti non tecnici, da pubblicare su portali esterni (suggerita la soluzione open source Liferay) ed in grado di interagire con il CMDB tramite il webservice REST

CMDBuild dispone infine di una interfaccia "mobile" (per smartphone e tablet), implementata come "APP" multipiattaforma (iOS, Android) ed anch'essa in grado di interagire con il CMDB tramite il webservice REST (fornita con licenza non open source a chi sottoscrive la Subscription annuale con Tecnoteca).

CMDBuild è un sistema web enterprise: Java lato server, GUI web Ajax, architettura SOA (Service Oriented Architecture) basata su webservice, implementato riutilizzando le migliori tecnologie open source e seguendo gli standard di settore.

CMDBuild è un sistema in continua evoluzione, rilasciato per la prima volta nel 2006 ed aggiornato con più rilasci annuali per offrire sempre nuove funzionalità ed il supporto delle nuove tecnologie.

### 1.2. Sito web del progetto

CMDBuild dispone di un sito web dedicato al progetto: http://www.cmdbuild.org

Il sito raccoglie una estesa documentazione per chi desidera approfondire la caratteristiche tecniche e funzionali del progetto: brochure, slide, manuali (vedi paragrafo successivo), testimonianze, case history, newsletter, forum.

### 1.3. I moduli di CMDBuild

Il sistema CMDBuild comprende due moduli principali:

- il Modulo di Amministrazione, dedicato alla definizione iniziale ed alle successive modifiche del modello dati e delle configurazioni di base (classi e tipologie di relazioni, utenti e permessi, dashboard, upload report e workflow, opzioni e parametri)
- il Modulo di Gestione dati, dedicato alla consultazione ed aggiornamento delle schede e delle relazioni nel sistema, alla gestione di documenti allegati, all'avanzamento dei processi, alla visualizzazione di dashboard e produzione di report

Il Modulo di Amministrazione è riservato agli utenti abilitati al ruolo di amministratore, il Modulo di Gestione è utilizzato dagli operatori addetti alla consultazione ed aggiornamento dei dati.

### **1.4. Manualistica disponibile**

Il presente manuale è dedicato alla descrizione del Modulo di Gestione dati, tramite cui gli operatori del servizio IT potranno aggiornare e consultare le schede archiviate, eseguire processi, produrre report e dashboard, georiferire item ed eseguire altre funzioni di utilità.

Sono disponibili sul sito di CMDBuild (http://www.cmdbuild.org) ulteriori manuali tecnici dedicati a:

- overview concettuale del sistema ("Overview Manual")
- amministrazione del sistema ("Administrator Manual")

- installazione e gestione tecnica del sistema ("Technical Manual")
- configurazione dei workflow ("Workflow Manual")
- utilizzo del webservice per l'interoperabilità con sistemi esterni ("Webservice Manual")

### 1.5. Applicazioni basate su CMDBuild

Tecnoteca ha utilizzato il proprio ambiente CMDBuild per implementare due diverse soluzioni preconfigurate:

- CMDBuild READY2USE, per la gestione degli asset e dei servizi IT, orientato ad infrastrutture IT interne o a servizi erogati a clienti esterni (www.cmdbuildready2use.org) secondo le best practice ITIL (Information Technology Infrastructure Library)
- openMAINT, per la gestione dell'inventario di asset ed impianti di patrimoni immobiliari e delle relative attività di manutenzione preventiva e a guasto (www.openmaint.org)

Entrambe le applicazioni sono rilasciate con licenza open source, con esclusione di alcune componenti esterne (connettori di sincronizzazione dati, portale Self-Service, APP mobile, ecc), riservate a chi sottoscrive la Subscription annuale con Tecnoteca.

## 2. Per iniziare

### 2.1. Cos'è un CMDB

Un CMDB (Configuration Management Data Base) è un sistema di archiviazione e consultazione delle informazioni che descrivono gli asset di interesse di una organizzazione.

Il concetto di CMDB, nato in ambito IT (è un componente fondamentale delle best practice ITIL -Information Technology Infrastructure Library) viene esteso nel presente manuale per applicarlo nella stessa accezione ad un generico contesto in cui si debbano conoscere, gestire e controllare degli asset (Configuration Item o CI).

E' l'archivio centrale ed ufficiale che fornisce una visione coerente degli oggetti da gestire.

E' un sistema dinamico che deve rappresentare costantemente lo stato di fatto e di conoscenza dell'inventario degli asset e delle loro correlazioni.

### 2.2. Cos'è CMDBuild

CMDBuild è una soluzione CMDB robusta, personalizzabile ed estendibile.

Fornire una soluzione estendibile significa fornire non un sistema finito e chiuso, ma un ambiente in grado di essere strutturato, configurato ed ampliato direttamente dall'amministratore del sistema attraverso fasi successive, in termini di tipologie di oggetti ed attributi, di tipologie di relazioni (domini), di workflow, report, dashboard, soluzioni di interoperabilità con sistemi esterni, ecc.

Non essendoci due organizzazioni che gestiscano i propri asset nelle stesse identiche modalità, si è deciso di perseguire come criterio principale di CMDBuild quello della flessibilità, rendendo disponibili funzionalità per configurare il sistema a 360 gradi (si veda il CMDBuild Overview Manual capitoli 4, 5 e 6) e disegnare in tal modo l'applicazione nel modo ottimale per le proprie necessità.

Dal punto di vista tecnico la configurabilità del sistema è basata su un utilizzo molto esteso di "metadati".

Il codice "core" di CMDBuild interpreta poi i metadati creando anche l'interfaccia web per gli operatori, che possono così aggiornare il CMDB, avviare ed avanzare processi, eseguire report, visualizzare dashboard, ecc.

A differenza di quanto il nome possa far pensare, CMDBuild non è solamente un ambiente di modellazione di applicazioni di tipo CMDB, limitate cioè alla gestione di un database di oggetti (Configuration Item).

I meccanismi di CMDBuild consentono di gestire in modo del tutto integrato i Configuration Item nell'intero loro ciclo di vita attraverso l'utilizzo di workflow, regole di business, documenti, reportistica, georiferimenti, interoperabilità con altri sistemi, ecc.

Con CMDBuild è possibile quindi implementare applicazioni complete di Asset Management nei diversi contesti applicativi di interesse.

Un sistema basato sulla configurabilità presenta evidenti vantaggi:

- possibilità di adattamento alla propria organizzazione ed alle proprie procedure di lavoro
- possibilità di attuazione graduale del sistema, riducendo l'impatto organizzativo
- facilità di risposta a modifiche organizzative e tecnologiche
- maggiore autonomia dell'ente utilizzatore
- codice "core" uguale (gestito "a prodotto") utilizzato in soluzioni verticali del tutto diverse

### 2.3. Criteri di utilizzo

L'utilizzo del Modulo di Gestione presuppone che il responsabile del sistema abbia definito con il Modulo di Amministrazione un modello dati iniziale su cui operare.

Non è necessario che tale modello iniziale descriva tutte le tipologie di oggetti gestiti dall'organizzazione, è anzi preferibile adottare un criterio di gradualità sviluppando il sistema attraverso fasi successive, in termini di tipologie di schede e di relazioni fra di esse.

Consigliamo di iniziare gestendo in modo completo e preciso un numero ridotto di oggetti e di relazioni e di estendere poi il sistema una volta che è stata approfondita la sua conoscenza e sono divenute più chiare le sue modalità di utilizzo.

CMDBuild prevede che gli operatori utilizzino le funzionalità del Modulo di Gestione dati per alimentare ed aggiornare gli archivi configurati dal responsabile del sistema con il Modulo di Amministrazione.

E' importante utilizzare CMDBuild:

- in modo rigoroso, sulla base delle procedure di utilizzo stabilite e secondo i ruoli e le responsabilità individuate
- in modo completo, registrando correttamente le schede degli oggetti che si vuole gestire: una base dati mancante di alcune parti può rendere inutili le informazioni archiviate e lo sforzo fatto per inserirle
- in modo tempestivo, registrando appena disponibili le nuove informazioni ottenute e le modifiche alle informazioni preesistenti

## 3. Ruoli e funzionalità

### 3.1. I ruoli degli operatori

Un CMDB è un sistema utilizzato da organizzazioni complesse per la gestione di dati e di processi, con il supporto di report, dashboard, connettori di sincronizzazione con sistemi esterni, ecc.

Sono quindi diversi i ruoli coinvolti, in funzione delle peculiarità di ciascuna organizzazione e dell'ambito di utilizzo di CMDBuild, fra cui ad esempio:

- asset manager, change manager, helpdesk, specialista posti di lavoro, specialista rete, specialista server, ecc, nel caso dell'IT management
- ufficio tecnico, manutentore, energy manager, ecc, nel caso del Facility Management
- altri, dipendenti dal contesto applicativo, nel caso di diverse personalizzazioni di CMDBuild

E' importante una corretta identificazione dei ruoli ed una precisa profilazione degli utenti per garantire che ciascuno operi sugli item di cui è responsabile secondo le procedure previste.

### 3.2. Le funzionalità del Modulo di Gestione dati

L'interfaccia del Modulo di Gestione dati consente di svolgere tutte le operazioni quotidiane di Asset Management.

Questo vuol dire, in funzione del ruolo di ciascuno:

- consultare e aggiornare le schede dati degli asset (oggetti e gerarchie dipendenti dal dominio applicativo) e delle entità correlate (azienda, personale aziendale, edifici, clienti, fornitori, ordini, ecc)
- eseguire le proprie attività secondo le procedure aziendali, con l'ausilio di workflow collaborativi appositamente progettati
- eseguire le attività di controllo tramite visualizzazione di dashboard e stampa di report appositamente configurati

Le principali funzionalità del Modulo di Gestione dati comprendono:

- consultazione e aggiornamento delle schede dati:
  - inserimento, creazione, modifica, clonazione delle schede dati
  - vista master detail
  - · consultazione, creazione e modifica delle relazioni fra le schede dati
  - consultazione della storia delle modifiche alle schede dati
  - caricamento e consultazione di documenti allegati alle schede dati, con possibilità di valorizzare metadati differenziabili per categoria documentale
  - esportazione e stampa lista schede con scelta colonne e filtro righe
  - stampa scheda corrente comprensiva delle relazioni
- funzionalità avanzate di gestione delle schede dati:
  - · ricerche tramite criteri impostati sul momento o tramite filtri precedentemente memorizzati
  - menu contestuali

- scadenzario
- import / export di dati
- modifica e cancellazione massiva di dati
- visualizzazione del grafo delle relazioni
- consultazione degli asset su cartografia territoriale, planimetrie vettoriali 2D, modelli 3D
- gestione di processi
  - consultazione e ricerca
  - avvio e avanzamento, con utilizzo dei widget previsti
- dashboard
  - consultazione dei grafici configurati nel sistema e controllo dei relativi KPI
- reportistica
  - stampa di report (tabulari, con grafici, documenti, ecc)
- altre funzionalità
  - cambio gruppo / cambio tenant
  - cambio password
  - preferenze utente
  - chat di sistema per la comunicazione con gli altri utenti

### 3.3. Funzionalità di base e funzionalità applicative

Il presente manuale descrive le funzionalità di base dell'interfaccia utente del Modulo di Gestione di CMDBuild, utilizzato dagli operatori per la consultazione e l'aggiornamento dei dati gestiti nel sistema.

Il seguito del presente manuale utilizza per gli screenshot di supporto al testo una configurazione limitata e semplificata di CMDBuild, orientata alla gestione di alcuni asset informatici, predisposta appositamente come esempio per il manuale.

Tale configurazione non va confusa con le applicazioni CMDBuild READY2USE e openMAINT, riferite al precedente paragrafo 1.5, né con altre applicazioni custom sviluppate ad hoc per specifiche aree operative, in generale dotate di funzionalità applicative estremamente più ricche ed estese.

## 4. Interfaccia utente

### 4.1. Tecnologia

L'interfaccia utente web desktop di CMDBuild, sia del Modulo di Amministrazione che del Modulo di Gestione dati, è implementata tramite il framework Sencha ExtJS, una libreria JavaScript per la costruzione di applicazioni web interattive con tecnologia AJAX.

Ogni operazione effettuata dall'utente sull'interfaccia web viene trasmessa al codice server, scritto in linguaggio Java, tramite chiamate ai metodi del webservice REST standard di CMDBuild.

Il server esegue poi le richieste dell'utente traducendole in operazioni sul database PostgreSQL.

### 4.2. Criteri generali di progettazione

L'interfaccia utente del Modulo di Gestione comprende i seguenti elementi principali:

- riga di intestazione (header)
- menu laterale sinistro, per l'accesso alle singole funzionalità del Modulo di Gestione dati
- area centrale di lavoro, contenente le informazioni su cui agire, sotto forma di schede o di griglie (tabelle)
- finestra popup in cui gestire in modo completo le informazioni della riga selezionata sulla griglia presentata nell'area centrale

| • | riga | di | chiusura | (footer) |  |
|---|------|----|----------|----------|--|
|---|------|----|----------|----------|--|

| CMDBuild CMDBuild de        | 0                                               | 🛗 🕍 SuperUser 🔻 🗘 🏟 🕞      |
|-----------------------------|-------------------------------------------------|----------------------------|
| Navigation •                | Cards Internal employee                         |                            |
| Employees     All employees | + Add card Internal employee Search Q X T C = C | Map 🖨 6 Items 🖺            |
| 🖹 Internal employees        | Cor Card Internal employee Anderson Aaron       | £ ×                        |
| External employees          | a.a. General Data ^                             | 0                          |
| Organizational units        |                                                 |                            |
| 🖹 Corporate group           | – C c a.anderson                                |                            |
| 🕨 🖿 Locations               | A Last name * First name                        |                            |
| 🕨 🖿 Customers               | a Anderson Aaron                                |                            |
| 🕨 🖿 Suppliers               | E-mail Mobile                                   |                            |
| 🕨 🖿 Networks                | a.anderson@example.com                          |                            |
| 🕨 🖿 Workplaces              | Phone State                                     | 0                          |
| 🕨 🖿 Infrastructures         | Active                                          | - X                        |
| 🕨 🖿 Software                | - Administrative Data o                         |                            |
| 🕨 🖿 Telephony               |                                                 |                            |
| 🕨 🖿 Service desk            | Type Start of cor                               | ntract 🕜                   |
| Service catalogue           |                                                 |                            |
| Assets lifecycle            | Company                                         | - × 0                      |
| Self-service portal         | C Organizational unit                           |                            |
| 🋗 Scheduler                 | Quality Assurance <b>v X</b> Q                  |                            |
| 🕨 🖿 All items               |                                                 |                            |
| Chat 🔺 🕇                    |                                                 |                            |
|                             |                                                 | Save Save and close Cancel |

La riga di intestazione include:

- sulla sinistra il logo dell'applicazione (deve essere obbligatoriamente mantenuto sulla base della licenza di distribuzione di CMDBuild), il logo dell'utilizzatore ed il nome dell'istanza
- sulla destra l'accesso allo Scadenzario, il nome dell'utente collegato, l'accesso al menu delle preferenze, l'accesso alla lista delle notifiche, il passaggio al Modulo di Amministrazione e l'uscita dall'applicazione

Il pannello laterale sinistro propone:

- il menu configurato per il ruolo a cui appartiene l'utente corrente, che può comprendere cartelle, classi, processi, viste, dashboard, report e pagine custom
- l'accesso alla chat di sistema

L'area centrale di lavoro include:

- in alto i controlli:
  - pulsanti per azioni complessive sul tipo di oggetto da gestire, ad esempio per aggiungere elementi, avviare processi, ecc
  - altri controlli per operazioni complessive sul tipo di oggetto da gestire, ad esempio la ricerca veloce, il filtro di selezione completo, il menu contestuale, la pagina mappa, ecc
- a seguire le informazioni vere e proprie, organizzate in griglie (tabelle dati), con la possibilità di agire:
  - sull'intestazione: per ordinare su una colonna, selezionare le colonne da mostrare
  - sulle righe: per evidenziare, espandere le informazioni di dettaglio, selezionare
  - sulle informazioni di dettaglio, per aprire una finestra popup ed eseguire le seguenti operazioni tramite le icone disponibili:
    - entrare in modalità di modifica (possibile anche con doppio click)
    - consultare tutte le informazioni della scheda (dati, dettagli, note, relazioni, storia, allegati)
    - cancellare la scheda (in modalità logica)
    - clonare la scheda (con o senza le relazioni)
    - aprire il Grafo delle relazioni
    - stampare la scheda
    - accedere direttamente ad una delle tipologie di informazioni aggiuntive della scheda (dettagli, note, relazioni, storia, allegati)

La finestra di popup presenta una scheda tramite cui visualizzare, inserire, modificare informazioni sui diversi componenti della scheda selezionata: dati, dettagli, note, relazioni, storia, email, allegati.

La riga di chiusura include:

- I'URL del sito del progetto
- una pagina con link utili e credits
- l'indicazione del copyright

Le indicazioni di cui sopra sono valide nel caso più generale, ma possono differenziarsi nel caso di funzionalità specifiche.

### 4.3. Localizzazione

CMDBuild prevede due tipologie di localizzazione, cioè traduzione nella lingua dell'utente:

- localizzazione di primo livello, relativa alla sola interfaccia utente dell'ambiente di base CMDBuild (testi di menu e pulsanti standard, header, footer, ecc)
- localizzazione di secondo livello, relativa a tutti gli elementi configurati per ciascuna applicazione verticale implementata sull'ambiente di base CMDBuild (nomi di classi, attributi, domini, lookup, ecc)

La localizzazione di primo livello è gestita tramite file esterni (formato "json") di sistema, mentre la localizzazione di secondo livello viene gestita dal Modulo di Amministrazione.

Se la localizzazione corrispondente è disponibile (se cioè esiste nel rilascio base o se è stata predisposta dall'Amministratore) ed è stata attivata, ciascun operatore selezionando una lingua al login accederà all'applicazione tradotta in quella lingua.

Ogni operatore potrà anche specificare nelle preferenze la propria lingua di default per l'accesso all'applicazione, trovandola così già selezionata nella form di login, oppure potrà chiedere che non venga nemmeno mostrata.

## 5. Accesso al programma

### 5.1. Generalità

Il Modulo di Gestione dati è riservato dagli operatori di CMDBuild, che lo potranno utilizzare per aggiornare e consultare le schede archiviate, eseguire attività guidate basate su workflow, produrre report, visualizzare dashboard, ecc.

Tali utilizzi sono possibili previa definizione e configurazione dell'istanza CMDBuild tramite il Modulo di Amministrazione.

### 5.2. Requisiti del Computer

CMDBuild è un ambiente completamente operante in ambiente web, sia per le funzionalità di aggiornamento e consultazione delle schede dati, che per quelle di amministrazione e configurazione del sistema.

L'utilizzatore del sistema deve disporre sul proprio elaboratore esclusivamente di un browser web di recente generazione (Mozilla Firefox, Google Chrome, Microsoft Edge, Apple Safari).

Per una buona esperienza di utilizzo è richiesto un elaboratore con CPU di recente generazione e adeguata memoria RAM (almeno 4 GB).

La completa utilizzabilità web del sistema consente di supportare organizzazioni operanti in più sedi, consentendo l'accesso ai dati anche in mobilità o ad eventuali strutture esterne abilitate.

### 5.3. Autenticazione

Per accedere al programma è necessario autenticarsi.

Nella form di "login" viene richiesto lo username e la password, ed eventualmente la lingua da utilizzare (se ne è stata configurata la scelta dinamica).

| Login                |       |
|----------------------|-------|
| Language             |       |
| English              | -     |
| Username *           |       |
| admin                |       |
| Password *           |       |
| •••••                | ۲     |
| l forgot my password |       |
|                      | Login |

Nel caso l'utente sia abilitato ad operare con più ruoli (appartenga cioè a più gruppi di utenti) e non sia stata configurata la modalità di lavoro multigruppo, verrà richiesto di selezionare il gruppo con cui accedere fra quelli disponibili.

Nel caso l'utente sia abilitato ad operare con più tenant e non sia stata configurata la modalità di lavoro multitenant, verrà richiesto di selezionare il tenant con cui accedere fra quelli disponibili.

Nel caso l'utente abbia dimenticato la password può utilizzare il link "Ho dimenticato la mia password" per accedere alla seguente form:

| Login                |                |        |
|----------------------|----------------|--------|
| I forgot my password |                | ×      |
| Username *           |                |        |
| admin                |                |        |
| E-mail address *     |                |        |
| admin@gmail.com      |                |        |
|                      |                |        |
|                      |                |        |
|                      | Reset password | Cancel |
|                      | Login          |        |

Il sistema controlla che l'indirizzo email indicato coincida con quello registrato nel database ed invia poi una mail con un codice (token) provvisorio. Inserendo quel codice al posto della password comparirà la form di cambio password e a quel punto l'utente potrà rientrare regolarmente nell'applicazione con la nuova password. Si ricorda che la password dovrà soddisfare le politiche di sicurezza definite nella apposita pagina di configurazione del sistema.

CMDBuild viene rilasciato con un account di amministratore preconfigurato, avente username "admin" e password "admin", da utilizzarsi per il primo accesso all'applicazione. E' necessario poi ricordarsi di modificare la password per evitare accessi non autorizzati e conseguenti problematiche di sicurezza.

## 6. Schede dati: funzionalità di consultazione

Tramite il menu disponibile nella colonna sinistra (albero di navigazione) è possibile accedere alle diverse classi (entità informative) configurate nel sistema ed operare poi nell'area centrale dello schermo sulla lista delle schede dati contenute in quella classe.

L'applicazione propone il menu configurato dall'amministratore del sistema per il gruppo di utenti a cui appartiene l'operatore che ha effettuato il login.

Il menu può essere strutturato in modo libero con cartelle e sottocartelle in cui posizionare gli elementi su cui lavorare: classi, processi, report, dashboard, viste, pagine custom.

Oltre per tipo di elemento è anche possibile configurare il menu per navigare su gerarchie di elementi, partendo ad esempio dalla classe degli edifici e visualizzandone i nomi, accedendo alla lista dei piani di ciascuno, poi alla lista delle stanze ed infine alla lista degli asset IT contenuti in ciascuna stanza.

### 6.1. Lista schede

La vista iniziale in cui sono presentate le schede dati della classe corrente è di tipo tabellare.

| CMDBuild CMDBuild de  | 10 🛍 📽 🖻                                                              | SuperUser 🥆 🏠 🏟 🕞   |
|-----------------------|-----------------------------------------------------------------------|---------------------|
| Navigation 4          | Cards Internal employee                                               |                     |
| ▼ 🖿 Employees         | + Add card Internal employee Search Q X T C = O Map                   | 6 ltems 🖺           |
| 📫 All employees       | Code Number Last name First name F-mail State Type                    | Company Organizatio |
| 🖹 Internal employees  |                                                                       |                     |
| External employees    | a.anderson IEU211 Anderson Aaron a.anderson Active                    | Quality Ass         |
| Organizational units  | 📑 Card 📰 Details 📰 Notes 🗞 Relations 🤊 History 🔤 Emails 🗞 Attachments | 🖸 🖌 🏛 🗋 🖴 😣 🛛       |
| 🖹 Corporate group     | — General Data A                                                      | ^                   |
| 🕨 🖿 Locations         | Seriel al Data                                                        |                     |
| Customers             | Code Number<br>a.anderson IE0211                                      |                     |
| Suppliers             | Last name First name                                                  |                     |
| 🕨 🖿 Networks          | Anderson Aaron                                                        |                     |
| Workplaces            | E-mail Mobile<br>a.anderson@example.com                               |                     |
| 🕨 🖿 Infrastructures   | Phone State                                                           |                     |
| 🕨 🖿 Software          | Active                                                                |                     |
| 🕨 🖿 Telephony         | - Administrative Data ^                                               |                     |
| 🕨 🖿 Service desk      | Type Start of contract                                                |                     |
| 🕨 🖿 Service catalogue | .16-                                                                  |                     |
| 🕨 🖿 Assets lifecycle  | Company                                                               |                     |
| Self-service portal   | Organizational unit                                                   | ~                   |
| 🛗 Scheduler           |                                                                       |                     |
| 🕨 🖿 All items         | m.brooke IE0420 Brooke McKayla m.brooke@ Active                       | Quality Ass         |
| Chat 🔥 🔺              | E c.colding IE0212 Colding Conrad c.colding@e Active                  | SQL Server          |
|                       | s marlow IF0485 Marlow Serena s marlow@e Active                       | Server Adm 💙        |
|                       | www.cindbdid.org                                                      |                     |

Sulla tabella è possibile eseguire le seguenti operazioni:

creare una nuova scheda dati

+ Add card

User Manual

| eseguire ricerche a testo libero sui dati visualizzati nella tabella                                                                                                    | Search Q 🗙                                                                                                    |
|----------------------------------------------------------------------------------------------------|----------------------------------------------------------------------------------------------------|
| <ul> <li>accedere alla gestione dei filtri (funzionalità spiegata più in dettaglio<br/>al paragrafo 7.1)</li> </ul>                                                                                                    | T                                                                                                    |
| visualizzare il filtro corrente                                                                                                    | Active Employees 🗙                                                                                                    |
| disattivare il filtro corrente                                                                                                    | ×                                                                                                    |
| aggiornare la pagina                                                                                                    | C                                                                                                    |
| <ul> <li>stampare le schede dati visualizzate nella tabella (in formato PDF oppure CSV)</li> </ul>                                                                                                    | Ð                                                                                                    |
| <ul> <li>accedere al menu contestuale, in cui trovare funzioni utili nel<br/>contesto corrente</li> </ul>                                                                                                    | =                                                                                                    |
| <ul> <li>accedere alla modalità Mappa per visualizzare le schede dati<br/>georiferite su mappe, planimetrie e modelli 3D (funzionalità spiegata<br/>più in dettaglio ai paragrafi 7.4, 7.5 e 7.6)</li> </ul>                          | 🔇 Мар                                                                                                    |
| agire sulla larghezza delle colonne della tabella                                                                                                    | Last name                                                                                                    |
| <ul> <li>ordinare la tabella in base al valore di una colonna, tramite click<br/>sulla sua intestazione (il primo click effettuerà l'ordinamento<br/>crescente, il secondo decrescente)</li> </ul>                                    | Last name 🔻                                                                                                    |
| <ul> <li>aggiungere nella tabella attributi non visualizzati di default (non<br/>impostati nel Modulo Amministrazione con il check "Mostra nella<br/>lista")</li> </ul>                                                               | Last name     ▼ First name     E-mail     State       Anderson     1 <sup>2</sup> / <sub>2</sub> Sort Ascending<br>Brooke     J <sup>2</sup> / <sub>2</sub> Sort Descending<br>OKe     Active       III     Columns     V     Subtype       III     Filters     V     Subtype       Filters     V     Code       Fire     V     Last name       Mc     V     First name |
| <ul> <li>impostare dei filtri su ciascuna singola colonna della tabella</li> </ul>                                                                                                    | State     Type     Company     Org       Active     1 <sup>A</sup> / <sub>2</sub> Sort Ascending     Qua       Active     1 <sup>A</sup> / <sub>2</sub> Sort Descending     Qua       Active     III Columns     SQL       Filters     III Columns     Active       Active     Innee     Active       Active     Innee     SQL       Active     Innee     Suspended     |
| <ul> <li>salvare le impostazioni effettuate nella griglia con le funzionalità<br/>descritte sopra (diventerà la configurazione di default per l'utente<br/>corrente e sarà ripresentata al successivo accesso alla pagina)</li> </ul> | B                                                                                                    |
| espandere la riga corrente e visualizzarne i dati suddivisi in TAB                                                                                                    | Ð                                                                                                    |
| <ul> <li>attivare dal menu contestuale una casella di selezione su ogni riga<br/>della tabella, per identificare le righe a cui applicare una specifica<br/>funzionalità dello stesso menu contestuale</li> </ul>                     |                                                                                                    |
| selezionare il TAB di interesse con i diversi insiemi di informazioni                                                                                                    | Card Details                                                                                                    |

| disponibili: pagina scheda base, pagina dettagli, pagina note, |  |
|----------------------------------------------------------------|--|
| pagina relazioni, pagina storia, pagina email, pagina allegati |  |

Si riporta di seguito un esempio di configurazione del menu configurato per navigare su gerarchie di elementi, in questo caso partendo dalla classe degli edifici.

| CMDBuild CMDBuild de     | emo |                        |            |                 |                 |          |                | 🛗 🖀 SuperUser | - Ú | <b>\$</b>   |
|--------------------------|-----|------------------------|------------|-----------------|-----------------|----------|----------------|---------------|-----|-------------|
| Navigation •             | Co  | onfiguration item      | of R02 - R | oom R02         |                 |          |                |               |     |             |
| Employees                | ÷   | Add card Configuration | n item 🔻   | Search          | Q               | ×        | <b>र 2 ≡ 0</b> | Мар 🔒         |     | 4 Items 🛛 🖺 |
| Locations                |     | Subtype                | Code       |                 | Assignee        |          | Serial number  | Supplier      |     | Warrant     |
| Buildings                |     | Deskter                | 720222.1   | 0               | Caranan Adam    |          |                |               |     |             |
| Floors                   |     | Desktop                | 729232-1   | 0               | Spencer Adam    |          |                |               |     |             |
| Rooms                    | ±   | Notebook               | 56843-03   |                 | Gray Jude       |          |                |               |     |             |
| 🕶 📄 Building Items       | ÷   | Desktop                | 729232-1   | 2               | Colding Conrad  |          |                |               |     |             |
| 🕶 📄 AC - Aon Center      | ÷   | Desktop                | 729232-1   | 1               | Smith Tom       |          |                |               |     |             |
| 🖹 F00 - Floor F00        |     |                        |            |                 |                 |          |                |               |     |             |
| 🕨 📄 F01 - Floor F01      |     |                        |            |                 |                 |          |                |               |     |             |
| 🔻 📄 F02 - Floor F02      |     |                        |            |                 |                 |          |                |               |     |             |
| 🖹 R01 - Room R01         | 4   |                        |            |                 |                 |          |                |               |     |             |
| 🖹 R02 - Room R02         |     |                        |            |                 |                 |          |                |               |     |             |
| 🕨 📄 LMT - Legg Mason To  |     |                        |            |                 |                 |          |                |               |     |             |
| 🕨 📄 TT01 - Tecnoteca hea |     |                        |            |                 |                 |          |                |               |     |             |
| 👌 Locations with assets  |     |                        |            |                 |                 |          |                |               |     |             |
| E Customers              |     |                        |            |                 |                 |          |                |               |     |             |
| Suppliers                |     |                        |            |                 |                 |          |                |               |     |             |
| 🕨 🖿 Networks             |     |                        |            |                 |                 |          |                |               |     |             |
| 🕨 🖿 Workplaces           |     |                        |            |                 |                 |          |                |               |     |             |
| Infrastructures          |     |                        |            |                 |                 |          |                |               |     |             |
| Chat 🔺 🕇                 |     |                        |            |                 |                 |          |                |               |     |             |
|                          |     |                        | www.cmdł   | ouild.org · Inf | o · Copyright @ | Tecnotec | a srl          |               |     |             |

## 6.2. TAB Scheda

Consente la visualizzazione della scheda dati completa di tutti i suoi attributi, suddivisi nei diversi fieldset (gruppi di attributi).

| Navigation   Cards Desktop                                                                                 |     |
|----------------------------------------------------------------------------------------------------|-----|
| ► Employees Add card Desktop Search Q 🗙 Y 🞜 🗮 🐼 Map 🖨 23 Item                                              | 5 B |
| Locations      Code     Assignee     Hostname     Serial number     Environment     Supplier     Wa        | a   |
| Customers                                                                                                  | ^   |
| Suppliers                                                                                                  |     |
| 🕨 🖿 Networks 🔹 📲 Details 📑 Notes (1) 🗞 Relations 🐑 History 💟 Emails 🗞 Attachments (5) 🗹 🥒 📋 🖓              | 0   |
| Vorkplaces                                                                                                 | ^   |
| All computers                                                                                              |     |
| Desktops         Code         Assignee           PC01         Anderson Aaron         C*                    |     |
| Notebooks     Hostname     Serial number                                                                   |     |
| Mobiles ITEM PC01 SN45678RTYU567                                                                           |     |
| Client software Availability Brand<br>Owned HP                                                             |     |
| Inventory at certain date Model Part number                                                                |     |
| A MTBF                                                                                                    |     |
| Peripherals     State     Environment       In use     In use                                              |     |
| 🕍 Item monitor                                                                                             |     |
| ▶ ■ Infrastructures                                                                                        | -   |
| ► Software Complex 01 Software CPX01 - Complex 01                                                          |     |
| Telephony     Eloor     Eloor     Room                                                                     | ~   |
| Service desk                                                                                               |     |
| Service catalogue <ul> <li>PC02</li> <li>Brooke Mckayla</li> <li>ITEM PC02</li> <li>SNfDFGH4567</li> </ul> |     |
| Chat PC03 Colding Conrad ITEM PC03 SNDFGH4567                                                              |     |
| PC04 Grav lude ITEM PC04 SN4567890IOP                                                                      | ~   |

E' possibile eseguire le seguenti operazioni:

| <ul> <li>accedere con possibilità di modifica alla scheda dati selezionata<br/>aprendo una apposita finestra popup</li> </ul>                                   | C   |
|----------------------------------------------------------------------------------------------------|-----|
| modificare la scheda dati selezionata tramite la apposita finestra popup                                                                                        | 6ª1 |
| <ul> <li>cancellare la scheda dati selezionata (eliminazione logica)</li> </ul>                                                                                 | Ô   |
| <ul> <li>clonare la scheda dati selezionata, con le due opzioni per duplicare<br/>solo la scheda dati o anche le sue relazioni</li> </ul>                       |     |
| <ul> <li>visualizzare il Grafo delle relazioni, centrato sulla scheda dati<br/>selezionata (funzionalità spiegata più in dettaglio al paragrafo 7.3)</li> </ul> | *   |
| stampare la scheda dati selezionata (in formato PDF oppure ODT)                                                                                                 | Ð   |
| visualizzare in una finestra popup il testo dell'eventuale help disponibile                                                                                     | •   |

Per informazioni più dettagliate sulla gestione delle schede dati si rimanda al paragrafo 7.2.

### 6.3. TAB Dettagli

Consente la visualizzazione delle schede dati collegate alla scheda corrente con una o più tipologie di relazione Padre Figlio (o Master Detail), a loro volta raggruppate sulla destra in TAB diversi.

| CMDBuild CMDBuild der       | no                                                                                                    |                         |           |           |           |                 |              |         | Ê           | 📽 Supe         | rUse  | er – 🗘                 | <b>\$</b> ( | •  |
|-----------------------------|----------------------------------------------------------------------------------------------------|-------------------------|-----------|-----------|-----------|-----------------|--------------|---------|-------------|----------------|-------|------------------------|-------------|----|
| Navigation 🔹                | Cards                                                                                                    | Desktop                 |           |           |           |                 |              |         |             |                |       |                        |             |    |
| Employees                   | + Ad                                                                                                    | d card Desktop          | Search    |           | Q X       | T               | C            | ≡ 🚱 №   | Иар 🔒       |                |       | 23                     | ltems       | B  |
| Locations                   | Co                                                                                                    | ode                     | Assigne   | e         | Hostname  |                 | Serial n     | umber   | Environment | Supp           | lier  |                        | Warra       |    |
| Customers                   |                                                                                                    | -01                     | Andorra   | n Aaron   | ITEM PC01 |                 | CNI4E67      |         |             |                |       |                        |             | ^  |
| Suppliers                   |                                                                                                    | .01                     | Anderso   | Aaron     | TENFCOT   |                 | 314307       | OKTTO   |             |                |       |                        |             |    |
| Inetworks                   |                                                                                                    | Card                    | Details   | Notes (1) | Relations | 9 F             | listory      | Email   | s 🛞 Attachn | nents (5)      |       |                        | G           | 2  |
| 🕶 🖿 Workplaces              | 5                                                                                                    | jearch Q X              |           |           |           |                 |              |         |             | Installed soft | wares |                        |             |    |
| All computers               |                                                                                                    | Subtype                 | Code      | Assignee  | Hostna    | Ser             | ial n        | Environ | Supplier    | w              |       | 0 items                |             |    |
| Desktops                    | ÷                                                                                                    | Monitor                 | 849123-45 | Anderson  |           | 123             | 845          | Product | Addison Le  |                | ^     | Peripherals<br>2 items |             |    |
| Notebooks                   |                                                                                                    | Printer                 | 629232-11 | Anderson  | prt-aan   | . p12           | 2321z        | Product | Eiva [EIVA] |                |       | Network inte           | rfaces      |    |
| 🖹 Mobiles                   |                                                                                                    |                         |           |           |           |                 |              |         |             | Z              |       | 1 items                |             |    |
| Client software             |                                                                                                    | — General Da            | ta ^      |           |           |                 |              |         |             |                |       |                        |             |    |
| 🕒 Inventory at certain date |                                                                                                    | Code                    |           |           |           | Assign          | iee          |         |             | _              |       |                        |             | I. |
| 🔁 MTBF                      |                                                                                                    | 629232-11               |           |           |           | Anders          | son Aaro     | n       |             |                |       |                        |             |    |
| 🕨 🖿 Peripherals             |                                                                                                    | Hostname<br>prt-aanders | on        |           |           | Serial<br>p1232 | number<br>1z | r       |             |                |       |                        |             |    |
| 📥 Item monitor              |                                                                                                    | Availability            |           |           |           | Brand           |              |         |             |                |       |                        |             |    |
| Infrastructures             |                                                                                                    | Owned                   |           |           |           | ΗP              |              |         |             |                |       |                        |             |    |
| 🕨 🖿 Software                |                                                                                                    | Computer<br>ITEM PC01   |           |           |           | Model           |              |         |             |                |       |                        |             |    |
| 🕨 🖿 Telephony               |                                                                                                    | Part numbe              | er        |           |           | Туре            |              |         |             |                |       |                        |             |    |
| E Service desk              |                                                                                                    |                         |           |           |           |                 |              |         |             |                | v     |                        |             | _  |
| Service catalogue           | E PC                                                                                                    | 202                     | Brooke    | Mckayla   | ITEM PC02 |                 | SNfDFG       | GH4567  |             |                |       |                        |             |    |
| Chat 🔺 🕇                    | ⊞ PC                                                                                                    | .03                     | Colding   | Conrad    | ITEM PC03 |                 | SNDFG        | H4567   |             |                |       |                        |             |    |
|                             | PCD4         Grav lude         ITEM PCD4         SN45678901OP         *           www.cmdbuild.org         · Info         · Copyright © Tecnoteca srl         * |                         |           |           |           |                 |              |         |             |                |       |                        |             |    |

#### E' possibile eseguire le seguenti operazioni:

| <ul> <li>accedere con possibilità di modifica alle schede dati figlie della scheda<br/>corrente aprendo una apposita finestra popup</li> </ul> | C                              |
|----------------------------------------------------------------------------------------------------|--------------------------------|
| visualizzare il tipo di dettaglio di interesse                                                                                                 | Installed softwares<br>0 items |
|                                                                                                    | Peripherals<br>2 items         |
|                                                                                                    | Network interfaces<br>1 items  |
| espandere la riga selezionata e visualizzare i dati di dettaglio                                                                               | ÷                              |
| chiudere la riga selezionata                                                                                                    |                                |

Configurandolo opportunamente nel Modulo di Amministrazione è anche possibile ottenere la sommatoria di eventuali colonne numeriche presenti nella griglia dei dettagli.

| CMDBuild CMDBuild       | d demo |     |               |         |            |              |       |                  |              |         | 🛗 📸 Superl | Jser 👻 🕺 | \ 🔅 🕞        | * |
|-------------------------|--------|-----|---------------|---------|------------|--------------|-------|------------------|--------------|---------|------------|----------|--------------|---|
| Navigation              | Ca     | rds | Building      |         |            |              |       |                  |              |         |            |          |              |   |
| 🕨 🖿 Employees           | +      | Add | card Building | Search. |            |              | α,    | T                | ວ ≡ ⊘        | Map 🖡   | •          |          | 3 Items      | B |
| - Locations             |        | Car | de .          |         | Name       |              |       | Dester           | - do         | City    |            | Countro  |              |   |
| Buildings               |        | COL | le            |         | Name       |              |       | Posici           | bde          | City    |            | Country  |              |   |
| Floors                  |        | AC  |               |         | Aon Ce     | enter        |       |                  |              | Chicago |            | United S | itates of Am |   |
| Rooms                   |        | Ľ   | Card          | Details | Note       | s 🗞 Relat    | ions  | 🕲 Histo          | ry 🔄 Emails  | S Atta  | achments   |          | C            | 8 |
| Building Items          |        | Se  | earch         |         | <b>Q</b> : | ĸ            |       |                  |              |         |            | Floors   |              |   |
| 🔀 Locations with assets |        |     | Code 1        |         |            | Name         |       |                  | Level 1      |         | Surface    | 5 items  |              |   |
| Customers               |        | ÷   | F00           |         |            | Floor F00    |       |                  | 0            |         | sam 180    | -        |              |   |
| 🕨 🖿 Suppliers           |        | Ŧ   | F01           |         |            | Floor F01    |       |                  | 1            |         | sqm 120    |          |              |   |
| 🕨 🖿 Networks            |        |     | 502           |         |            |              |       |                  | 2            |         | Sq11120    |          |              |   |
| 🕨 🖿 Workplaces          |        |     | FUZ           |         |            | FIOOF FU2    |       |                  | 2            |         | sqm 150    |          |              |   |
| 🕨 🖿 Infrastructures     |        |     | — Base data - |         |            |              |       |                  |              |         |            |          |              |   |
| 🕨 🖿 Software            |        |     | Complex       |         |            |              |       | Buildin          | ξ.           |         |            |          |              |   |
| 🕨 🖿 Telephony           |        |     | •             |         |            |              |       | AC - Aor         | Center       |         |            |          |              |   |
| 🕨 🖿 Service desk        |        |     | Code<br>F02   |         |            |              |       | Name<br>Floor F0 | 2            |         |            |          |              |   |
| 🕨 🖿 Service catalogue   |        |     | Level         |         |            |              |       | Surface          |              |         |            |          |              |   |
| Assets lifecycle        |        |     | 2             |         |            |              |       | sqm 150          | )            |         |            |          |              |   |
| 🕨 🖿 Self-service portal |        |     |               |         |            |              |       |                  |              |         | cam 450    |          |              |   |
| 🛗 Scheduler             |        |     |               |         |            |              |       |                  |              |         | 5411 450   |          |              | _ |
| 🕨 🖿 All items           | +      | LM  | Т             |         | Legg N     | lason Tower  |       |                  |              | Baltimo | a          | United S | itates of Am |   |
| Chat 🔺                  | +      | TTO | 01            |         | Tecno      | eca headquai | rters |                  |              | Tavagna | cco        | Italy    |              |   |
|                         |        |     |               | www.c   | mdbuild.o  | rg ∙ Info    | · C   | opyright © T     | ecnoteca srl |         |            |          |              |   |

Per informazioni più dettagliate sulla gestione delle schede figlie della scheda corrente si rimanda al paragrafo 7.3.

### 6.4. TAB Note

Consente la visualizzazione della pagina delle note relative alla scheda corrente.

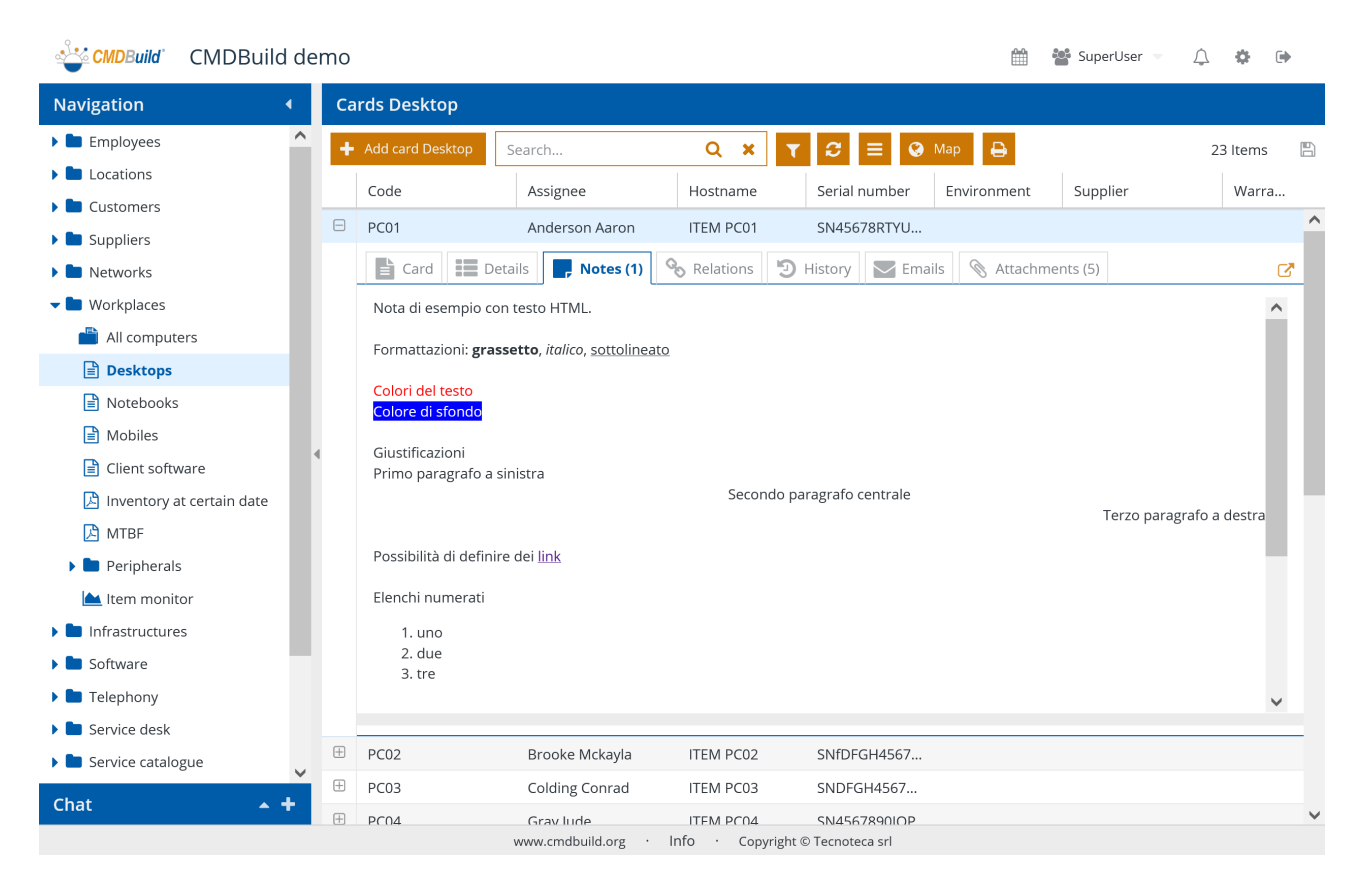

E' possibile eseguire le seguenti operazioni:

| • | accedere con possibilità di modifica alle note relative alla scheda | 2 |
|---|---------------------------------------------------------------------|---|
|   | corrente aprendo una apposita finestra popup                        |   |

La presenza di note compilate viene evidenziata con il numero "(1)" nel TAB.

Per informazioni più dettagliate sulla gestione delle note relative alla scheda corrente si rimanda al paragrafo 7.4.

## 6.5. TAB Relazioni

Consente la visualizzazione di tutte le schede in relazione con la scheda corrente, indipendentemente dalla tipologia (1:N, N:1, N:M).

| CMDBuild CMDBuild c         | lemo |                    |                    |                    | <b>**</b> *                        | 🕯 SuperUser 🔻 🗘 🏟 🕩 |
|-----------------------------|------|--------------------|--------------------|--------------------|------------------------------------|---------------------|
| Navigation •                | Ca   | rds Desktop        |                    |                    |                                    |                     |
| Employees                   | ` +  | Add card Desktop   | Search             | Q X                | ▼ C = O Map 🖶                      | 23 ltems 🛛 🖺        |
| Locations                   | 17   | Code               | Assignee           | Hostname           | Serial number Environment          | Supplier Warra      |
| Customers                   |      | PC01               | Anderson Asron     |                    |                                    | ^                   |
| Suppliers                   |      | PCOT               | Anderson Aaron     | TENTPOT            | 51450768110                        |                     |
| 🕨 🖿 Networks                |      | Card E De          | etails 📕 Notes (1) | <b>℃</b> Relations | 🕤 History 🛛 🔽 Emails 🛛 🗞 Attachmer | nts (5) 🕜           |
| 🕶 🖿 Workplaces              |      |                    |                    |                    |                                    | Extended data: 🗌    |
| Ӹ All computers             |      | Type               | Code               |                    | Description Attri                  | ibutes              |
| Desktops                    |      | assigned to (1)    |                    |                    |                                    | <b>^</b>            |
| Notebooks                   |      |                    | a andersor         |                    | Anderson Aaron                     | 2                   |
| Mobiles                     |      |                    | ding (1)           | I                  | Anderson Aaron                     |                     |
| Client software             | •    | Duilding           | TTO1               |                    | TT01 Technology bendrugst          | C7                  |
| 🔀 Inventory at certain date |      |                    | nlox (1)           |                    |                                    |                     |
| 🔀 MTBF                      |      | Complex            | (I)                |                    | CDV01 Complex 01                   | C7                  |
| 🕨 🖿 Peripherals             |      |                    | CPX01              |                    | CPX01 - Complex 01                 |                     |
| Ltem monitor                |      |                    | 040122.45          |                    | [040422.4F]                        | C7                  |
| Infrastructures             |      | Wohlton            | 849123-45          |                    | [849123-45]                        |                     |
| Software                    |      | Printer            | 629232-11          |                    | prt-aanderson [629232-11]          |                     |
|                             |      | □ located on floor | (1)                |                    |                                    | <b>C1</b>           |
|                             |      | Floor              | F01N               |                    | F01N - First floor                 | <u>ک</u>            |
| Service desk                | ÷    | PC02               | Brooke Mckavla     | ITEM PC02          | SNfDFGH4567                        |                     |
| Service catalogue           |      | PC03               | Colding Conrad     | ITEM PC03          | SNDEGH4567                         |                     |
| Chat 🔺 🔺                    | Œ    | PC04               | Gravluda           | ITEM PC04          | SN/56780010P                       | ~                   |
|                             |      | P 1 1)             | www.cmdbuild.org   | Info · Copyri      | ight © Tecnoteca srl               |                     |

E' possibile eseguire le seguenti operazioni:

| • | accedere con possibilità di modifica alle relazioni della scheda corrente aprendo una apposita finestra popup               | ď                |
|---|----------------------------------------------------------------------------------------------------|------------------|
| • | visualizzare sulla griglia i dati estesi delle schede correlate                                                             | Extended data: 🗹 |
| • | spostarsi sulla scheda collegata (equivalente a doppio click sulla riga),<br>potendo così navigare liberamente nel database | C                |
| • | espandere la riga selezionata e visualizzare i dati di dettaglio                                                            | ŧ                |
| • | chiudere la riga selezionata                                                                                                |                  |

Segue un esempio dell'interfaccia risultante nel caso sia stato selezionato il flag per la visualizzazione di dati estesi.

| 🗳 CMDBuild CMDBuild d       | emo |                   |                   |                              |      |                 |                  |                    |                   |           | **       | SuperUser | - ¢ 4      | ¢= 🕩   | Þ |
|-----------------------------|-----|-------------------|-------------------|------------------------------|------|-----------------|------------------|--------------------|-------------------|-----------|----------|-----------|------------|--------|---|
| Navigation 4                | Ca  | rds Deskto        | р                 |                              |      |                 |                  |                    |                   |           |          |           |            |        |   |
| Employees                   | •   | Add card Des      | ktop S            | earch                        |      | Q               | ×                | C                  | ≡ 😡 ।             | Map 🔒     |          |           | 23 It      | ems    | B |
| Locations                   | 17  | Code              |                   | Assignee                     |      | Hostna          | me               | Serial r           | umber             | Environm  | ant      | Supplier  |            | Narra  |   |
| 🕨 🖿 Customers               |     | code              |                   | Assignee                     |      | Hostile         | anne             | Seriari            | lumber            | LINIOIII  | ieni     | Supplier  |            | varra  | ^ |
| 🕨 🖿 Suppliers               |     | PC01              |                   | Anderson Aar                 | on   | ITEM P          | C01              | SN456              | 78RTYU            |           |          |           |            |        |   |
| 🕨 🖿 Networks                |     | Card              | Deta              | ils 📕 Notes                  | (1)  | 🗞 Relatio       | ons 🤊            | History            | Emai              | ls 🔊 A    | ttachmen | ts (5)    |            | C      | 5 |
| 🕶 🖿 Workplaces              |     |                   |                   |                              |      |                 |                  |                    |                   |           |          |           | Extended d | ata: 💌 | 3 |
| 💾 All computers             |     | 🖯 assigne         | d to (1)          |                              |      |                 |                  |                    |                   |           |          |           |            | ,      | ^ |
| Desktops                    |     | Subtype           | Code              | Number                       | Last | na F            | irst na          | E-mail             | State             | Т         | me       | Company   | Organiz    |        |   |
| Notebooks                   |     | laternal          | e oue             | 150244                       |      |                 |                  | - mail             | Antin             |           | pe       | company   | Ovelite    |        |   |
| Mobiles                     |     | Internal          | a.ander.          | IEUZII                       | And  | ierson A        | aron             | a.ander            | Active            | 5         |          |           | Quality    | 6      |   |
| Client software             | 4   | 🖯 located         | into building (1) |                              |      |                 |                  |                    |                   |           |          |           |            |        |   |
| 🕒 Inventory at certain date |     | Subtype           |                   | Code                         |      | Name            |                  | Postcode           |                   | City Coun |          | Countr    | У          |        |   |
| 🔀 MTBF                      |     | Building          |                   | TT01                         |      | Tecnoteca headq |                  |                    | Tavagnacco Italy  |           |          |           |            |        |   |
| 🕨 🖿 Peripherals             |     | □ located         | into comp         | lex (1)                      |      |                 |                  |                    |                   |           |          |           |            |        |   |
| 📐 Item monitor              |     | Subtype           |                   |                              |      | Code            |                  |                    |                   | Name      |          |           |            |        |   |
| 🕨 🖿 Infrastructures         |     | Complex           |                   |                              |      | CPX01           |                  |                    |                   | Compl     | ex 01    |           |            | 2      |   |
| 🕨 🖿 Software                |     | - <i>h</i> == (2) |                   |                              |      |                 |                  |                    |                   |           |          |           |            |        |   |
| 🕨 🖿 Telephony               |     | □ nas (2)         |                   |                              |      |                 |                  |                    | -                 |           |          |           |            |        |   |
| 🕨 🖿 Service desk            |     | Subtype           | Code              | Assigne                      | 5    | Hostname        | Serial           | nu                 | Computer          | Enviro    | nm   S   | upplier   | Warranty   |        | ~ |
| 🕨 🖿 Service catalogue       | ±   | PC02              |                   | Brooke Mckay                 | /la  | ITEM P          | C02              | SNfDF              | GH4567            |           |          |           |            |        |   |
| Chat +                      | +   | PC03              |                   | Colding Conra                | ad   | ITEM P          | C03              | SNDFG              | H4567             |           |          |           |            |        |   |
|                             | ÷   | PC04              |                   | Grav lude<br>www.cmdbuild.or | g.   | ITFM P          | CO4<br>Copyright | SN456<br>© Tecnote | 789010P<br>ca srl |           |          |           |            |        | ~ |

Per informazioni più dettagliate sulla gestione delle relazioni della scheda corrente si rimanda al paragrafo 7.5.

### 6.6. TAB Storia

Consente di consultare tutte le versioni della scheda corrente modificate nel tempo, potendo visualizzare per ogni versione la data di inizio e di fine validità, l'utente che ha effettuato la modifica ed i valori di tutti gli attributi della scheda validi in quel momento (con sfondo evidenziato se modificati rispetto alla versione precedente).

| CMDBuild CMDBuild C       | lemo |          |                 |          |                  |                   |                 |                            | Ê                | 🐮 SuperUser 🚽 🧕    | ф 🌣        | • |
|---------------------------|------|----------|-----------------|----------|------------------|-------------------|-----------------|----------------------------|------------------|--------------------|------------|---|
| Navigation 4              | Ca   | ards     | Deskto          | р        |                  |                   |                 |                            |                  |                    |            |   |
| Employees                 | •    | Ad       | d card Des      | ktop S   | earch            | Q x               | TS              | ≡ ⊗                        | Мар 🔒            |                    | 23 Items   | B |
| Locations                 | 17   | C        | ode             |          | Assignee         | Hostname          | e Seria         | al number                  | Environment      | Supplier           | Warra      | ı |
| Customers                 | 8    | PC       | 01              |          | Anderson Aaron   | ITEM PC01         | I SN4           | 5678RTYU                   |                  |                    |            | ^ |
| Suppliers                 |      |          |                 |          |                  |                   |                 |                            |                  |                    |            |   |
| Networks                  |      |          | Card            | 📰 Deta   | ils Notes (1)    | Nelations         | History         | <b>y</b> Ema               | ails 🛛 📎 Attachm | ients (5)          |            |   |
| Vorkplaces                |      |          |                 |          |                  |                   | Car             | d: 🗹 Syste                 | m: 🗌 Reference   | relations: 🗌 Other | relations: |   |
| All computers             |      |          | Туре            | Begin c  | ate              | End date          |                 | User                       |                  | User description   |            |   |
| Desktops                  |      | $\oplus$ | D               | 2019-0   | 4-08 19:33:28    |                   |                 | admin                      |                  | admin              |            | ^ |
| Notebooks                 |      |          | Ľ               | 2019-0   | 4-05 15:51:15    | 2019-04-08        | 19:33:28        | admin                      |                  | admin              |            |   |
| Mobiles                   |      |          | Cono            | val Data | Location Adv     | ministrative Data | Technical D     | ata Notas                  |                  |                    |            |   |
| Client software           |      |          | Gene            |          | Location Adi     | ministrative Data | Technical De    | ata Notes                  |                  |                    |            | - |
| Inventory at certain date |      |          | PC01            |          |                  |                   |                 | Assignee<br>Anderson Aaron |                  |                    | C          | 3 |
| MTBF                      |      |          | Hosti           | name     |                  |                   |                 | Serial nu                  | umber            |                    |            |   |
| Peripherals               |      |          | ITEM            | PC01     |                  |                   |                 | SN45678                    | RTYU567          |                    |            |   |
| Ltem monitor              |      |          | Owne            | ability  |                  |                   |                 | Brand<br>HP                |                  |                    |            |   |
| Infrastructures           |      |          | Mode            | el       |                  |                   |                 | Part num                   | iber             |                    |            |   |
| Software                  |      |          |                 |          |                  |                   |                 |                            |                  |                    |            |   |
| Telephony                 |      |          | State<br>In use | e        |                  |                   |                 | Environn                   | ient             |                    |            | ~ |
| Service desk              | Æ    | D        | 0.2             |          | Brooke Mekavla   |                   | D CNIF          |                            |                  |                    |            |   |
| Service catalogue         |      | PC<br>DC | .02             |          | Colding Coprod   | ITEM PC02         |                 | ECU/1667                   |                  |                    |            |   |
| Chat 🔺 🕇                  | Ē    | PC       | .03             |          | Crawlude         | ITEM PC03         |                 | E67800100                  |                  |                    |            | ~ |
|                           |      | Pl       | 1.144           |          | www.cmdbuild.org | · Info · Co       | pyright © Tecno | oteca srl                  |                  |                    |            |   |

E' possibile eseguire le seguenti operazioni:

| • | accedere alla visualizzazione della storia della scheda corrente aprendo una apposita finestra popup | C                      |
|---|----------------------------------------------------------------------------------------------------|------------------------|
| • | visualizzare nella griglia le modifiche apportate dagli operatori alla scheda dati                   | Card: 🗹                |
| • | visualizzare nella griglia le modifiche dipendenti da operazioni di sistema                          | System: 🗌              |
| • | visualizzare nella griglia le modifiche alle relazioni di tipo "reference"                           | Reference relations: 🗌 |
| • | Visualizzare nella griglia le modifiche alle altre tipologie di relazioni                            | Other relations: 🗌     |
| • | espandere la riga selezionata e visualizzare i dati di dettaglio                                     | Ŧ                      |
| • | chiudere la riga selezionata                                                                         |                        |
|   |                                                                                                    |                        |

Per informazioni più dettagliate sulla gestione della storia della scheda corrente si rimanda al paragrafo 7.6.

### 6.7. TAB Email

Consente di visualizzare la lista delle email inviate posizionandosi sulla scheda corrente e quindi ad essa collegate.

Sono distinte fra posta inviata, posta ricevuta e bozze (in uscita).

| CMDBuild CMDBuild           | demo |                   |                  |               | Ê                       | 🖞 🏰 SuperUser 🦷 | <b>\$</b> ₪  |
|-----------------------------|------|-------------------|------------------|---------------|-------------------------|-----------------|--------------|
| Navigation •                | Ca   | rds Desktop       |                  |               |                         |                 |              |
| 🕨 🖿 Employees               | ^ +  | Add card Desktop  | Search           | Q X 1         | ' 🖸 🗮 🚱 Map 🖨           |                 | 23 Items 🛛 🖺 |
| Locations                   |      | Code              | Assignee         | Hostname      | Serial number Environme | nt Supplier     | Warra        |
| Customers                   | Ξ    | PC01              | Anderson Aaron   | ITEM PC01     | SN45678RTYU             |                 | ^            |
| 🕨 🖿 Suppliers               |      |                   |                  |               |                         |                 | _            |
| 🕨 🖿 Networks                |      | Card D            | etails Notes (1) | 🗞 Relations 🔊 | History Emails (2) 🚫 A  | (ttachments5)   |              |
| 🕶 🖿 Workplaces              |      | Aught da a data 🔶 |                  |               | т.                      | Cubicat         |              |
| 📫 All computers             |      | Archiving date    | From             |               | 10                      | Subject         |              |
| Desktops                    |      | ⊟ Draft (2)       |                  |               |                         |                 | <b>C</b> 7   |
| 🖹 Notebooks                 |      | 2020-08-25 22:19: | 29               |               | a.anderson@example.com  | Repair form     |              |
| Mobiles                     |      | 2020-08-25 22:21: | 35               |               | anderson@example.com    | PC failure      |              |
| Client software             | 4    |                   |                  |               |                         |                 |              |
| 🕒 Inventory at certain date |      |                   |                  |               |                         |                 |              |
| 🔁 MTBF                      |      |                   |                  |               |                         |                 |              |
| 🕨 🖿 Peripherals             |      |                   |                  |               |                         |                 |              |
| ဲ Item monitor              |      |                   |                  |               |                         |                 |              |
| Infrastructures             |      |                   |                  |               |                         |                 |              |
| 🕨 🖿 Software                |      |                   |                  |               |                         |                 |              |
| 🕨 🖿 Telephony               |      |                   |                  |               |                         |                 |              |
| 🕨 🖿 Service desk            |      |                   |                  |               |                         |                 |              |
| 🕨 🖿 Service catalogue       | •    | PC02              | Brooke Mckayla   | ITEM PC02     | SNfDFGH4567             |                 |              |
| Chat 🔺                      |      | PC03              | Colding Conrad   | ITEM PC03     | SNDFGH4567              |                 |              |
|                             | ±    | PC04              | Grav lude        | ITFM PC04     | SN4567890IOP            |                 | ~            |
|                             |      |                   |                  | copyright     | o recibiced sin         |                 |              |

E' possibile eseguire le seguenti operazioni:

| <ul> <li>accedere alla visualizzazione delle email collegate alla scheda<br/>corrente aprendo una apposita finestra popup</li> </ul> | ď |
|----------------------------------------------------------------------------------------------------|---|
| espandere la riga selezionata e visualizzare i dati di dettaglio                                                                     | Ŧ |
| chiudere la riga selezionata                                                                                                    |   |
| consultare il testo completo della email selezionata                                                                                 | ľ |

Per informazioni più dettagliate sulla gestione delle email della scheda corrente si rimanda al paragrafo 7.7.

### 6.8. TAB Allegati

Consente di visualizzare la lista dei documenti e dei file allegati alla scheda corrente.

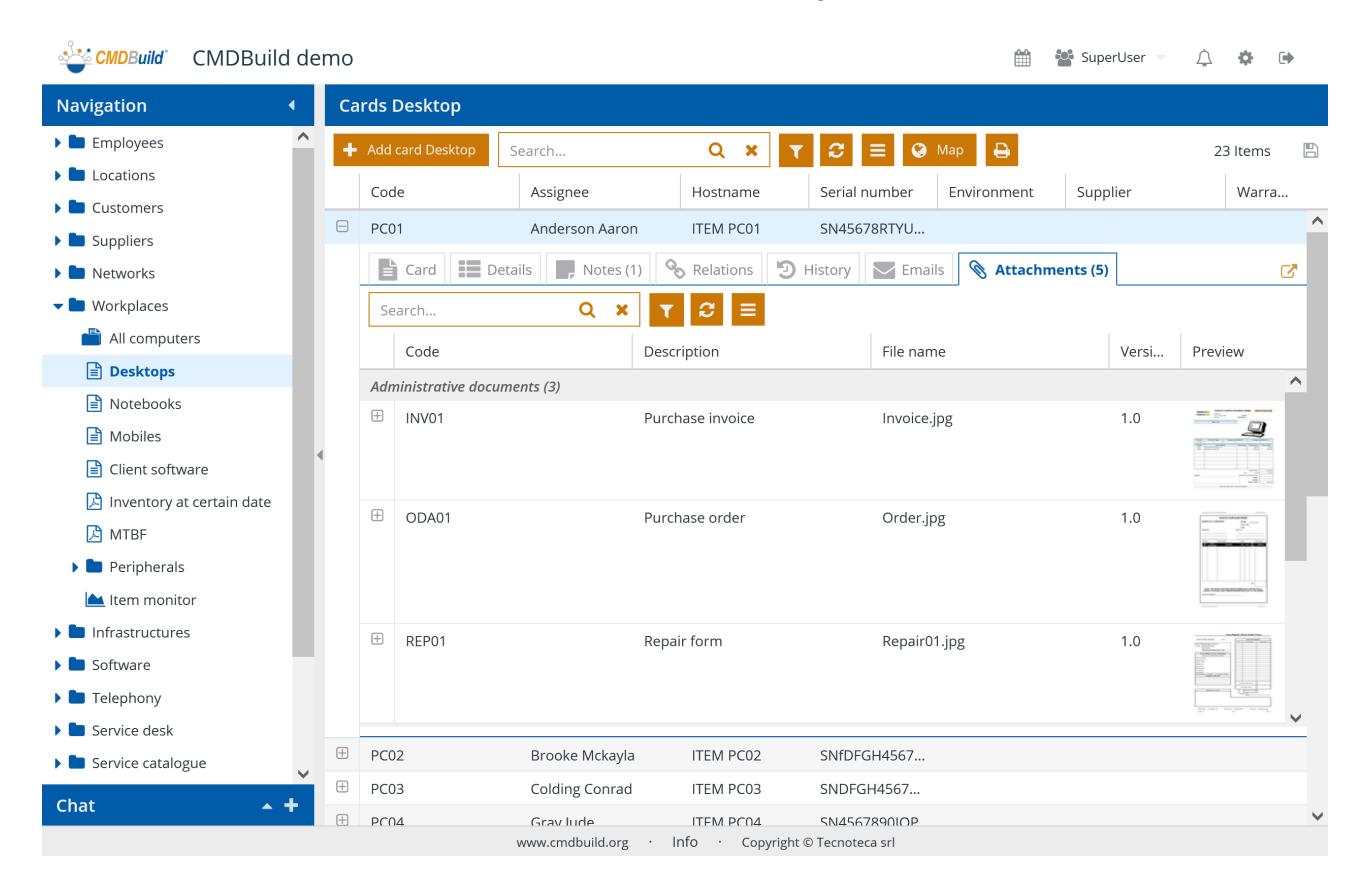

E' possibile eseguire le seguenti operazioni:

| <ul> <li>accedere con possibilità di modifica alla lista degli allegati alla scheda<br/>corrente aprendo una apposita finestra popup</li> </ul> | C.                |
|----------------------------------------------------------------------------------------------------|-------------------|
| <ul> <li>ricercare le schede dati che contengono il testo specificato nei file<br/>allegati di tipo testuale</li> </ul>                         | Search <b>Q X</b> |
| <ul> <li>definire un filtro sui metadati (stessa modalità che sugli attributi di una<br/>scheda dati)</li> </ul>                                | T                 |
| eseguire il refresh della griglia                                                                                                    | C                 |
| accedere all'eventuale menu contestuale definito per gli allegati                                                                               |                   |
| espandere la riga selezionata e visualizzare i dati di dettaglio                                                                                | ÷                 |
| chiudere la riga selezionata                                                                                                    |                   |
| scaricare l'allegato selezionato                                                                                                    | CLICK SU PREVIEW  |

Nel caso in cui per una categoria documentale siano stati configurati dei metadati personalizzati (nell'esempio riportato di seguito per la categoria "Documenti amministrativi" sono stati creati gli attributi "Numero documento" e "Data documento") è possibile consultare il valore di tutti i metadati previsti.

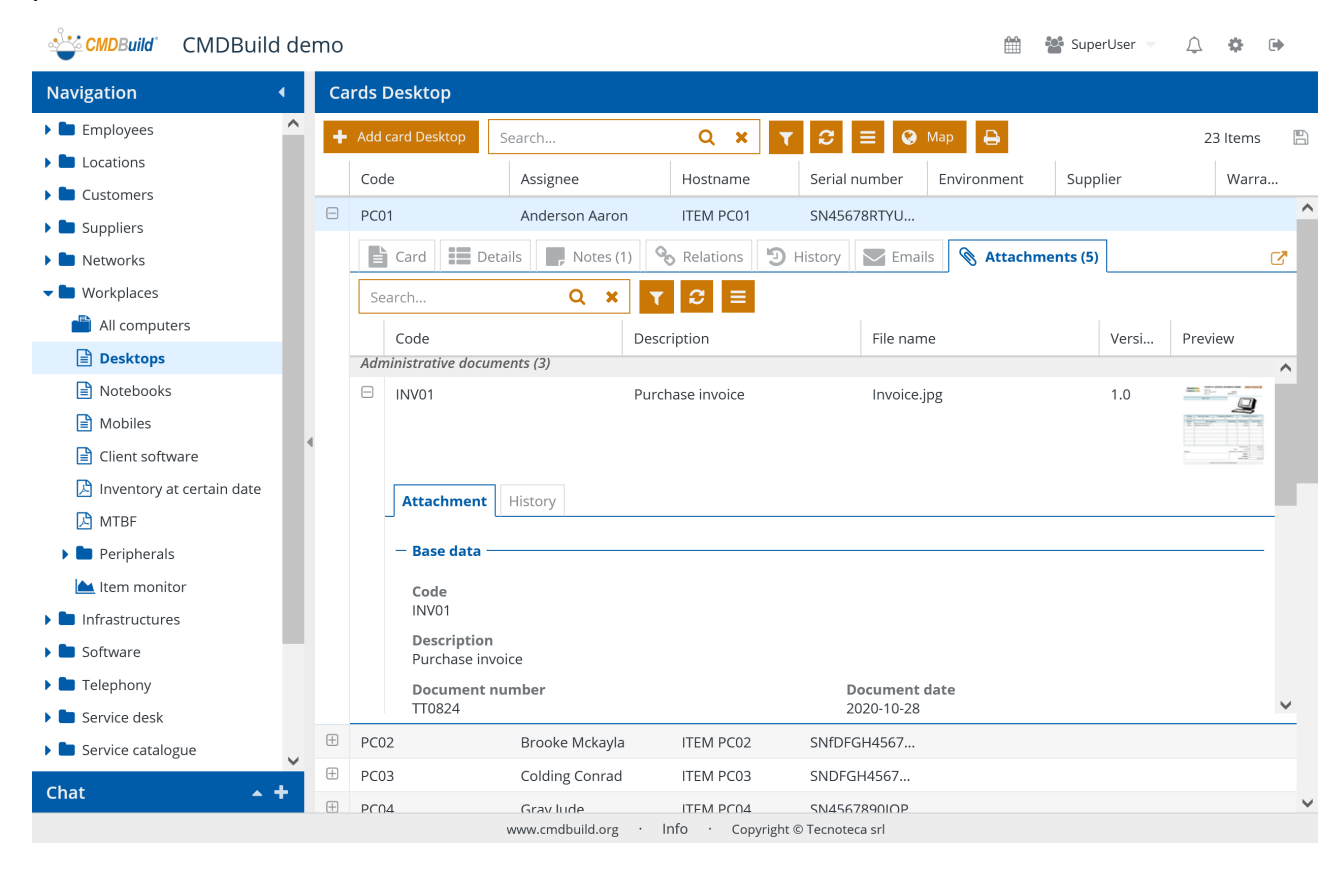

Il TAB History degli allegati consente infine di visualizzare i dettagli delle eventuali versioni di file caricate nel tempo ed associate al documento allegato selezionato.

| CMDBuild CMDBuild           | dem | 0   |                  |                 |                 |             |              |             | SuperUser 👻 | ↓ ♦                                                                                                    | ۲        |
|-----------------------------|-----|-----|------------------|-----------------|-----------------|-------------|--------------|-------------|-------------|----------------------------------------------------------------------------------------------------|----------|
| Navigation •                |     | Cai | rds Desktop      |                 |                 |             |              |             |             |                                                                                                    |          |
| 🕨 🖿 Employees               | ^   | +   | Add card Desktop | Search          | Q :             | K T S       | 😑 🔇 Map      | Ð           |             | 23 Item                                                                                                    | s 🖪      |
| Locations                   | 11  |     | Code             | Assignee        | Hostnam         | e Serial r  | umber Env    | ironment    | Supplier    | War                                                                                                    | ra       |
| 🕨 🖿 Customers               |     | -   | DCOA             | , boightee      | ITEM DC         |             |              | onnene      | Supplier    |                                                                                                    | <b>^</b> |
| 🕨 🖿 Suppliers               |     | _   | PC01             | Anderson Aard   | on TIEMPCO      | JI SN456    | /88190       |             |             |                                                                                                    |          |
| 🕨 🖿 Networks                |     |     | Card             | Details Notes   | (1) 🗞 Relations | s 🕲 History | Emails       | 🗞 Attachmei | nts (5)     |                                                                                                    | C        |
| 🕶 🖿 Workplaces              |     |     | Search           | Q X             | T C E           |             |              |             |             |                                                                                                    |          |
| Ӹ All computers             |     |     | Code             |                 | Description     |             | File name    |             | Versi       | Preview                                                                                                    |          |
| Desktops                    |     |     | Administrativo a | asumants (2)    | Description     |             | The function |             | 46151       | Theview                                                                                                    | ~        |
| Notebooks                   |     |     |                  | ocuments (3)    | Burchaco invoic |             | Invoice ing  |             | 1.0         | -                                                                                                    | - 11     |
| Mobiles                     |     |     |                  |                 | Fulchase involu | -           | invoice.jpg  |             | 1.0         | 2                                                                                                    | 2        |
| Client software             | 1   |     |                  |                 |                 |             |              |             |             |                                                                                                    |          |
| 🔀 Inventory at certain date |     |     |                  |                 |                 |             |              |             |             |                                                                                                    |          |
| 🔁 MTBF                      |     |     | Attachme         | nt History      |                 |             |              |             |             |                                                                                                    | - 11     |
| 🕨 🖿 Peripherals             |     |     | Creation         | da Modification | Author          | Author desc | Version      | File name   | Descript    | ion                                                                                                    |          |
| 📥 Item monitor              |     |     | 24/01/20         | 20 24/08/2020   | admin           | admin       | 1.0          | Invoice.jpg | Purchase    | e in 📩                                                                                                    | -        |
| 🕨 🖿 Infrastructures         |     |     |                  |                 |                 |             |              |             |             |                                                                                                    | _        |
| 🕨 🖿 Software                |     |     | ⊕ ODA01          |                 | Purchase order  |             | Order.jpg    |             | 1.0         | Marco Value and<br>Anno Value and<br>Anno |          |
| 🕨 🖿 Telephony               |     |     |                  |                 |                 |             |              |             |             |                                                                                                    |          |
| 🕨 🖿 Service desk            |     | _   |                  |                 |                 |             |              |             |             | ALCOLOUGH AND AND AND AND AND AND AND AND AND AND                                                                                                    | ~        |
| Service catalogue           | •   | +   | PC02             | Brooke Mckay    | la ITEM PCC     | 02 SNfDF0   | GH4567       |             |             |                                                                                                    |          |
| Chat 🔺 🕇                    |     | Ŧ   | PC03             | Colding Conra   | d ITEM PCC      | )3 SNDFG    | H4567        |             |             |                                                                                                    |          |
|                             | (   | +   | PC04             | Grav lude       | ITFM PCC        | 04 SN456    | 78901OP      |             |             |                                                                                                    | ~        |

Per informazioni più dettagliate sulla gestione degli allegati della scheda corrente si rimanda al paragrafo 7.8.

## 7. Schede dati: funzionalità di aggiornamento

Dalla lista delle schede di una classe è possibile accedere alle funzioni di modifica della scheda selezionata, che verrà aperta in una apposita finestra popup.

Le funzioni di aggiornamento disponibili in CMDBuild consentono di inserire, aggiornare e consultare le schede dati, creare e visualizzare le relazioni, consultare le modifiche effettuate nel tempo, inviare e visualizzare email, caricare e visualizzare file allegati.

### 7.1. Popup modifica schede

La vista iniziale in cui viene presentata la popup di aggiornamento di una scheda dati è la seguente.

| CMDBuild CMDBuild de        | mo |               |            |                               |    | Ê                               | 🖞 🎦 SuperUse | r 💌          | <u>∧</u> ⊀ | <b>)</b> ( | •   |
|-----------------------------|----|---------------|------------|-------------------------------|----|---------------------------------|--------------|--------------|------------|------------|-----|
| Navigation   Cards Desktop  |    |               |            |                               |    |                                 |              |              |            |            |     |
| Employees                   | +  | Add card      | Desktop    | Search Q                      | XX | 🗄 🚱 Map 🔒                       |              |              | 23 Ite     | ems        | B   |
| Locations                   |    | Code          | Card D     | esktop ITEM PC01              |    |                                 |              |              |            | 2          | * x |
| Customers                   | _  | DC01          |            |                               |    |                                 |              | a 🕁 (        | -          | n 0        |     |
| Suppliers                   |    | PCUI          |            | – General Data 🔨 —————        |    |                                 |              | 9 <b>ш</b> ч |            |            | -   |
| Networks                    |    | _ 🖹 C         |            | Code                          |    | Assignee                        |              |              |            |            |     |
| 🕶 🖿 Workplaces              |    | - Con         |            | PC01                          |    | Anderson Aaron                  |              |              |            | Z          |     |
| All computers               |    | Gen           | -1         | Hostname<br>ITEM PC01         |    | Serial number<br>SN45678RTYU567 | ,            |              |            |            |     |
| Desktops                    |    | Cod<br>PC0'   | ۍ.         | Availability                  |    | Brand                           |              |              |            |            |     |
| Notebooks                   |    | Hos           | Э          | Owned                         |    | HP                              |              |              |            |            |     |
| 🖹 Mobiles                   |    | ITEN          |            | Model                         |    | Part number                     |              |              |            |            |     |
| Client software             | 1  | Avai<br>Owr   |            | State                         |    | Environment                     |              |              |            |            |     |
| 📙 Inventory at certain date |    | Mod           | <b>1</b> 5 | In use                        |    | Livioninent                     |              |              |            |            |     |
| 🕒 MTBF                      |    |               |            | – Location ^                  |    |                                 |              |              |            |            |     |
| Peripherals                 |    | Stat<br>In us |            |                               |    |                                 |              |              |            |            |     |
| 📥 Item monitor              |    |               |            | Complex<br>CPX01 - Complex 01 |    | Building<br>TT01 - Tecnoteca    | headquarters |              |            |            |     |
| 🕨 🖿 Infrastructures         |    | — Loca        |            | Floor                         |    | Room                            |              |              |            |            |     |
| Software                    |    | Com           |            | F01N - First floor            |    | R06 - Room R06                  |              |              |            | Ľ          |     |
| 🕨 🖿 Telephony               |    | Eloo          |            | - Administrative Data 🔿       |    |                                 |              |              |            |            | -   |
| 🕨 🖿 Service desk            |    |               |            | Supplier                      |    | Order                           |              |              |            |            |     |
| Service catalogue           | Ð  | PC02          |            |                               |    |                                 |              |              |            |            |     |
| Chat 🔺 🕇                    | Ŧ  | PC03          |            | Order row                     |    | Warranty end da                 | ite          |              |            |            |     |
|                             | Ŧ  | PC04          |            | Deliverv date                 |    | Acceptance date                 | 1            |              |            |            | ~   |

Sulla finestra popup è possibile eseguire le seguenti operazioni:

| visualizzare ed aggiornare le informazioni della scheda dati                |          |
|-----------------------------------------------------------------------------|----------|
| • visualizzare ed aggiornare le informazioni delle schede figlie (dettagli) | ==       |
| visualizzare ed aggiornare le annotazioni della scheda dati                 |          |
| visualizzare ed aggiornare le relazioni della scheda dati                   | <b>Q</b> |

visualizzare ed aggiornare la storia della scheda dati
visualizzare ed aggiornare le email riferite alla scheda dati
visualizzare ed aggiornare gli allegati della scheda dati

CMDBuild dispone normalmente gli attributi di ogni scheda dati su due colonne. Avendo configurato un layout personalizzato nel Modulo di Amministrazione è possibile ottenere una diversa disposizione dei campi, come mostrato nello screenshot successivo.

| Navigation          | • <u>c</u> | ards N | lotebo  | ook                         |   |            |         |                 |                | _ |   |         |              |
|---------------------|------------|--------|---------|-----------------------------|---|------------|---------|-----------------|----------------|---|---|---------|--------------|
| Employees           | ^ E        | Add    | ard Not | ebook Search                | Q | ×T         | 3       | 😑 🔇 Мар         | Ð              |   | 1 | 1 Item: | s 🖡          |
| Locations           | 117        | Cad    | Care    |                             |   |            |         |                 |                |   |   |         |              |
| Customers           | -          | cou    | Carc    |                             |   |            |         |                 |                |   |   | ¥ ،     |              |
| 🕨 🖿 Suppliers       | ÷          | LT01   | Ē       | — General Data 🔨 ————       |   |            |         |                 |                |   |   |         | - ^          |
| 🕨 🖿 Networks        | +          | LT02   | =       | Code *                      |   | Assignee   |         |                 | Availability   |   |   |         |              |
| 🕶 🖿 Workplaces      | ÷          | LT03   |         | LT01                        |   | Anderso    | n Aaror | n <b>- x</b> Q  | Owned          |   | - | ×       |              |
| All computers       | Ð          | LT04   | F       | Hostname *                  |   | Serial nun | nber    |                 | Part number    |   |   |         |              |
| Desktops            | ÷          | LT05   | 8       | ITEM LT01                   |   | SN23456    | 578     |                 | PN9876543      |   |   |         |              |
| Notebooks           | ÷          | LT06   | ĿD.     | Brand                       |   |            |         | Model           |                |   |   |         |              |
|                     | Ŧ          | 5684   | Ŭ       | Sony                        |   | ~          | ×       | MN22            |                |   |   |         |              |
| Client software     | •          | 5684   |         | Environment                 |   |            |         | State           |                |   |   |         |              |
|                     | Đ          | 7293   | Ø       | Production                  |   | ~          | ×       | In use          |                |   |   | ×       |              |
| MTBF                | +          | 5684   |         | - Location ^                |   |            |         |                 |                |   |   |         |              |
| Peripherals         | ŧ          | 729    |         | Complex                     |   |            |         | Building        |                |   |   |         |              |
| 📥 Item monitor      |            |        |         | CPX01 - Complex 01          |   | - x        | Q       | TT01 - Tecnotec | a headquarters | - | × | Q       |              |
| 🕨 🖿 Infrastructures |            |        |         | Floor                       |   |            |         | Room            |                |   |   |         |              |
| 🕨 🖿 Software        |            |        |         | F01N - First floor          |   | - x        | Q       | R01 - Room R01  |                | - | × | Q       |              |
| 🕨 🖿 Telephony       |            |        |         |                             |   |            |         |                 |                |   |   |         |              |
| 🕨 🖿 Service desk    |            |        |         | – Administrative Data 🔨 ——— |   |            |         |                 |                |   |   |         | _            |
| Service catalogue   | <u> </u>   |        |         | Supplier                    |   |            | 0       | Company         |                |   |   | 0       |              |
|                     |            |        |         | Eiva [EIVA]                 |   | - X        | Q       | Skinu [SKINU]   |                |   | × | Q       | $\checkmark$ |

#### 7.2. TAB Scheda

Il TAB Scheda, su cui si apre la finestra popup, consente di visualizzare ed aggiornare le informazioni della scheda dati corrente.

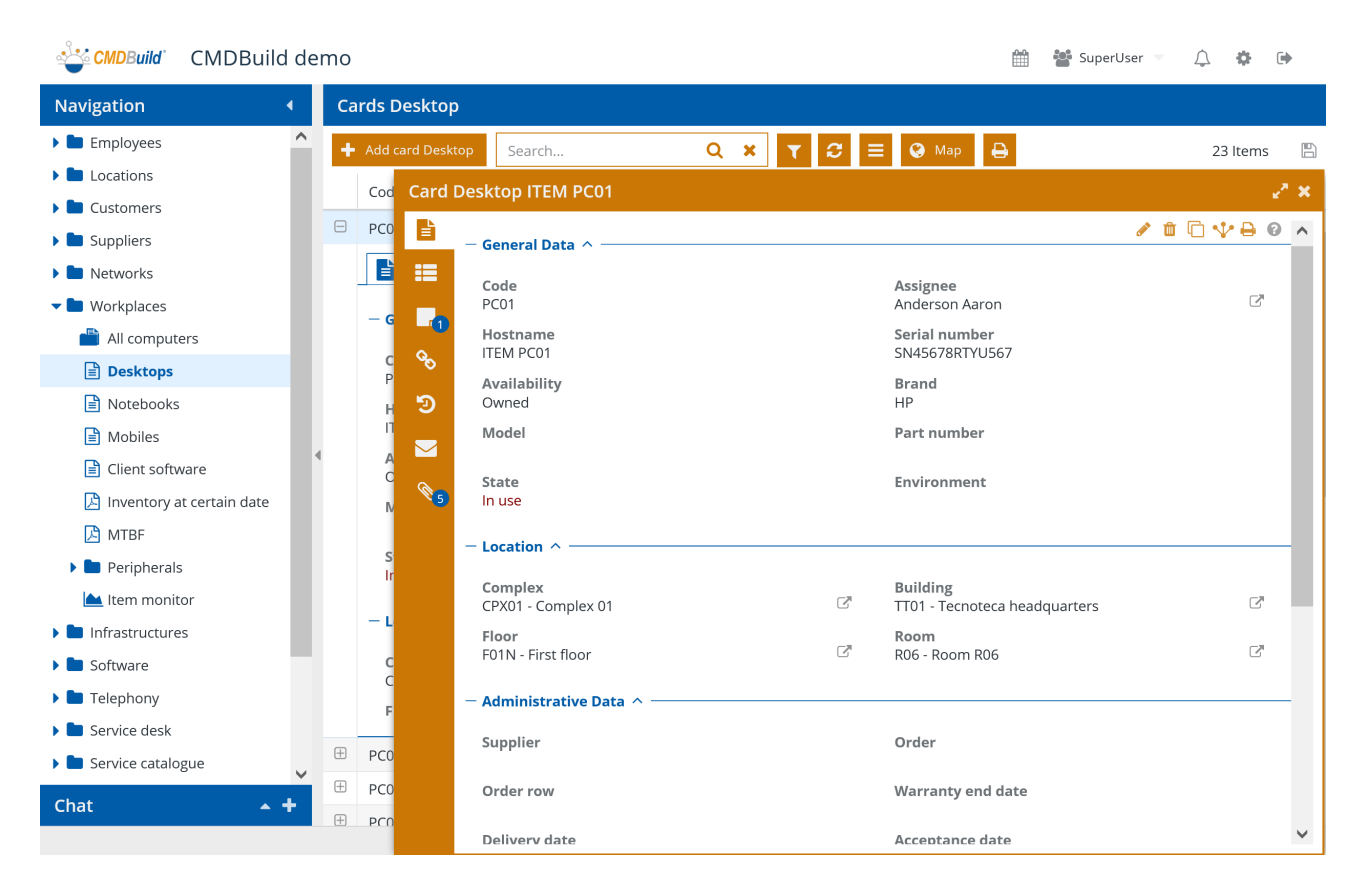

Nel TAB Scheda è possibile eseguire le seguenti operazioni:

| modificare la scheda dati corrente                                                                                                    | <b>SAN</b> |
|----------------------------------------------------------------------------------------------------|------------|
| <ul> <li>cancellare la scheda dati selezionata (eliminazione logica)</li> </ul>                                                                              | â          |
| <ul> <li>clonare la scheda dati corrente, con le due opzioni per duplicare<br/>solo la scheda dati o anche le sue relazioni</li> </ul>                       |            |
| <ul> <li>visualizzare il Grafo delle relazioni, centrato sulla scheda dati<br/>corrente (funzionalità spiegata più in dettaglio al paragrafo 7.3)</li> </ul> | *          |
| stampare la scheda dati corrente (in formato PDF oppure ODT)                                                                                                 | Ð          |
| visualizzare in una finestra popup il testo dell'eventuale help disponibile                                                                                  | 8          |

Schede contenenti un numero elevato di informazioni possono essere rese più leggibili suddividendo tali informazioni in gruppi omogenei di dati (nell'esempio sopra "Dati generali" e "Dati amministrativi"), tramite "fieldset".

I campi mostrati all'inserimento di una nuova scheda dati o all'aggiornamento di una scheda preesistente sono quelli configurati per quella classe tramite il Modulo di Amministratore e di cui la "Modalità editing" è stata impostata con i valori "Modificabile" oppure "Sola lettura" (in tal caso l'attributo sarà solo visualizzato, senza possibilità di variazione).

I campi di ogni scheda dati sono mostrati su due colonne in funzione dell'ordinamento stabilito dall'Amministratore, a meno che non sia stato configurato un layout personalizzato.

L'editing di una scheda dati può essere agevolato da impostazioni effettuate nel Modulo di Amministrazione:

- ogni campo può presentare un aiuto alla compilazione (Help) tramite un tooltip attivato con una icona in alto a destra
- ogni campo può essere dotato di regole di validazione che controllano il dato inserito
- ogni campo può prevedere, in base al dato inserito, che vengano mostrati o nascosti o valorizzati / modificati altri campi della scheda

Per ogni campo di tipo "reference" è presente sulla destra una apposita icona che consente lo spostamento veloce sulla scheda correlata.

Assignee Anderson Aaron

2

L'intera scheda dati può prevedere l'esecuzione di operazione automatiche all'apertura (ad esempio per prevalorizzare alcuni campi) e / o alla conferma finale (ad esempio per eseguire modifiche su altre classi del database in funzione dei dati inseriti o modificati o cancellati).

#### 7.2.1. Modalità di compilazione

L'interfaccia utente di CMDBuild genera la form di editing dei dati di una classe in funzione delle modalità con cui sono stati configurati i suoi attributi.
| CMDBuild CMDBuild d         | lemo |              | 🛗 🛛 曫 SuperUser 📼          | Û    | <b>\$</b> | •    |
|-----------------------------|------|--------------|----------------------------|------|-----------|------|
| Navigation 🔹                | Ca   | rds Deskto   | p                          |      |           |      |
| Employees                   | +    | Add card Des | top Search Q 🗙 🍸 🔁 🗷 Map 🖨 | 23   | ltems     | B    |
| Locations                   | 17   | Cod Card     | Desktop ITEM PC01          |      |           | 7 x  |
| 🕨 🖿 Customers               |      |              |                            |      |           |      |
| 🕨 🖿 Suppliers               |      |              | - General Data A           |      | 6         |      |
| 🕨 🖿 Networks                |      |              | Code * Assignee            |      |           |      |
| 🕶 🖿 Workplaces              |      | - c          | PC01 Anderson Aaron        | ×    | Q         |      |
| 💾 All computers             |      |              | Hostname * Serial number   |      |           |      |
| Desktops                    |      | C 🍾<br>P     | ITEM PC01 SN45678RTYU567   |      |           |      |
| Notebooks                   |      | н 'Э         | Availability Brand         |      |           |      |
| Mobiles                     |      |              | Owned 🔻 🗶 HP               | -    | ×         |      |
| Client software             |      | A            | Model Part number          |      |           |      |
| 🔀 Inventory at certain date |      | N 🖉 2        |                            |      |           |      |
| MTBF                        |      |              | State Environment          |      |           |      |
| 🕨 🖿 Peripherals             |      | S            | In use 💌 🗶                 | -    | ×         |      |
| 📥 Item monitor              |      |              |                            |      |           | _    |
| 🕨 🖿 Infrastructures         |      | - L          |                            |      |           |      |
| 🕨 🖿 Software                |      | c            | Complex Building           |      | 0         |      |
| 🕨 🖿 Telephony               |      | E            |                            |      | ~         |      |
| 🕨 🖿 Service desk            |      |              | Floor Room                 | - ×  | 0         |      |
| 🕨 🖿 Service catalogue       | +    | PC0          |                            |      | -1        |      |
| Chat 🔺 🕇                    | Œ    | PC0          | - Administrative Data 🔨    |      |           | ~    |
|                             | ÷    | PC0          | Save Save and G            | lose | Can       | ncel |

In particolare sono previsti:

| campi di input standard di stringhe o numeri o ore                | Last name *<br>Anderson                                                                                                    |
|-------------------------------------------------------------------|----------------------------------------------------------------------------------------------------|
| <ul> <li>campi di input di testo multiriga</li> </ul>             | Text * 1. Open the control panel and choose Printers, 2. Click to add a new printer, 3. Under the Network printer box select the printer to add among the ones that have been detected or enter the printer IP. 4            |
| <ul> <li>campi di input con testo multiriga formattato</li> </ul> | Extended description<br><b>B</b> $I$ <b>U</b>   <b>T</b> <sup>*</sup> <b>T</b> <sup>*</sup>   $\equiv \equiv \equiv \equiv$<br>This is a description with formatted text: colors,<br>underlined, bulleted lists, links, etc. |
| <ul> <li>campi di input di tipo password</li> </ul>               | Login password                                                                                                    |
| <ul> <li>campi di input di tipo boolean</li> </ul>                | Publish                                                                                                    |

| campi di input di tipo IP (IPV4 e IPv6)                                                                                                    | IP address                                                                   |  |  |  |  |  |  |
|----------------------------------------------------------------------------------------------------|------------------------------------------------------------------------------|--|--|--|--|--|--|
|                                                                                                    | 10.0.0/8                                                                     |  |  |  |  |  |  |
| <ul> <li>campi di tipo data, con scelta tramite<br/>calendario</li> </ul>                                                                                                    | « March 2019 v »                                                             |  |  |  |  |  |  |
|                                                                                                    | S M T W T F S                                                                |  |  |  |  |  |  |
|                                                                                                    | 24 25 26 27 28 <b>1 2</b>                                                    |  |  |  |  |  |  |
|                                                                                                    | 3 4 5 6 7 8 9                                                                |  |  |  |  |  |  |
|                                                                                                    | 10 11 12 13 14 15 16                                                         |  |  |  |  |  |  |
|                                                                                                    | 17 18 19 20 21 22 23                                                         |  |  |  |  |  |  |
|                                                                                                    | 24 25 26 27 28 29 30                                                         |  |  |  |  |  |  |
|                                                                                                    | <b>31</b> 1 2 3 4 5 6                                                        |  |  |  |  |  |  |
|                                                                                                    | Today                                                                        |  |  |  |  |  |  |
|                                                                                                    | 05/03/2019                                                                   |  |  |  |  |  |  |
| <ul> <li>campi di tipo "LookUp" (liste a valori chiusi),<br/>con possibilità di:</li> </ul>                                                                                                    | ), Type                                                                      |  |  |  |  |  |  |
| <ul> <li>scelta di un valore direttamente dalla lista<br/>corrispondente, anche tramite digitazione<br/>di caratteri di filtro</li> </ul>                                                                                                    | A Manager<br>Regular                                                         |  |  |  |  |  |  |
| azzeramento del valore corrente                                                                                                    | Trainee                                                                      |  |  |  |  |  |  |
| <ul> <li>campi di tipo "LookUp array" (liste a valori<br/>chiusi a scelta multipla), con possibilità di:</li> </ul>                                                                                                    | Use Documentation activities *                                               |  |  |  |  |  |  |
| <ul> <li>scelta di più valori direttamente dalla lista<br/>corrispondente, anche tramite digitazione<br/>di caratteri di filtro</li> </ul>                                                                                                    | Project management activities <b>x</b> Technical drawing activities <b>x</b> |  |  |  |  |  |  |
| azzeramento di singoli valori selezionati                                                                                                    | Secretarial activity                                                         |  |  |  |  |  |  |
|                                                                                                    | Commercial support activities                                                |  |  |  |  |  |  |
| campi di collegamento ad altre schede                                                                                                    | Floor                                                                        |  |  |  |  |  |  |
| ("Reference", simili a "Foreign Key"), con<br>possibilità di                                                                                                    | AC Aon Center - 01 - X Q                                                     |  |  |  |  |  |  |
| scelta di un valore direttamente dalla lista                                                                                                    | AC Aon Center - 00                                                           |  |  |  |  |  |  |
| corrispondente, anche tramite digitazione di caratteri di filtro                                                                                                    | AC Aon Center - 02                                                           |  |  |  |  |  |  |
| <ul> <li>accesso, tramite l'apposita icona o<br/>automatico nel caso di liste di dimensione<br/>superiore all'apposito parametro<br/>configurabile dall'Amministratore, alla<br/>popup di scelta con funzioni di ricerca nell<br/>lista completa</li> <li>azzeramento del valore corrente</li> </ul> | e AC Aon Center1                                                             |  |  |  |  |  |  |
|                                                                                                    |                                                                              |  |  |  |  |  |  |

|   |                                                                                                    | I                                                      |                       |              |                 |  |  |
|---|----------------------------------------------------------------------------------------------------|--------------------------------------------------------|-----------------------|--------------|-----------------|--|--|
|   | Nota: valorizzare un campo di tipo Reference                                                                                                    | List - Floor         X                                 |                       |              |                 |  |  |
|   | e equivalente a creare la comspondente                                                                                                    | Building 1                                             | Code †                | Level †      |                 |  |  |
|   | relazione nel TAB Relazioni (si veda il                                                                                                    | Aon Center                                             | F00                   | 00           |                 |  |  |
|   |                                                                                                    | S Aon Center                                           | F01                   | 01           |                 |  |  |
|   | paragrato 6.5).                                                                                                    | Aon Center                                             | F02                   | 02           |                 |  |  |
|   |                                                                                                    | Aon Center                                             | basement              | -1           | Save            |  |  |
| • | campi di tipo link, con eventualmente la                                                                                                    | Technical specifica                                    | tions                 |              |                 |  |  |
|   | possibilità di specificare una "label" oltre                                                                                                    | https://www.sony                                       | .com/electronics/supr | oort/res/man | uals/           |  |  |
|   |                                                                                                    | https://www.sony.com/electionics/support/res/manuals/. |                       |              |                 |  |  |
|   | all URL                                                                                                    | Constituent                                            |                       |              |                 |  |  |
|   |                                                                                                    | specifications                                         |                       |              |                 |  |  |
|   |                                                                                                    |                                                        |                       |              |                 |  |  |
|   |                                                                                                    |                                                        |                       |              |                 |  |  |
| • | campi di tipo file, archiviati sempre nel<br>repository documentale ma gestibili<br>direttamente nella scheda dati principale, con<br>anche la possibilità di preview | Photo<br>✔ Foto.jpg                                    |                       | Brow         | <b>X</b><br>/se |  |  |
|   | campi di tino formula, con colo visualizzaziono                                                                                                    | Depreciation                                           |                       |              |                 |  |  |
| • |                                                                                                    | Depreciation                                           |                       |              | C               |  |  |
|   | di informazioni calcolate con query SQL o                                                                                                    | 450                                                    |                       |              | E               |  |  |
|   | ammortamenti)                                                                                                    |                                                        |                       |              |                 |  |  |
| • | Il pulsante Salva per memorizzare le modifiche effettuate                                                                                                    |                                                        | Save                  |              |                 |  |  |
| • | Il pulsante Salva e chiudi per memorizzare le<br>modifiche effettuate e chiudere la finestra<br>popup                                                                 |                                                        | Save and close        |              |                 |  |  |
| • | Il pulsante Cancel per annullare le modifiche fatte                                                                                                    |                                                        | Cancel                |              |                 |  |  |

Nel caso la lista degli attributi superi l'altezza dell'area riservata alla loro visualizzazione si dovrà agire sulla barra di scorrimento a destra per visualizzare quelli non visibili.

Al termine, tramite gli appositi pulsanti, si potrà:

- confermare l'operazione e rimanere sulla scheda
- confermare l'operazione e chiudere la scheda
- annullare l'operazione

### 7.2.2. Lock di una scheda in fase di modifica

Se l'istanza CMDBuild è configurata con la funzione di lock attiva, nel momento in cui un utente richiede la modifica di una scheda dati (pulsante "Modifica scheda") il sistema riserva la scheda a

quell'utente per il tempo definito nei parametri di configurazione.

Qualora un altro utente tenti in quell'intervallo di tempo di modificare la stessa scheda verrà visualizzato un messaggio di errore.

La scheda dati sarà automaticamente rilasciata non appena l'utente iniziale uscirà dalla modalità di editing, premendo il pulsante "Conferma" o "Annulla".

#### 7.2.3. Widget

Tramite i "widget", configurabili tramite il Modulo di Amministrazione, possono essere richiamate ed eseguite da una scheda dati funzioni specifiche utili nel contesto corrente.

Su una normale scheda dati possono essere configurati i seguenti widget:

- Calendar: riporta su un calendario visuale le scadenze specificate
- Create modify card: consente di modificare una scheda dati appartenente ad una classe diversa da quella corrente
- Create report: consente di stampare un report
- Start workflow: consente di avviare il workflow specificato utilizzando una finestra popup (l'avanzamento del workflow proseguirà poi con le normali funzionalità di CMDBuild)

Ulteriori widget predefiniti sono utilizzabili solamente all'interno dei workflow (si veda il paragrafo 8.2.3).

E' anche possibile implementare (ambiente ExtJS, linguaggio Javascript) widget personalizzati e renderli disponibili per essere utilizzati nelle form dati in aggiunta a quelli standard.

Si riportano di seguito alcune informazioni aggiuntive sui widget standard sopra elencati.

#### Calendar

Il widget consente di visualizzare un calendario in cui sono mostrate alcune tipologie di date di interesse per la gestione dei propri asset (ad esempio la prossima attività di manutenzione preventiva, una scadenza amministrativa, ecc).

In fase di configurazione è necessario indicare la classe da cui prelevare le date da mostrare sul calendario, un eventuale filtro, una eventuale data massima di visualizzazione, il campo da mostrare come titolo dell'attività sul calendario.

#### Create modify card

Il widget consente di accedere (in sola lettura o anche in scrittura) ad una scheda dati di un'altra classe di interesse nel contesto corrente.

In fase di configurazione è necessario indicare la classe di appartenenza della scheda da visualizzare e l'identificativo della scheda da visualizzare, espresse anche in modo parametrico (espressione CQL) in funzione delle informazioni presenti nella scheda corrente.

#### Create report

Il widget consente di stampare un report fra quelli disegnati con JasperStudio e importati in CMDBuild.

In fase di configurazione è necessario indicare il nome del report da stampare, il tipo di output (PDF o CSV) e gli eventuali parametri che saranno richiesti all'operatore al momento della stampa.

#### Start workflow

Il widget consente di avviare un processo dalla scheda corrente, ad esempio un processo di manutenzione a partire dalla scheda di un asset.

In fase di configurazione è necessario indicare la tipologia del workflow da avviare ed i parametri da utilizzare per l'avvio.

#### 7.2.4. Clona con relazioni

Nel caso si scelga l'opzione di clonare una scheda con le sue relazioni viene presentata la scheda duplicata da modificare con i nuovi dati e subito in basso la lista delle relazioni presenti, chiedendo per ciascuna quale azione dovrà essere eseguita:

- Ignora: la relazione non viene clonata
- Sposta: la relazione viene spostata dalla scheda di partenza a quella clonata
- Clona: la relazione viene duplicata (se compatibile con la sua cardinalità)

| CMDBuild CMDBuild de                                                                                                    | emo                       |                                                                   |            |                                                                             | <b>*</b> | SuperUser 🔻         | Д <b>.</b> | ¢          | • |
|----------------------------------------------------------------------------------------------------|---------------------------|-------------------------------------------------------------------|------------|-----------------------------------------------------------------------------|----------|---------------------|------------|------------|---|
| Navigation •                                                                                                    | Card                      | Desktop                                                           |            |                                                                             |          |                     |            | <i>⋶</i> × |   |
| <ul> <li>Employees</li> <li>Locations</li> <li>Customers</li> <li>Suppliers</li> <li>Networks</li> <li>Workplaces</li> <li>All computers</li> <li>Desktops</li> </ul> | €<br>■ ■ ■ ■ ■ ■<br>● ■ ● | Hostname * ITEM PC01 Availability Owned Model State In use        | × ×<br>× × | Serial number<br>SN45678RTYU56<br>Brand<br>HP<br>Part number<br>Environment | 7        |                     | •          | ×          |   |
| <ul> <li>Notebooks</li> <li>Mobiles</li> <li>Client software</li> <li>Inventory at certain date</li> <li>MTBF</li> </ul>                                              | ₹                         | <ul> <li>Administrative Data </li> <li>Technical Data </li> </ul> |            |                                                                             |          |                     |            |            |   |
| Peripherals      Item monitor                                                                                                    |                           | Domain                                                            |            |                                                                             | Ignore   | Actions<br>Migrates | С          | lone       |   |
| Infrastructures                                                                                                    |                           | managed by                                                        |            |                                                                             |          | V                   |            |            |   |
|                                                                                                    |                           | depends on                                                        |            |                                                                             |          |                     |            |            |   |
| Service desk                                                                                                    |                           | serves                                                            |            |                                                                             |          |                     |            |            | ~ |
| Service catalogue                                                                                                    |                           | has as contact people                                             |            |                                                                             |          |                     |            |            |   |
| Chat • +                                                                                                    |                           | has installed software                                            |            |                                                                             | Save     | Save and close      | Car        | ncel       | ~ |

# 7.3. TAB Dettagli

Per alcune tipologie di classi può risultare utile gestire in modo collegato una scheda dati principale ("Master") ed eventuali altre schede appartenenti a classi collegate e gerarchicamente dipendenti ("Slave").

Tale gestione può essere abilitata attivando dal Modulo di Amministrazione il flag "Master Detail" sul dominio che collega le classi e definendo nella classe di dettaglio un campo reference sulla classe principale.

Ogni classe "Master" può avere diverse classi "Detail" collegate, visualizzate sotto forma di TAB sulla colonna destra della popup di gestione della scheda principale (nell'esempio sotto, la lista dei software installati su un computer, la lista delle periferiche collegata al computer, la lista delle schede di rete installate sul computer).

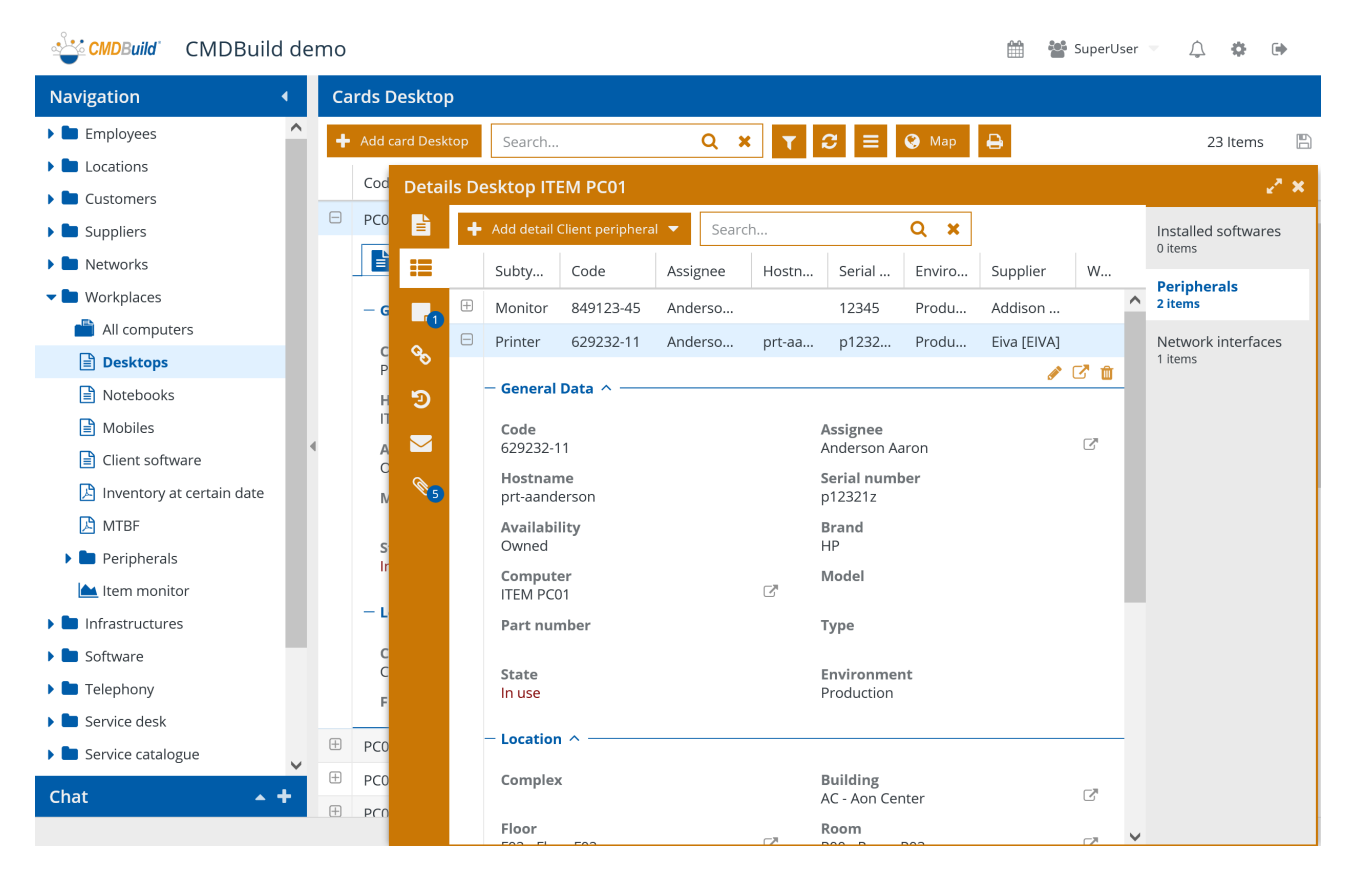

Nel TAB Dettagli è possibile eseguire le seguenti operazioni:

| <ul> <li>aggiungere una nuova scheda di dettaglio per la tipologia corrente<br/>(che sarà in automatico collegata alla scheda Master corrente)</li> </ul>                     | + Add detail Network interface |
|----------------------------------------------------------------------------------------------------|--------------------------------|
| espandere la riga selezionata e visualizzarne i dati suddivisi in TAB                                                                                                    | ÷                              |
| modificare la scheda dati di dettaglio selezionata                                                                                                    | <b>A</b>                       |
| <ul> <li>visualizzare la scheda dati di dettaglio selezionata tramite la apposita<br/>finestra popup, potendo anche accedere alle altre funzioni (TAB) disponibili</li> </ul> | Ľ                              |

| cancellare la scheda dati di dettaglio selezionata (eliminazione logica)                                                                                           | ŵ                              |
|----------------------------------------------------------------------------------------------------|--------------------------------|
| <ul> <li>scegliere un dettaglio diverso (conoscendo anche in anticipo il numero<br/>di righe collegate alla scheda corrente presenti in quel dettaglio)</li> </ul> | Installed softwares<br>0 items |
|                                                                                                    | Peripherals<br>2 items         |
|                                                                                                    | Network interfaces<br>1 items  |

#### 7.3.1. Modalità di compilazione

Sia nel caso di inserimento di una nuova scheda di dettaglio, che nel caso di editing della scheda di dettaglio selezionata, il sistema apre una finestra popup aggiuntiva con i campi della classe di dettaglio scelta.

Per la compilazione dei campi della form valgono le stesse indicazioni già fornite per il TAB Scheda.

L'unica particolarità è data dal fatto che, trattandosi di una modalità veloce per gestire schede di dettaglio collegate obbligatoriamente alla scheda Master corrente, l'attributo di tipo "reference" che lega la scheda di dettaglio con la scheda principale è valorizzato in modo automatico e non è modificabile.

| CMDBuild         | CMDBuild demo                     |         |                 | 🛗  📸 SuperU | ser 🤝 🏟 🕞      |
|------------------|-----------------------------------|---------|-----------------|-------------|----------------|
| Navigation       | <ul> <li>Cards Desktor</li> </ul> | o       |                 |             |                |
| 🕨 🖿 Employees    |                                   |         |                 |             | × 23 Items     |
| Locations        | - General Data \land              |         |                 |             | - ^            |
| Customers        | Code *                            |         | Assignee        |             | 2 × 2          |
| Suppliers        | 629232-11                         |         | Anderson Aaron  | - x Q       | led softwares  |
| 🕨 🖿 Networks     | Hostname                          |         | Serial number   |             |                |
| 🕶 🖿 Workplaces   | prt-aanderson                     |         | p12321z         |             | herals<br>s    |
| 💾 All compរ      | Availability                      |         | Brand           |             | ork interfaces |
| 🖹 Desktop        | Owned                             | - X     | HP              | - X         | 5              |
| Notebool         | Computer                          |         | Model           |             |                |
| 🖹 Mobiles        | The window                        |         |                 |             |                |
| 🖹 Client sof     | Part number                       |         | Туре            |             | 1000           |
| 🔀 Inventory      |                                   |         |                 | ~ X         |                |
| 🔀 MTBF           | State                             |         | Environment     | _ **        |                |
| 🕨 🖿 Periphera    | in use                            | × ×     | Production      | * *         |                |
| ဲ Item mor       | - Location ^                      |         |                 |             | -              |
| 🕨 🖿 Infrastructu | Complex                           |         | Building        |             |                |
| 🕨 🖿 Software     |                                   | - x Q   | AC - Aon Center | - x Q       |                |
| 🕨 🖿 Telephony    | Floor                             |         | Room            |             |                |
| Service desk     | F02 - Floor F02                   | - x Q   | R00 - Room R03  | - x Q       | <b>~</b>       |
| 🕨 🖿 Service cata |                                   |         |                 | Save Close  |                |
| Assets lifecyc   | le 🕀 PCO:                         | Complex | Building        |             |                |
| Self-service p   | ortal 👻 🕀 PC04                    | Flags   | AC - Aon Center |             |                |
|                  |                                   | FIOOR   | Room            | ~           |                |

Al termine, tramite gli appositi pulsanti, si potrà:

- confermare l'operazione e chiudere la scheda
- annullare l'operazione

#### 7.4. TAB Note

Tramite il TAB "Note" è possibile consultare ed aggiornare una pagina di annotazioni relative alla scheda corrente.

Il campo "Note" è gestito con l'ausilio di un editor HTML, che consente numerose possibilità di formattazione, fra cui l'impostazione del tipo, ampiezza e colore del font, formattazioni con allineamento a destra, sinistra e giustificato, definizione di liste numerate, creazione di link, ecc.

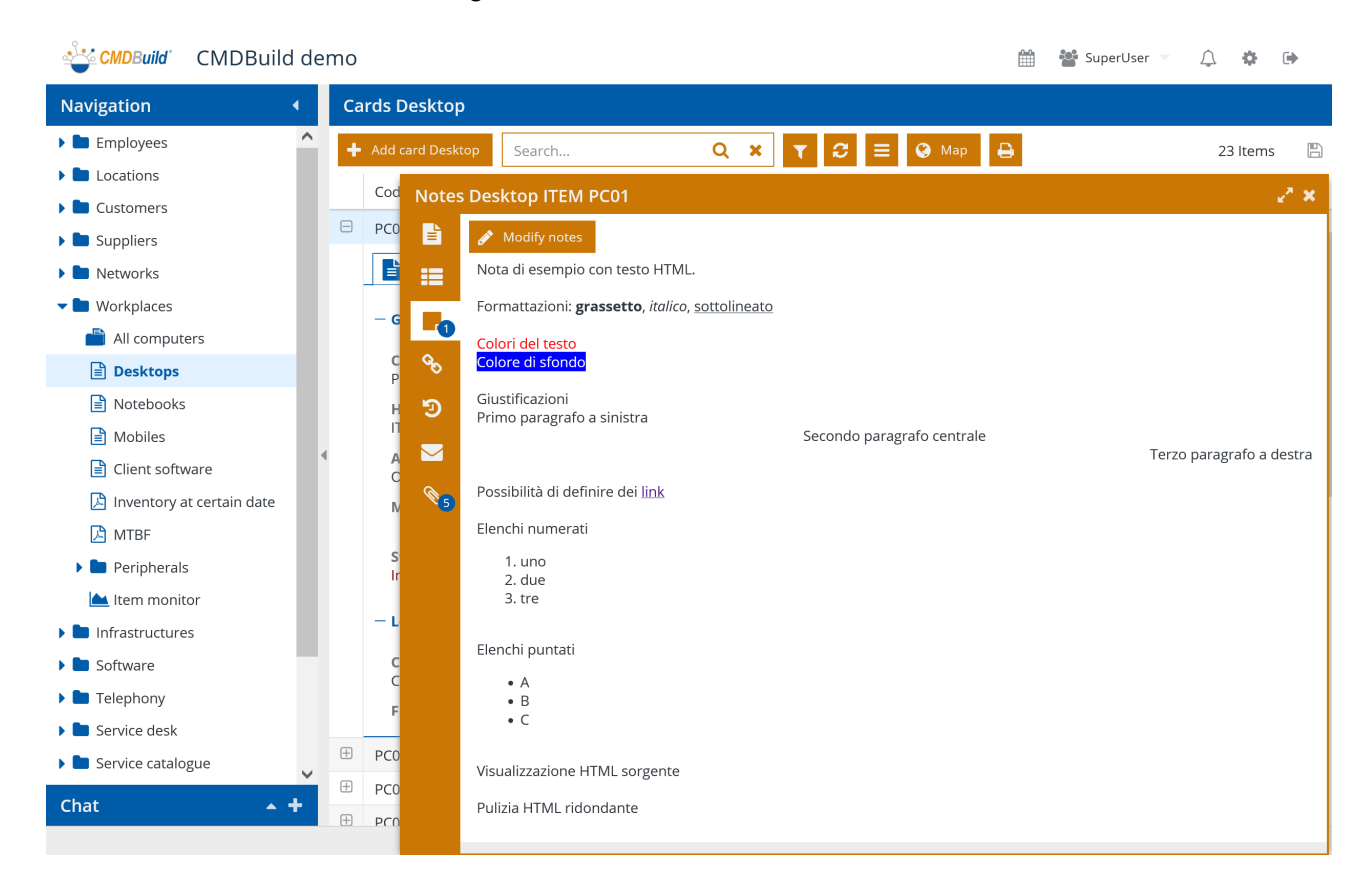

Nel TAB Note è possibile eseguire le seguenti operazioni:

| modificare il testo delle note    | 🖋 Modify notes |
|-----------------------------------|----------------|
| salvare le modifiche effettuate   | Save           |
| annullare le modifiche effettuate | Cancel         |

# 7.4.1. Modalità di compilazione

L'editor HTML disponibile per editare il testo del TAB Note include le seguenti funzionalità:

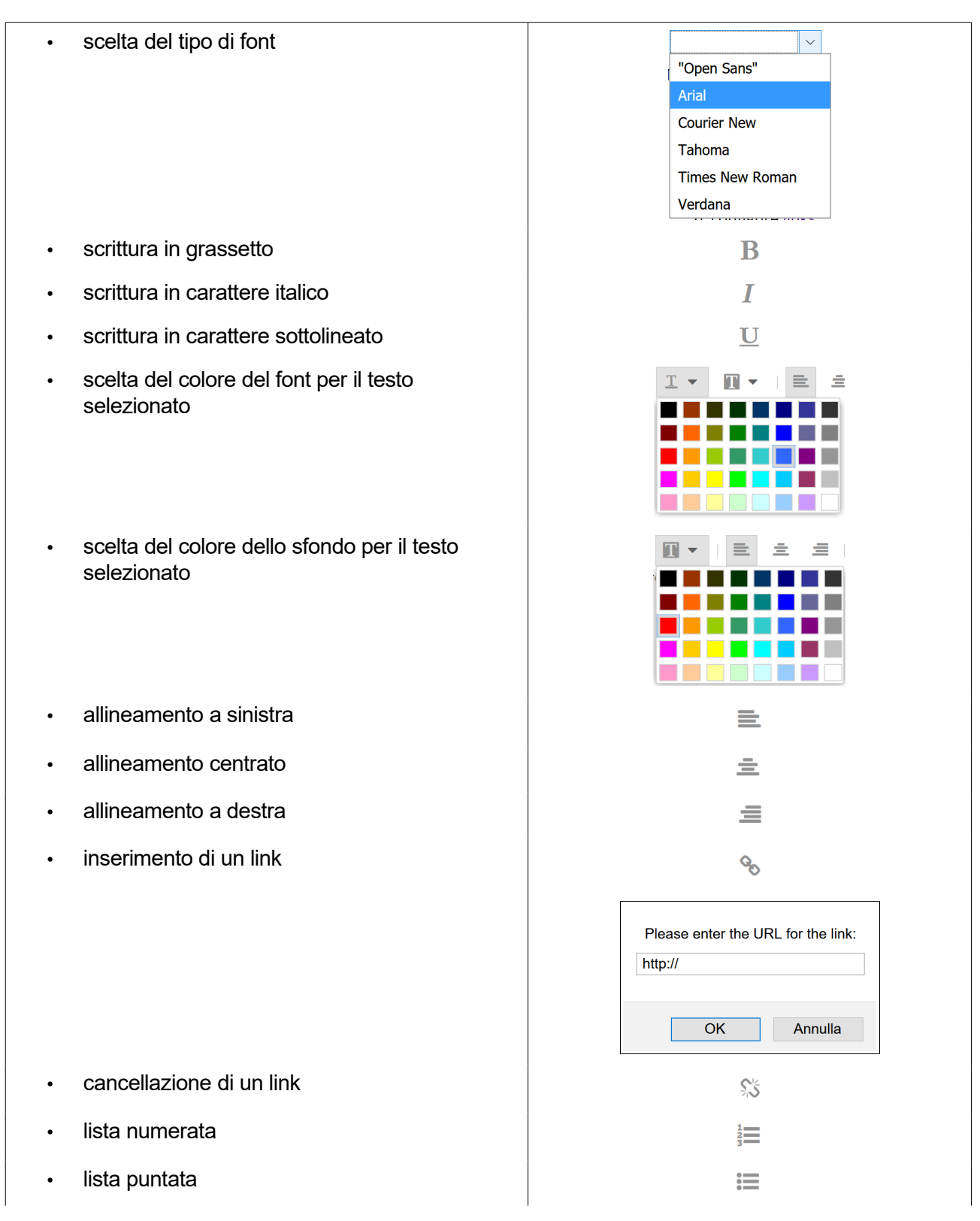

#### User Manual

| visualizzazione sorgente HTML       |                 |
|-------------------------------------|-----------------|
| pulizia tag HTML                    |                 |
| espansione finestra a pagina intera | e <sup>77</sup> |
| ripristino finestra dopo espansione | × <sup>4</sup>  |

Al termine, tramite gli appositi pulsanti, si potrà:

- confermare il testo inserito
- annullare l'operazione

## 7.5. TAB Relazioni

Il TAB Relazioni consente di consultare le relazioni definite per la scheda corrente e crearne di nuove.

Le relazioni sono visualizzate raggruppate per "dominio" (tipologia di relazione). Possono essere create nuove relazioni solamente nell'ambito dei "domini" disponibili per la classe corrente.

Nella visualizzazione sono mostrati anche gli eventuali attributi definiti su un "dominio".

| CMDBuild CMDBuild d         | 🔆 CMDBuild CMDBuild demo 🏥 📽 SuperUser 🗸 🎄 🗈 |      |            |        |                      |             | • |     |                      |            |            |                |
|-----------------------------|----------------------------------------------|------|------------|--------|----------------------|-------------|---|-----|----------------------|------------|------------|----------------|
| Navigation 🔹                |                                              | Caro | ds Desk    | ор     |                      |             |   |     |                      |            |            |                |
| Employees                   |                                              | + /  | Add card D | esktop | Search               | Q           | × | T S | 😑 📀 Map 🖨            |            | 23 Iten    | ns 🖪           |
| Locations                   | 11                                           |      | Co. Dela   |        |                      | <b>604</b>  |   |     |                      |            |            | 7.44           |
| Eustomers                   | -                                            |      |            | tions  | Desktop TTEM P       | C01         |   |     |                      |            |            | ~ ×            |
| 🕨 🖿 Suppliers               | t                                            |      | PC E       | +      | Add relations 🔻      | *           |   |     |                      |            | Extended o | data: 🗌        |
| 🕨 🖿 Networks                |                                              | 1    |            | Туре   | 2                    | Code        |   | De  | scription            | Attributes |            |                |
| 🕶 🖿 Workplaces              |                                              |      | _          | 8      | assigned to (1)      |             |   |     |                      |            |            |                |
| Ӹ All computers             |                                              |      |            | Inte   | nal employee         | a.anderson  |   | An  | derson Aaron         |            | 2          | ° 🛈 🕜          |
| Desktops                    |                                              |      | 8          | Ξ.     | ocated into building | (1)         |   |     |                      |            |            |                |
| Notebooks                   |                                              |      | છ          | Buile  | ding                 | TT01        |   | TT  | 01 - Tecnoteca headq |            | 7          | ) <b>()</b> () |
| Mobiles                     |                                              |      |            | Θ.     | ocated into complex  | c (1)       |   |     |                      |            |            |                |
| Client software             |                                              |      |            | Com    | plex                 | CPX01       |   | CP  | X01 - Complex 01     |            | 2          | <b>Ó</b> 🖉     |
| 🔀 Inventory at certain date |                                              |      |            |        | has (2)              |             |   |     |                      |            |            |                |
| 🔀 MTBF                      |                                              |      |            | Mor    | itor                 | 849123-45   |   | [84 | 19123-45]            |            | 7          | ) <b>()</b> 🖉  |
| 🕨 🖿 Peripherals             |                                              |      |            | Prin   | er                   | 629232-11   |   | prt | t-aanderson [629232  |            | 2          | ) <b>()</b> () |
| 📥 Item monitor              |                                              |      |            | Θ.     | ocated on floor (1)  |             |   |     |                      |            |            |                |
| 🕨 🖿 Infrastructures         |                                              |      |            | Floo   | r                    | F01N        |   | FO  | 1N - First floor     |            | 7          | <b>ù</b> 🕜     |
| 🕨 🖿 Software                |                                              |      |            | 8      | has network interfac | :es (1)     |   |     |                      |            |            |                |
| 🕨 🖿 Telephony               |                                              |      |            | Netv   | vork interface       | Scheda rete |   | ITE | M PC01 Scheda rete   |            | 2          | ) <b>()</b> () |
| 🕨 🖿 Service desk            |                                              | _    | _          | 8      | s placed in (1)      |             |   |     |                      |            |            |                |
| 🕨 🖿 Service catalogue       | , (                                          | ÷    | PC         | Roo    | n                    | R06         |   | R0  | 6 - Room R06         |            | 7          | ) <b>()</b> () |
| Chat 🔺 🕇                    |                                              | ÷    | PC         |        |                      |             |   |     |                      |            |            |                |
|                             | (                                            | +    | PC         |        |                      |             |   |     |                      |            |            |                |

Nel TAB Relazioni è possibile eseguire le seguenti operazioni:

| creare nuove relazioni                                                                                                    | + Add relations 🔻                                           |
|----------------------------------------------------------------------------------------------------|-------------------------------------------------------------|
| visualizzare il Grafo delle Relazioni centrato sulla s                                                                                                    | cheda corrente                                              |
| visualizzare sulla griglia i dati estesi delle schede o                                                                                                    | orrelate Extended data: 🗹                                   |
| <ul> <li>espandere la lista delle relazioni per un dato domir<br/>presentata di default chiusa se il numero di relazio<br/>maggiore dell'apposito parametro specificato nel M<br/>Amministrazione)</li> </ul> | nio (la lista viene ⊞<br>ni per quel dominio è<br>lodulo di |
| agire sulla larghezza delle colonne della tabella de                                                                                                    | lle relazioni                                               |
|                                                                                                    | +  +                                                        |

Code

Ŵ

- ordinare la tabella con la lista delle relazioni in base al valore di una colonna, tramite click sulla sua intestazione (il primo click effettuerà l'ordinamento crescente, il secondo decrescente)
- spostare il contesto sulla scheda collegata (equivalente ad un doppio click sulla riga della relazione)
- modificare la relazione (collegando una scheda diversa o modificare il valore degli eventuali attributi della relazione)
- eliminare la relazione corrente (eliminazione logica)
- visualizzare o modificare la scheda collegata, completa di tutti i suoi attributi, suddivisi in eventuali fieldset

Segue un esempio dell'interfaccia risultante nel caso sia stato selezionato il flag per la visualizzazione di dati estesi.

| CMDBuild CMDBuild de        | emo  |            |          |                |             |           |       |          |          | Ê          | 1       | Super  | rUser 🔍 | ∴ ¢      | •     | ,        |
|-----------------------------|------|------------|----------|----------------|-------------|-----------|-------|----------|----------|------------|---------|--------|---------|----------|-------|----------|
| Navigation 🔹                | Card | ds Desk    | top      |                |             |           |       |          |          |            |         |        |         |          |       |          |
| Employees                   | + /  | \dd card D | esktop   | Search         |             | Q x       | T     | C        | ≡ ⊗      | Мар 🔒      |         |        |         | 23 lte   | ems   | B        |
| Locations                   |      | Polat      | ions Des | ktop ITEM      | PC01        |           |       |          |          |            |         |        |         |          |       | *        |
| Customers                   |      |            | ions des | Ktop ITEM      | PCOT        |           |       |          |          |            |         |        |         |          | ĸ     | ~        |
| 🕨 🖿 Suppliers               |      |            | 🕂 Add    | relations 🔻    | <b>*</b>    |           |       |          |          |            |         |        | 1       | ixtended | data: |          |
| 🕨 🖿 Networks                |      | =          | 🖯 assig  | ned to (1)     |             |           |       |          |          |            |         |        |         |          |       | ^        |
| 🕶 🖿 Workplaces              |      |            | Subty    | Code           | Numb L      | .ast n Fi | rst n | E-mai    | il State | Туре       | Con     | np     | Organ   |          |       |          |
| 💾 All computers             |      |            | Intern   | a.and          | IE0211 A    | Ander A   | aron  | a.and    | Active   | 5          |         |        | Qualit  | 2        | t Z   | ē.       |
| Desktops                    |      | 8          |          | ed into huild  | ling (1)    |           |       |          |          |            |         |        |         |          |       |          |
| Notebooks                   |      | Э          | Cubture  | Co             | de          | Name      |       | Destas   | a da     | City       |         | Count  | tua c   |          |       |          |
| Mobiles                     |      |            | Subtype  | 0              | ue          | Indiffe   |       | FUSICO   | Jue      | City       |         | Count  | uy      |          |       | -        |
| Client software             | •    |            | Building | Π              | 01          | Tecnoteca | a he  |          |          | Tavagnacco | C       | Italy  |         | ls 🖉     |       | _        |
| 🔎 Inventory at certain date |      | <b>§</b> 5 | 🖯 locat  | ed into com    | olex (1)    |           |       |          |          |            |         |        |         |          |       |          |
| 🔁 MTBF                      |      |            | Subtype  |                |             | Code      |       |          |          | Name       |         |        |         |          |       |          |
| 🕨 🖿 Peripherals             |      |            | Complex  |                |             | CPX01     |       |          |          | Complex 0  | 1       |        |         |          | t Z   | 7        |
| 📥 Item monitor              |      |            | 🖯 has (  | (2)            |             |           |       |          |          |            |         |        |         |          |       |          |
| Infrastructures             |      |            | Subtype  | Code           | Assignee    | Hostna    | Seria | al n     | Compu    | Environ    | Suppli  | er     | Warran  |          |       |          |
| 🕨 🖿 Software                |      |            | Monitor  | 849123         | . Anders    |           | 1234  | 15       | ITEM P   | Product    | Addiso  |        |         |          | n (2  | -<br>P   |
| 🕨 🖿 Telephony               |      |            | Printer  | 629232         | Anders      | prt-aan   | n123  | 2217     | ITEM P   | Product    | Eiva [F |        |         |          |       | <u>_</u> |
| 🕨 🖿 Service desk            |      |            | THILE    | 029252         | . Anders    | pre-dari  | piz.  | 212      |          | i iouucu   |         |        |         |          |       | -        |
| Service catalogue           | ÷    | P          | 🖯 locat  | ted on floor ( | 1)          |           |       |          |          |            |         |        |         |          |       |          |
| Chat 🔺 🕇                    | ÷    | P          | Subtype  | Bu             | ilding 1    | Code 1    |       | Name     |          | Level 1    | 1       | Surfac | e       |          |       |          |
|                             | ÷    | P          | Floor    | Π              | 01 - Tecnot | F01N      |       | First fl | loor     | 1          |         |        |         | 2        | t 🗹   |          |

# 7.5.1. Creazione di una nuova relazione

Il pulsante "Aggiungi relazione" mostra il "menu a tendina" dei "domini" (tipologie di relazioni da poter creare) disponibili per la classe corrente.

| CMDBuild CMDBuild           | demo         |             |            |                                            |                        | 🛗 🏙 SuperUser 🔻 | △ � ➡            |
|-----------------------------|--------------|-------------|------------|--------------------------------------------|------------------------|-----------------|------------------|
| Navigation 4                | Care         | ds Deskt    | ор         |                                            |                        |                 |                  |
| 🕨 🖿 Employees               | ^ <b>+</b> / | Add card De | sktop      | Search Q 🗙                                 | ▼ 3 Ξ 🚱 Map 🖨          |                 | 23 Items 🛛 🖺     |
| Locations                   | 1.7          | Deleti      | D          |                                            |                        |                 | 7.4              |
| 🕨 🖿 Customers               |              | Relati      | ons De     | esktop TTEM PC01                           |                        |                 | £ 7              |
| 🕨 🖿 Suppliers               |              | Ē           | + A        | dd relations 🔻 👎                           |                        |                 | Extended data: 🗌 |
| 🕨 🖿 Networks                |              | =           | L          | ~                                          | Description            | Attributes      |                  |
| 🕶 🖿 Workplaces              |              |             |            | assigned to (Employee)                     |                        |                 |                  |
| 💾 All computers             |              |             |            | located into building (Building)           | Anderson Aaron         |                 | ◪◢▯◪             |
| Desktops                    |              | 8           |            | depends on (Configuration item)            |                        |                 |                  |
| Notebooks                   |              | ୭           | <b>B</b> : | serves (Configuration item)                | TT01 - Tecnoteca headq |                 | ◪◢▯◪             |
| Mobiles                     |              |             |            | has as contact people (Employee)           |                        |                 |                  |
| Client software             | •            |             |            | has installed software (Client software)   | CPX01 - Complex 01     |                 | 2010             |
| 🔀 Inventory at certain date |              | <b>§</b> 5  |            | owned by (Company)                         |                        |                 |                  |
| 🔁 MTBF                      |              |             |            | located into complex (Complex)             | [849123-45]            |                 | 2010             |
| 🕨 🖿 Peripherals             |              |             |            | has (Client peripheral)                    | prt-aanderson [629232  |                 | 2010             |
| 📥 Item monitor              |              |             | B          | located on floor (Floor)                   |                        |                 |                  |
| 🕨 🖿 Infrastructures         |              |             |            | has network interfaces (Network interface) | F01N - First floor     |                 | 2010             |
| 🕨 🖿 Software                |              |             |            | has (SIM)                                  |                        |                 |                  |
| 🕨 🖿 Telephony               |              |             |            |                                            | ITEM PC01 Scheda rete  |                 | 2010             |
| 🕨 🖿 Service desk            |              |             |            | nas sortware (sortware instance)           |                        |                 |                  |
| Service catalogue           | •            | P           |            | belongs to infrastructure (Infrastructure) | R06 - Room R06         |                 | 2010             |
| Chat+                       | +            | P           | i          | is related to (Purchase order row)         |                        |                 |                  |
|                             | Ŧ            | P           | l 🖹 🗤      | was purchased through (Purchase order)     |                        |                 |                  |
|                             |              |             |            | <b>T</b>                                   |                        |                 |                  |

Una volta scelto il "dominio" viene presentata una finestra popup con la lista delle schede collegabili tramite quel "dominio" e, in funzione della cardinalità del dominio, si possono selezionare una o più schede da collegare.

#### 7. Schede dati: funzionalità di aggiornamento

| CMDBuild      | C  | MDBuild d      | lemo       |                |              |           |           |            | 🛗 🐮 SuperUs   | ser 🔍  | 4 🔅          |
|---------------|----|----------------|------------|----------------|--------------|-----------|-----------|------------|---------------|--------|--------------|
| Navigation    |    | 4              | Cards Desk | top            |              |           |           |            |               |        |              |
| 🕨 🖿 Employees | ha | s (Client peri | pheral)    |                |              |           |           |            |               | ×      | 23 Items 🛛 🖺 |
| Locations     | +  | Add card 🔻     |            | Q :            | ×            |           |           |            | 6             | ltems  | 2 ×          |
| Customers     |    | Subtype        | Code       | Assignee       | Hostname     | Serial nu | Computer  | Environm   | Supplier      | War    | tondod data: |
| Suppliers     |    | Monitor        | 849123-45  | Anderson Aar   |              | 12345     | ITEM PC01 | Production | Addison Lee [ |        |              |
|               |    | Monitor        | 849123-46  | Smith Tom      |              | 12366     |           | Production | Addison Lee [ |        |              |
| All compu     |    | Monitor        | 849123-47  | Smith Tom      |              | 12366     |           | Production | Addison Lee [ |        |              |
| Desktop:      |    | Monitor        | 849123-48  | Gray Jude      |              | 12366     |           | Production | Eiva [EIVA]   |        |              |
| 📄 Notebool    |    | Printer        | 629232-11  | Anderson Aar   | prt-aande    | p12321z   | ITEM PC01 | Production | Eiva [EIVA]   |        | ₢₡₶₢         |
| 🗎 Mobiles     |    | Printer        | 629232-14  | Colding Conrad | prt-ccolding | p12321z   |           | Production | Eiva [EIVA]   |        |              |
| 📔 Client sof  |    |                |            |                |              |           |           |            |               |        | ₢₡₡₢         |
| 🔀 Inventory   |    |                |            |                |              |           |           |            |               |        |              |
| 🔀 MTBF        |    |                |            |                |              |           |           |            |               |        |              |
| 🕨 🖿 Periphera |    |                |            |                |              |           |           |            |               |        |              |
| Ltem mor      |    |                |            |                |              |           |           |            |               |        |              |
| Infrastructu  |    |                |            |                |              |           |           |            |               |        |              |
|               |    |                |            |                |              |           |           |            |               |        |              |
| Service desk  |    |                |            |                |              |           |           |            |               |        |              |
| Service cata  |    |                |            |                |              |           |           |            | Save          | Cancel | ◪◢▯◪         |
| Chat          |    | × +            | ₽ E        |                |              |           |           |            |               |        |              |

Il pulsante Save completa l'operazione creando le nuove relazioni richieste.

### 7.6. TAB Storia

Il TAB "Storia" consente di visualizzare la storia delle modifiche apportate nel tempo alla scheda corrente tramite le normali funzionalità di aggiornamento dei dati disponibili nel sistema CMDBuild.

CMDBuild include un meccanismo di "versioning" completo dei dati, utile sia per indagare su eventuali modifiche anomale effettuate, sia per ricostruire la situazione delle informazioni valide ad una data pregressa.

| CMDBuild CMDBuild           | demo         |            |        |                       |             |       |                |           |                      | m       | SuperUser         | Ţ          | ٥       | •          |
|-----------------------------|--------------|------------|--------|-----------------------|-------------|-------|----------------|-----------|----------------------|---------|-------------------|------------|---------|------------|
| Navigation 🔹                | Card         | ls Desk    | top    |                       |             |       |                |           |                      |         |                   |            |         |            |
| 🕨 🖿 Employees               | ^ <b>+</b> A | dd card D  | esktop | Search                |             | Q     | ×              | 2 ≡       | 🚱 Map                | ₽       |                   | 23         | ltems   | B          |
| Locations                   |              | Histo      |        | sktop ITEM DCC        | 1           |       |                |           |                      |         |                   |            |         | 2.4        |
| Customers                   |              | HISLO      | ly De  | SKOPTEMPC             |             |       |                |           |                      |         |                   |            |         | < <b>^</b> |
| 🕨 🖿 Suppliers               |              | Ē          |        |                       |             |       |                | Card: 🗹   | System: (            | Refer   | ence relations: 🗌 | Other re   | elatior | าร: 🗌      |
| 🕨 🖿 Networks                |              | =          |        | Type Begin da         | te          |       | End date       |           | User                 |         | User o            | escription |         |            |
| 🕶 🖿 Workplaces              |              |            | ÷      | 2019-04-              | 08 19:33:28 |       |                |           | admin                |         | admir             |            |         | ^          |
| 💾 All computers             |              |            | Ξ      | 2019-04-              | 05 15:51:15 |       | 2019-04-08 1   | 9:33:28   | admin                |         | admir             |            |         |            |
| Desktops                    |              | °0         |        | -                     | 1           |       |                |           |                      |         |                   |            |         |            |
| Notebooks                   |              | Э          | -      | General Data          | Location    | Admir | listrative Dat | alecnnic  | al Data N            | otes    |                   |            |         |            |
| Mobiles                     |              |            |        | Code<br>PC01          |             |       |                |           | Assignee<br>Anderson | Aaron   |                   |            |         | C          |
| Client software             | 4            |            |        | Hostname              |             |       |                |           | Serial nu            | umber   |                   |            |         |            |
| 🕒 Inventory at certain date |              | <b>§</b> 5 |        | ITEM PC01             |             |       |                |           | SN45678              | RTYU567 |                   |            |         |            |
| 🔀 MTBF                      |              |            |        | Availability<br>Owned |             |       |                |           | Brand<br>HP          |         |                   |            |         |            |
| 🕨 🖿 Peripherals             |              |            |        | Model                 |             |       |                |           | Part num             | ıber    |                   |            |         |            |
| 📥 Item monitor              |              |            |        |                       |             |       |                |           |                      |         |                   |            |         |            |
| 🕨 🖿 Infrastructures         |              |            |        | State<br>In use       |             |       |                |           | Environn             | nent    |                   |            |         |            |
| 🕨 🖿 Software                |              |            | Ξ      | 2019-04-              | 05 15:50:20 |       | 2019-04-05 1   | 5:51:15   | admin                |         | admir             |            |         |            |
| 🕨 🖿 Telephony               |              |            |        | General Data          | Location    | Admin | istrative Dat  | a Technic | al Data 🔵            | Notes   |                   |            |         | - 1        |
| 🕨 🖿 Service desk            |              |            | -      | Code                  | Location    | Admin |                |           | Assister             | Notes   |                   |            |         | _          |
| Service catalogue           | ← F          |            |        | PC01                  |             |       |                |           | Anderso              | n Aaron |                   |            |         | Z          |
| Chat 🔺 🕇                    | F F          |            |        | Hostname<br>ITEM PC01 |             |       |                |           | Serial nu            | mber    |                   |            |         |            |
|                             |              |            |        | Availability          |             |       |                |           | Brand                |         |                   |            |         | ~          |

#### 7.6.1. Modalità di consultazione

Le diverse "versioni" vengono mostrate una per riga, con possibilità di:

- espandere e richiudere la scheda
- muoversi fra i TAB della scheda

Per ogni "versione" della scheda vengono proposte:

- la data di inizio validità per quella "versione" della scheda
- la data di fine validità per quella "versione" della scheda
- I'utente che ha effettuato la modifica

Nella visualizzazione della scheda completa vengono evidenziate (sfondo azzurro) le informazioni modificate rispetto alla versione precedente.

Se la scheda ha più TAB un piccolo cerchio azzurro indica quali TAB contengano attributi modificati.

### 7.7. TAB Email

Il TAB Email consente di gestire eventuali scambi di mail con referenti la cui scheda dati appartiene alla classe corrente (contatti, clienti, fornitori, ecc).

E' possibile sia consultare le email ricevute ed inviate, sia comporre ed inviare nuove email.

Le email ricevute vengono acquisite e rese disponibili tramite il meccanismo del Task Manager (in particolare la tipologia di task denominata Read email) configurabile nel Modulo di Amministrazione.

| 🗳 CMDBuild CMDBuild d       | emo | )          |                      |                        |                | <b>#</b>    | 📽 SuperUser 🔻 | Δ 🌣     | •   |
|-----------------------------|-----|------------|----------------------|------------------------|----------------|-------------|---------------|---------|-----|
| Navigation •                | c   | ards Deskt | ор                   |                        |                |             |               |         |     |
| Employees                   |     | Add card D | sktop Search         | Q ×                    | र 2 ≡ ©        | Мар 🔒       |               | 23 Item | s 🖺 |
| Locations                   | 17  | Cor Em     |                      | .1                     |                |             |               |         | 7.0 |
| Eustomers                   |     | Cot Em     | IIIS DESKLOP TEM PCC | 1                      |                |             |               |         | 2 A |
| 🕨 🖿 Suppliers               |     |            | 🕂 Compose e-mail     | Negenerate all e-mails | Grid refresh   |             |               |         |     |
| 🕨 🖿 Networks                |     |            | Archiving date 1     | From                   | Γο             | Subject     |               |         |     |
| 🕶 🖿 Workplaces              |     | - e 🗖      |                      |                        |                | Subject     |               |         |     |
| 💾 All computers             |     |            | ) 🖯 Draft (2)        |                        |                |             |               | 1.51.0  |     |
| Desktops                    |     | P C C      | 2020-08-25 22:19:29  | а                      | .anderson@exam | Repair form |               |         |     |
| Notebooks                   |     | e ا        | 2020-08-25 22:21:35  | a                      | nderson@exampl | PC failure  |               | Ø 🖸 🛍   |     |
| Mobiles                     |     |            | •                    |                        |                |             |               |         |     |
| Client software             | •   |            |                      |                        |                |             |               |         |     |
| 🔀 Inventory at certain date |     |            |                      |                        |                |             |               |         |     |
| MTBF                        |     |            |                      |                        |                |             |               |         |     |
| 🕨 🖿 Peripherals             |     | s          |                      |                        |                |             |               |         |     |
| 📥 Item monitor              |     |            |                      |                        |                |             |               |         |     |
| 🕨 🖿 Infrastructures         |     | - L        |                      |                        |                |             |               |         |     |
| 🕨 🖿 Software                |     | c          |                      |                        |                |             |               |         |     |
| 🕨 🖿 Telephony               |     |            |                      |                        |                |             |               |         |     |
| 🕨 🖿 Service desk            |     | _          |                      |                        |                |             |               |         |     |
| 🕨 🖿 Service catalogue       |     | PCC        |                      |                        |                |             |               |         |     |
| Chat 🔺 🕇                    |     | PCC        |                      |                        |                |             |               |         |     |
|                             | (+  |            |                      |                        |                |             |               |         |     |

Consultando la lista delle mail ricevute ed inviate è possibile eseguire le seguenti operazioni:

| scrivere una nuova email                                                                                                    | + Compose e-mail         |
|----------------------------------------------------------------------------------------------------|--------------------------|
| <ul> <li>rigenerare tutte le email in spedizione, nel caso siano state modificate<br/>nella scheda corrente alcune informazioni che le hanno generate</li> </ul> | 🔀 Regenerate all e-mails |
| ricaricare la griglia                                                                                                    | C Grid refresh           |
| <ul> <li>espandere una delle tre sottoliste in cui sono suddivise le email del<br/>processo: email in bozza, email ricevute, email inviate</li> </ul>            | ÷                        |
| comprimere una delle tre sottoliste                                                                                                    |                          |
| rigenerare solamente la email corrente                                                                                                    |                          |
|                                                                                                    | •                        |

- rispondere alla email corrente
- inviare la email corrente
- modificare la email corrente
- visualizzare la email corrente
- eliminare la email corrente

| <b>(</b> ) |  |
|------------|--|
| 1          |  |
|            |  |
|            |  |
| Û          |  |

Accedendo alla pagina di composizione di una nuova email è possibile eseguire le seguenti operazioni:

| <ul> <li>scegliere il template (fra quelli configurati nel Modulo di<br/>Amministrazione) per la generazione automatica di una<br/>nuova email</li> </ul> | Compose from template AM04 - Assignment - Email to user AM05 - Withdrawal - Email to user AM06 - Replacement - Email to user AM07 - Transfer between user - Email to dest. user AM07 - Transfer between user - Email to orig. user CM02 - Classification - Email to dest. group CM03 - Start approval - Email to dest. group CM03-StartApproval-ToRequester |
|----------------------------------------------------------------------------------------------------|----------------------------------------------------------------------------------------------------|
| <ul> <li>mantenere l'email sincronizzata con le eventuali<br/>informazioni della scheda corrente che l'hanno generata</li> </ul>                          |                                                                                                    |
| <ul> <li>scegliere un eventuale ritardo di spedizione</li> </ul>                                                                                          | Delay     None     1 hour   4 hours   In 1 day   In 2 days   In 4 days   In 1 week   In 2 weeks   In 1 month                                                                                                    |
| allegare un documento prelevandolo dal file system                                                                                                    | Attach file                                                                                                    |
| <ul> <li>allegare un documento prelevandolo dal sistema<br/>documentale di CMDBuild</li> </ul>                                                            | Add attachments from the document archive                                                                                                    |
| <ul> <li>salvare la nuova mail (rimarrà nello stato di bozza e sarà poi<br/>spedita al momento dell'avanzamento del processo)</li> </ul>                  | Save                                                                                                    |

annullare l'operazione

Cancel

Segue un esempio dell'interfaccia utente per la composizione di una nuova email.

| Compose e-mail                                                                                      |                      |                    | ×  |
|----------------------------------------------------------------------------------------------------|----------------------|--------------------|----|
| Compose from template                                                                               | Keep synchronization | Delay              |    |
| IM03 - Escalation - Email to dest. role 👻                                                           |                      | None               | F  |
| From                                                                                                |                      |                    |    |
| То                                                                                                  |                      |                    |    |
| a.anderson@example.com                                                                              |                      |                    |    |
| Cc                                                                                                  |                      |                    |    |
|                                                                                                    |                      |                    |    |
| Bcc                                                                                                 |                      |                    |    |
|                                                                                                    |                      |                    |    |
| Subject *                                                                                           |                      |                    |    |
| The printer does not work                                                                           |                      |                    |    |
| Message                                                                                             |                      |                    |    |
| $\square$ $\square$ $\square$ $\square$ $\square$ $\square$ $\square$ $\square$ $\square$ $\square$ | I - II - I =         | ± ≡   %   i≡ I I % |    |
| We received your ticket, now                                                                        |                      |                    |    |
|                                                                                                    |                      |                    |    |
|                                                                                                    |                      |                    |    |
|                                                                                                    |                      |                    |    |
|                                                                                                    |                      |                    |    |
| Attach file Add attachments from DNF                                                                |                      |                    |    |
| Attach file Add attachments from DMS                                                                |                      |                    |    |
| <                                                                                                   |                      |                    | >  |
|                                                                                                    |                      | Save Cano          | el |

#### 7.8. TAB Allegati

Tramite il TAB "Allegati" è possibile associare file di qualsiasi genere ad una scheda dati di CMDBuild, visualizzare la lista degli allegati caricati e consultare il singolo documento.

Per la archiviazione degli allegati CMDBuild può utilizzare in modalità "embedded" un qualunque sistema documentale che supporti il protocollo standard CMIS (Content Management Interoperability Services), la soluzione suggerita è basata sul DMS open source Alfresco che viene preimpostato come sistema di default nel Modulo di Amministrazione. E' inoltre supportata la soluzione non CMIS relativa a Microsoft Share Point online.

Gli allegati possono essere raggruppati in "categorie documentali" definibili in modo diversificato per ogni classe, ove non definite per una specifica classe vengono utilizzate le categorie generiche dell'intera istanza CMDBuild.

Per ogni categoria documentale può essere impostato un vincolo sulla numerosità dei file contenuti (valore minimo, esatto, massimo).

Ogni categoria documentale può essere associata ad una "classe documentale", costituita da attributi specifici (metadati del documento), che possono rappresentare una tipologia di documento o un numero di protocollo della pratica collegata, o la data di avvio della pratica, ecc.

La gestione degli allegati supporta il versioning di file caricati più volte, con numerazione automatica.

| CMDBuild CMDBuild de        | mo |        |          |          |                        |           |                          |     | 🛗 🏜 Su                  | ıperUser 🔍 | <b>☆ ☆</b>                                                                                                    | •          |
|-----------------------------|----|--------|----------|----------|------------------------|-----------|--------------------------|-----|-------------------------|------------|----------------------------------------------------------------------------------------------------|------------|
| Navigation •                | Ca | irds [ | Desktop  | b        |                        |           |                          |     |                         |            |                                                                                                    |            |
| Customers                   | +  | Add o  | ard Desk | top      | Search                 |           | Q 🗙 T 😂                  | ≡ ( | 🕽 Map 🔒                 |            | 23 Items                                                                                                    | B          |
| Suppliers                   |    | Coc    | Attac    | hme      | nts Desktop ITEM       | PC01      |                          |     |                         |            | 2                                                                                                    | * <b>x</b> |
| 🕨 🖿 Networks                | Ξ  | PCC    |          |          | Add attachment 💌       | Search    | 0                        | ×   | <b>x</b> a =            |            |                                                                                                    |            |
| 🕶 🖿 Workplaces              |    |        |          |          |                        | Scureniii | ~                        |     |                         |            |                                                                                                    |            |
| All computers               |    | - 6    | ==       |          | Code                   |           | Description              |     | File name               | Vers       | Preview                                                                                                    |            |
| Desktops                    |    | - 6    |          | Adn      | ninistrative documents | (3)       |                          |     |                         |            |                                                                                                    |            |
| Notebooks                   |    | c      | ଜୁ       | Ŧ        | INV01                  |           | Purchase invoice         |     | Invoice.jpg             | 1.0        |                                                                                                    |            |
| Mobiles                     |    | P      |          |          |                        |           |                          |     |                         |            |                                                                                                    |            |
| Client software             |    | F      | Э        |          |                        |           |                          |     |                         |            |                                                                                                    |            |
| 🕒 Inventory at certain date | ¢  | A      |          | $\oplus$ | ODA01                  |           | Purchase order           |     | Order.jpg               | 1.0        | 1010-10100 000<br>1011-10100 000<br>1010-10100 000<br>1010-1010<br>1010-1010<br>1010-1010<br>1010-1010<br>1010-10100<br>1010-10100000000 |            |
| 🚨 MTBF                      |    | C      |          |          |                        |           |                          |     |                         |            |                                                                                                    |            |
| 🕨 🖿 Peripherals             |    | N      |          |          |                        |           |                          |     |                         |            |                                                                                                    |            |
| 📐 Item monitor              |    | s      |          |          |                        |           |                          |     |                         |            |                                                                                                    |            |
| 🕨 🖿 Infrastructures         |    | L.     |          | ŧ        | REP01                  |           | Repair form              |     | Repair01.jpg            | 1.0        |                                                                                                    |            |
| 🕨 🖿 Software                |    | - L    |          |          |                        |           |                          |     |                         |            |                                                                                                    |            |
| 🕨 🖿 Telephony               |    |        |          | _        |                        |           |                          |     |                         |            | 100 100 100 000 100 100                                                                                                    | < 1        |
| 🕨 🖿 Service desk            |    | c      |          | Tec      | hnical documents (2)   |           |                          |     |                         |            |                                                                                                    |            |
| Service catalogue           |    | F      |          | ŧ        | TEC02                  |           | Technical manual         |     | Acer Aspire One Manual. | pdf 1.0    | Assire one Series                                                                                                    |            |
| 🕨 🖿 Assets lifecycle        | Ŧ  | PCC    |          |          |                        |           |                          |     |                         |            |                                                                                                    |            |
| Self-service portal         | ÷  | PCC    |          |          |                        |           |                          |     |                         |            |                                                                                                    |            |
| Chat 🔺 🕇                    | ÷  | PCC    |          | Ŧ        | TEC01                  |           | Technical specification: | S   | Acer-D250-Specs.pdf     | 1.0        |                                                                                                    | ~          |

Si riporta di seguito la pagina di visualizzazione degli allegati di una scheda dati.

E' possibile visualizzare gli attributi aggiuntivi (metadati del documento) di ogni allegato:

| CMDBuild CMDBuild           | der | no |       |           |     |                        |        |                  |            | <b>#</b>      | 🐮 SuperUse | er 🔻 | Δ 🔅                                                                                                    | ۲   |
|-----------------------------|-----|----|-------|-----------|-----|------------------------|--------|------------------|------------|---------------|------------|------|----------------------------------------------------------------------------------------------------|-----|
| Navigation 🔹                |     | Ca | rds I | Deskto    | р   |                        |        |                  |            |               |            |      |                                                                                                    |     |
| Customers                   | ^   | +  | Add   | card Desl | top | Search                 |        | Q 🗙 🕇            | 3 ≡        | 🚱 Мар 🔒       |            |      | 23 Items                                                                                                    | s 🖪 |
| 🕨 🖿 Suppliers               |     |    | Coc   | Attac     | hme | ents Desktop ITEM      | PC01   |                  |            |               |            |      |                                                                                                    | 2 × |
| Networks                    |     | Ξ  | PCC   | Ŀ         | +   | Add attachment 🔻       | Search |                  | Q <b>x</b> | T C Ξ         |            |      |                                                                                                    |     |
| 🕶 🖿 Workplaces              |     |    |       |           |     |                        |        |                  |            |               |            |      |                                                                                                    |     |
| 🚔 All computers             |     | -  |       |           |     | Code                   |        | Description      |            | File name     |            | Vers | Preview                                                                                                    | -   |
| Desktops                    |     |    | - 6   |           | Adı | ninistrative documents | (3)    |                  |            |               |            |      |                                                                                                    |     |
| Notebooks                   |     |    | c     | ଜୁ        |     | INV01                  |        | Purchase invoice | e          | Invoice.jpg   |            | 1.0  |                                                                                                    | 2   |
| Mobiles                     |     |    | F     |           |     |                        |        |                  |            |               |            |      | T see a                                                                                                    |     |
| Client software             |     |    | F     | ୭         |     |                        |        |                  |            |               |            |      |                                                                                                    |     |
| 🔀 Inventory at certain date | 4   |    | A     |           |     | Attachment His         | tory   |                  |            |               |            |      | N 🖄                                                                                                    | *   |
| 🔁 MTBF                      |     |    | c     | 0-        |     |                        |        |                  |            |               |            |      |                                                                                                    |     |
| 🕨 🖿 Peripherals             |     |    | N     | *5        |     | — Base data ———        |        |                  |            |               |            |      |                                                                                                    | _   |
| 📥 Item monitor              |     |    | s     |           |     | Code<br>INV01          |        |                  |            |               |            |      |                                                                                                    |     |
| 🕨 🖿 Infrastructures         |     |    | - 0   |           |     | Description            |        |                  |            |               |            |      |                                                                                                    |     |
| 🕨 🖿 Software                |     |    | - 1   |           |     | Purchase invoice       |        |                  |            |               |            |      |                                                                                                    |     |
| 🕨 🖿 Telephony               |     |    |       |           |     | Document numb          | er     |                  |            | Document date |            |      |                                                                                                    |     |
| 🕨 🖿 Service desk            |     |    | c     |           |     | 110021                 |        |                  |            | 2020 10 20    |            |      |                                                                                                    |     |
| Service catalogue           |     |    | F     |           | ÷   | ODA01                  |        | Purchase order   |            | Order.jpg     |            | 1.0  | Marco Marco Marco Marco Marco Marco Marco Marco Marco Marco Marco Marco Marco Marco Marco Marco Marco Marco Mar<br>Marco Marco Marco Marco Marco Marco Marco Marco Marco Marco Marco Marco Marco Marco Marco Marco Marco Marco Mar<br>Marco Marco Marco Marco Marco Marco Marco Marco Marco Marco Marco Marco Marco Marco Marco Marco Marco Marco Mar | 7   |
| 🕨 🖿 Assets lifecycle        |     | ŧ  | PCO   |           |     |                        |        |                  |            | 10            |            |      |                                                                                                    | -   |
| Self-service portal         | ~   | Đ  | PCC   |           |     |                        |        |                  |            |               |            |      |                                                                                                    | -   |
| Chat 🔺 🕇                    |     | ÷  | PCC   |           | ŧ   | REP01                  |        | Repair form      |            | Repair01.jpg  |            | 1.0  |                                                                                                    |     |

Nel TAB Allegati è possibile eseguire le seguenti operazioni:

| <ul> <li>aggiungere un nuovo file allegato alla scheda corrente, selezionando<br/>la categoria corretta fra quelle configurate</li> </ul>                                                                                      | ➡ Add attachment |
|----------------------------------------------------------------------------------------------------|------------------|
| eseguire ricerche a testo libero sui dati visualizzati nella tabella                                                                                                    | Search Q 🗙       |
| <ul> <li>definire un filtro sui metadati (stessa modalità che sugli attributi di<br/>una scheda dati)</li> </ul>                                                                                                    | T                |
| aggiornare la pagina                                                                                                    | C                |
| <ul> <li>accedere al menu contestuale, in cui trovare funzioni utili nel<br/>contesto corrente</li> </ul>                                                                                                    | Ξ                |
| agire sulla larghezza delle colonne della tabella degli allegati                                                                                                    | Description      |
| <ul> <li>ordinare la tabella con la lista degli allegati in base al valore di una<br/>colonna, tramite click sulla sua intestazione (il primo click effettuerà<br/>l'ordinamento crescente, il secondo decrescente)</li> </ul> | Description 💌    |

| espandere la categoria di allegati selezionata                                                                                                    | $\oplus$         |
|----------------------------------------------------------------------------------------------------|------------------|
| <ul> <li>scaricare l'allegato (in funzione delle impostazioni del browser può<br/>essere aperto in un'altra finestra o salvato nel file system)</li> </ul>                                                                                                    | CLICK SU PREVIEW |
| <ul> <li>modificare l'allegato nei campi descrittivi (categoria o descrizione) o nel file associato, specificando in tal caso se il nuovo file rappresenta una "major version" (sarà modificato il primo numero della versione) oppure no (sarà modificato il secondo numero della versione)</li> </ul> | ø                |
| eliminare l'allegato                                                                                                    | ŵ                |
| scaricare l'allegato                                                                                                    | *                |

# 7.8.1. Caricamento di file allegati

Il caricamento di un nuovo allegato viene effettuato tramite una form nella quale viene come prima cosa richiesto di scegliere la categoria documentale dell'allegato da caricare (configurata in modo personalizzato o uguale per tutte le classi).

| <b>്റ് CMDBuild</b> CMDBuild demo |       |        |           |          |                      |           |                          | 🛗 📸 SuperUs                | ier 👻 | 4 🗘 🖗             | > |
|-----------------------------------|-------|--------|-----------|----------|----------------------|-----------|--------------------------|----------------------------|-------|-------------------|---|
| Navigation •                      | Ca    | rds I  | Desktop   | b        |                      |           |                          |                            |       |                   |   |
| Customers                         | +     | Add    | card Desk | top      | Search               |           | Q × 7 8 =                | 😮 Map 🔒                    |       | 23 Items          | B |
| Suppliers                         |       | Coc    | Attac     | hme      | nts Desktop ITEM     | PC01      |                          |                            |       | 2                 | × |
| 🕨 🖿 Networks                      | Ξ     | PCC    |           | +        | Add attachment 🔻     | Search    | . <b>Q X</b>             | <b>T</b> C =               |       |                   |   |
| 🕶 🖿 Workplaces                    |       |        |           | B        | Technical document   | e search. | · · · · ·                |                            |       |                   |   |
| All computers                     |       |        |           |          | Administrative desu  | monto     | Description              | File name                  | Vers  | Preview           | - |
| Desktops                          |       | - 6    |           |          | Administrative docu  | ments     |                          |                            |       |                   |   |
| Notebooks                         |       | c      | Q,        | ±        | INV01                |           | Purchase invoice         | Invoice.jpg                | 1.0   | 2                 | , |
| Mobiles                           |       | F      | ~         |          |                      |           |                          |                            |       |                   |   |
| Client software                   |       | F<br>I | ച         |          |                      |           |                          |                            |       |                   | _ |
| 🕒 Inventory at certain date       |       | A      |           | Ð        | ODA01                |           | Purchase order           | Order.jpg                  | 1.0   |                   |   |
| 🔁 MTBF                            |       | C      |           |          |                      |           |                          |                            |       |                   |   |
| 🕨 🖿 Peripherals                   |       | N      |           |          |                      |           |                          |                            |       | der ner de        | _ |
| 📐 Item monitor                    |       | s      |           | $\oplus$ | REP01                |           | Repair form              | Repair01.jpg               | 1.0   |                   |   |
| 🕨 🖿 Infrastructures               |       | h      |           |          |                      |           |                          |                            |       |                   |   |
| 🕨 🖿 Software                      |       | - 1    |           |          |                      |           |                          |                            |       | The second second |   |
| 🕨 🖿 Telephony                     |       |        |           | Tecl     | nnical documents (2) |           |                          |                            |       |                   |   |
| 🕨 🖿 Service desk                  |       | C      |           | $\oplus$ | TEC02                |           | Technical manual         | Acer Aspire One Manual.pdf | 1.0   | Aspire one Series |   |
| Service catalogue                 |       | F      |           |          |                      |           |                          |                            |       |                   |   |
| 🕨 🖿 Assets lifecycle              | ÷     | PCC    |           |          |                      |           |                          |                            |       |                   |   |
| Self-service portal               | -<br> | PCC    |           | $\oplus$ | TEC01                |           | Technical specifications | Acer-D250-Specs.pdf        | 1.0   |                   |   |
| Chat 🔺 🕇                          | ÷     | PC     |           |          |                      |           |                          |                            |       |                   |   |

Viene poi presentata la form seguente.

L'esempio è riferito alla categoria dei documenti amministrativi, per la quale è stata configurata una classe documentale specifica comprendente degli attributi (metadati del file allegato)

personalizzati.

E' possibile caricare in una sola operazione più file da allegare alla scheda dati corrente.

|                         | Build demo                                                                                                    | 🛗 🏰 SuperUser 🔹 🖉 | ↓ ♦ ➡               |
|-------------------------|----------------------------------------------------------------------------------------------------|-------------------|---------------------|
| Navigation              | Cards Desktop                                                                                                   |                   |                     |
| New att                 | achment Administrative documents                                                                                | ×                 | 23 Items 📳          |
| Base dat                | ta                                                                                                    | <u> </u>          |                     |
| Code                    |                                                                                                    |                   | 2 × 2               |
| Networks 01             |                                                                                                    |                   |                     |
| Workplaces     Descript | ion                                                                                                    |                   | Preview             |
| Contra                  | ct                                                                                                    |                   |                     |
| Docume                  | nt number Document date                                                                                         |                   |                     |
| Notebool C20X           | 2022-01-10                                                                                                    | <b></b>           |                     |
| Mobiles     File        |                                                                                                    |                   |                     |
| Client sof              |                                                                                                    |                   |                     |
| Inventory File *        |                                                                                                    |                   |                     |
| MTBF FirstFlo           | sor.dwg U by A Empty file                                                                                       |                   |                     |
| Periphera todo.tx       | tt 50 b ✔ Ready 🔟                                                                                               |                   |                     |
| Browse                  | in the second second second second second second second second second second second second second second second |                   | TERMINAL CONTRACTOR |
| Infrastructu     Notes  | · ^                                                                                                    |                   |                     |
| Software                |                                                                                                    |                   |                     |
| Telephony               |                                                                                                    |                   |                     |
| Service desk            |                                                                                                    |                   | Applete prov Series |
| Service cata            |                                                                                                    |                   |                     |
| Assets lifecy           |                                                                                                    | Save Cancel       | MIT.                |
| Chat                    |                                                                                                    |                   |                     |
|                         |                                                                                                    |                   |                     |

All'operatore è richiesto di:

- compilare gli attributi standard Codice e Descrizione del file
- compilare gli eventuali attributi personalizzati aggiuntivi (metadati) configurati per la categoria documentale scelta, nell'esempio Numero documento e Data documento
- caricare uno o più file (nel caso siano più di uno vengono associati a tutti le informazioni compilate ai punti precedenti), in due modalità:
  - tramite il pulsante di selezione
  - trascinando uno o più file dal proprio file system
- aggiungere eventuali note

Le tipologie di file caricabili possono essere limitate ad alcune estensioni configurate per l'istanza CMDBuild complessiva ed eventualmente differenziabili per categoria documentale.

#### 7.8.2. Versioni dei file allegati

Nel caso si modifichi tramite l'apposita icona un documento già caricato, CMDBuild creerà una nuova versione chiedendo se questa debba essere numerata come "minor version" (1.1, 1.2, ecc) oppure come "major version" (1.0, 2.0, ecc).

Nel TAB Storia è possibile consultare, per ogni versione del documento:

- la data di creazione
- la data di ultima modifica
- l'autore della modifica
- la versione
- il nome del file
- la descrizione associata

| CMDBuild         | CMDBuild demo 🛗 🕯                                     | SuperUser  |                                                                                                    | ¢ 🕩             |
|------------------|-------------------------------------------------------|------------|----------------------------------------------------------------------------------------------------|-----------------|
| Navigation       | ✓ Cards Desktop                                       |            |                                                                                                    |                 |
|                  | New attachment Administrative documents               | ×          | 23 lr                                                                                                    | tems 🖪          |
| Suppliers        | – Base data –                                         |            | <u> </u>                                                                                                    | 2.4             |
| Networks         | Code                                                  |            |                                                                                                    | ¥ ~             |
| - Workplaces     | 01                                                    |            |                                                                                                    |                 |
| - All compu      | Description                                           |            | Previ                                                                                                    | ew              |
| Desktop:         |                                                       |            |                                                                                                    |                 |
| 🖹 Notebool       | C20X 2022-01-10                                       | 曲          |                                                                                                    |                 |
| 🗎 Mobiles        |                                                       |            | T such                                                                                                    |                 |
| 📔 Client sof     | - File                                                |            |                                                                                                    |                 |
| 🔀 Inventory      | File *                                                |            |                                                                                                    |                 |
| 🔀 MTBF           | FirsrFloor.dwg 0 by 🔺 Empty file                      |            |                                                                                                    |                 |
| 🕨 🖿 Periphera    | todo.txt 50 b 🖌 Ready                                 |            |                                                                                                    |                 |
| ဲ Item mor       | Browse                                                |            | Constant of Constant of Consta |                 |
| 🕨 🖿 Infrastructu | Notes ^                                               |            | -                                                                                                    |                 |
| Software         |                                                       |            | 1                                                                                                    |                 |
| Telephony        | $\begin{array}{c ccccccccccccccccccccccccccccccccccc$ |            |                                                                                                    |                 |
| Service desk     |                                                       |            | -                                                                                                    | a some families |
| Service cata     |                                                       |            | <b>~</b>                                                                                                    |                 |
| Assets lifecy    | Sa                                                    | ave Cancel |                                                                                                    |                 |
| Chat             |                                                       | 1.0        |                                                                                                    |                 |

Può essere poi effettuato il download di ogni versione del file.

# 8. Schede dati: funzionalità avanzate

Descriviamo in questo capitolo alcune funzioni avanzate disponibili in CMDBuild per la consultazione e gestione dei dati.

Tali funzionalità riguardano in particolare:

- ricerche con filtro avanzato
- utilizzo del menu contestuale
- utilizzo dello scadenzario
- import / export di dati
- modifica e cancellazione massiva
- visualizzazione delle relazioni in modalità grafica (Grafo delle relazioni)
- georiferimento delle schede dati su mappe territoriali, su planimetrie 2D e su modelli 3D

Ciascuna di esse è descritta in dettaglio nei paragrafi successivi.

# 8.1. Filtro avanzato di ricerca

Su ogni tipologia di scheda dati è possibile applicare dei filtri per visualizzare solamente le schede dati di interesse. Per la definizione del filtro è disponibile una apposita icona ("imbuto") sulla pagina di gestione di ciascuna classe (si veda il paragrafo 6.1).

Il filtro può essere selezionato fra quelli predefiniti già creati dall'amministratore del CMDB nel Modulo di Amministrazione e messi a disposizione degli operatori, o può essere configurato da un operatore tramite il Modulo di Gestione dati.

## 8.1.1. Filtro sugli attributi

Un filtro avanzato consente di selezionare delle schede dati applicando criteri multipli di ricerca su un qualunque attributo della classe corrente.

| CMDBuild                           | CMDBuild demo                      |                  | <b>#</b>                        | SuperUser 👻  | 4 <b>*</b> •    |             |
|------------------------------------|------------------------------------|------------------|---------------------------------|--------------|-----------------|-------------|
| Navigation                         | <ul> <li>Cards Internal</li> </ul> | employee         |                                 |              |                 |             |
| 🕶 🖿 Employees                      | Active Employees                   |                  |                                 |              |                 | × 🔒 6 Items |
| 📫 All emplo                        | Attributes Relations Attachments   |                  |                                 |              |                 | Organizatio |
| 🖹 Internal                         | Choose an attribute                |                  |                                 |              |                 | Organizatio |
| 🗎 External 🤅                       |                                    |                  |                                 |              |                 | Quality Ass |
| 🗎 Organiza                         |                                    |                  |                                 |              |                 | Quality Ass |
| Corporate                          | - State                            |                  |                                 |              |                 | Sopror Adm  |
| Locations                          | Operator                           | Input Parameter  | Value                           |              |                 | Developers  |
| Customers                          | Equals                             |                  | Active                          |              | <b>▼ ×</b> 🛍    | Developers  |
| Suppliers                          | To do for a strength               |                  |                                 |              |                 |             |
| Networks                           | – End of contract                  |                  |                                 |              |                 |             |
| Workplaces                         | Operator                           | Input Parameter  | Value                           |              |                 |             |
| Infrastructu                       | Greater than 🔻                     |                  | 2021-01-01                      |              | <b>m</b>        | l I         |
|                                    |                                    |                  |                                 |              |                 |             |
| <ul> <li>E Service desk</li> </ul> |                                    |                  |                                 |              |                 |             |
| Service desi                       |                                    |                  |                                 |              |                 |             |
| Assets lifecy                      |                                    |                  |                                 |              |                 |             |
| Self-service                       |                                    |                  |                                 |              |                 |             |
| 🛗 Scheduler                        |                                    |                  |                                 |              |                 | _           |
| All items                          |                                    |                  |                                 | Apply Save a | ind apply Cance |             |
| Chat                               | <b>* +</b>                         |                  |                                 |              |                 |             |
|                                    |                                    | www.cmdbuild.org | Info · Copyright © Tecnoteca sr | -1           |                 |             |

Nell'esempio dello screenshot precedente il filtro seleziona gli impiegati attivi e con contratto a tempo indeterminato (data scadenza non indicata) oppure con contratto in scadenza dopo il 01/01/2021.

E' possibile eseguire le seguenti operazioni, anche ripetute più volte sullo stesso attributo (operatore "OR") o su attributi diversi (operatore "AND"):

| <ul> <li>scegliere un attributo su cui impostare la condizio<br/>di filtro, appena effettuata la scelta viene aggiunta<br/>una riga con quell'attributo su cui procedere con<br/>l'impostazione del filtro</li> </ul> | A Choose an attribute State Code Description Number Last name First name E-mail State                                |
|----------------------------------------------------------------------------------------------------|----------------------------------------------------------------------------------------------------|
| <ul> <li>scegliere un operatore, dipendente dal tipo di<br/>attributo</li> </ul>                                                                                                    | Choose an attribute     Operator       State     Equals       Equals       Different       Is null       Is not null |
| <ul> <li>digitare (nel caso di stringhe o numeri) o sceglier<br/>(nel caso di reference o lookup) un valore</li> </ul>                                                                                                | Ce Value<br>Active • *<br>Active<br>Non-active<br>Suspended                                                          |
| <ul> <li>indicare che, in alternativa alla digitazione o scelt<br/>di un valore statico, il valore dovrà essere richies<br/>dinamicamente all'operatore al momento della<br/>applicazione del filtro</li> </ul>       | a Input Parameter<br>to                                                                                              |
| eliminare una condizione di filtro impostata                                                                                                    | <u></u>                                                                                                    |
| applicare il filtro                                                                                                    | Apply                                                                                                    |
| salvare il filtro e applicarlo                                                                                                    | Save and apply                                                                                                    |
| <ul> <li>nel caso di richiesta di salvataggio, specificarne i<br/>nome</li> </ul>                                                                                                    | New filter     ×       Name *     Active employee       Save     Cancel                                              |
| annullare l'operazione                                                                                                    | Cancel                                                                                                    |

Un filtro può essere composto da più condizioni. Le eventuali condizioni multiple applicate sullo stesso attributo saranno considerate in "OR", mentre le condizioni applicate su attributi diversi saranno considerate in "AND".

Il filtro può essere salvato per poter essere riapplicato successivamente, in tal caso viene richiesto un nome.

E' anche possibile rendere parametrici alcuni valori, che saranno in tal caso richiesti all'operatore nel momento in cui riapplicherà il filtro.

L'applicazione del filtro mostrerà nella tabella solamente le schede che lo soddisfano, come evidenziato nello screenshot successivo, mostrando in alto il nome assegnato al filtro corrente.

| CMDBuild CMDBuild der   | mo                      |                  |            |               |                |                    |                 | **      | SuperUser 🔝 | 4 🕈 🗭       |  |  |
|-------------------------|-------------------------|------------------|------------|---------------|----------------|--------------------|-----------------|---------|-------------|-------------|--|--|
| Navigation •            | Cards Internal employee |                  |            |               |                |                    |                 |         |             |             |  |  |
| ▼ 🖿 Employees           | +                       | Add card Interna | l employee | Search        | Q              | . × 🕇 Ad           | ctive Employees | x C     | 📃 🔇 Мар     | 🔒 6 Items   |  |  |
| 🗎 All employees         |                         | Code             | Number     | Last name     | First name     | E-mail             | State           | Type    | Company     | Organizatio |  |  |
| 🖹 Internal employees    | Ŧ                       | a anderson       | 150211     | Anderson      | Aarop          | a andorcon         | Astino          |         |             | Quality Ass |  |  |
| External employees      |                         | a.anderson       | IEUZ I I   | Anderson      | Adron          | a.anuerson         | Active          |         |             | Quality Ass |  |  |
| Organizational units    | Đ                       | m.brooke         | 1E0420     | Brooke        | McKayla        | m.brooke@          | Active          |         |             | Quality Ass |  |  |
| 🗎 Corporate group       | Ŧ                       | c.colding        | IE0212     | Colding       | Conrad         | c.colding@e        | Active          |         |             | SQL Server  |  |  |
| 🕨 🖿 Locations           | ÷                       | s.marlow         | IE0485     | Marlow        | Serena         | s.marlow@e         | Active          |         |             | Server Adm  |  |  |
| Eustomers               | ÷                       | t.smith          | IE0210     | Smith         | Tom            | t.smith@ex         | Active          |         |             | Developers  |  |  |
| 🕨 🖿 Suppliers           | Ð                       | d.williams       | IE0856     | Williams      | David          | d.williams@        | Active          | Regular |             |             |  |  |
| 🕨 🖿 Networks            |                         |                  |            |               |                |                    |                 |         |             |             |  |  |
| Workplaces              |                         |                  |            |               |                |                    |                 |         |             |             |  |  |
| 🕨 🖿 Infrastructures     |                         |                  |            |               |                |                    |                 |         |             |             |  |  |
| 🕨 🖿 Software            |                         |                  |            |               |                |                    |                 |         |             |             |  |  |
| 🕨 🖿 Telephony           |                         |                  |            |               |                |                    |                 |         |             |             |  |  |
| 🕨 🖿 Service desk        |                         |                  |            |               |                |                    |                 |         |             |             |  |  |
| 🕨 🖿 Service catalogue   |                         |                  |            |               |                |                    |                 |         |             |             |  |  |
| 🕨 🖿 Assets lifecycle    |                         |                  |            |               |                |                    |                 |         |             |             |  |  |
| 🕨 🖿 Self-service portal |                         |                  |            |               |                |                    |                 |         |             |             |  |  |
| 🛗 Scheduler             |                         |                  |            |               |                |                    |                 |         |             |             |  |  |
| All items               |                         |                  |            |               |                |                    |                 |         |             |             |  |  |
| Chat 🔺 🕇                |                         |                  |            |               |                |                    |                 |         |             |             |  |  |
|                         |                         |                  | WWW.C      | mdbuild.org · | Info · Copyrig | ght © Tecnoteca sr | 1               |         |             |             |  |  |

### 8.1.2. Filtro sulle relazioni

Tramite il TAB Relazioni è possibile definire dei criteri di filtro basati sulle tipologie di relazioni (domini) definiti per la classe corrente.

Il filtro sulle relazioni consente di estrarre:

- schede che non hanno alcuna relazione sul dominio scelto
- · schede che hanno una qualsiasi relazione sul dominio scelto
- · schede selezionate manualmente dalla lista di quelle correlate secondo il dominio scelto
- schede selezionate tramite filtro sulla classe collegata, analogo a quello descritto al paragrafo precedente

Nell'esempio seguente il filtro seleziona tutti gli impiegati che:

- hanno almeno un asset assegnato
- appartengono ad una azienda con sede in Italia

| CMDBuild                      | CMDBuild demo                    |                     |          |                   |          | *           | SuperUser 💌  | 4 <b>4</b>  |
|-------------------------------|----------------------------------|---------------------|----------|-------------------|----------|-------------|--------------|-------------|
| Navigation                    | ∢ Cards                          | Internal employee   |          |                   |          |             |              |             |
| 🕶 🖿 Employees                 | New filter                       |                     |          |                   |          |             |              | × 🔒 6 Items |
| 💾 All emplo                   | Attributes <b>Relations</b> Atta | chments             |          |                   |          |             |              | Organizatio |
| 🖹 Internal                    | Description                      | Turne               |          |                   | Rela     | itions      |              | Quality Ass |
| External e                    | Description                      | Туре                |          | No one            | Any      | From selec  | From filter  | Quality Ass |
| 📄 Organiza                    | is additional manager of         | Organizational unit |          |                   |          |             |              | SQL Server  |
|                               | equipped with                    | Configuration item  |          |                   |          |             |              | Server Adm  |
| Customers                     | is business contact person of    | Business service    |          |                   |          |             |              | Developers  |
| <ul> <li>Suppliers</li> </ul> | is contact person of             | Configuration item  |          |                   |          |             |              |             |
| Networks                      | belongs to                       | Company             |          |                   |          |             | V            |             |
| Workplaces                    | is subscriber of                 | Service contract    |          |                   |          |             |              | ~           |
| 🕨 🖿 Infrastructu              | Choose an attribute              |                     |          |                   |          |             |              |             |
| 🕨 🖿 Software                  |                                  | •                   |          |                   |          |             |              |             |
| 🕨 🖿 Telephony -               | Country                          |                     |          |                   |          |             |              | -           |
| Service desk                  | Operator                         |                     | Value    |                   |          |             |              |             |
| 🕨 🖿 Service cata              | Equals                           | *                   | Italy    |                   |          |             | <b>- ×</b> ₪ |             |
| Assets lifecy                 |                                  |                     |          |                   |          |             |              |             |
| Self-service                  |                                  |                     |          |                   |          |             |              |             |
| Scheduler                     |                                  |                     |          |                   | Apply    | Save and ap | oply Cancel  |             |
| Airitems                      |                                  |                     |          |                   |          |             |              | _           |
| Chat                          | <u>+</u>                         |                     |          |                   |          |             |              |             |
|                               |                                  | www.cmdbuild.org    | · Info · | Copyright © Tecno | teca srl |             |              |             |

E' anche possibile definire e salvare filtri che includano contemporaneamente sia condizioni sugli attributi che condizioni sulle relazioni.

# 8.1.3. Modifica di un filtro

Il nome del filtro corrente, se impostato, è mostrato sopra l'intestazione della lista delle schede dati.

Eseguendo un "click" sul filtro è possibile:

- applicare un filtro diverso fra quelli elencati
- creare un nuovo filtro
- modificare un filtro già configurato
- clonare un filtro già configurato
- eliminare un filtro già configurato
- impostare un filtro come filtro di default per l'utente corrente all'apertura della classe

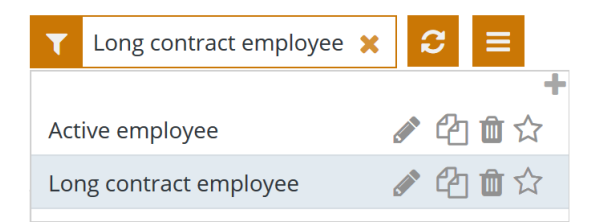

# 8.2. Menu contestuale

Il menu contestuale, utilizzabile durante la visualizzazione e la navigazione fra i dati, consente di rendere disponibili agli operatori alcuni comandi utili nel contesto corrente, semplificandone la modalità di scelta e applicazione.

Le voci del menu contestuale possono essere eseguite con un semplice click sulla funzione di interesse, oppure possono prevedere una propria interfaccia utente.

#### 8.2.1. Utilizzo del menu contestuale

Si accede al menu contestuale tramite un click sull'icona corrispondente, posizionata sopra alla riga di intestazione delle colonne della tabella.

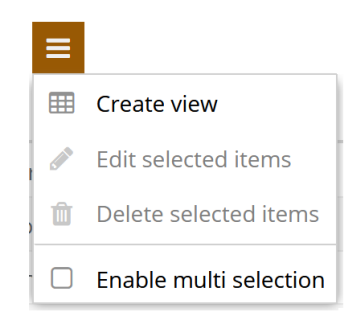

Nell'esempio mostrato sotto sono presenti:

- funzioni di sistema
  - la prima consente la creazione di viste con join
  - la seconda consente di editare le righe selezionate, una volta abilitata la multiselezione (modifica massiva)
  - la terza consente di eliminare le righe selezionate (cancellazione massiva)
  - la quarta abilita la multiselezione sulla tabella
  - la quinta consente l'esecuzione interattiva di import massivo di dati, tramite l'apposito template configurato nel Modulo di Amministrazione
  - la sesta consente l'esecuzione interattiva di import massivo di dati, tramite l'apposito template configurato nel Modulo di Amministrazione
- funzioni custom
  - la prima imposta l'attributo "Stato" attivo su tutte le schede selezionate
  - la seconda imposta l'attributo "Stato" non attivo su tutte le schede selezionate

| CMDBuild CMDBuild de  | mo     |                 |          |                 |              |                     |    |     | 🛗 🎂 Supe                  | rUser 🔻 | Δ Φ        | •   |
|-----------------------|--------|-----------------|----------|-----------------|--------------|---------------------|----|-----|---------------------------|---------|------------|-----|
| Navigation •          | Cards  | Internal e      | mployee  |                 |              |                     |    |     |                           |         |            |     |
| 🕶 🖿 Employees         | 🕂 Add  | d card Internal | employee | Search          | C            | X T S               |    | ≡   | 🚱 Мар 🔒                   |         | 6 Item     | s 🖪 |
| All employees         | Co     | de              | Number   | Last name       | First name   | E-mail              | SI | ▦   | Create view               | npany   | Organizat  | io  |
| 🖹 Internal employees  | ⊕ aa   | anderson        | IE0211   | Anderson        | Aaron        | a anderson          | Δ  |     | Edit selected items       |         | Ouality As |     |
| External employees    | m      | brooko          | 150420   | Prooko          | McKayla      | m brooko@           | ~  | Û   | Delete selected items     |         | Quality A  |     |
| Organizational units  | ⊕      | olding          | 150212   | Colding         | Conrod       | n.brooke@           | ~  |     |                           |         | Quality A: |     |
| 🖹 Corporate group     |        | olding          | 150.405  | Colding         | conrau       | c.colding@e         | A  |     | Enable multi selection    |         | SQL Serve  | 21  |
| Locations             | ⊞ s.n  | narlow          | IE0485   | Marlow          | Serena       | s.marlow@e          | A  | 1   | Import data               |         | Server Ad  | m   |
| Customers             | ± t.si | mith            | IE0210   | Smith           | Tom          | t.smith@ex          | A  | *   | Export data               |         | Develope   | rs  |
| 🕨 🖿 Suppliers         | ⊞ d.v  | villiams        | IE0856   | Williams        | David        | d.williams@         | A  | Set | selected cards active     |         |            |     |
| 🕨 🖿 Networks          |        |                 |          |                 |              |                     |    | Set | selected cards not active |         |            |     |
| 🕨 🖿 Workplaces        |        |                 |          |                 |              |                     |    |     |                           |         |            |     |
| 🕨 🖿 Infrastructures   |        |                 |          |                 |              |                     |    |     |                           |         |            |     |
| 🕨 🖿 Software          |        |                 |          |                 |              |                     |    |     |                           |         |            |     |
| 🕨 🖿 Telephony         |        |                 |          |                 |              |                     |    |     |                           |         |            |     |
| 🕨 🖿 Service desk      |        |                 |          |                 |              |                     |    |     |                           |         |            |     |
| 🕨 🖿 Service catalogue |        |                 |          |                 |              |                     |    |     |                           |         |            |     |
| 🕨 🖿 Assets lifecycle  |        |                 |          |                 |              |                     |    |     |                           |         |            |     |
| Self-service portal   |        |                 |          |                 |              |                     |    |     |                           |         |            |     |
| 🛗 Scheduler           |        |                 |          |                 |              |                     |    |     |                           |         |            |     |
| All items             |        |                 |          |                 |              |                     |    |     |                           |         |            |     |
| Chat 🔺 🕇              |        |                 |          |                 |              |                     |    |     |                           |         |            |     |
|                       |        |                 | www.cr   | ndbuild.org · I | nfo · Copyri | ght © Tecnoteca srl |    |     |                           |         |            |     |

Il menu contestuale è configurabile dal Modulo di Amministrazione nella gestione delle classi.

Il menu contestuale può includere:

- configurazione / esecuzione di viste con join
- funzioni standard per tutte le classi (abilitazione / disabilitazione della selezione multipla sulla tabella, modifica massiva e cancellazione massiva)
- altre funzioni disponibili per tutte le classi previa abilitazione (import CSV, export CSV, ecc)
- funzioni custom applicabili sulla scheda corrente
- funzioni custom applicabili su tutte le schede selezionate
- funzioni custom applicabili su tutte le schede dati visualizzate nella tabella
- linee separatrici

Ciascuna funzione custom del menu contestuale può essere costituita da:

- un componente già disponibile in una libreria di sistema di CMDBuild e importato nell'apposito menu del Modulo di Amministrazione
- codice javascript personalizzato

Per le modalità di utilizzo delle funzioni di configurazione ed esecuzione di viste con join, modifica e cancellazione massiva di dati, import ed export di dati si rimanda ai paragrafi successivi di questo stesso capitolo.

# 8.3. Scadenzario

Lo scadenzario aiuta gli operatori nel controllo di adempimenti relativi ad esempio a contratti con clienti e fornitori, ordini, certificazioni, garanzie, operazioni periodiche sugli asset, ecc.

Le scadenze possono essere sia generate in automatico dal sistema all'inserimento di nuove schede dati comprendenti attributi di tipo "data" marcati come "scadenza", sia inserite manualmente nell'archivio Scadenzario risultante.

L'archivio Scadenzario è poi consultabile in modo analogo alle classi normali di CMDBuild, con funzionalità di filtro, stampa, ecc,

#### 8.3.1. Generazione delle scadenze in fase di aggiornamento delle schede dati

Inserendo una scheda dati comprendente un attributo di tipo data marcato come scadenza, il sistema propone l'interfaccia utente mostrata di seguito.

| CMDBuild CMDBuild der                                                                                                    | no 🛗 🍟 SuperUser 🗸                                                                                                    | 7 🔅    | •      |
|----------------------------------------------------------------------------------------------------|----------------------------------------------------------------------------------------------------|--------|--------|
| Navigation 🔹                                                                                                    | Cards Purchase order                                                                                                    |        |        |
| Employees     Locations                                                                                                    | + Add card Purchase order Search Q × T 3 ≡ O Map                                                                                                    | 4 Iter | ns 🖺   |
| <ul> <li>Lucatoris</li> <li>Customers</li> <li>Suppliers</li> <li>Suppliers</li> <li>Supplier employees</li> <li>Purchase orders</li> <li>Networks</li> <li>Workplaces</li> <li>Morkplaces</li> <li>Infrastructures</li> <li>Software</li> <li>Telephony</li> <li>Service desk</li> <li>Service catalogue</li> <li>Assets lifecycle</li> <li>Self-service portal</li> <li>Scheduler</li> <li>All items</li> </ul> | N Card Purchase order Eiva 2020-001 2020-01-26     2   2   2   2   2   2   2   2   2   2   2   3   Maintenance   3   3   3   4   1   1   1   2   2   2   2   2   2   2   2   3   3   4   4   5   5   5   5   4   5   5   5   5   5   5   5   5   5   5   5   5   5   5   5   5   5   5   5   5   5   5   5   5   5   5   5   5   5   5   5   5   5   5   5   5   5   5   5   5   5   5   5   5   5   5   5   5   5   5   5   5< | ▼ ×    | Q<br>0 |
|                                                                                                    | Save Save and close                                                                                                    | se     | Cancel |

Dal momento che nell'esempio riportato sopra l'attributo "Data stipula" è stato configurato nel Modulo di Amministrazione per generare delle scadenze, compare una icona aggiuntiva:

accesso ai criteri di generazione delle scadenze, consultazione ed
 eventuale modifica dei parametri (se previsto dall'Amministratore)

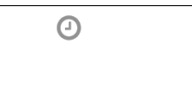

Si riporta di seguito per confronto la corrispondente pagina di configurazione della regola di scadenza nel Modulo di Amministrazione.

| CMDBuild     | CMDBuild demo                                                                                                    |                       | 🐮 SuperUser 👻 | ⊞ 🗭    |   |
|--------------|----------------------------------------------------------------------------------------------------|-----------------------|---------------|--------|---|
| Navigation _ | PurchaseOrder - Attributes - SigningDat                                                                                                    | ie                    |               | 2 ×    |   |
| <br>         | Schedule                                                                                                    |                       | ×             | ^de    | r |
| E Knov       |                                                                                                    |                       | ^             | -      |   |
| E KPI        | Served and the server server ser |                       |               |        | _ |
| 🖹 Link       | Category                                                                                                    | Priority              | -             |        | ٦ |
| Netv         | Schedule edit mode                                                                                                    | Action on card delete | - 1           |        |   |
| E New        | Write                                                                                                    | Unlink card           | -             |        |   |
|              | Condition                                                                                                    |                       |               |        |   |
| 🖹 Para       |                                                                                                    |                       |               |        |   |
| Purc         |                                                                                                    |                       |               |        |   |
| 🖹 Purc       | Schedule time *                                                                                                    |                       |               |        |   |
| Servi        | 00:00:00                                                                                                    |                       |               |        |   |
| 🖹 Servi      | Frequency                                                                                                    |                       |               |        |   |
| ≣ Serv       | Once 🔹                                                                                                    |                       |               |        |   |
| Softv        | Vears                                                                                                    | 1                     | ÷             |        |   |
| 🖹 User       | Days advance notification *                                                                                                    |                       |               |        |   |
| 🖹 Virtu      | 1                                                                                                    |                       |               |        |   |
| ▶ 📄 Wor      |                                                                                                    |                       |               |        |   |
| Simples      |                                                                                                    |                       | ave Cancel    |        |   |
| Processes    |                                                                                                    |                       |               | ~      |   |
| Domains      |                                                                                                    |                       | Save          | Cancel |   |

Sulla base della regola di configurazione definita dall'Amministratore, se previsto l'operatore può visualizzare o anche modificare i seguenti parametri:

- Categoria, selezionata fra i valori previsti nella apposita lista di valori (lookup)
- Priorità, selezionata fra i valori previsti nella apposita lista di valori (lookup)
- Data prima scadenza, calcolata sulla base delle regole impostate dall'amministratore
- Orario della scadenza nella data calcolata
- Frequenza, con possibili valori "Una volta", "Ogni giorno", "Ogni mese", "Ogni anno"
- Anticipo notifica, in giorni, da inviare via email all'indirizzo dell'operatore

Il sistema mostra in basso la lista delle scadenze preparate sulla base dei criteri indicati, consente di rigenerarle nel caso l'operatore sia intervenuto modificando tali criteri, e consente poi di modificarle singolarmente una volta ricalcolate.

In particolare la modifica può essere utile per effettuare arrotondamenti sulle date delle scadenze o per modificare il messaggio di notifica preparato dall'amministratore.

| CMDBuild                                                                                                    | CME                      |                                    |                    |            |                                         |         | 00 <b>8</b> 8 c 11 | ••              | ¢ | <b>\$</b> ( | • |
|----------------------------------------------------------------------------------------------------|--------------------------|------------------------------------|--------------------|------------|-----------------------------------------|---------|--------------------|-----------------|---|-------------|---|
| Navigation                                                                                                  | Gener                    | rate schedules                     | ance comitee A     |            |                                         |         |                    | ^               |   | e ×         |   |
| Employees                                                                                                   | - Ken                    | ewal of the mainten                |                    |            |                                         |         |                    |                 |   |             |   |
| <ul> <li>Locations</li> <li>Customers</li> <li>Suppliers</li> <li>Suppliers</li> </ul>                      | Cate<br>De<br>Star<br>20 | fault<br>t Date<br>21-01-26        |                    | <b>▼ ×</b> | Priority<br>Default                     |         | * X                |                 | × | Q<br>©      |   |
| Purchase                                                                                                    | On                       | ice                                |                    | - x        |                                         |         |                    |                 |   |             |   |
| <ul> <li>Metworks</li> <li>Workplaces</li> <li>Infrastructu</li> <li>Software</li> <li>Telephony</li> </ul> | Day:<br>10<br>Ree        | s advance notificatio              | schedule           |            |                                         |         |                    |                 |   |             |   |
| Service desk                                                                                                |                          | Date                               | Category           | Descriptio | on                                      | Status  |                    |                 |   |             |   |
| <ul> <li>Service cata</li> <li>Assets lifecy</li> </ul>                                                     |                          | 2021-01-26                         | Default            | Renewal    | of the maintenance service              | Active  | C 🖋 🛍              |                 |   |             |   |
| Self-service                                                                                                |                          | - Base data                        |                    |            | Missing days<br>-342                    |         |                    |                 |   |             |   |
| All items                                                                                                   |                          | Category<br>Default<br>Description |                    |            | Priority<br>Default<br>Full Description |         |                    |                 |   |             |   |
| Chat                                                                                                    |                          | Renewal of the ma                  | aintenance service |            | Renewal of the maintenance              | service | Save Can           | <b>∨</b><br>cel | С | ancel       |   |

Alla conferma finale della scheda le scadenze vengono generate e inserite nello scadenzario.

Al paragrafo successivo vengono descritte le funzionalità disponibili per la gestione dello scadenzario.

#### 8.3.2. Consultazione e alimentazione manuale dell'archivio scadenzario

Lo Scadenzario è una funzionalità "core" di CMDBuild, che come già indicato può contenere sia righe generate in automatico all'inserimento di schede dati contenenti attributi di tipo "data" associati a regole di calcolo di scadenze, sia righe inserite manualmente.

E' possibile accedere all'archivio in due modalità equivalenti:

| • | accesso tramite l'icona posizionata sulla barra superiore                      |             |
|---|--------------------------------------------------------------------------------|-------------|
| • | accesso tramite la voce standard posizionata in coda al menu di<br>navigazione | 🛗 Scheduler |

Una volta entrati nella pagina dello Scadenzario è possibile eseguire le seguenti operazioni:

| • | creare una nuova scadenza                            | + Add schedule |
|---|------------------------------------------------------|----------------|
| • | eseguire una ricerca veloce fra le scadenze presenti | Search Q 🗙     |
| • | configurare un filtro avanzato                       | T              |

aggiornare la pagina
 accedere al menu contestuale
 accedere alla visualizzazione delle scadenze in modalità calendario
 ritornare alla visualizzazione delle scadenze in modalità griglia
 stampare le scadenze in formato PDF o CSV
 applicare un filtro sullo stato
 applicare un filtro sulle categorie
 applicare un filtro sulla data: oggi, prossimi 7 giorni, prossimi 30 giorni

Anche lo Scadenzario, pur essendo una classe di sistema, eredita le funzionalità base disponibili in tutte le classi di CMDBuild.

E' possibile quindi accedere all'archivio in modalità di sola consultazione come mostrato nello screenshot seguente, e leggere le informazioni registrate.

| Navigation       Image: Scheduler         Image: Scheduler       Image: Scheduler         Image: Scheduler                                    | CMDBuild CMDBuild de  | mo                                                                    | 🛗 嶜 SuperUser 🔻 🗘 🌻 🕩 |
|----------------------------------------------------------------------------------------------------|-----------------------|-----------------------------------------------------------------------|-----------------------|
| <ul> <li> <ul> <li> <li> <li> <li> <li> <li> <li> <l< th=""><th>Navigation •</th><th>Scheduler</th><th></th></l<></li></li></li></li></li></li></li></ul></li></ul>                                                                                                    | Navigation •          | Scheduler                                                             |                       |
| In Locations   Image: Customers   Image: Category   Image: Category                                                                                                    | Employees             | + Add schedule Search Q 🗙 T 🞜 🗮 🛱 Calendar                            | 🔒 1 Item 🖺            |
| Customers   Suppliers   Bubble   Suppliers   Category   Date   Category   Description   Priority   Status   Type   Suppliers   Category   Description   Priority   Suppliers   Date   Category   Description   Priority   Suppliers   Participant user   Participant user   Participant group   Status   Expired   Type                                                                                                    | Locations             |                                                                       | 7                     |
| SuppliersDateCategoryDescriptionPriorityStatusType                                                                                                    | 🕨 🖿 Customers         | Active/Expired <b>X</b> All categories <b>X</b> All dates <b>X</b>    |                       |
| Image: Suppliers Image: Default Calculated   Image: Supplier employees Image: Supplier employees   Image: Purchase orders   Image: Purchase orders< | 🕶 🖿 Suppliers         | Date Category Description Priority Stat                               | us Type               |
| Image: Supplier employees   Image: Purchase orders   Image: Purchase orders   Image: Pur          | Suppliers             | E 2021-12-31 Default Renewal of the mainten Default Exp               | ired Calculated       |
| Purchase orders   Networks   Workplaces   Date   2021-12-31   2021-12-31   -3   Category   Default   Default   Default   Description   Renewal of the maintenance service   Participant user   Participant group   Status   Expired   Type   Calculated                                                                                                    | Supplier employees    | 🖹 Schedule 📃 Notes 🧐 History 📉 Emails 📎 Attachments                   | 「孑 〃 血                |
| Networks - Base data   Workplaces Date   2021-12-31 -3   Category Priority   Default Default   Default Description   Renewal of the maintenance service Renewal of the maintenance service   Participant user Participant group   Self-service portal Status   Stafus Expired   Type Calculated                                                                                                    | Purchase orders       |                                                                       |                       |
| Morkplaces Date Missing days Calculation criterion   Dote 2021-12-31 -3   Software Category Priority   Default Default   Default Default   Default Description   Renewal of the maintenance service Renewal of the maintenance service   Service desk Participant user   Service catalogue Status   Self-service portal Status   Expired Type   Calculated                                                                                                    | 🕨 🖿 Networks          | - Base data                                                           | Source card           |
| Infrastructures       2021-12-31       -3         Default       Priority       Default         Default       Default       Default         Default       Description       Renewal of the maintenance service         Service desk       Participant user       Participant group         Service catalogue       Status       Expired         Self-service portal       Status       Expired         Type       Calculated       Calculated                                                                                                    | 🕨 🖿 Workplaces        | Date Missing days                                                     | Calculation criterion |
| Software     Category     Profity       Default     Default       Default     Default       Description     Full Description       Renewal of the maintenance service     Renewal of the maintenance service       Service desk     Participant user       Participant group     Status       Self-service portal     Status       Expired     Type       Calculated                                                                                                    | Infrastructures       | 2021-12-31 -3                                                         | Emails                |
| > Telephony Description   > Service desk Renewal of the maintenance service   > Service catalogue Participant user   > Assets lifecycle Status   > Self-service portal Expired   Type<br>Calculated                                                                                                    | 🕨 🖿 Software          | Default Default                                                       |                       |
| Service desk Renewal of the maintenance service   Service catalogue   Assets lifecycle   Self-service portal   Status   Scheduler   All items                                                                                                    | 🕨 🖿 Telephony         | Description Full Description                                          |                       |
| Service catalogue     Participant user     Participant group       Assets lifecycle     Status       Self-service portal     Expired       Type<br>Calculated     Calculated                                                                                                    | 🕨 🖿 Service desk      | Renewal of the maintenance service Renewal of the maintenance service |                       |
| Assets lifecycle Status   Self-service portal Expired   Scheduler Type<br>Calculated                                                                                                    | 🕨 🖿 Service catalogue | Participant user Participant group                                    |                       |
| > Self-service portal     Expired       Image: Scheduler     Type<br>Calculated                                                                                                    | 🕨 🖿 Assets lifecycle  | Status                                                                |                       |
| Scheduler     Type<br>Calculated       All items     Type                                                                                                    | Self-service portal   | Expired                                                               |                       |
| All items                                                                                                    | 🛗 Scheduler           | Type<br>Calculated                                                    |                       |
|                                                                                                    | 🕨 🖿 All items         |                                                                       |                       |
|                                                                                                    |                       |                                                                       |                       |
|                                                                                                    |                       |                                                                       |                       |
| Chat 🔺 🛨                                                                                                    | Chat 🔺 🕇              |                                                                       |                       |
| www.cmdbuild.org · Info · Copyright © Tecnoteca srl                                                                                                    |                       | www.cmdbuild.org · Info · Copyright © Tecnoteca srl                   |                       |

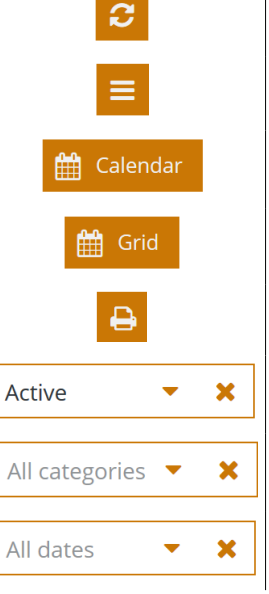

B

11

18

25

CMDBuild CMDBuild demo 🛗 🏙 SuperUser 🔻 Δ 🌣 🕞 Navigation Scheduler Employees Q 🗙 🝸 😂 🗮 🛱 Grid 🖨 Search. 1 ltem Locations Active/Expired **- x** All categories • × Customers 🕶 🖿 Suppliers « < today December 2021 week day list  $\gg$ 🗎 Suppliers Supplier employees Sun Mon Tue Wed Thu Fri Sat 2 Purchase orders 🕨 🖿 Networks Workplaces 5 6 7 8 9 10 Infrastructures Software 12 13 14 15 16 17 Telephony 🕨 🖿 Service desk Service catalogue 19 20 21 22 23 24 Assets lifecycle Self-service portal 27 26 28 29 30 31 🛗 Scheduler 🕨 🖿 All items Chat **• +** www.cmdbuild.org · Info · Copyright © Tecnoteca srl

Le stesse informazioni si possono vedere sotto forma di calendario.

E' poi possibile aggiornare l'archivio inserendo una nuova scadenza in modalità manuale oppure modificando una scadenza inserita in modalità automatica o manuale, come mostrato nello screenshot successivo.
| CMDBuild CMDBuild de                                                                                                    | mo 🛗 🎬 SuperUser                                                                                                    | - 🗘 🏟 🕩                                        |
|----------------------------------------------------------------------------------------------------|----------------------------------------------------------------------------------------------------|------------------------------------------------|
| Navigation •                                                                                                    | Scheduler                                                                                                    |                                                |
| Employees     Locations     Customers                                                                                                    | + Add schedule     Search     Q     X     T     Z     ≡     Image: Calendar       Active/E     Schedule Renewal of the maintenance service                                                                                                    | 1 Item  🖺                                      |
| <ul> <li>Suppliers</li> <li>Supplier employees</li> <li>Purchase orders</li> <li>Networks</li> <li>Workplaces</li> <li>Infrastructures</li> <li>Software</li> </ul> | Dat       ■       Base data         □       202       □         □       Date *       Missing days         2021-12-31       ■         □       •         Category *       Priority *         Default       • ×         Default       • ×         Perform *       Full Description         Renewal of the maintenance service       Renewal of the maintenance service | Source card<br>Calculation criterion<br>Emails |
| <ul> <li>Detware</li> <li>Telephony</li> <li>Service desk</li> <li>Service catalogue</li> <li>Assets lifecycle</li> <li>Self-service portal</li> </ul>              | D R Participant user P Template used for notification E                                                                                                    |                                                |
| Scheduler  All items Chat                                                                                                    | T Operation C Type Calculated                                                                                                    |                                                |
|                                                                                                    | Save Save                                                                                                    | and close Cancel                               |

Ciascuna scadenza comprende le seguenti informazioni:

- Data: data della scadenza
- Giorni mancanti (calcolati in automatico, in sola lettura)
- Categoria: categoria della scadenza (lista chiusa personalizzabile per ogni ente utilizzatore)
- Priorità: priorità della scadenza (lista chiusa personalizzabile per ogni ente utilizzatore)
- Descrizione
- Descrizione estesa
- · Utente referente: se compilato è l'unico operatore che visualizzerà la scadenza
- Gruppo referente: se l'utente non è compilato ed il gruppo è compilato solo gli operatori di quel gruppo visualizzeranno la scadenza, se nemmeno il gruppo è compilato la scadenza sarà pubblica
- Template email notifica
- Anticipo notifica (giorni)
- Testo email notifica
- Tipo: tipo della scadenza (generata tramite regola automatica o inserita manualmente)

| CMDBuild CMDBuild de                                                                                                    | emo 🏥 👹 su                                                                                                    | iperUser 🔍 🏠 🏟 🕩                               |
|----------------------------------------------------------------------------------------------------|----------------------------------------------------------------------------------------------------|------------------------------------------------|
| Navigation •                                                                                                    | Scheduler                                                                                                    |                                                |
| Employees     Locations     Customers                                                                                                    | + Add schedule     Search     Q     X     T     C     ≡     the Calendar       Active/Expired     ▼     X     All categories     ▼     X     All dates     ▼     X                                                                                                    | 1 Item 🖺                                       |
| <ul> <li>Suppliers</li> <li>Suppliers</li> <li>Supplier employees</li> <li>Purchase orders</li> <li>Networks</li> <li>Workplaces</li> <li>Infrastructures</li> <li>Software</li> <li>Telephony</li> </ul> | Date       Schedule Renewal of the maintenance service         Image: Constraint of the maintenance service       Priority *         Image: Constraint of the maintenance service       Default         Image: Constraint of the maintenance service       Priority *         Image: Constraint of the maintenance service       Perform *         Image: Constraint of the maintenance service       Full Description         Image: Constraint of the maintenance service       Renewal of the maintenance service         Image: Constraint of the maintenance service       Participant user         Image: Constraint of the maintenance service       Participant group         Image: Constraint of the maintenance service       Image: Constraint of the maintenance service         Image: Constraint of the maintenance service       Participant group         Image: Constraint of the maintenance service       Image: Constraint of the maintenance service         Image: Constraint of the maintenance service       Participant group         Image: Constraint of the maintenance service       Image: Constraint of the maintenance service         Image: Constraint of the maintenance service       Image: Constraint of the maintenance service         Image: Constraint of the maintenance       Image: Constraint of the maintenance service         Image: Constraint of the maintenance       Image: Constraint of the maintenance service | Source card<br>Calculation criterion<br>Emails |
| <ul> <li>Service desk</li> <li>Service catalogue</li> <li>Assets lifecycle</li> <li>Self-service portal</li> <li>Scheduler</li> <li>All items</li> </ul>                                                  | Re     Template used for notification     Days advance notification       Pa     CM02 - Classification - Email to appr         Notification text           St.           Ex           Ty           Ca           Mark as done           Type                                                                                                    |                                                |
| Chat 🔺 🕇                                                                                                    | Calculated                                                                                                    | Save and close Cancel                          |

Le scadenze possono essere poi modificate o chiuse o annullate.

In tal caso dovranno essere specificati:

- Operazione: modalità di chiusura (attività completata o annullata)
- Data operazione: data della chiusura o dell'annullamento

Sono anche disponibili i seguenti widget:

- Scheda dati origine: per le scadenze calcolate il pulsante visualizza la scheda che ha generato la scadenza tramite le regole impostate dall'Amministratore ed applicate al suo salvataggio
- Criteri di calcolo: per le scadenze calcolate il pulsante visualizza i parametri della regola di generazione della scadenza
- Email: il pulsante visualizza il testo della notifica inviata dal sistema per la scadenza corrente con l'anticipo richiesto

E' infine possibile utilizzare il menu contestuale per chiudere o annullare in blocco più scadenze.

| CMDBuild CMDBuild de                                                              | mo 🛗 😤 Super                                                                                                    | rUser – 🗘 🏟 🕩                   |
|-----------------------------------------------------------------------------------|----------------------------------------------------------------------------------------------------|---------------------------------|
| Navigation •                                                                      | Scheduler                                                                                                    |                                 |
| Employees  Locations  Customers  Suppliers  Suppliers                             | + Add schedule       Search       Q       ▼       Image: Calendar in the schedule in the schedule in th | 1 Item 🖺<br>s<br>pe             |
| <ul> <li>Supplier employees</li> <li>Purchase orders</li> <li>Networks</li> </ul> | Schedule     Notes     History     Emails     Attachments     Enable multi selection                                                                                                    | Source card                     |
| Workplaces  Infrastructures  Software  Telephony                                  | Date     Missing days       2021-12-31     -3       Category     Priority       Default     Default       Description     Full Description                                                                                                    | Calculation criterion<br>Emails |
| Service desk     Service catalogue     Assets lifecycle     Self convice potel    | Renewal of the maintenance service Renewal of the maintenance service Participant user Participant group Status Expired                                                                                                    |                                 |
| Scheduler  All items                                                              | Type<br>Calculated                                                                                                    |                                 |
| Chat 🔺 🕇                                                                          | www.cmdbuild.org · Info · Copyright © Tecnoteca srl                                                                                                    |                                 |

# 8.4. Viste con join

La funzione consente di configurare viste basate su join visuale fra classi, con selezione da ciascuna classe degli attributi di interesse e applicazione di filtri su ciascun attributo estratto.

Le viste così configurate consentono di visualizzare i dati estratti, con possibilità di applicazione di comportamenti standard di CMDBuild: ricerche testuali sui dati, filtri complessi, menu contestuale, esportazione in formato CSV.

# 8.4.1. Accesso alla funzionalità

Le funzioni di configurazione e di consultazione delle viste con join sono accessibili dal menu contestuale.

| 🗳 CMDBuild CMDBuild demo 🏥 🎬 SuperUser 👻 🗘 🄅 |   |    |                  |             |               |                |                     |         | - 🗘 🏶 🕩                    |   |                       |     |
|----------------------------------------------|---|----|------------------|-------------|---------------|----------------|---------------------|---------|----------------------------|---|-----------------------|-----|
| Navigation                                   | • | Ca | ards Internal e  | employee    |               |                |                     |         |                            |   |                       |     |
| 🕶 🖿 Employees                                | ^ | +  | Add card Interna | al employee | Search        | Q              | × T S               | ≡       | 🔇 Map 🔒                    |   | 6 Items               | B   |
| 📫 All employees                              |   |    | Code             | Number      | Last name     | First name     | E-mail              | s1 🎟    | Views 🕨                    | ⊞ | Employee extended dat | ita |
| Internal employees                           |   | Æ  | a anderson       | IE0211      | Anderson      | Aaron          | a anderson d        |         | Edit selected items        |   | Create view           |     |
| External employees                           |   | Œ  |                  | 150420      | Dreeke        | MaKaula        | m hreeke            | ) m     | Delete selected items      |   | Quality Are           | -   |
| Organizational units                         |   |    | ni.brooke        | 150212      | Galdian       | Countral       |                     |         | For the second development |   | Quality Ass           |     |
| 🖹 Corporate group                            |   |    | c.colding        | IE0212      | Colding       | Conrad         | c.colding@e A       | а U     | Enable multi selection     |   | SQL Server            |     |
| Locations                                    |   | +  | s.marlow         | IE0485      | Marlow        | Serena         | s.marlow@e A        | <u></u> | Import data                |   | Server Adm            |     |
| Customers                                    |   | Ŧ  | t.smith          | IE0210      | Smith         | Tom            | t.smith@ex A        | ▲       | Export data                |   | Developers            |     |
| 🕨 🖿 Suppliers                                |   | ÷  | d.williams       | IE0856      | Williams      | David          | d.williams@ A       | Active  | Regular                    |   |                       |     |
| 🕨 🖿 Networks                                 |   |    |                  |             |               |                |                     |         |                            |   |                       |     |
| 🕨 🖿 Workplaces                               |   |    |                  |             |               |                |                     |         |                            |   |                       |     |
| 🕨 🖿 Infrastructures                          |   |    |                  |             |               |                |                     |         |                            |   |                       |     |
| 🕨 🖿 Software                                 |   |    |                  |             |               |                |                     |         |                            |   |                       |     |
| 🕨 🖿 Telephony                                |   |    |                  |             |               |                |                     |         |                            |   |                       |     |
| 🕨 🖿 Service desk                             |   |    |                  |             |               |                |                     |         |                            |   |                       |     |
| 🕨 🖿 Service catalogue                        |   |    |                  |             |               |                |                     |         |                            |   |                       |     |
| 🕨 🖿 Assets lifecycle                         |   |    |                  |             |               |                |                     |         |                            |   |                       |     |
| 🕨 🖿 Self-service portal                      |   |    |                  |             |               |                |                     |         |                            |   |                       |     |
| 🛗 Scheduler                                  |   |    |                  |             |               |                |                     |         |                            |   |                       |     |
| 🕶 🖿 All items                                | ~ |    |                  |             |               |                |                     |         |                            |   |                       |     |
| Chat 🔺                                       | + |    |                  |             |               |                |                     |         |                            |   |                       |     |
|                                              |   |    |                  | www.c       | mdbuild.org · | Info · Copyrig | ght © Tecnoteca srl |         |                            |   |                       |     |

# 8.4.2. Creazione di una vista con join

Per creare una nuova vista con join è disponibile un apposito wizard, suddiviso in sei step.

Step 1 - Proprietà generali

Sono richieste le seguenti informazioni:

- Nome
- Descrizione
- · Classe principale: classe di origine per le join
- Alias classe principale: alias classe di origine

| CMDBuild                      | CMDBuild demo                                             | 🛗 🎽 SuperUser 🐇 🗘              | <b>\$ •</b> |
|-------------------------------|-----------------------------------------------------------|--------------------------------|-------------|
| Navigation                    | Cards Internal employee                                   |                                |             |
| 🕶 🖿 Employees                 | New view from join - Employee extended data - Step 1 of 6 | *                              | ltems 🖪     |
| 💾 All emplo-                  | - General properties                                      | Org                            | anizatio    |
| 🖹 Internal                    | Name *                                                    | Description *                  | lity Ass    |
| External e                    | EmployeeExtendedData                                      | Employee extended data         | lity Ass    |
| 📄 Organizat                   | Master class *                                            | Master class alias *           | Server      |
| Corporations                  | Internal employee 🔻 🗶                                     | InternalEmployee Serv          | ver Adm     |
|                               |                                                           | Dev                            | elopers     |
| <ul> <li>Suppliers</li> </ul> |                                                           |                                |             |
| Networks                      |                                                           |                                |             |
| 🕨 🖿 Workplaces                |                                                           |                                |             |
| 🕨 🖿 Infrastructu              |                                                           |                                |             |
| 🕨 🖿 Software                  |                                                           |                                |             |
| 🕨 🖿 Telephony                 |                                                           |                                |             |
| Service desk                  |                                                           |                                |             |
| 🕨 🖿 Service cata              |                                                           |                                |             |
| Assets lifecy                 |                                                           |                                |             |
| Self-service                  |                                                           |                                |             |
| Scheduler                     | Prev Next                                                 | Save Cancel                    |             |
| Airitems                      |                                                           |                                |             |
| Chat                          | • <b>+</b>                                                |                                |             |
|                               | www.cmdbuild.org · II                                     | fo · Copyright © Tecnoteca srl |             |

#### Step 2 - Definizione dei join

E' possibile selezionare le modalità di join fra le classi di interesse, tramite l'albero delle classi raggiunte da "domini" 1:N a partire dalla classe radice, anche a più livelli.

Per ogni classe collegata è possibile definire un alias ed il tipo di join (inner join o outer join).

Nell'esempio riportato sotto, a partire dalla classe CI sono stati definiti i join con Azienda e con Unità Organizzativa.

| CMDBuild          | CMDBuild demo                                           |                      |                    | 🛗 🐮 SuperUser 💌 | 4 🔅 🕞       |
|-------------------|---------------------------------------------------------|----------------------|--------------------|-----------------|-------------|
| Navigation        | Cards Internal employee                                 |                      |                    |                 | _           |
| - Employees       | New view from join - Employee extended data - Step 2 of | f 6                  |                    | 3               | 6 Items     |
| 📫 All emplo       | Domains of Internal employee                            |                      |                    |                 | Organizatio |
| 🖹 Internal        | Domain †                                                | Class                | Target class alias | Join type       | Ouplity Ass |
| 🖹 External e      | 🗖 🕑 🗁 belongs to [Company]                              | Company              | Company            | Outer join      | Quality Ass |
| 📄 Organiza        | 🖪 🔲 🗀 contains [Organizational unit]                    |                      |                    |                 | SOL Server  |
| Corporat          | 🗈 🗋 🗀 has [Employee]                                    |                      |                    |                 | Server Adm  |
| Locations         | 🖪 🔲 🗀 owner of [Configuration item]                     |                      |                    |                 | Developers  |
| Customers         | 🛃 🗹 🗅 belongs to [Organizational unit]                  | Organizational unit  | OU                 | Outer join      |             |
| Suppliers         | 🗈 🔲 🗀 equipped with [Configuration item]                |                      |                    |                 |             |
| Workplaces        | 🗈 🗋 🗀 has rights for [Service]                          |                      |                    |                 |             |
| Infrastructu      | Is additional manager of [Organizational unit]          |                      |                    |                 |             |
| Software          | Is business contact person of [Business service]        |                      |                    |                 |             |
| 🕨 🖿 Telephony     | Configuration item                                      |                      |                    |                 |             |
| Service desi      | L     is manager of [Organizational unit]               |                      |                    |                 |             |
| 🕨 🖿 Service cata  | L Is requester in [Dynamic child]                       |                      |                    |                 |             |
| 🕨 🖿 Assets lifecy |                                                         |                      |                    |                 |             |
| Self-service      |                                                         |                      |                    |                 | ~           |
| 🛗 Scheduler       |                                                         |                      |                    |                 |             |
| 🕨 🖿 All items     | Prev Next                                               |                      |                    | Save            |             |
| Chat              | * +                                                     |                      |                    |                 |             |
|                   | www.cmdbuild.org                                        | • Info • Copyright © | Tecnoteca srl      |                 |             |

# Step 3 - Definizione dei raggruppamenti di attributi

E' possibile definire i fieldset in cui raggruppare gli attributi selezionati dalle classi in join.

| CMDBuild         | CMDBuild demo                                             | <u> </u>                  |        | SuperUs                       | er 🔻   | 4 🕈 🕩        |
|------------------|-----------------------------------------------------------|---------------------------|--------|-------------------------------|--------|--------------|
| Navigation       | Cards Internal employee                                   |                           |        |                               |        |              |
| 🔫 🖿 Employees    | New view from join - Employee extended data - Step 3 of 6 |                           |        |                               | ×      | 6 Items 🛛 💾  |
| 💾 All emplo-     | Fieldsets                                                 |                           |        |                               |        | Organizatio  |
| 🖹 Internal       | Group                                                     | Display mode              |        |                               |        | Overline Are |
| 🖹 External e     | Employee data                                             | Open                      | Same P | $\Phi \Phi$                   | ×      | Quality Ass  |
| 📄 Organiza       | Company data                                              | Open                      | Com P  | $\mathbf{\Phi} \mathbf{\Psi}$ | ×      | Quality Ass  |
| Corporate        | 6                                                         | Dimleumede                |        |                               |        | SQL Server   |
| ▶ 🖿 Locations    | Create new group                                          | Display mode              |        |                               | an de  | Server Adm   |
| Customers        | OU data                                                   | Open 💌                    |        |                               |        | Developers   |
| Suppliers        |                                                           |                           |        |                               |        |              |
| 🕨 🖿 Networks     |                                                           |                           |        |                               |        |              |
| Workplaces       |                                                           |                           |        |                               |        |              |
| 🕨 🖿 Infrastructu |                                                           |                           |        |                               |        |              |
| Software         |                                                           |                           |        |                               |        |              |
| Telephony        |                                                           |                           |        |                               |        |              |
| Service desk     |                                                           |                           |        |                               |        |              |
| Service cata     |                                                           |                           |        |                               |        |              |
| Assets lifecy    |                                                           |                           |        |                               |        |              |
| Self-service     |                                                           |                           |        |                               |        |              |
| 🛗 Scheduler      |                                                           |                           |        |                               |        |              |
| All items        | Prev Next                                                 |                           |        | Save                          | Cancel |              |
| Chat             | <u> </u>                                                  |                           |        |                               |        |              |
|                  | www.cmdbuild.org · Info · (                               | Copyright © Tecnoteca srl |        |                               |        |              |

Step 4 - Selezione degli attributi

E' possibile selezionare gli attributi delle classi in join, da rendere disponibili nella vista.

Per ogni attributo di interesse è possibile indicare un alias (descrizione), il fieldset di appartenenza, se visualizzarlo nella griglia base e se visualizzarlo nella griglia ridotta (interfaccia mobile).

| CMDBuild         |      | MDBuild demo                  | lovee extended data - St | an 4 of 6               |                     | 🛗 🎥 SuperUser 🔹      | *        | 4 🗘          | • |
|------------------|------|-------------------------------|--------------------------|-------------------------|---------------------|----------------------|----------|--------------|---|
| Navigation       |      |                               |                          |                         |                     |                      | <b>.</b> | 4            |   |
| - Employees      | — At | tributes                      | 1                        | 1                       |                     |                      |          | 6 ltems      | B |
| 💾 All emplo      |      | Attribute                     | Description              | Group                   | Show in grid        | Show in reduced grid |          | Organizatio  |   |
| 🖹 Internal       | Θ    | Attributes of: InternalEmploy | ee                       |                         |                     |                      | ^        | Organizatio. |   |
| 🖹 External e     |      | Code                          |                          | Employee data           |                     |                      |          | Quality Ass  | - |
| 🗎 Organiza       |      | Company                       |                          |                         |                     |                      |          | Quality Ass  | - |
| Corporate        |      | Description                   |                          |                         |                     |                      |          | SQL Server   |   |
| 🕨 🖿 Locations    |      | E-mail                        |                          | Employee data           |                     |                      |          | Server Adm.  |   |
| E Customers      |      | End of contract               |                          | Employee data           |                     |                      |          | Developers   |   |
| Suppliers        |      | First name                    |                          | Employee data           |                     | <b>S</b>             |          |              |   |
| Networks         |      | Last name                     |                          | Employee data           |                     |                      |          |              |   |
| Workplaces       |      | Mobile                        |                          | Employee data           |                     |                      |          |              |   |
| 🕨 🖿 Infrastructu |      | Number                        |                          |                         |                     |                      |          |              |   |
| 🕨 🖿 Software     |      | Organizational unit           |                          |                         |                     |                      |          |              |   |
| 🕨 🖿 Telephony    |      | Phone                         |                          | Employee data           |                     |                      |          |              |   |
| Service desk     |      | Start of contract             |                          |                         |                     |                      |          |              |   |
| Service cata     |      | State                         |                          | Employee data           |                     |                      |          |              |   |
| Assets lifecy    |      | Туре                          |                          |                         |                     |                      |          |              |   |
| Self-service     |      | Attributes of: Company        |                          |                         |                     |                      |          |              |   |
| 🛗 Scheduler      |      | Address                       |                          | Company data            |                     |                      | ~        |              |   |
| All items        | Dr   | ev Nevt                       |                          |                         |                     | Save Can             | col      |              |   |
| Chat             |      |                               |                          |                         |                     |                      |          |              |   |
|                  |      |                               | www.cmdbu                | ild.org · Info · Copyri | ght © Tecnoteca srl |                      |          |              |   |

### Step 5 - Definizione dei filtri

E' possibile definire dei filtri sugli attributi selezionati, per restringere l'output della vista.

La configurazione è simile a quella dei filtri sulle schede dati, a cui si rimanda per maggiori dettagli.

| CMDBuild                       | CMDBuild demo                     |                          |                                  | 🛗 🐏 SuperUser 🔻 | <b>△ ☆ ☞</b> |
|--------------------------------|-----------------------------------|--------------------------|----------------------------------|-----------------|--------------|
| Navigation                     | New view from join - Employee ext | ended data - Step 5 of 6 |                                  | ×               |              |
| Employees                      | - Filters                         |                          |                                  |                 | Eltoms 🔊     |
| 💾 All emplo                    | Choose an attribute               |                          |                                  |                 |              |
| 🖹 Internal                     | •                                 |                          |                                  |                 |              |
| External e                     | – InternalEmployee.Type –         |                          |                                  |                 | Quality Ass  |
| Corporate                      | Operator                          |                          | Value                            |                 | SQL Server   |
| <ul> <li>Locations</li> </ul>  | Equals 💌                          |                          | Regular                          | <b>→ ×</b>      | Server Adm   |
| E Customers                    |                                   |                          |                                  |                 | Developers   |
| Suppliers                      |                                   |                          |                                  |                 |              |
| Networks                       |                                   |                          |                                  |                 |              |
|                                |                                   |                          |                                  |                 |              |
| Software                       |                                   |                          |                                  |                 |              |
| 🕨 🖿 Telephony                  |                                   |                          |                                  |                 |              |
| Service desk                   |                                   |                          |                                  |                 |              |
| Service cata                   |                                   |                          |                                  |                 |              |
| Assets lifecy     Self-service |                                   |                          |                                  |                 |              |
| Scheduler                      |                                   |                          |                                  |                 |              |
| 🕨 🖿 All items                  |                                   |                          |                                  |                 |              |
| Chat                           | Prev Next                         |                          |                                  | Save            |              |
|                                |                                   | www.cmdbuild.org         | Info · Copyright © Tecnoteca srl |                 |              |

Step 6 - Ordinamento dei dati

E' possibile definire l'ordinamento di presentazione dei dati della vista.

E' sufficiente selezionare gli attributi su eseguire l'ordinamento, nella sequenza corretta, e definire per ognuno il tipo di ordinamento (ascendente o discendente).

| CMDBuild         | CMDBuild demo                                             | m                         | 🐏 SuperUser 💌 | <b>∴ ⇔</b> ⊮ |
|------------------|-----------------------------------------------------------|---------------------------|---------------|--------------|
| Navigation       | New view from join - Employee extended data - Step 6 of 6 |                           | ×             |              |
| - Employees      | - Data sortings                                           |                           |               | 6 Items 📳    |
| 💾 All emplo      | Attribute                                                 | Direction                 |               | Organizatio  |
| 🖹 Internal       | InternalEmployee.LastName                                 | Ascending                 | στΨ×          | Ouglity Ass  |
| 🖹 External e     | First name                                                | Ascending -               | +             | Quality Ass  |
| 📄 Organiza       |                                                           |                           |               | SOL Server   |
| Corporate        |                                                           |                           |               | Server Adm   |
| Locations        |                                                           |                           |               | Developers   |
| Customers        |                                                           |                           |               |              |
| Networks         |                                                           |                           |               |              |
| Workplaces       |                                                           |                           |               |              |
| 🕨 🖿 Infrastructu |                                                           |                           |               |              |
| 🕨 🖿 Software     |                                                           |                           |               |              |
| 🕨 🖿 Telephony    |                                                           |                           |               |              |
| > 🖿 Service desk |                                                           |                           |               |              |
| 🕨 🖿 Service cata |                                                           |                           |               |              |
| Assets lifecy    |                                                           |                           |               |              |
| Self-service     |                                                           |                           |               |              |
| 🛗 Scheduler      |                                                           |                           |               |              |
| All items        | Prev Next                                                 |                           | Save Cancel   |              |
| Chat             |                                                           |                           |               |              |
|                  | www.cmdbuild.org · Info ·                                 | Copyright © Tecnoteca srl |               |              |

# 8.4.3. Consultazione di una vista da join

La consultazione di una vista da join viene effettuata dal menu contestuale.

Una volta scelta la vista da visualizzare il contesto (menu di navigazione) viene spostato nel menu "Viste" della voce "Tutti gli elementi".

| CMDBuild CMDBuild       | der | no |                      |       |                                     |        |                    |            | SuperUser 🐕 |      | Ţ           | ¢      | •  |   |
|-------------------------|-----|----|----------------------|-------|-------------------------------------|--------|--------------------|------------|-------------|------|-------------|--------|----|---|
| Navigation •            |     | En | nployee extended dat | ta    |                                     |        |                    |            |             |      |             |        |    |   |
| 🕨 🖿 Software            | ^   | Se | earch                | Q     | × ▼ 2 ≡ €                           | €      |                    |            |             |      | 4 Item      | ıs     | B  | ÷ |
| 🕨 🖿 Telephony           |     |    | Code                 |       | Last name 1                         | Cor    | mpany title        | First name | 1           | Nan  | ne          |        |    |   |
| 🕨 🖿 Service desk        |     | Ξ  | a anderson           |       | Anderson                            |        |                    | Aaron      |             | Оца  | lity Assi   | iranc  | e  | ^ |
| 🕨 🖿 Service catalogue   |     |    |                      |       | Anderson                            |        |                    | Auton      |             | Quu  | 1109 7 (33) | arune  | ^  |   |
| 🕨 🖿 Assets lifecycle    |     |    | — Employee data  ^ — |       |                                     |        |                    |            |             |      |             |        |    |   |
| Self-service portal     |     |    | Code                 |       |                                     |        | Last name          |            |             |      |             |        |    |   |
| 🛗 Scheduler             |     |    | First name           |       |                                     |        | F-mail             |            |             |      |             |        |    |   |
| 🕶 🖿 All items           |     |    | Aaron                |       |                                     |        | a.anderson@e       | xample.com |             |      |             |        |    |   |
| 🕨 🖿 Classes             |     |    | Mobile               |       |                                     |        | Phone              |            |             |      |             |        |    |   |
| 🕨 🖿 Processes           |     |    | State                |       |                                     |        | End of contra      | ct         |             |      |             |        |    |   |
| 🕨 🖿 Reports             |     |    | Active               |       |                                     |        | End of contra      |            |             |      |             |        |    |   |
| 🕨 🖿 Dashboards          |     |    | — Company data 🛆 ——  |       |                                     |        |                    |            |             |      |             |        |    |   |
| 🕶 🖿 Views               |     |    | company data         |       |                                     |        |                    |            |             |      |             |        |    |   |
| III Active employee     |     |    | Company title        |       |                                     |        | Address            |            |             |      |             |        |    |   |
| 🌐 Available desktop     |     |    | City                 |       |                                     |        | Country            |            |             |      |             |        |    |   |
| III CI with location    |     |    |                      |       |                                     |        |                    |            |             |      |             |        |    |   |
| III Contract expiration |     |    | Website              |       |                                     |        |                    |            |             |      |             |        |    |   |
| 🌐 Employee extended     |     |    |                      |       |                                     |        |                    |            |             |      |             |        |    |   |
| 🌐 Expiring warranty     |     | -  | — OU data  ^  —      |       |                                     |        |                    |            |             |      |             |        | V  | / |
| 🕨 🖿 Custom pages        | ~   | ±  | s.marlow             |       | Marlow                              |        |                    | Serena     |             | Serv | er Adm      | inistr | at |   |
| Chat 🔺 🕇                | -   | ŧ  | t.smith              |       | Smith                               |        |                    | Tom        |             | Dev  | elopers     |        |    |   |
|                         |     | Ŧ  | d.williamsww         | vw.ci | Williams<br>mdbuild.org · Info · Co | opyrig | ht © Tecnoteca srl | David      |             |      |             |        |    | ~ |

# E' possibile eseguire le seguenti operazioni:

| • | eseguire ricerche a testo libero sui dati visualizzati nella griglia                                   | Se | arch          | Q       | ×     |
|---|----------------------------------------------------------------------------------------------------|----|---------------|---------|-------|
| • | accedere alla gestione dei filtri                                                                      |    | T             |         |       |
| • | aggiornare la pagina                                                                                   |    | C             |         |       |
| • | accedere al menu contestuale, in cui trovare funzioni utili nel contesto corrente                      |    | ≡             |         |       |
| • | stampare le schede dati visualizzate nella tabella (in formato PDF oppure CSV)                         |    | ₽             |         |       |
| • | Accedere al menu di editing della vista, ritrovando poi la scelta fra modificare o cancellare la vista | :  |               |         |       |
|   |                                                                                                    | ø  | Edit view cor | nfigura | ation |
|   |                                                                                                    | Û  | Delete view   |         |       |

# 8.4.4. Modifica e cancellazione di una vista da join

Una volta selezionata l'opzione di modifica della vista si viene rimandati al wizard descritto in precedenza per la creazione di una nuova vista.

| CMDBuild CMDBuild demo                                          | 🛗 🏰 SuperUs | ser 🗵 🏠 🔅 🕞        |   |
|-----------------------------------------------------------------|-------------|--------------------|---|
| Navigation • Employee extended data                             |             |                    |   |
| Software View from join - Employee extended data - Step 1 of 6  |             | 🗙 4 Items 🖺        | : |
| Telephony     General properties                                |             |                    |   |
| > Escription *                                                  |             | v Assurance        | ^ |
| Service cata     EmployeeExtendedData     EmployeeExtendeddata  |             |                    |   |
| Assets lifecy Master class * Master class alias *               |             |                    |   |
| Self-service         Internal employee         InternalEmployee |             |                    |   |
| 🛗 Scheduler                                                     |             |                    |   |
| All items                                                       |             |                    |   |
| Classes                                                         |             |                    |   |
| Processe:                                                       |             |                    |   |
| Reports                                                         |             |                    |   |
|                                                                 |             |                    |   |
|                                                                 |             |                    |   |
|                                                                 |             |                    |   |
|                                                                 |             |                    |   |
| III Contra                                                      |             |                    |   |
|                                                                 |             |                    |   |
|                                                                 |             | ~                  |   |
| Custom p                                                        | Save        | Cancel Administrat |   |
| Chat Lsmith Smith Tom                                           | n           | Developers         |   |
| d williams Williams Dav                                         | rid         |                    | ~ |

Nel caso venga selezionata l'opzione di cancellazione della vista viene chiesta conferma e il sistema provvede poi ad eseguire l'operazione.

# 8.5. Import / Export di dati

La funzione consente di:

- importare e sincronizzare in CMDBuild schede dati e relazioni da file (CSV, XLS o XLSX) o esportare schede dati e relazioni su file (CSV, XLS o XLSX)
- importare e sincronizzare in CMDBuild schede dati e relazioni da tabelle di database relazionali
- importare e sincronizzare in CMDBuild schede dati e relazioni da file DWG (planimetrie 2D)
- importare e sincronizzare in CMDBuild schede dati e relazioni da file IFC (modelli BIM 3D)

Le modalità di import ed export sono definite tramite appositi template configurabili nel Modulo di Amministrazione e contenenti le informazioni utili per eseguire ciascuna tipologia di operazione.

### 8.5.1. Accesso alla funzionalità

Le funzioni di import ed export sono accessibili dal menu contestuale delle classi di CMDBuild per le quali sia stato configurato un template di import e/o di export rispettivamente.

| 🗳 CMDBuild CMDBuild  | d de         | mo |                  |             |             |                |                   |       | 🛗  Sup                 | arUser 📼 | △ � ₽       |
|----------------------|--------------|----|------------------|-------------|-------------|----------------|-------------------|-------|------------------------|----------|-------------|
| Navigation           | •            | Ca | ards Internal o  | employee    |             |                |                   |       |                        |          |             |
| ✓ ■ Employees        | ^            | +  | Add card Interna | al employee | Search      | Q              | ХТ                | 2 ≡   | 🚱 Map 🔒                |          | 6 Items     |
| All employees        |              |    | Code             | Number      | Last name   | First name     | E-mail            | si 🎟  | Views 🕨                | npany    | Organizatio |
| Internal employees   |              | ŧ  | a.anderson       | IE0211      | Anderson    | Aaron          | a.anderson        | A     | Edit selected items    |          | Ouality Ass |
| External employees   |              | Đ  | m.brooke         | IE0420      | Brooke      | McKavla        | m.brooke@         | A     | Delete selected items  |          | Ouality Ass |
| Organizational units |              | ŧ  | c.colding        | IE0212      | Colding     | Conrad         | c.colding@e       | A     | Enable multi selection |          | SOL Server  |
| Corporate group      |              | ŧ  | s.marlow         | IE0485      | Marlow      | Serena         | s.marlow@e        | A     |                        |          | Server Adm  |
|                      |              | ŧ  | t.smith          | IE0210      | Smith       | Tom            | t.smith@ex        | A     | Export data            |          | Developers  |
| Suppliers            |              | ŧ  | d.williams       | IE0856      | Williams    | David          | d.williams@       | Activ | e Regular              |          |             |
| Networks             |              |    |                  |             |             |                |                   |       |                        |          |             |
| 🕨 🖿 Workplaces       | 4            |    |                  |             |             |                |                   |       |                        |          |             |
| 🕨 🖿 Infrastructures  |              |    |                  |             |             |                |                   |       |                        |          |             |
| 🕨 🖿 Software         |              |    |                  |             |             |                |                   |       |                        |          |             |
| 🕨 🖿 Telephony        |              |    |                  |             |             |                |                   |       |                        |          |             |
| 🕨 🖿 Service desk     |              |    |                  |             |             |                |                   |       |                        |          |             |
| Service catalogue    |              |    |                  |             |             |                |                   |       |                        |          |             |
| Assets lifecycle     |              |    |                  |             |             |                |                   |       |                        |          |             |
| Self-service portal  |              |    |                  |             |             |                |                   |       |                        |          |             |
| 🛗 Scheduler          |              |    |                  |             |             |                |                   |       |                        |          |             |
| 🕨 🖿 All items        | $\checkmark$ |    |                  |             |             |                |                   |       |                        |          |             |
| Chat 🔺               | +            |    |                  |             |             |                |                   |       |                        |          |             |
|                      |              |    |                  | www.c       | mdbuild.org | Info · Copyrig | t © Tecnoteca srl |       |                        |          |             |

Per ogni classe per la quale sia stato configurato almeno un template di import o export, compariranno nel menu contestuale le voci "Import data" o "Export data".

La popup che si aprirà presenterà tutti i template disponibili di tutte le tipologie previste, aggiungendo al nome del template il prefisso relativo al tipo di template.

L'operatore potrà quindi scegliere il tipo di operazione e procedere come descritto ai paragrafi successivi.

# 8.5.2. Import / export da file

#### Import

La funzione, disponibile nel menu contestuale, utilizza la finestra popup descritta di seguito per eseguire l'importazione di dati da file (CSV o XLS o XLSX).

| CMDBuild        | CMDBuild demo                           |                                           |                                         | 曲                      | 警 SuperUser 👻 | <b>↓ ☆ ↦</b> |  |  |  |  |
|-----------------|-----------------------------------------|-------------------------------------------|-----------------------------------------|------------------------|---------------|--------------|--|--|--|--|
| Navigation      | ▲ Cards Inte                            | rnal employee                             |                                         |                        |               |              |  |  |  |  |
| 🕶 🖿 Employee    | Import data                             |                                           |                                         |                        | ×             | 6 Items 🖷    |  |  |  |  |
| 📫 All emp       | Template                                |                                           |                                         |                        |               | -            |  |  |  |  |
| 🖹 Interna       | File template - Internal employees list |                                           |                                         |                        |               |              |  |  |  |  |
| 🖹 Externa       | File *                                  |                                           |                                         |                        |               |              |  |  |  |  |
| 📄 Organiz       | Browse Qua                              |                                           |                                         |                        |               |              |  |  |  |  |
| 🖹 Corpora       | - Template definition $\wedge$          |                                           |                                         |                        |               | SQL Server   |  |  |  |  |
| ▶ 🖿 Locations   | Attributo                               | Column namo                               | Mada                                    | Default                |               | Server Adm   |  |  |  |  |
| 🕨 🖿 Customer    | Attribute                               | columname                                 |                                         | Delault                |               | Developers   |  |  |  |  |
| Suppliers       | Company                                 | Company                                   | description                             |                        |               |              |  |  |  |  |
| 🕨 🖿 Networks    | Last name                               | Last name                                 | default                                 |                        |               |              |  |  |  |  |
| 🕨 🖿 Workplace   | First name                              | First name                                | default                                 |                        |               |              |  |  |  |  |
| 🕨 🖿 Infrastruci | E-mail                                  | E-mail                                    | default                                 |                        |               |              |  |  |  |  |
| 🕨 🖿 Software    | Organizational unit                     | Organizational unit                       | description                             |                        |               |              |  |  |  |  |
| 🕨 🖿 Telephony   | State                                   | State                                     | description                             |                        |               |              |  |  |  |  |
| 🕨 🖿 Service de  | Import key attribute: E-mail            |                                           | Missing records: No delete              |                        |               |              |  |  |  |  |
| 🕨 🖿 Service ca  | 1                                       |                                           |                                         |                        |               |              |  |  |  |  |
| 🕨 🖿 Assets life | Pighe processate: 29 - Elementi creati  | · 0 - Elementi modificati: 0 - Elementi c | ancellati: 2 - Elementi non modificati: | 29 - <b>Errori</b> : 0 |               |              |  |  |  |  |
| 🕨 🖿 Self-servic | Righe processare. 29 - Liementi creati  | . o - Liementi mounicati. o - Liementi c  | ancenati. 2 · Liementi non mountati.    | 25-21011.0             |               |              |  |  |  |  |
| 🛗 Scheduler     |                                         |                                           |                                         |                        |               |              |  |  |  |  |
| All items       |                                         |                                           |                                         | Ir                     | nport Close   |              |  |  |  |  |
| Chat            | <b>~ +</b>                              |                                           |                                         |                        |               |              |  |  |  |  |
|                 |                                         | www.cmdbuild.org                          | Info · Copyright © Tecnoteca srl        |                        |               |              |  |  |  |  |

L'interfaccia utente richiede le seguenti informazioni:

- Template: può essere l'unico disponibile oppure può essere selezionato uno di quelli configurati per l'import di file nella classe corrente
- File: richiede di selezionare il file da importare

Vengono poi proposte in sola visualizzazione le seguenti informazioni presenti nel template scelto:

- Criteri di mapping degli attributi: correlazione fra le colonne del file e gli attributi corrispondenti della classe
- Attributo chiave: utilizzato per il riconoscimento delle schede preesistenti nel caso di import in modalità "Merge"
- Schede mancanti: operazione da svolgere sulle schede non presenti nel file importato (cancellazione, modifica di un campo fra cui ad esempio lo stato applicativo, nessuna operazione) nel caso di import in modalità "Merge"

L'operazione sincronizzerà poi i dati in CMDBuild (modalità "Merge") o li accoderà a quelli eventualmente preesistenti (modalità "Add").

Al termine dell'importazione viene visualizzato un riepilogo dell'operazione:

righe processate del file di import

- nuove schede create in CMDBuild
- schede modificate in CMDBuild
- schede cancellate in CMDBuild
- schede rimaste invariate in CMDBuild
- numero di errori rilevati (ed eventuale lista di dettaglio)

E' poi possibile scaricare la lista degli errori o richiederne l'invio all'account di posta specificato nel template.

### <u>Export</u>

La funzione, disponibile nel menu contestuale, utilizza la finestra popup descritta di seguito per eseguire l'esportazione di dati su file.

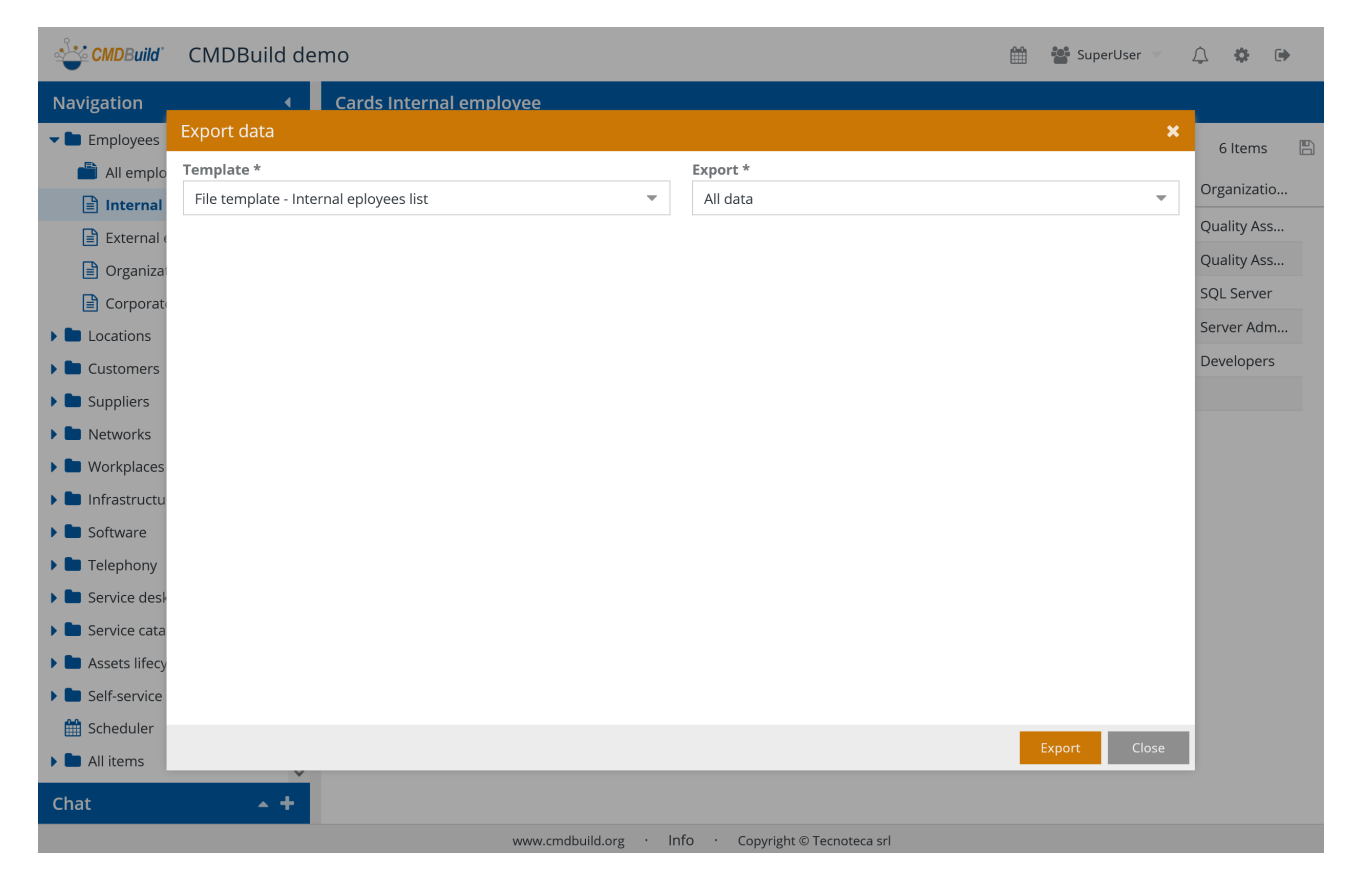

L'interfaccia utente richiede le seguenti informazioni:

- Template: può essere l'unico disponibile oppure può essere selezionato uno di quelli configurati per l'export di dati dalla classe corrente
- Export: tutte le schede definite dal template, oppure solo quelle che soddisfano il filtro attualmente applicato sulla griglia (nel caso il template preveda un filtro viene disabilitata la seconda opzione)

L'operazione esporterà i dati della classe, con gli eventuali filtri impostati, nel formato di file previsto dal template (CSV oppure XLS oppure XLSX) e con le intestazioni previste dal template.

### 8.5.3. Import da tabelle di database relazionali

La funzione, disponibile nel menu contestuale, utilizza la finestra popup descritta di seguito per eseguire l'importazione di dati da tabelle di database relazionali.

La funzione consente di risolvere i casi più semplici di sincronizzazione di informazioni da altri database, in cui le regole di "mapping" non richiedano una specifica logica applicativa. Per i casi più complessi rimane la necessità di implementare connettori esterni, eventualmente utilizzando il framework CMDBuild Advanced Connector che implementa le principali logiche di sincronizzazione e ne consente la personalizzazione tramite script Groovy.

Per poter eseguire l'import CMDBuild deve avere accesso ad un database relazionale esterno di tipo PostgreSQL, MySQL, Oracle o SQLServer.

| CMDBuild        | CMDBuild demo                                    |                                                          | ť                 | 😭 📲 SuperUser 🤝 | 4 🔅         |
|-----------------|--------------------------------------------------|----------------------------------------------------------|-------------------|-----------------|-------------|
| Navigation      | ∢ Cards Internal empl                            | ovee                                                     |                   |                 |             |
| 🕶 🖿 Employee    | Import data                                      |                                                          |                   | ×               | 6 Items     |
| 📫 All emp       | Template                                         |                                                          |                   |                 |             |
| 🖹 Interna       | Database template - Employees Synchronization    | 1                                                        |                   | -               | Organizatio |
| 🖹 Externa       | - Template definition $\land$                    |                                                          |                   |                 | Quality Ass |
| 📔 Organiz       | Database URI: jdbc:postgresql://localhost:5432/p | ostgres — <b>Database user</b> : postgres                |                   |                 | Quality Ass |
| Corpora         | Attribute                                        | Column name                                              | Mode              |                 | SQL Server  |
| 🕨 🖿 Locations   | 🖯 Class: Internal employee — Source layer: Pe    | rson — I <b>mport key attribute</b> : Code — Missing rec | ords: Modify card |                 | Server Adm  |
| 🕨 🖿 Customer    | Code                                             | Number                                                   | default           |                 | Developers  |
| 🕨 🖿 Suppliers   | First name                                       | Name                                                     | default           |                 |             |
| 🕨 🖿 Networks    | Last name                                        | Surname                                                  | default           |                 |             |
| 🕨 🖿 Workplace   | Organizational unit                              | Business unit                                            | code              |                 |             |
| 🕨 🖿 Infrastruci | Phone                                            | Telephone                                                | default           |                 |             |
| 🕨 🖿 Software    | State                                            | State                                                    | code              |                 |             |
| 🕨 🖿 Telephony   |                                                  |                                                          |                   |                 |             |
| 🕨 🖿 Service de  |                                                  |                                                          |                   |                 |             |
| Service car     |                                                  |                                                          |                   |                 |             |
| 🕨 🖿 Assets life |                                                  |                                                          |                   |                 |             |
| Self-servic     |                                                  |                                                          |                   |                 |             |
| 🛗 Scheduler     |                                                  |                                                          |                   |                 |             |
| All items       |                                                  |                                                          |                   | Import Close    |             |
| Chat            | <b>* +</b>                                       |                                                          |                   |                 |             |
|                 |                                                  | www.cmdbuild.org · Info · Copyright © Tech               | oteca srl         |                 |             |

L'interfaccia utente richiede le seguenti informazioni:

 Template: può essere l'unico disponibile oppure può essere selezionato uno di quelli configurati per l'import di file nella classe corrente

Vengono poi proposte in sola visualizzazione le seguenti informazioni presenti nel template scelto:

- Database: stringa di connessione e username di accesso
- Attributo chiave: utilizzato per il riconoscimento delle schede preesistenti nel caso di import in modalità "Merge"
- Schede mancanti: operazione da svolgere sulle schede non presenti nel file importato (cancellazione, modifica di un campo fra cui ad esempio lo stato applicativo, nessuna operazione) nel caso di import in modalità "Merge"

• Criteri di mapping degli attributi: correlazione fra le colonne del file e gli attributi corrispondenti della classe

L'operazione sincronizzerà poi i dati in CMDBuild (modalità "Merge") o li accoderà a quelli eventualmente preesistenti (modalità "Add").

Al termine dell'importazione viene visualizzato un riepilogo dell'operazione:

- righe processate del file di import
- nuove schede create in CMDBuild
- schede modificate in CMDBuild
- schede cancellate in CMDBuild
- schede rimaste invariate in CMDBuild
- numero di errori rilevati (ed eventuale lista di dettaglio)

## 8.5.4. Import da file DWG (planimetrie 2D)

La funzione, disponibile nel menu contestuale, utilizza la finestra popup descritta di seguito per eseguire l'importazione di dati da planimetrie DWG.

| CMDBuild          | CMDBuild demo                                    |                                                 | 🛗 📲 SuperUser | Ĺ | 7 🌣     | •     |
|-------------------|--------------------------------------------------|-------------------------------------------------|---------------|---|---------|-------|
| Navigation        | ∢ Cards Floor                                    |                                                 |               |   |         |       |
| 🕨 🖿 Employees     | Import data                                      |                                                 |               | × | 8 Iten  | ns 🖽  |
| - Locations       | Template                                         |                                                 |               | ^ | o nen   |       |
| 🖹 Buildings       | GIS template - Standard DWG file                 |                                                 | ▼             |   | Surface |       |
| Floors            | File *                                           |                                                 |               |   | sqr     | m 180 |
| Rooms             | C:\fakepath\Floor02.dwg                          |                                                 | Browse        |   | sqr     | m 120 |
| 🕨 📄 Building I    | - Template definition $\land$                    |                                                 |               |   | sqr     | n 150 |
| 🔀 Locations       |                                                  |                                                 |               |   |         |       |
| E Customers       | Shapes import configuration: Class: Floor — Impo | rt key attribute: Code — Import key source: FLC | JOR_FILE_TAG  |   |         |       |
| Suppliers         | Attribute                                        | DWG property                                    | Mode          |   |         |       |
| 🕨 🖿 Networks      | Class: Building — Source layer: CM_MASTER        | R — : Code — <b>Missing records</b> : No delete |               |   |         |       |
| 🕨 🖿 Workplaces    | Code                                             | global.BUILDING_FILE_TAG                        | default       |   |         |       |
| 🕨 🖿 Infrastructu  | Name                                             | global.BUILDING_FILE_TAG                        | default       |   |         |       |
| 🕨 🖿 Software      | Position                                         | position                                        | default       |   |         |       |
| 🕨 🖿 Telephony     | □ Class: Floor — Source layer: CM_MASTER —       | : Code — Missing records: No delete             |               |   |         |       |
| Service desk      | Code                                             | global.FLOOR_FILE_TAG                           | default       |   |         |       |
| 🕨 🖿 Service cata  | Name                                             | global.FLOOR_FILE_TAG                           | default       |   |         |       |
| 🕨 🖿 Assets lifecy | Building                                         | global.BUILDING_FILE_TAG                        | code          |   |         |       |
| Self-service      | Class: Room — Source layer: ROOM_LAYER           | — : Code — <b>Missing records</b> : No delete   |               |   |         |       |
| 🛗 Scheduler       | Codo                                             | MALE ADDICATION NAME                            | dofault       | Ť |         |       |
| 🕨 🖿 All items     |                                                  |                                                 | Import        | e |         |       |
| Chat              | × +                                              |                                                 |               |   |         |       |
|                   |                                                  | www.cmdbuild.org · Info · Copyright © Teo       | cnoteca srl   |   |         |       |

L'interfaccia utente richiede le seguenti informazioni:

- Template: può essere l'unico disponibile oppure può essere selezionato uno di quelli configurati per l'import di planimetrie nella classe corrente
- File: richiede di selezionare il file da importare

Vengono poi proposte in sola visualizzazione le seguenti informazioni presenti nel template scelto:

- Informazioni relative al file di "sfondo" della planimetria (contorni e elementi non gestiti in CMDBuild quali muri o scale e infissi):
  - classe di destinazione
  - codice univoco
  - layer sorgente
- Per ogni classe di CMDBuild coinvolta nell'aggiornamento di informazioni prelevate dalla planimetria DWG (elencate nell'ordine gerarchico di inclusione):
  - nome della classe
  - layer sorgente
  - chiave univoca
  - modalità di gestione di informazioni non più presenti nel file di import

L'operazione sincronizzerà poi i dati in CMDBuild, aggiungendo quelli mancanti, aggiornando quelli modificati e trattando le cancellazioni come previsto nel template (modalità "Merge").

Al termine dell'importazione viene visualizzato un riepilogo dell'operazione:

- righe processate del file di import
- nuove schede create in CMDBuild
- schede modificate in CMDBuild
- schede cancellate in CMDBuild
- schede rimaste invariate in CMDBuild
- numero di errori rilevati (ed eventuale lista di dettaglio)

## 8.5.5. Import da file IFC (modelli BIM 3D)

La funzione, disponibile nel menu contestuale, utilizza la finestra popup descritta di seguito per eseguire l'importazione di dati da file IFC prodotti da strumenti BIM.

| CMDBuild        | CMDBuild demo                                  |                                |                                        |                 | 🛗 🐮 SuperUser 🔹 | Ĺ      | 7 🏟      | E DÞ  |  |
|-----------------|------------------------------------------------|--------------------------------|----------------------------------------|-----------------|-----------------|--------|----------|-------|--|
| Navigation      | Cards Building                                 |                                |                                        |                 |                 |        |          |       |  |
| Employee:       | Import data                                    |                                |                                        |                 |                 | ×      | 2 ltr    | mc    |  |
| - Locations     | Template                                       |                                |                                        |                 |                 | ^      | 510      | :1115 |  |
| 🖹 Buildin       | IFC template - Building - Template 1           |                                |                                        |                 | -               | У      |          |       |  |
| Floors          | Import from *                                  |                                | File *                                 |                 |                 | ci.    | itates o | of Am |  |
| 🖹 Rooms         | File                                           | -                              | C:\fakepath\AONCen                     | ter.ifc         | Browse          | 0      | itates o | of Am |  |
| 🕨 📄 Building    | - Template definition $\land$                  |                                |                                        |                 |                 |        |          |       |  |
| 🔀 Location      | Attribute                                      | IFC property                   |                                        | Mode            |                 |        |          |       |  |
| Customers       | 🖯 Class: Building — Source layer: ifcBuilding  | – Import key attribute:        | Code — Missing records                 | s: No delete    |                 |        |          |       |  |
|                 | Code                                           | Name                           |                                        | default         |                 |        |          |       |  |
| Workplace       | Name                                           | LongName                       |                                        | default         |                 |        |          |       |  |
|                 | Address                                        | BuildingAddress/Addre          | ssLines[1]                             | default         |                 |        |          |       |  |
| Software        | City                                           | BuildingAddress/Town           |                                        | default         |                 |        |          |       |  |
| Telephony       | Postcode                                       | BuildingAddress/Postal         | Code                                   | default         |                 |        |          |       |  |
| Service de      | 😑 Class: Floor — Source layer: IfcBuildingStor | ey — <b>Import key attribu</b> | <b>te</b> : Code — <b>Missing reco</b> | ords: No delete |                 |        |          |       |  |
| Service cat     | Code                                           | Code                           |                                        | default         |                 |        |          |       |  |
| 🕨 🖿 Assets life | Name                                           | LongName                       |                                        | default         |                 |        |          |       |  |
| 🕨 🖿 Self-servic | Level                                          | Elevation                      |                                        | code            |                 |        |          |       |  |
| 🛗 Scheduler     | Building                                       | Decomposes[1]/Relatin          | gObject/Name                           | code            |                 | $\sim$ |          |       |  |
| All items       |                                                |                                |                                        |                 | Import Close    |        |          |       |  |
| Chat            | <b>• +</b>                                     |                                |                                        |                 |                 |        |          |       |  |
|                 |                                                | www.cmdbuild.org               | Info · Copyright © Te                  | ecnoteca srl    |                 |        |          |       |  |

L'interfaccia utente richiede le seguenti informazioni:

- Template: può essere l'unico disponibile oppure può essere selezionato uno di quelli configurati per l'import di planimetrie nella classe corrente
- Tipo di caricamento: file o progetto BIM Server
- · Fonte dati: nel primo caso viene richiesto il file da importare, nel secondo il progetto

Per ogni classe di CMDBuild coinvolta nell'aggiornamento di informazioni prelevate dal file IFC (elencate nell'ordine gerarchico di inclusione) vengono poi proposte in sola visualizzazione le seguenti informazioni presenti nel template scelto:

- nome della classe
- layer sorgente
- chiave univoca
- modalità di gestione di informazioni non più presenti nel file di import

L'operazione sincronizzerà poi i dati in CMDBuild, aggiungendo quelli mancanti, aggiornando quelli modificati e trattando le cancellazioni come previsto nel template (modalità "Merge").

Al termine dell'importazione viene visualizzato un riepilogo dell'operazione:

- righe processate del file di import
- nuove schede create in CMDBuild

- schede modificate in CMDBuild
- schede cancellate in CMDBuild
- schede rimaste invariate in CMDBuild
- numero di errori rilevati (ed eventuale lista di dettaglio)

# 8.6. Modifica e cancellazione massiva

Le due funzionalità descritte, se abilitate nel Modulo di Amministrazione, consentono di:

- modificare in forma massiva uno o più attributi di un insieme di schede dati selezionate da una classe
- eliminare in modo massivo un insieme di schede dati selezionate da una classe

#### 8.6.1. Modifica massiva

La funzione consente di modificare il valore di uno o più attributi di un insieme di schede selezionate dalla classe corrente.

La funzione può essere attivata dal menu contestuale della classe, procedendo come prima cosa ad abilitare la multiselezione.

| 🗳 CMDBuild CMDBuild demo 🏥 📸 SuperUser 🕤 🗘 🎄 🕩 |   |          |                   |                       |                 |            |       |                        |             |   |         |     |
|------------------------------------------------|---|----------|-------------------|-----------------------|-----------------|------------|-------|------------------------|-------------|---|---------|-----|
| Navigation •                                   |   | Car      | ds Notebook       |                       |                 |            |       |                        |             |   |         |     |
| Employees                                      | • | +        | Add card Notebook | Search                | Q X             | <b>۲</b>   | ≡     | 🔇 Map 🔒                |             | 1 | 1 Items | 5 🖪 |
| Locations                                      |   |          | Code              | Assignee              | Hostname        | Serial r   |       | Create view            | Supplier    |   | Warr    | a   |
| Customers                                      |   | ÷        | LT01              | Anderson Aaron        | ITEM LT01       | SN234      | an.   | Edit selected items    | Eiva [EIVA] |   | 2021    | -1  |
| Suppliers                                      |   | $\pm$    | LT02              |                       | ITEM LT02       |            | Û     | Delete selected items  |             |   |         |     |
| Networks                                       |   | Ŧ        | LT03              |                       | ITEM LT03       |            |       | Enable multi selection |             |   |         |     |
| Workplaces                                     |   | $\pm$    | LT04              |                       | ITEM LT04       |            | -     |                        |             |   |         |     |
| All computers                                  |   | Ŧ        | LT05              |                       | ITEM LT05       |            |       |                        |             |   |         |     |
|                                                |   | $\oplus$ | LT06              |                       | ITEM LT06       |            |       |                        |             |   |         |     |
| Mobiles                                        |   | ÷        | 56843-01          | Spencer Adam          | laptop-extern   |            |       |                        |             |   | 2015    | i-0 |
| Client software                                | 4 | $\oplus$ | 56843-02          | Spencer Adam          | laptop-extern   |            |       |                        |             |   |         |     |
| 🔀 Inventory at certain date                    |   | $\oplus$ | 729232-09         | Anderson Aaron        | pc-aanderson    |            |       | Production             |             |   |         |     |
| MTBF                                           |   | $\oplus$ | 56843-03          | Gray Jude             | pc-ccolding     |            |       |                        |             |   |         |     |
| 🕨 🖿 Peripherals                                |   | $\pm$    | 729232-08         | Colding Conrad        | pc-ccolding     |            |       | Production             |             |   |         |     |
| 📥 Item monitor                                 |   |          |                   |                       |                 |            |       |                        |             |   |         |     |
| Infrastructures                                |   |          |                   |                       |                 |            |       |                        |             |   |         |     |
| 🕨 🖿 Software                                   | 1 |          |                   |                       |                 |            |       |                        |             |   |         |     |
| 🕨 🖿 Telephony                                  |   |          |                   |                       |                 |            |       |                        |             |   |         |     |
| 🕨 🖿 Service desk                               |   |          |                   |                       |                 |            |       |                        |             |   |         |     |
| Service catalogue                              |   |          |                   |                       |                 |            |       |                        |             |   |         |     |
| Chat • +                                       |   |          |                   |                       |                 |            |       |                        |             |   |         |     |
|                                                |   |          |                   | www.cmdbuild.org · Ir | nfo · Copyright | © Tecnoted | a srl |                        |             |   |         |     |

A quel punto è possibile selezionare tutte le righe con l'apposito pulsante in alto, oppure selezionare manualmente quelle di interesse.

Per operare solamente su un sottoinsieme specifico di schede dati è possibile attivare un filtro veloce oppure un filtro avanzato, e in tal caso il pulsante di selezione di tutte le righe opererà solamente sulle schede risultanti.

| Navigation       Cards Notebook         Employees                                                                                                    | Þ |
|----------------------------------------------------------------------------------------------------|---|
| Image: Second Second      |   |
| Image: Second second second      | B |
| Image: Suppliers       Image: Select all items       Image: Select all items         Image: Suppliers       Image: Select all items       Image: Select all items         Image: Suppliers       Image: Select all items       Image: Select all items         Image: Suppliers       Image: Select all items       Image: Select all items         Image: Suppliers       Image: Select all items       Image: Select all items         Image: Suppliers       Image: Select all items       Image: Select all items         Image: Suppliers       Image: Select all items       Image: Select all items         Image: Select all items       Image: Select all items       Image: Select all items         Image: Select all items       Image: Select all items       Image: Select all items         Image: Select all items       Image: Select all items       Image: Select all items         Image: Select all items       Image: Select all items       Image: Select all items         Image: Select all items       Image: Select all items       Image: Select all items         Image: Select all items       Image: Select all items       Image: Select all items         Image: Select all items       Image: Select all items       Image: Select all items         Image: Select all items       Image: Select all items       Image: Select all items         Image: Select all items<                                                                                                    |   |
| Suppliers       Image: Constraint of the second second secon               |   |
| Image: Networks         Image: Image: Im       |   |
| Workplaces     ITO2     ITEM LTO2       All computers     Image: Company of the state of the state of the st                                         |   |
| All computers     ITO3     ITEM LT03       Desktops     ITO4     ITEM LT04                                                                                                    |   |
| Desktops     Image: Constraint of the second second s |   |
|                                                                                                    |   |
| E Notebooks                                                                                                    |   |
| 🖹 Mobiles 🕀 🖸 LT06 ITEM LT06                                                                                                    |   |
| 🖹 Client software 🕒 🕒 56843-01 Spencer Adam laptop-extern 2015-0.                                                                                                    |   |
| 🖹 Inventory at certain date 🕒 🕒 56843-02 Spencer Adam Iaptop-extern                                                                                                    |   |
| 🖹 MTBF 🕒 🗄 🗋 729232-09 Anderson Aaron pc-aanderson Production                                                                                                    |   |
| Peripherals     Image: Constraint of the second second secon |   |
| Let monitor 🗄 🗋 729232-08 Colding Conrad pc-ccolding Production                                                                                                    |   |
| > 🖿 Infrastructures                                                                                                    |   |
| > D Software                                                                                                    |   |
| > 🖿 Telephony                                                                                                    |   |
| > 🖿 Service desk                                                                                                    |   |
| Service catalogue                                                                                                    |   |
| Chat • +                                                                                                    |   |

Una volta scelte le schede su cui intervenire deve essere selezionata dal menu contestuale la voce di modifica delle schede selezionate.

Si aprirà a questo punto una finestra popup che consentirà di selezionare gli attributi da modificare e di impostare per ognuno il nuovo valore desiderato.

Alla conferma il sistema indicherà per sicurezza il numero di schede che stanno per essere modificate, ed alla ulteriore conferma dell'operatore procederà a modificare le schede interessate. Seguono gli screenshot esemplificativi dei passaggi descritti.

| CMDBuild CMDBuild c         | len | no       |       |              |      |                     |               |            |       |                        |    | SuperUser 📼 | ¢  | <b>₽</b> ⊕ |
|-----------------------------|-----|----------|-------|--------------|------|---------------------|---------------|------------|-------|------------------------|----|-------------|----|------------|
| Navigation 4                |     | Car      | rds N | lotebook     |      |                     |               |            |       |                        |    |             |    |            |
| Employees                   | `   | +        | Add c | ard Notebook | Sear | ch                  | Q × T         | 3          | ≡     | 🚱 Мар 🔒                |    |             | 11 | ltems 🖺    |
| Locations                   |     |          | -     | Code         |      | Assignee            | Hostname      | Seria      | ⊞     | Create view            |    | Supplier    |    | Warra      |
| Customers                   |     |          |       |              |      |                     | 🗹 Canc        | al salacti | ø     | Edit selected items    |    |             |    |            |
| Suppliers                   |     |          |       |              |      |                     |               | er selecti | ŵ     | Delete selected item   | s  |             |    |            |
| 🕨 🖿 Networks                |     | ±        |       | LT01         |      | Anderson Aaron      | ITEM LT01     | SN2:       | -     |                        | -1 | Eiva [EIVA] |    | 2021-1     |
| 🕶 🖿 Workplaces              |     | ŧ        |       | LT02         |      |                     | ITEM LT02     |            |       | Disable multi selectio | on |             |    |            |
| 🚔 All computers             |     | ŧ        |       | LT03         |      |                     | ITEM LT03     |            |       |                        |    |             |    |            |
| Desktops                    |     | ÷        |       | LT04         |      |                     | ITEM LT04     |            |       |                        |    |             |    |            |
| Notebooks                   |     | Ŧ        |       | LT05         |      |                     | ITEM LT05     |            |       |                        |    |             |    |            |
| Mobiles                     |     | $\oplus$ |       | LT06         |      |                     | ITEM LT06     |            |       |                        |    |             |    |            |
| Client software             | 1   | $\pm$    |       | 56843-01     |      | Spencer Adam        | laptop-extern |            |       |                        |    |             |    | 2015-0     |
| 🔀 Inventory at certain date |     | $\pm$    |       | 56843-02     |      | Spencer Adam        | laptop-extern |            |       |                        |    |             |    |            |
| 🔀 MTBF                      |     | $\pm$    |       | 729232-09    |      | Anderson Aaron      | pc-aanderson  |            |       | Production             |    |             |    |            |
| 🕨 🖿 Peripherals             |     | $\oplus$ |       | 56843-03     |      | Gray Jude           | pc-ccolding   |            |       |                        |    |             |    |            |
| 📥 Item monitor              |     | $\oplus$ |       | 729232-08    |      | Colding Conrad      | pc-ccolding   |            |       | Production             |    |             |    |            |
| 🕨 🖿 Infrastructures         |     |          |       |              |      |                     |               |            |       |                        |    |             |    |            |
| 🕨 🖿 Software                |     |          |       |              |      |                     |               |            |       |                        |    |             |    |            |
| 🕨 🖿 Telephony               |     |          |       |              |      |                     |               |            |       |                        |    |             |    |            |
| 🕨 🖿 Service desk            |     |          |       |              |      |                     |               |            |       |                        |    |             |    |            |
| Service catalogue           | ,   |          |       |              |      |                     |               |            |       |                        |    |             |    |            |
| Chat 🔺 🕇                    |     |          |       |              |      |                     |               |            |       |                        |    |             |    |            |
|                             |     |          |       |              | www. | cmdbuild.org · Info | · Copyright © | Tecnoteca  | a srl |                        |    |             |    |            |

| CMDBuild       | CMDBuild demo                                       | 🛗 🎥 SuperUser 👻  | 4 🔅      |
|----------------|-----------------------------------------------------|------------------|----------|
| Navigation     | ✓ Cards Notebook                                    |                  |          |
| 🕨 🖿 Employees  | Edit selected items                                 | ×                | 11 Items |
| Locations      | Choose an attribute                                 |                  |          |
| Customers      | · · · · · · · · · · · · · · · · · · ·               |                  | Warra    |
| 🕨 🖿 Suppliers  |                                                     |                  |          |
| 🕨 🖿 Networks   | General Data A                                      |                  | 2021-1   |
| 🕶 🖿 Workplaces | Environment                                         |                  |          |
| 💾 All compរ    | Production                                          | ▼ × <sup>1</sup> |          |
| 🖹 Desktops     | Administrative Data 🔨                               |                  |          |
| 🖹 Noteboo      | Warranty and date                                   |                  |          |
| 🗎 Mobiles      | 2021-01-31                                          | <b>m</b>         |          |
| Client sof     |                                                     |                  | 2015-0   |
| 🕒 Inventory    |                                                     |                  |          |
| MTBF           |                                                     |                  |          |
| Periphera      |                                                     |                  |          |
| Item mor       |                                                     |                  |          |
| Infrastructu   |                                                     |                  |          |
| Software       |                                                     |                  |          |
| Telephony      |                                                     |                  |          |
| Service desk   |                                                     | Save Cancel      |          |
|                |                                                     |                  |          |
| Chat           | <u>* +</u>                                          |                  |          |
|                | www.cmdbuild.org · Info · Copyright © Tecnoteca srl |                  |          |

### 8.6.2. Cancellazione massiva

La funzione consente di eliminare (come sempre in CMDBuild, si tratta di una cancellazione logica) un insieme di schede selezionate dalla classe corrente.

Le fasi di selezione delle schede su cui operare sono uguali a quelle già descritte per la modifica massiva.

Una volta scelte le schede su cui intervenire deve essere selezionata dal menu contestuale la voce di cancellazione delle schede selezionate.

Alla conferma il sistema indicherà per sicurezza il numero di schede che stanno per essere eliminate, ed alla ulteriore conferma dell'operatore procederà ad eliminare le schede interessate.

| CMDBuild CMDBuild c         | demo     | )      |                  |                              |                      |                          | Ê           | 🐮 SuperUser 👻 | <b>↓ ♦ </b> ₽ |
|-----------------------------|----------|--------|------------------|------------------------------|----------------------|--------------------------|-------------|---------------|---------------|
| Navigation 4                | c        | ards I | Notebook         |                              |                      |                          |             |               |               |
| Customers                   | 1        | Add    | card Notebook    | Search                       | Q × 7                | 3 ≡ 0                    | Мар 🔒       |               | 11 Items 🛛 🖺  |
| Suppliers                   |          |        | Code             | Assignee                     | Hostname             | Serial number            | Environment | Supplier      | Warra         |
| Networks                    |          |        | couc             | Assignee                     | Tiostilanic          |                          | Environment | Supplier      | Warra         |
| 🕶 🖿 Workplaces              |          |        |                  |                              |                      | el selection             |             |               |               |
| ill computers               | <b>±</b> |        | LT01             | Anderson Aaron               | ITEM LT01            | SN2345678                | Production  | Eiva [EIVA]   | 2021-1        |
| Desktops                    | ±        |        | LT02             |                              | ITEM LT02            |                          |             |               |               |
| Notebooks                   | Œ        |        | LT03             |                              | ITEM LT03            |                          |             |               |               |
| Mobiles                     | ŧ        |        | LT04             |                              | ITEM LT04            |                          |             |               |               |
| Client software             | ÷        | Att    | ention           |                              |                      |                          | ×           |               |               |
| 🕒 Inventory at certain date | Ð        | lt is  | not possible to  | proceed with the deletion be | cause there are rela | tions with <b>Client</b> |             |               |               |
| MTBF                        | • 🕀      | per    | ipheral (1), Sof | tware instance (2).          |                      |                          |             |               | 2015-0        |
| 🕨 🖿 Peripherals             | Ð        |        |                  | 0                            | к                    |                          |             |               |               |
| 陆 Item monitor              | ŧ        |        | 729232-09        | Anderson Aaron               | pc-aanderson         |                          | Production  |               |               |
| 🕨 🖿 Infrastructures         | +        |        | 56843-03         | Gray Jude                    | pc-ccolding          |                          |             |               |               |
| 🕨 🖿 Software                | ŧ        |        | 729232-08        | Colding Conrad               | pc-ccolding          |                          | Production  |               |               |
| 🕨 🖿 Telephony               |          |        |                  |                              |                      |                          |             |               |               |
| 🕨 🖿 Service desk            |          |        |                  |                              |                      |                          |             |               |               |
| 🕨 🖿 Service catalogue       |          |        |                  |                              |                      |                          |             |               |               |
| 🕨 🖿 Assets lifecycle        |          |        |                  |                              |                      |                          |             |               |               |
| 🕨 🖿 Self-service portal     |          |        |                  |                              |                      |                          |             |               |               |
| 🛗 Scheduler                 |          |        |                  |                              |                      |                          |             |               |               |
| 🕨 🖿 All items               | -        |        |                  |                              |                      |                          |             |               |               |
|                             |          |        |                  | www.cmdbuild.org             | o · Copyright ©      | Tecnoteca srl            |             |               |               |

Nel caso alcune delle schede dati da eliminare abbiano delle relazioni attive con altre schede dati, il sistema segnala tale situazione ed interrompe l'operazione per evitare di lasciare delle relazioni "orfane" (vedi screenshot successivo).

Per superare questo problema è possibile agire nel Modulo di Amministrazione per indicare che una tipologia di relazione deve prevedere che nel caso sia cancellata una scheda dati debba essere cancellata d'ufficio anche la scheda dati collegata secondo quella tipologia di relazione (cancellazione in modalità "cascade").

E' bene essere sicuri prima di operare una scelta di questo tipo perché verrebbe applicata in tutte le funzionalità di CMDBuild (non solamente nella cancellazione massiva) e potrebbe provocare cancellazioni di dati non volute.

# 8.7. Grafo delle relazioni

Obiettivo della funzione è quello di:

- fornire una rappresentazione visuale ed interattiva, in modalità tridimensionale, del grafo costituito dall'insieme delle relazioni registrate in CMDBuild per il / i nodi visualizzati
- consentire analisi interattive tramite filtri su schede e relazioni, espansione del grafo o di alcuni nodi, applicazione di filtri predefiniti

## 8.7.1. Criteri generali di disegno dell'interfaccia utente

L'interfaccia utente è suddivisa in un'area grafica a destra ed un'area testuale a sinistra, sincronizzate fra di loro.

Sono poi disponibili due toolbar, una in alto ed una in basso.

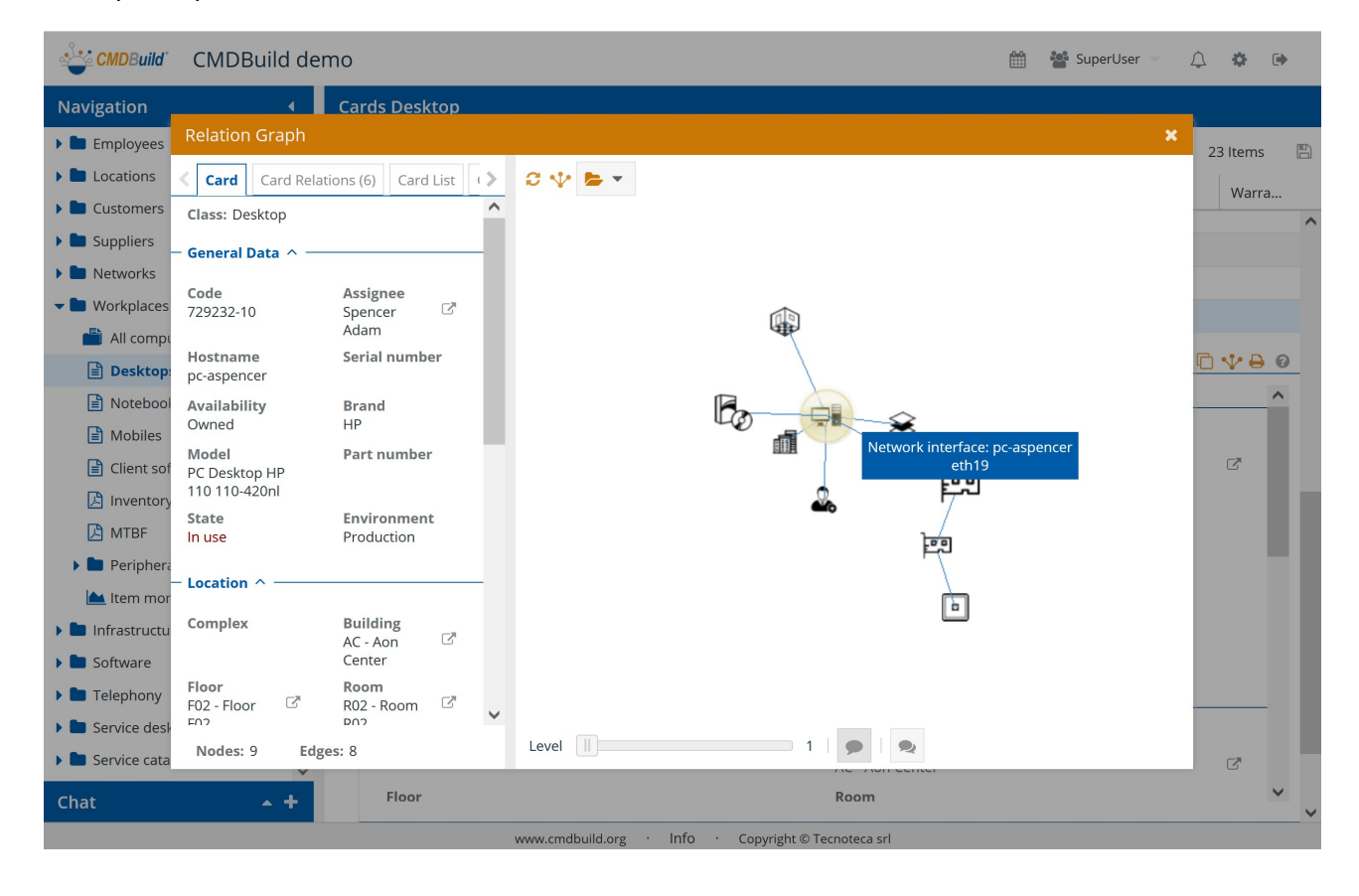

L'area grafica comprende:

- nodi, con al centro la scheda dati su cui è stata richiesta l'apertura del grafo e attorno le schede collegate direttamente o indirettamente, in funzione del numero di livelli visualizzati, rappresentate con icone personalizzate precaricate nel sistema diversificate per ciascuna classe (o con una icona di default in mancanza di quella personalizzata)
- archi, corrispondenti alle relazioni fra i nodi

Per ogni nodo (vedi screenshot precedente) e per ogni arco (vedi screenshot successivo) mostrati nell'area grafica viene visualizzato un "tooltip" con le informazioni principali sull'elemento. I nodi selezionati sono evidenziati con un alone giallo. L'area testuale comprende:

- TAB Scheda: visualizza le informazioni di dettaglio (attributi) della scheda selezionata sul grafo
- TAB Relazioni scheda: visualizza la lista delle relazioni della scheda corrente, con il nome del "dominio" (tipologia di relazione) e la descrizione della scheda collegata
- TAB Lista schede: visualizza la lista di tutte le schede dati mostrate nel grafo
- TAB Classi: viene mostrata la lista delle classi coinvolte nel grafo

Le funzionalità disponibili nell'area grafica sono:

- selezione di un nodo (click con il pulsante sinistro del mouse), con contestuale aggiornamento dei dati sui TAB Scheda e Relazioni scheda dell'area testuale
- selezione di nodi aggiuntivi (click con il pulsante sinistro del mouse e il tasto CTRL premuto)
- espansione di un nodo (doppio click con il pulsante sinistro del mouse), con apertura dei nodi figli di primo livello
- zoom sul grafo (rotella del mouse), per meglio esplorarne alcune zone
- spostamento dell'intero grafo (pulsante destro del mouse)
- rotazione 3D del grafo (pressione sul pulsante sinistro e movimento del mouse sull'area utile della pagina)

Nello screenshot successivo viene mostrato l'effetto di una rotazione 3D sul grafo visualizzato alla pagina precedente.

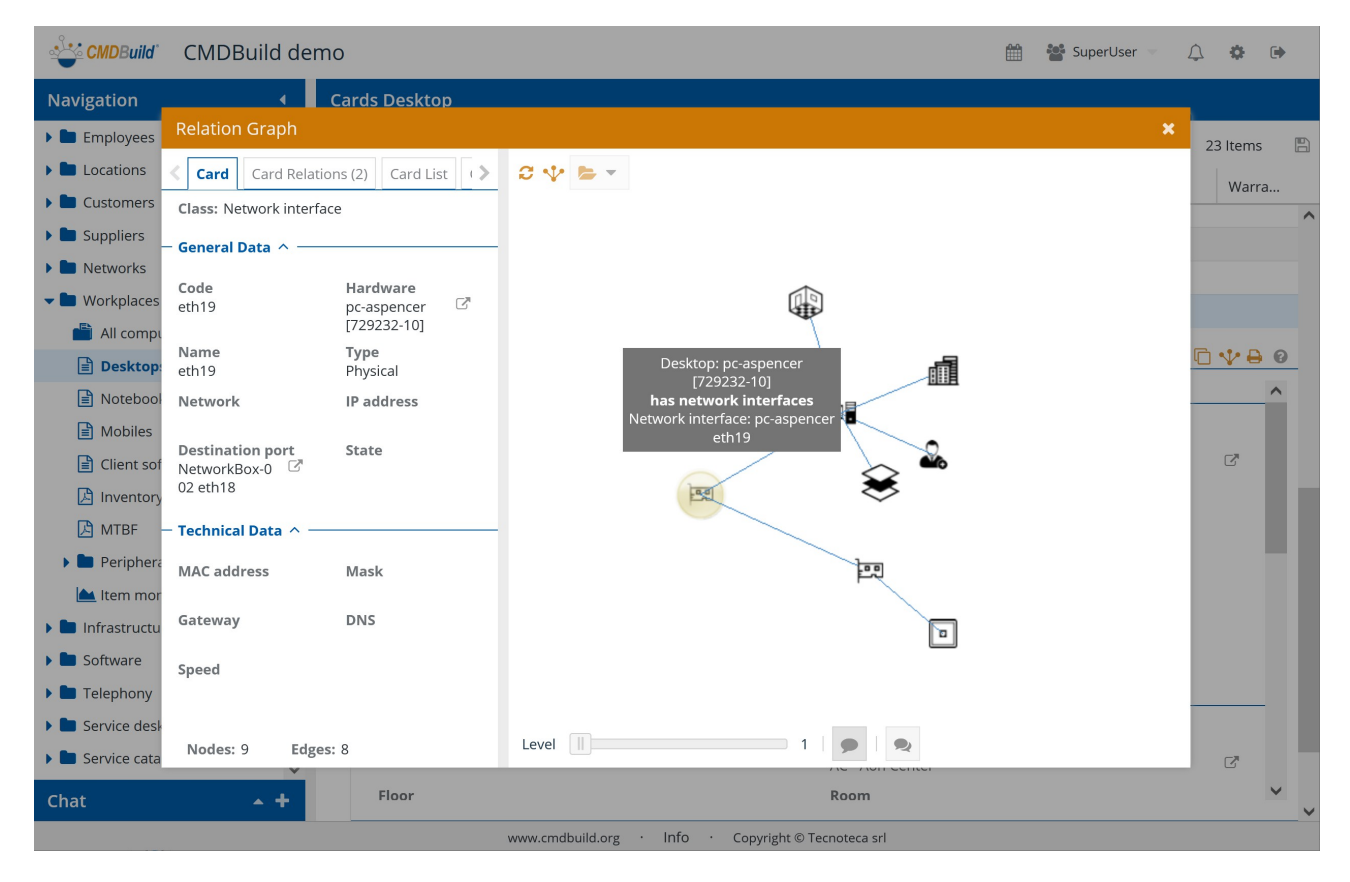

### 8.7.2. Toolbar superiore

Consente di eseguire le seguenti operazioni:

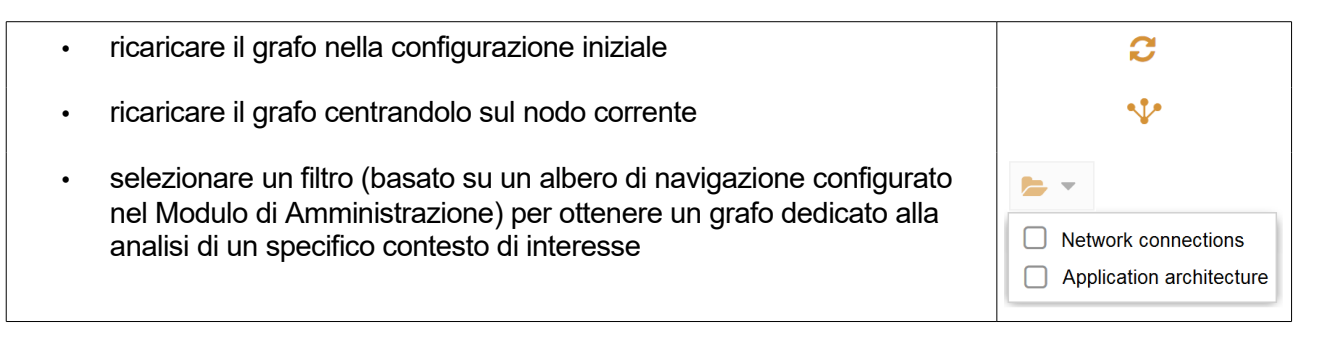

#### Segue un esempio di utilizzo di un filtro:

| CMDBuild       | CMDBuild den                   | no                     | 🛗 🍟 SuperUser 👻                                     | 4 🔅 🕒                                  |
|----------------|--------------------------------|------------------------|-----------------------------------------------------|----------------------------------------|
| Navigation     |                                | Cards Desktop          |                                                     |                                        |
| 🕨 🖿 Employees  | Relation Graph                 |                        |                                                     | 23 Items                               |
| Locations      | Card Card Relati               | ions (1) Card List ( > | Ø ₩ ► T                                             | Warra                                  |
| Customers      | Class: Desktop                 | ^                      | Application architecture                            | •••••••••••••••••••••••••••••••••••••• |
| Suppliers      | – General Data 🛆 ——            |                        | Source Connections                                  |                                        |
| Networks       | Codo                           | Assignee               |                                                     |                                        |
| - 🖿 Workplaces | 729232-10                      | Spencer C              |                                                     |                                        |
| 💾 All compւ    | Hostname                       | Serial number          |                                                     | D. I. D. O                             |
| Desktop:       | pc-aspencer                    |                        |                                                     |                                        |
| Notebool       | Availability<br>Owned          | Brand<br>HP            |                                                     | <u> </u>                               |
| Mobiles        | Model                          | Part number            |                                                     | -1                                     |
| Client sof     | PC Desktop HP<br>110 110-420nl |                        |                                                     |                                        |
| Inventory      | State                          | Environment            |                                                     |                                        |
|                | In use                         | Production             |                                                     |                                        |
| Item mor       | - Location ^                   |                        |                                                     |                                        |
| Infrastructu   | Complex                        | Building               |                                                     |                                        |
| Software       |                                | AC - Aon 🛛 🖉<br>Center |                                                     |                                        |
| Telephony      | Floor                          | Room                   |                                                     |                                        |
| Service desk   | FU2 - FIOOF 2                  |                        |                                                     |                                        |
| Service cata   | Nodes: 4 Edge                  | es: 3                  | Level 2 2                                           | C <sup>*</sup>                         |
| Chat           | <b>•</b> +                     | Floor                  | Room                                                | ~ ~                                    |
|                |                                |                        | www.cmdbuild.org · Info · Copyright © Tecnoteca srl |                                        |

### 8.7.3. Toolbar inferiore

Consente di eseguire le seguenti operazioni:

aprire il grafo ad un numero di livelli più elevato (utile soprattutto avendo applicato dei filtri che riducano il numero di nodi da analizzare)
attivare / disattivare i tooltip sull'oggetto o sul collegamento evidenziato con il mouse  attivare / disattivare i tooltip su tutti gli oggetti ed i collegamenti presenti sul grafo

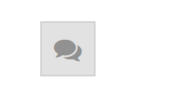

L'esempio seguente mostra un grafo aperto a tre livelli:

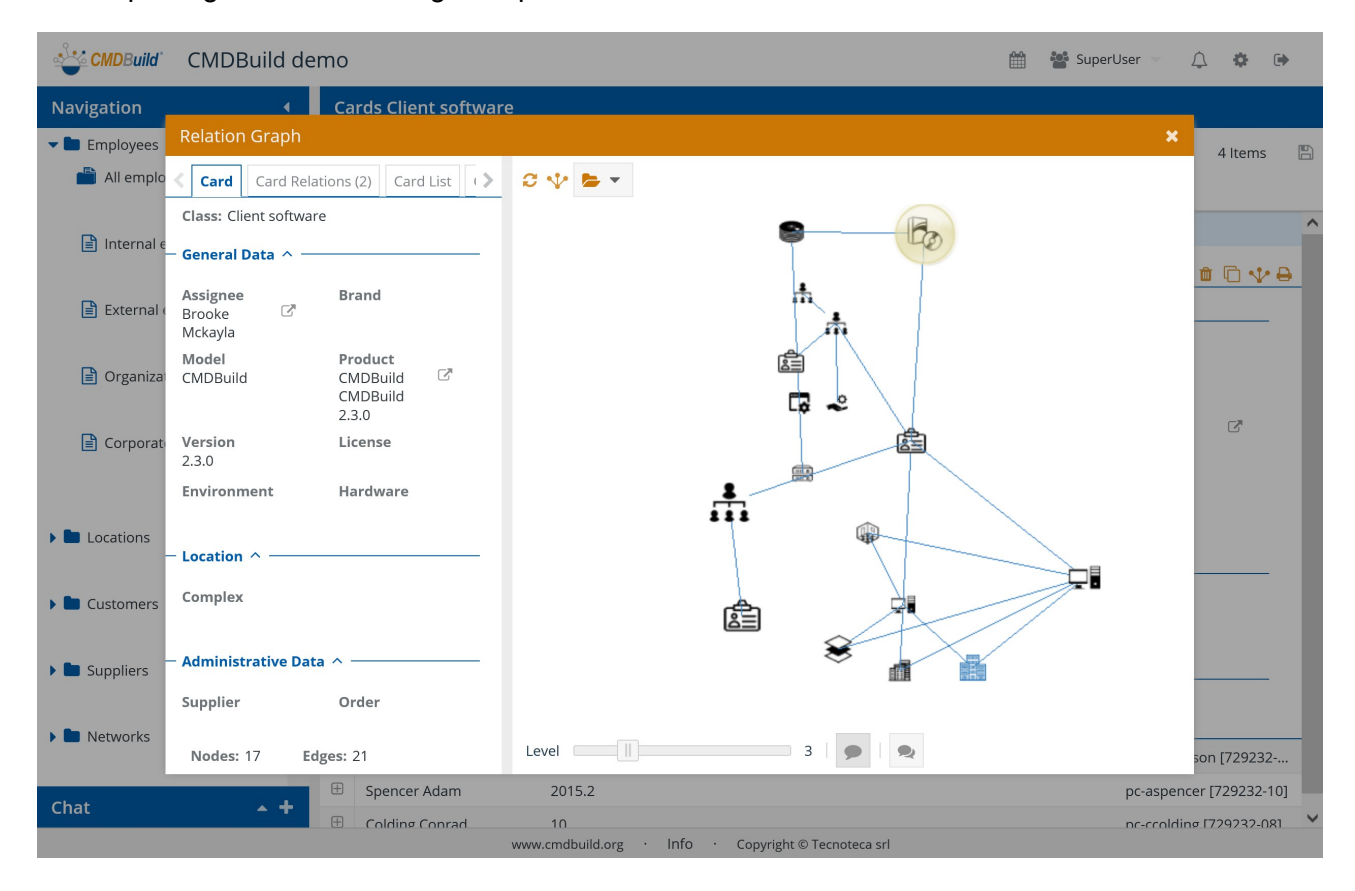

# 8.7.4. Area testuale

Nell'area testuale vengono mostrati i TAB descritti di seguito.

#### TAB Scheda

Mostra la scheda corrente con tutti i suoi attributi, eventualmente suddivisi in fieldset.

La scheda mostrata nell'area testuale è evidenziata nell'area grafica con un alone giallo. Selezionando una scheda diversa nell'area grafica questa viene mostrata nell'area testuale. Si riporta di seguito un esempio dell'interfaccia utente.

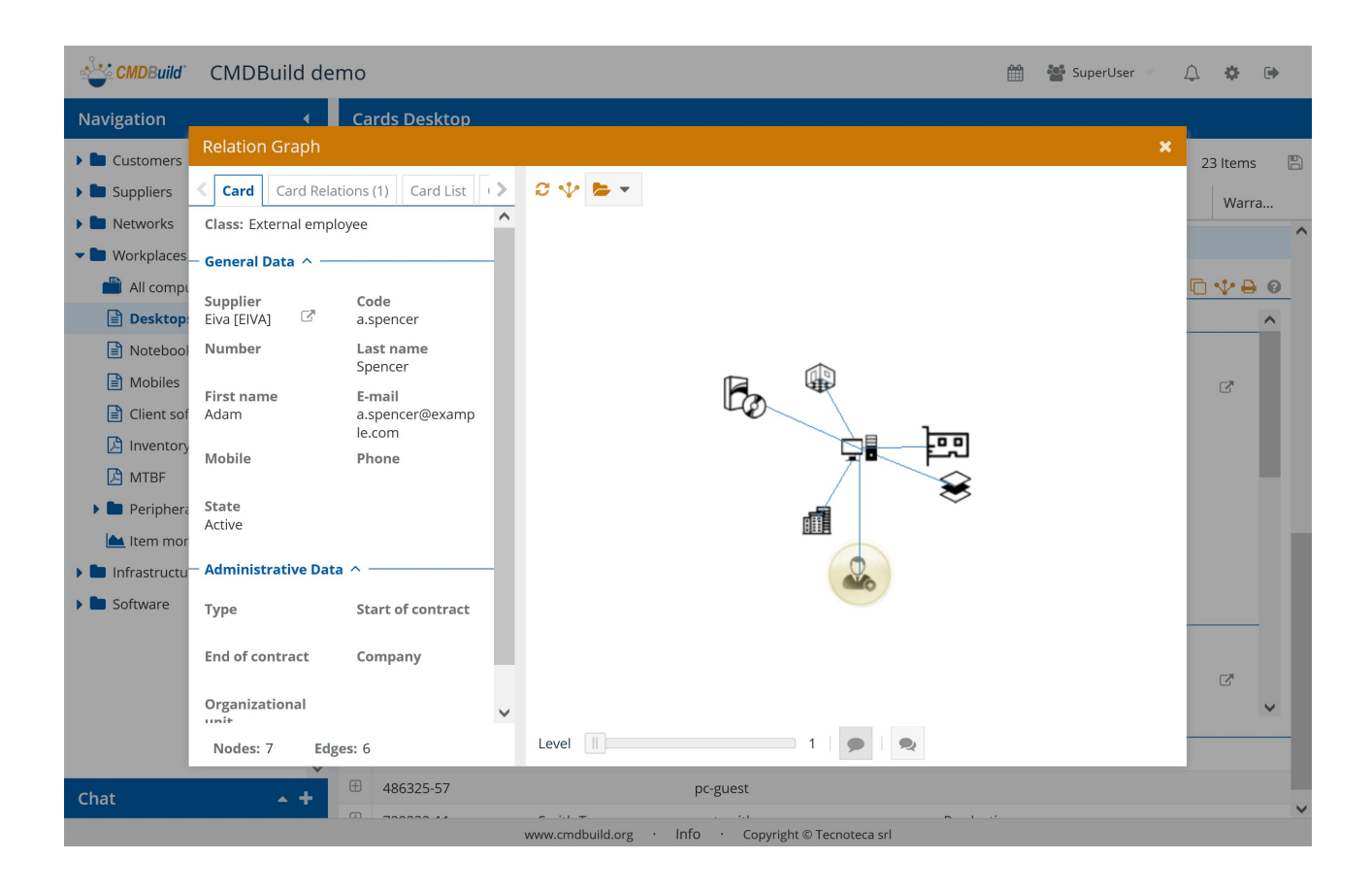

### TAB Relazioni

Mostra la lista delle schede in relazione con la scheda selezionata sul grafo.

Di ogni scheda vengono visualizzati:

- classe di appartenenza (utile in particolare nel caso la relazione sia definita su una superclasse)
- codice della scheda collegata
- descrizione della scheda collegata

Selezionando una relazione viene evidenziato l'arco corrispondente sul grafo.

Si riporta di seguito un esempio dell'interfaccia utente.

| CMDBuild                                            | CMDBuil        | d demo           |             | 🏥 🍟 SuperUser 👘 🗘 🌞 🕻                  | Þ |  |
|-----------------------------------------------------|----------------|------------------|-------------|----------------------------------------|---|--|
| Navigation                                          |                | ▲ Cards          | Desktop     |                                        |   |  |
| Customers                                           | Relation Graph |                  |             | × 23 Items                             | B |  |
| Suppliers                                           | Card Car       | rd Relations (6) | Card List 📏 | C 🌵 📂 🗸                                |   |  |
| 🕨 🖿 Networks                                        | Class †        | Code †           | Description |                                        | ^ |  |
| 🕶 🖿 Workplaces                                      | assigned to    | o (1)            |             |                                        |   |  |
| 💾 All compរ                                         | External em    | a.spencer        | Spencer Ad  |                                        | 9 |  |
| Desktop:                                            | located inte   | o building (1)   |             |                                        |   |  |
| Notebool                                            | Building       | AC               | AC - Aon Ce | ★                                      |   |  |
| Mobiles                                             | located on     | floor (1)        |             |                                        |   |  |
| Client sof                                          | Floor          | F02              | F02 - Floor | ~~~~~~~~~~~~~~~~~~~~~~~~~~~~~~~~~~~~~~ |   |  |
| 🕒 Inventory                                         | has networ     | k interfaces (1) |             |                                        |   |  |
| 🕒 MTBF                                              | Network int    | eth19            | pc-aspence  |                                        |   |  |
| 🕨 🖿 Periphera                                       | has softwa     | re (1)           |             |                                        |   |  |
| 📥 ltem mor                                          | Client softw   | Haven01          | pc-aspence  | HU-H                                   |   |  |
| 🕨 🖿 Infrastructu                                    | is placed in   | n (1)            |             |                                        |   |  |
| 🕨 🖿 Software                                        | Room           | R02              | RU2 - Room  |                                        |   |  |
|                                                     |                |                  |             |                                        |   |  |
|                                                     |                |                  |             | C                                      |   |  |
|                                                     |                |                  |             |                                        |   |  |
|                                                     | Nodes: 7       | Edges: 6         |             | Level    1   🗩   🙊                     |   |  |
|                                                     |                |                  | 6325-57     | pc-guest                               |   |  |
| Chat                                                | · •            | +                | 0000 44     |                                        | ~ |  |
| www.cmdbuild.org · Info · Copyright © Tecnoteca srl |                |                  |             |                                        |   |  |

#### TAB Lista schede

Mostra la lista completa delle schede visualizzate sul grafo.

Di ogni scheda vengono visualizzati:

- classe di appartenenza (utile nel caso la relazione sia definita su una superclasse)
- codice della scheda collegata
- · descrizione della scheda collegata

Selezionando una scheda nella lista, questa viene evidenziata sul grafo.

Si riporta di seguito un esempio dell'interfaccia utente.

| CMDBuild                                            | CMDBuild        | demo              |                 |                                                                                                    | 🛗 🎦 SuperUser 💌 | ¢ ¢ ⊳          |   |
|-----------------------------------------------------|-----------------|-------------------|-----------------|----------------------------------------------------------------------------------------------------|-----------------|----------------|---|
| Navigation                                          |                 | Cards De          | sktop           |                                                                                                    |                 |                |   |
| 🕨 🖿 Customers                                       | Relation Grap   | bh                | ×               | 23 ltems 🛛 🖺                                                                                                    | 5               |                |   |
| 🕨 🖿 Suppliers                                       | < Card Relation | ons (6) Card List | Class List 义    | S 🌵 📂 🔹                                                                                                    |                 | Warra          |   |
| 🕨 🖿 Networks                                        | Class †         | Code 1            | Description 1   |                                                                                                    |                 |                | ^ |
| 🕶 🖿 Workplaces                                      | Building        | AC                | AC - Aon Cen    |                                                                                                    |                 |                |   |
| 💾 All compι                                         | Client softwa   | Haven01           | pc-aspencer     |                                                                                                    |                 | <u>□ ♥ ₽ 0</u> |   |
| Desktop:                                            | Desktop         | 729232-10         | pc-aspencer     |                                                                                                    |                 | ^              |   |
| Notebool                                            | External em     | a.spencer         | Spencer Adam    | (The second second second second second second second second second second second second second second second s |                 |                |   |
| Mobiles                                             | Floor           | F02               | F02 - Floor F02 |                                                                                                    |                 | C <sup>*</sup> |   |
| Client sof                                          | Network inte    | eth19             | pc-aspencer     | lea lea                                                                                                    |                 |                |   |
|                                                     | Room            | R02               | R02 - Room      |                                                                                                    |                 |                |   |
| NIIDF                                               |                 |                   |                 | ¥                                                                                                    |                 |                |   |
| Item mor                                            |                 |                   |                 |                                                                                                    |                 |                |   |
| Infrastructu                                        |                 |                   |                 |                                                                                                    |                 |                |   |
| Software                                            |                 |                   |                 |                                                                                                    |                 |                |   |
|                                                     |                 |                   |                 |                                                                                                    |                 |                |   |
|                                                     |                 |                   |                 |                                                                                                    |                 |                |   |
|                                                     |                 |                   |                 |                                                                                                    |                 | v              |   |
|                                                     |                 |                   |                 |                                                                                                    |                 |                |   |
|                                                     | Nodes: /        | Eages: 6          | _               |                                                                                                    |                 |                |   |
| Chat                                                |                 | + ± 48632         | 5-57            | pc-guest                                                                                                    |                 |                | ~ |
| www.cmdbuild.org · Info · Copyright © Tecnoteca srl |                 |                   |                 |                                                                                                    |                 |                |   |

### TAB Lista classi

Mostra la lista completa delle classi di appartenenza delle schede dati visualizzate sul grafo.

Di ogni classe vengono visualizzati:

- il nome della classe
- il numero di schede appartenenti a quella classe visualizzate sul grafo

Selezionando una classe nella lista, tutte le schede appartenenti a quella classe vengono evidenziate sul grafo.

Si riporta di seguito un esempio dell'interfaccia utente.

#### 8. Schede dati: funzionalità avanzate

#### User Manual

| CMDBuild                                                                                                    | CMDBuild demo                                                                                                    |                   | 🛗 🎦 SuperUser 💌 | ¢ ¢ •    |  |
|----------------------------------------------------------------------------------------------------|----------------------------------------------------------------------------------------------------|-------------------|-----------------|----------|--|
| Navigation                                                                                                    | <ul> <li>Cards Desktop</li> </ul>                                                                                                    |                   |                 |          |  |
| Customers Customers Custo | Relation Graph       Card Relations (6)     Card List       Class ↑     Qt       Building     1       Client software     1       Desktop     1       External employee     1       Floor     1 |                   | ×               | 23 Items |  |
| <ul> <li>Client sof</li> <li>Inventory</li> <li>MTBF</li> <li>Periphera</li> <li>Item mor</li> <li>Infrastructu</li> <li>Software</li> </ul>                                                                                                    | Network interface 1<br>Room 1                                                                                                    |                   | I               |          |  |
|                                                                                                    | Nodes: 7 Edges: 6                                                                                                    | Level 📔 1   🗩   🙊 |                 | ~        |  |
| Chat + # 486325-57 pc-guest<br>www.cmdbuild.org • Info • Copyright © Tecnoteca srl                                                                                                    |                                                                                                    |                   |                 |          |  |

# 8.8. Georiferimento su mappe territoriali

CMDBuild consente di georiferire su mappe territoriali le entità per le quali nel Modulo di Amministrazione è stato configurato un attributo geografico.

Gli attributi geografici possono essere di tipo punto, poligonale aperta e poligonale chiusa.

Il servizio mappa utilizzato da CMDBuild è basato sulla soluzione open source OpenStreetMap.

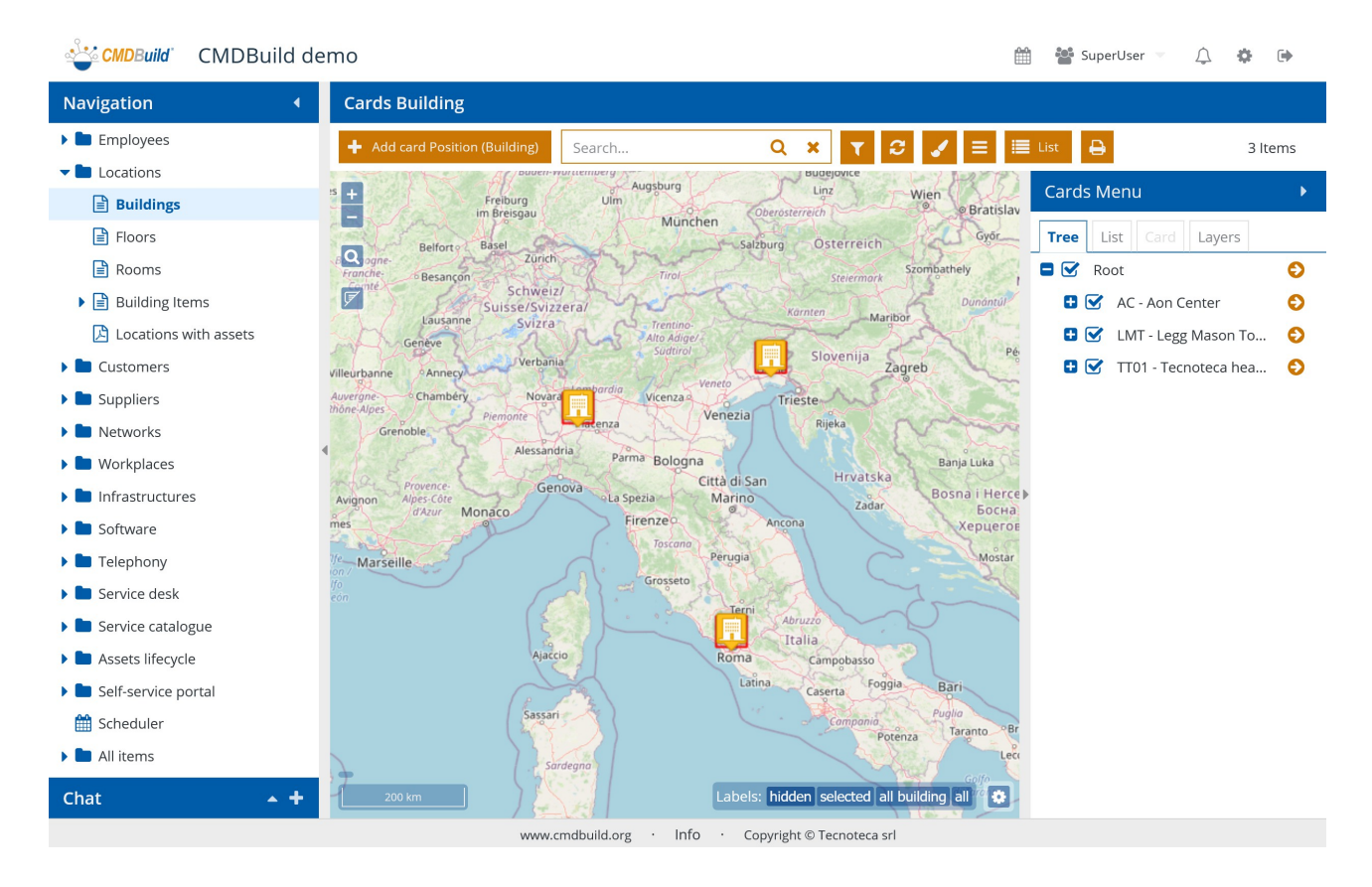

Le funzioni disponibili per accedere alla visualizzazione della mappa, e per operare poi sul georiferimento delle schede dati, sono le seguenti:

| accedere alla visualizzazione della mappa                                                                                                    | 🔇 Мар                    |
|----------------------------------------------------------------------------------------------------|--------------------------|
| ritornare alla modalità di visualizzazione lista dati                                                                                                | in List                  |
| <ul> <li>eseguire ricerche a testo libero sui dati della classe corrente, che<br/>rifletteranno anche sugli elementi mostrati sulla mappa</li> </ul> | si <sub>Search</sub> Q x |
| definire dei filtri sui dati della classe corrente, che si rifletteranno<br>anche sugli elementi mostrati sulla mappa                                |                          |
| eseguire un refresh della mappa                                                                                                    | C                        |

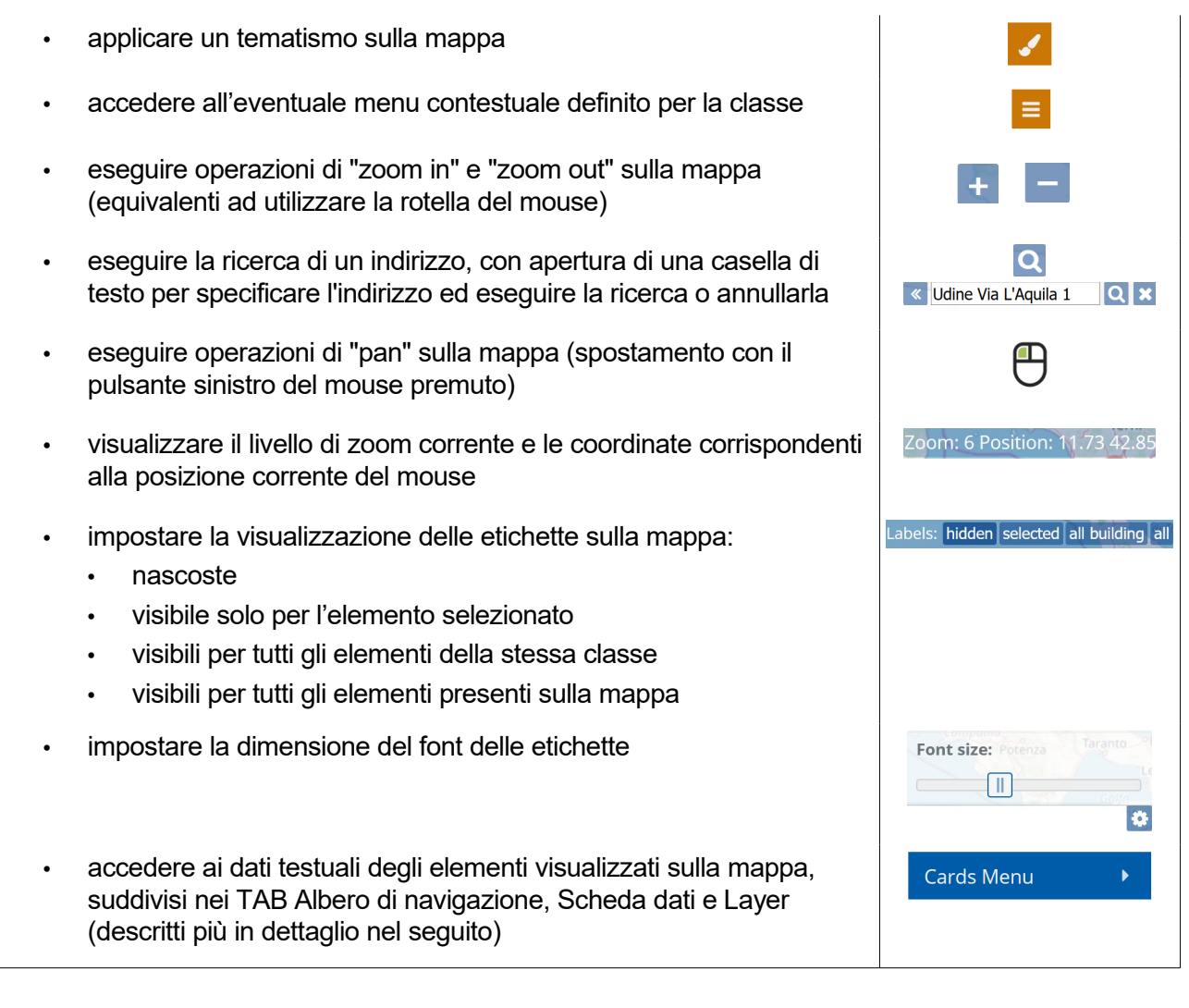

L'area testuale occupa la parte destra della pagina, consente di interagire con la rappresentazione delle schede dati sulla mappa, e include:

- TAB Albero
- TAB Lista schede dati
- TAB Scheda dati
- TAB Layer

### 8.8.1. TAB Albero di navigazione

L'albero di navigazione mostra la gerarchia delle schede dati georiferite sulla mappa, rappresentate secondo la struttura configurata nel Modulo di Amministrazione (Albero di navigazione GIS).

| CMDBuild CMDBuild d                                 | emo                                                       | 🛗 替 SuperUser 🔻 🔔 🎄 🕞        |  |  |  |
|-----------------------------------------------------|-----------------------------------------------------------|------------------------------|--|--|--|
| Navigation 4                                        | Cards Building                                            |                              |  |  |  |
| Employees                                           | + Add card Position (Building) Search Q 🗙 T 😂 🖌 😑         | 🗮 List 🔒 3 Items             |  |  |  |
| - Locations                                         | Budelovice                                                |                              |  |  |  |
| Buildings                                           | 5 + Freiburg Ulm Oberosterreich @ Partisl                 | 🖉 Cards Menu 🕨 🕨             |  |  |  |
| Floors                                              | Reforce Basel Salburg Osterreich Györ                     | Tree List Card Layers        |  |  |  |
| Rooms                                               | Pranche Besancon Tirol Stelemark Szombathely              | Root 📀                       |  |  |  |
| Building Items                                      | Schweiz/<br>Suisse/Svizzera/                              | 🕒 🛃 🗹 AC - Aon Center 📀      |  |  |  |
| 🕒 Locations with assets                             | Lausanne Svizra Trentino-<br>Alto Adige/                  | 🗖 🗹 LMT - Legg Mason To 📀    |  |  |  |
| Customers                                           | villeurbanne Annecy Verbania Suddirol II Slovenija Zagreb | 🔮 🔲 F-01 - Floor F-01 📀      |  |  |  |
| 🕨 🖿 Suppliers                                       | Auvergne Chambéry Novara Vicenza Chambéry Trieste         | 🕒 🗹 🖸 F00 - Floor F00 📀      |  |  |  |
| 🕨 🖿 Networks                                        | Grenoble Plemonte retenza Venezia Rijeka                  | 🗖 🗖 F01 - Floor F01 📀        |  |  |  |
| 🕨 🖿 Workplaces                                      | Alessandria Parma Bologna Banja Luka Banja Luka           | 🖶 🔲 R01 - Room R01 📀         |  |  |  |
| 🕨 🖿 Infrastructures                                 | Avignon Appes-Core Genova eLa Spezia Marino Zadar Encur   | 🐏 🖪 🗹 TT01 - Tecnoteca hea 📀 |  |  |  |
| 🕨 🖿 Software                                        | mes of Firenze Ancona Xepuer                              | a<br>De                      |  |  |  |
| 🕨 🖿 Telephony                                       | Ve Marseille Perugia Mosta                                | r                            |  |  |  |
| 🕨 🖿 Service desk                                    | fo<br>con                                                 |                              |  |  |  |
| 🕨 🖿 Service catalogue                               |                                                           |                              |  |  |  |
| Assets lifecycle                                    | Ajaccio Roma Campobasso                                   |                              |  |  |  |
| 🕨 🖿 Self-service portal                             | Latina Caserta Foggia Bari                                |                              |  |  |  |
| 🛗 Scheduler                                         | Sassari Componio Puglio Taranto                           | Br                           |  |  |  |
| All items                                           | Sardegno                                                  | 9<br>9                       |  |  |  |
| Chat 🔺 🕇                                            | 200 km                                                    |                              |  |  |  |
| www.cmdbuild.org · Info · Copyright © Tecnoteca srl |                                                           |                              |  |  |  |

La gerarchia di default è la seguente: Edificio => Piani => Stanze => Impianti / asset.

Nella configurazione dell'Albero di navigazione GIS è possibile caratterizzare l'entità Piano, facendo in modo che per ogni edificio sia in ogni momento visibile un solo piano, con la sua planimetria (vedi paragrafo successivo) e con gli oggetti (persone, asset, impianti, ecc) georiferiti sulla planimetria.

Nel TAB Albero di navigazione è possibile eseguire le seguenti operazioni:

| • | espandere un livello dell'albero                                                                                                    | Ð |
|---|----------------------------------------------------------------------------------------------------|---|
| • | chiudere un livello dell'albero                                                                                                    | • |
| • | specificare che un elemento dell'albero deve essere visibile sulla mappa                                                                |   |
| • | specificare che un elemento dell'albero non deve essere visibile sulla mappa                                                            |   |
| • | spostare il contesto dell'applicazione sulla classe corrispondente e sulla scheda selezionata, centrando la mappa sullo stesso elemento | Ð |

## 8.8.2. TAB Lista schede dati

Il TAB mostra la lista delle schede dati appartenenti alla classe corrente.

La lista include tutti gli attributi della classe corrente per i quali è attivo nel Modulo di Amministrazione il flag "Mostra nella griglia ridotta".
| CMDBuild CMDBuild de    | emo                                                      | Ē     | 嶜 SuperUser 🤝 | 4 🕈 🕩          |
|-------------------------|----------------------------------------------------------|-------|---------------|----------------|
| Navigation •            | Cards Building                                           |       |               |                |
| 🕨 🖿 Employees           | + Add card Position (Building) Search Q 🗙 T 🕃 🖌 🚍        | 🔳 Lis | t 🔒           | 3 ltems        |
| Locations               | Augsburg                                                 |       |               |                |
| Buildings               | s + Freiburg Uim Oberosterreich @ @Bratis                | lav C | ards Menu     |                |
| Floors                  | Belforto Basel Salzburg Osterreich Györ                  | Т     | ree List Car  | d Layers       |
| Rooms                   | Regional Stelermork Szombathely                          | Co    | ode           | Name           |
| 🕨 📄 Building Items      | Schweiz/<br>Suisse/Svizzera/<br>Komten                   | AC    | -             | Aon Center     |
| 🕒 Locations with assets | Lausanne Svizra Trentino-<br>Alto Adige/                 | LN    | ИТ            | Legg Mason To  |
| E Customers             | Villeurbanne Anneça Verbania Sudurbi Li Slovenija Zagreb | П     | 01            | Tecnoteca head |
| 🕨 🖿 Suppliers           | Auvergne Chambery Novara Wicenza Vicenza Trieste         | 1     |               |                |
| 🕨 🖿 Networks            | Grenoble Premonte Rijeka Rijeka                          | ~     |               |                |
| 🕨 🖿 Workplaces          | Alessandria Parma Bologna Banja Luka                     | E.E.  |               |                |
| 🕨 🖿 Infrastructures     | Avignon Apes Core Genova La Spezia Marino Zadar Eor      | rce   |               |                |
| 🕨 🖿 Software            | mes of Firenzeo Ancona Xepuel                            | TOE   |               |                |
| 🕨 🖿 Telephony           | 10 Marseille Mos                                         | tar   |               |                |
| 🕨 🖿 Service desk        | fo<br>con                                                |       |               |                |
| 🕨 🖿 Service catalogue   | Abruzo                                                   |       |               |                |
| Assets lifecycle        | Ajaccio Roma Campobasso                                  |       |               |                |
| Self-service portal     | Latina Caserta Foggia Bari                               |       |               |                |
| 🋗 Scheduler             | Sassari Compania Puglia<br>Taranto                       | Br    |               |                |
| 🕨 🖿 All items           | Sardegno                                                 | Leci  |               |                |
| Chat 🔺 🕇                | 200 km                                                   | 1     |               |                |
|                         | www.cmdbuild.org · Info · Copyright © Tecnoteca srl      |       |               |                |

### 8.8.3. TAB Scheda dati

Il TAB mostra il dettaglio della scheda dati correntemente selezionata sulla mappa.

Sono visibili tutti i suoi attributi, eventualmente suddivisi in "fieldset".

In alto viene mostrato un "fieldset" particolare, in cui sono mostrati gli attributi geografici configurati per quella classe ed è possibile modificare la loro posizione ed eventualmente la loro forma sulla mappa.

| CMDBuild CMDBuild de    | emo                                                                                                    | 🛗 🎦 SuperUser 🔻     | ↓ ♦ ₽             |
|-------------------------|----------------------------------------------------------------------------------------------------|---------------------|-------------------|
| Navigation •            | Cards Building                                                                                                    |                     |                   |
| Employees               | + Add card Position (Building) Search Q 🗙 T 😂 🖌 🚍                                                                                                    | 🗮 List 🔒            | 3 ltems           |
| Locations               | Saardrucken                                                                                                    |                     |                   |
| Buildings               | Gr + Est Raden-Wurttemberg Ingolstadt Budéjovice                                                                                                    |                     |                   |
| Floors                  | Freiburg Ulm<br>im Breisgau Oberosterreich @ @ Bratislava                                                                                                    | Tree List Card      | Layers            |
| Rooms                   | Belforte Basel                                                                                                    | - Geo Attributes    |                   |
| 🕨 📄 Building Items      | Besancon Zurich Szombathely                                                                                                    |                     |                   |
| 🔀 Locations with assets | Schweiz/<br>Suisse/Svizzera/                                                                                                    | Position (Building) | 0000              |
| E Customers             | Lausanne Svizra Trentino-<br>Genève                                                                                                    |                     | C :               |
| 🕨 🖿 Suppliers           | ne Annecy Verbania Sudirol Slovenija Zagreb                                                                                                    | - Base data         |                   |
| 🕨 🖿 Networks            | Chambéry Novara Vicenza Vicenza Osie                                                                                                    | Complex             | Code              |
| 🕨 🖿 Workplaces          | Srenoble. Venezia Rijeka                                                                                                    | Complex 01          | 1101              |
| 🕨 🖿 Infrastructures     | Alessandria Parma Bologna Banja Luka Tuzi                                                                                                    | Name                | Address           |
| 🕨 🖿 Software            | Provence-<br>Alpes-Côte Genova e La Spezia Marino Zadar Bosna i Hercegovi                                                                                                    | ina headquarters    | via L'Aquila, 17A |
| 🕨 🖿 Telephony           | d'Azur Monaco Firenzeo Ancona Social XepueroBuria                                                                                                    | Postcode            | City              |
| 🕨 🖿 Service desk        | seille Perugia Mostar                                                                                                    | Region              | Country           |
| 🕨 🖿 Service catalogue   | Grosseto                                                                                                    | a Gr                | Italy             |
| 🕨 🖿 Assets lifecycle    |                                                                                                    |                     |                   |
| Self-service portal     | Ajaccio Roma Campobasso                                                                                                    | 7                   |                   |
| 🛗 Scheduler             | Latina Caserta Foggia Bari                                                                                                    | 5                   |                   |
| All items               | Sassari Componio Puglio Taranto ºBrindisi                                                                                                    |                     |                   |
| Chat 🔺 🕇                | 200 km Sandegna Labels: hidden selected all building all and a selected all building all and a selected all building all and a selected all building all a selected and a selected all building all a selected and a selected all building all a selected all building all a selected all building all a selected all building all a selected and a selected all building all a selected all building all a selected all all a selected all building all a selecte |                     |                   |
|                         | www.cmdbuild.org · Info · Copyright © Tecnoteca srl                                                                                                    |                     |                   |

Nel TAB Scheda dati è possibile eseguire le seguenti operazioni:

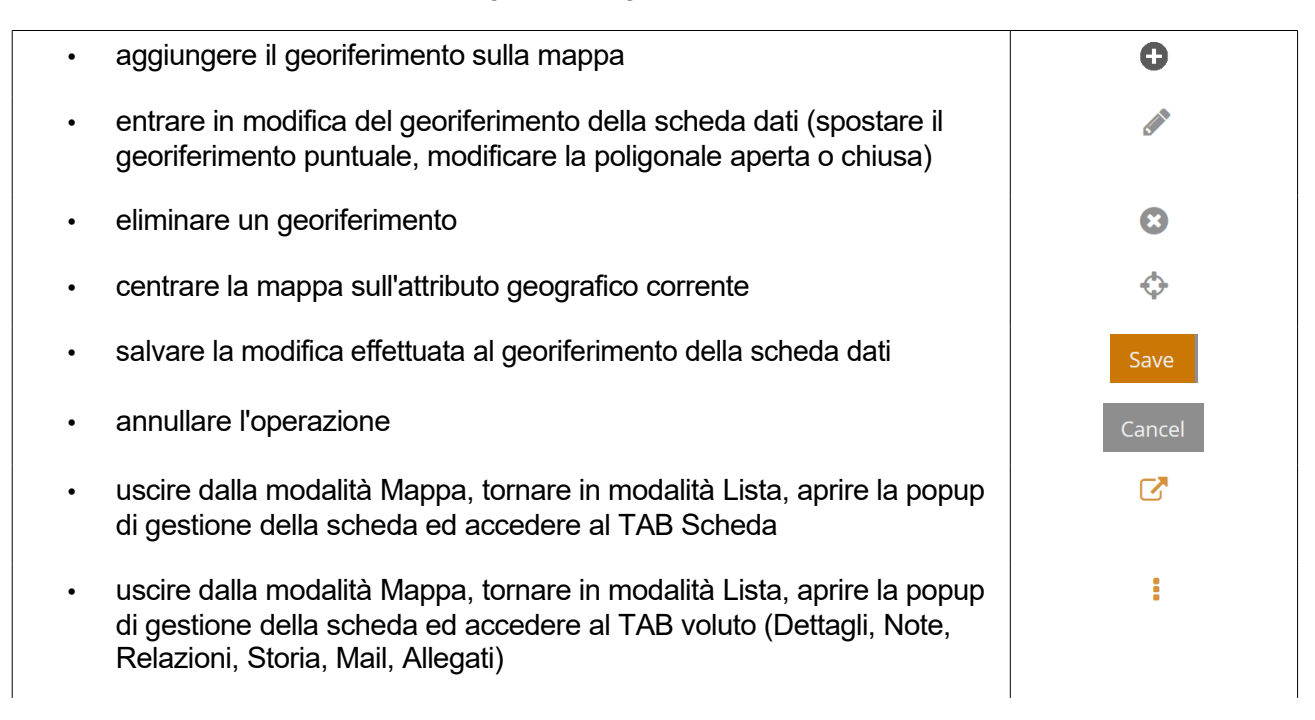

### 8.8.4. TAB Layer

Il TAB mostra la lista dei layer visualizzati sulla mappa.

Questi possono includere:

- layer corrispondenti ad attributi di tipo posizione o area o poligonali, quali ad esempio posizione di edifici, perimetro di stanze, posizione di asset, ecc, gestiti in PostGIS
- layer corrispondenti ad attributi di tipo planimetrie vettoriali di sfondo (shape), gestiti in Geoserver

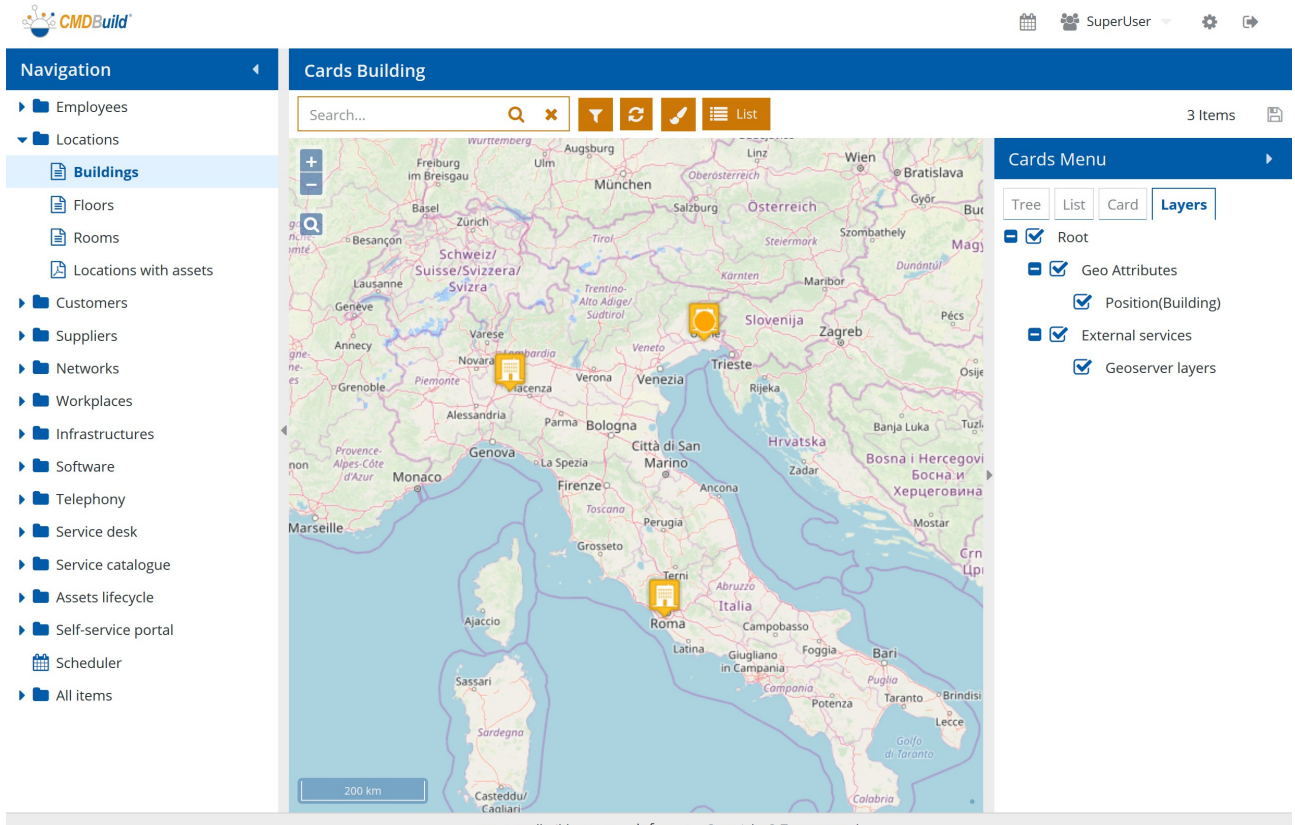

www.cmdbuild.org · Info · Copyright © Tecnoteca srl

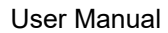

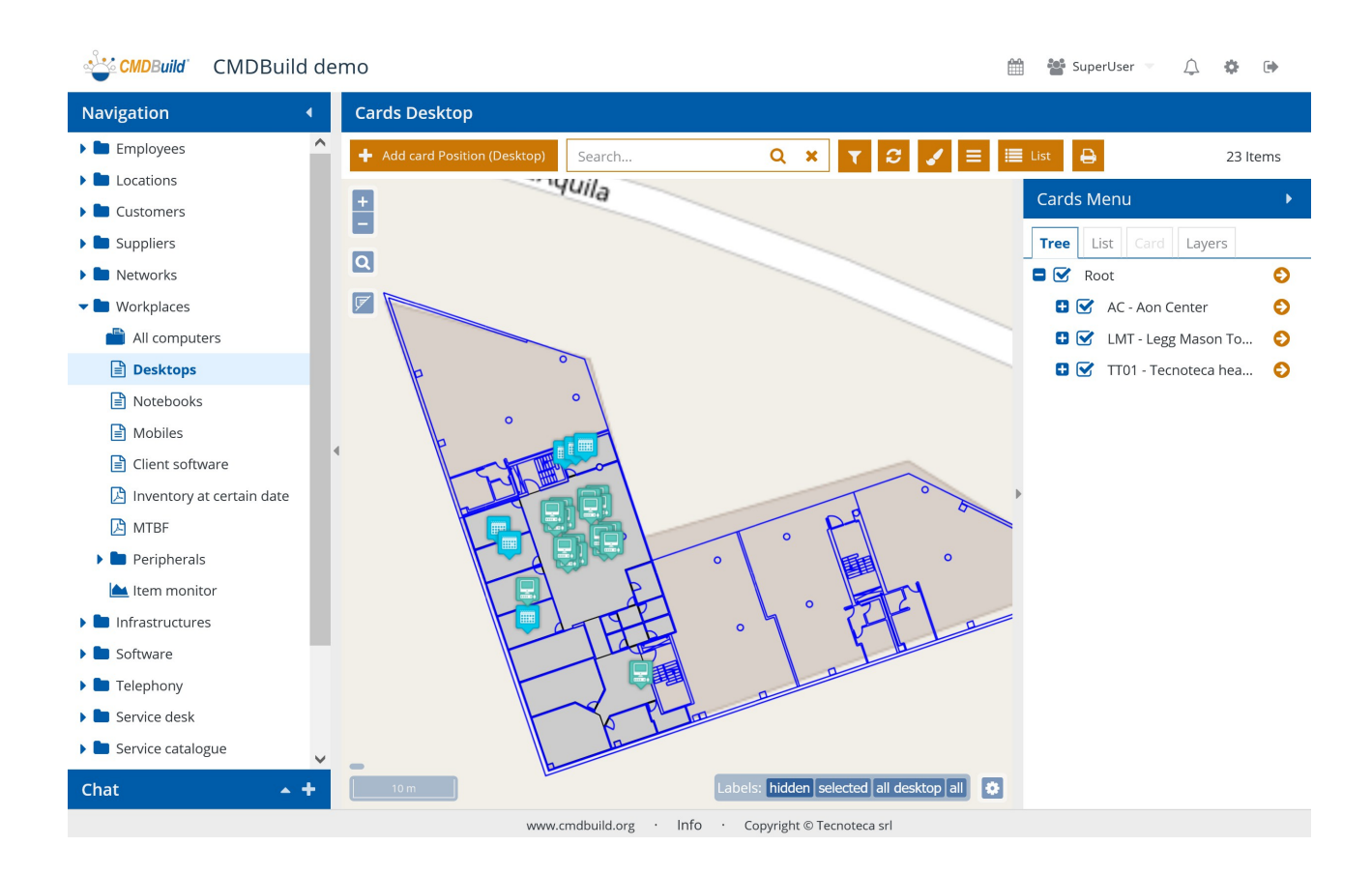

#### 8.8.5. Tematismi

La gestione dei tematismi consente di rappresentare in modo grafico sulla mappa, con colori e forme, informazioni contenute nelle schede dati quali lo stato di un item, la classificazione di item per anzianità, la classificazione di edifici o vani per tipologia di contenuto, ecc.

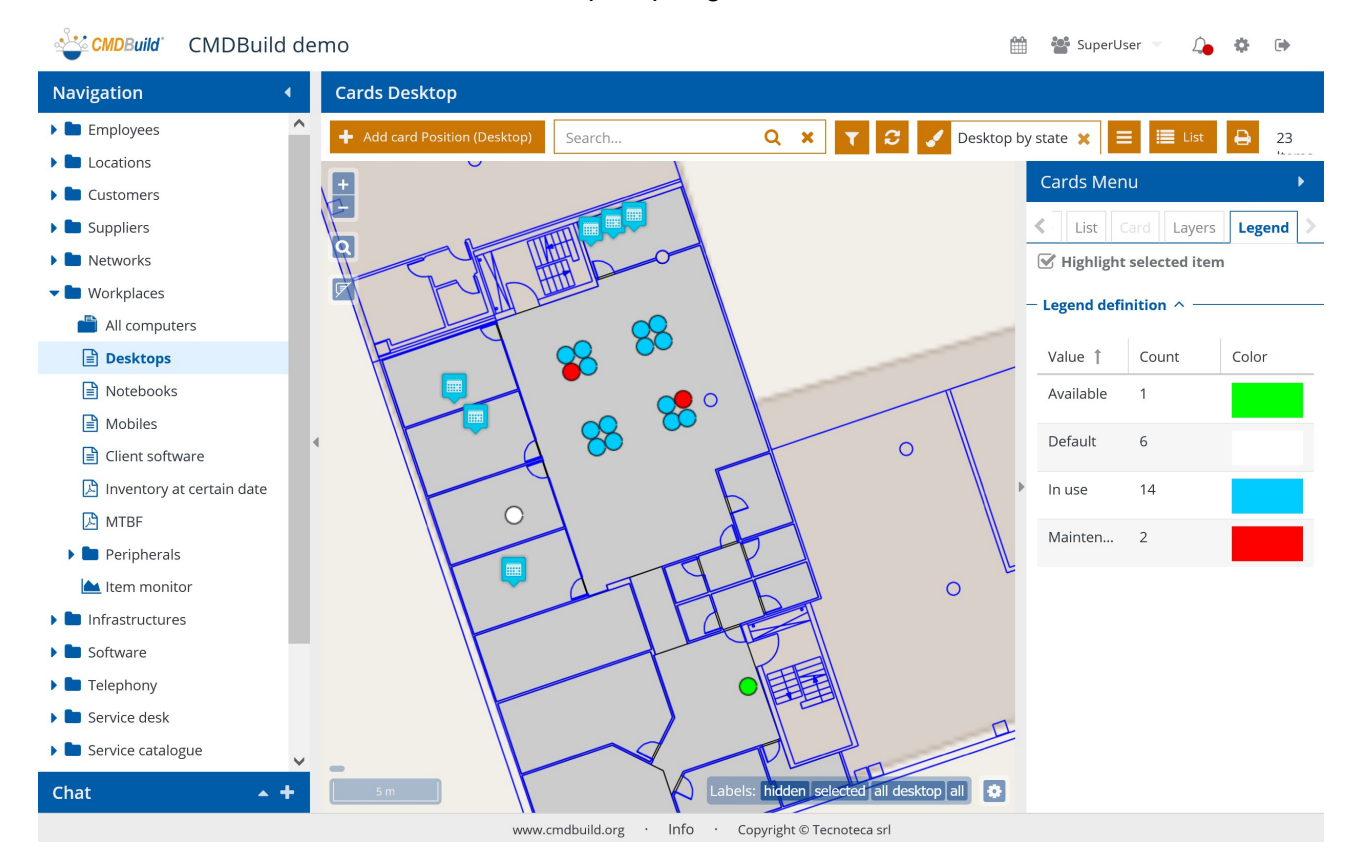

E' possibile eseguire le seguenti operazioni:

- aggiungere un nuovo tematismo, nel caso non ne siano ancora stati definiti sulla classe corrente
- accedere alla lista dei tematismi già definiti (click sull'icona o sul nome del tematismo corrente)
- aggiungere un nuovo tematismo, nel caso ne siano già stati definiti sulla classe corrente
- modificare il tematismo selezionato
- cancellare il tematismo selezionato
- applicare il tematismo una volta impostati i parametri di configurazione
- salvare la configurazione ed applicare il tematismo

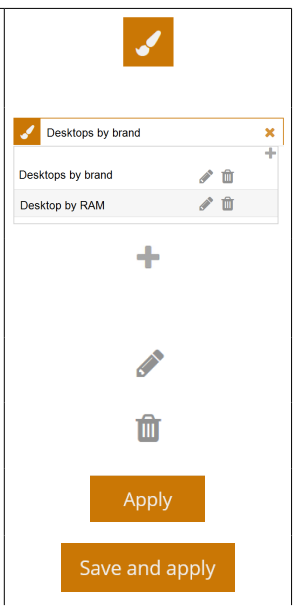

- annullare la configurazione del tematismo
- visualizzare la legenda nel TAB Tematismi dell'area testuale sulla destra

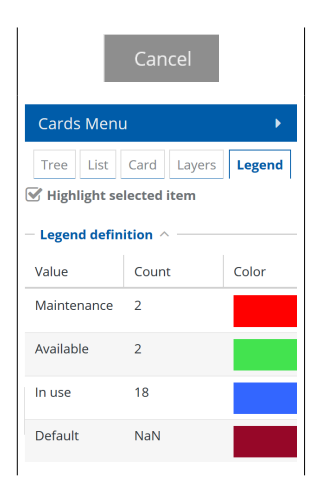

Per configurare o modificare un tematismo sono richieste le seguenti informazioni:

- Nome: nome del tematismo
- Tipo di analisi: Puntuale (al momento è l'unica opzione disponibile ed attribuisce il colore in base al valore dell'attributo scelto, verrà poi aggiunta l'opzione "Intervallo" utilizzabile per l'analisi di attributi numerici)
- Attributo geografico: va indicato l'attributo della card su cui eseguire l'analisi
- Sorgente: Tabella (al momento è l'unica opzione e consente di eseguire l'analisi su uno degli attributi della classe, verrà poi aggiunta l'opzione "Funzione" per avere disponibili dati aggiuntivi ottenibili con calcoli sul database)
- Attributo: va selezionato uno degli attributi della sorgente indicata

| CMDBuild                      | CMDBuild demo          |                  |    |                      |            | ₩         | 🐮 SuperUse | r –   | ¢     | ¢     | •   |
|-------------------------------|------------------------|------------------|----|----------------------|------------|-----------|------------|-------|-------|-------|-----|
| Navigation                    | ▲ Cards Desktop        |                  |    |                      |            |           |            |       |       |       |     |
| 🕨 🖿 Employees                 | Desktop by state       |                  |    |                      |            |           |            | ×     | st st | Ð     | 23  |
| Locations                     | Thematism definition 个 |                  |    |                      |            |           |            | _     |       | _     |     |
| Customers                     | name *                 |                  |    |                      |            |           |            |       |       | _     |     |
| Suppliers                     | Desktop by state       |                  |    |                      |            |           |            |       | ers   | Leg   | end |
| Networks                      | Analysis Type *        |                  |    | Geographic Attribute | e *        |           |            |       | tem   |       |     |
|                               | Punctual               | ~                |    | Position (Desktop)   |            |           |            | •     |       |       |     |
| Desktop:                      | Source *               |                  |    | Attribute *          |            |           |            | _     |       | Color | r   |
| Notebook                      | Table                  | ▼                |    | State                |            |           |            | •     |       |       |     |
| 🖹 Mobiles                     | levend definition ^    |                  |    |                      |            |           |            |       |       | _     |     |
| 🖹 Client sof                  |                        |                  |    |                      |            |           |            |       |       |       |     |
| 🔀 Inventory                   | Generale style rules   |                  |    |                      |            |           |            |       |       |       |     |
| 🔀 MTBF                        | Value 1                | Count            |    |                      | Color      |           |            |       |       |       |     |
| Periphera                     | Available              | 1                |    |                      |            |           |            |       |       | -     |     |
| Item mor                      | Default                | c                |    |                      |            |           |            |       |       |       |     |
| Infrastructu                  | Delauit                | 6                |    |                      |            |           |            | 4     |       |       |     |
| <ul> <li>Telephony</li> </ul> | In use                 | 14               |    |                      |            |           |            |       |       |       |     |
| Service desk                  | Maintenance            | 2                |    |                      |            |           |            |       | -     |       |     |
| 🕨 🖿 Service cata              |                        |                  |    |                      |            |           |            |       | ~     |       |     |
| Chat                          |                        |                  |    |                      | Appl       | y Save ar | nd apply ( | ancel |       |       |     |
|                               |                        | www.cmdbuild.org | In | fo · Copyright © Tec | noteca srl |           |            |       |       |       |     |

Al termine si può scegliere se solamente applicare il tematismo alla mappa, o se anche salvarlo nel database per poterlo riutilizzare successivamente.

Segue un ulteriore esempio in cui vengono mostrati sulla mappa sempre i computer desktop aziendali, ma questa volta distinguendoli in base alla marca anziché in base alla quantità di RAM installata.

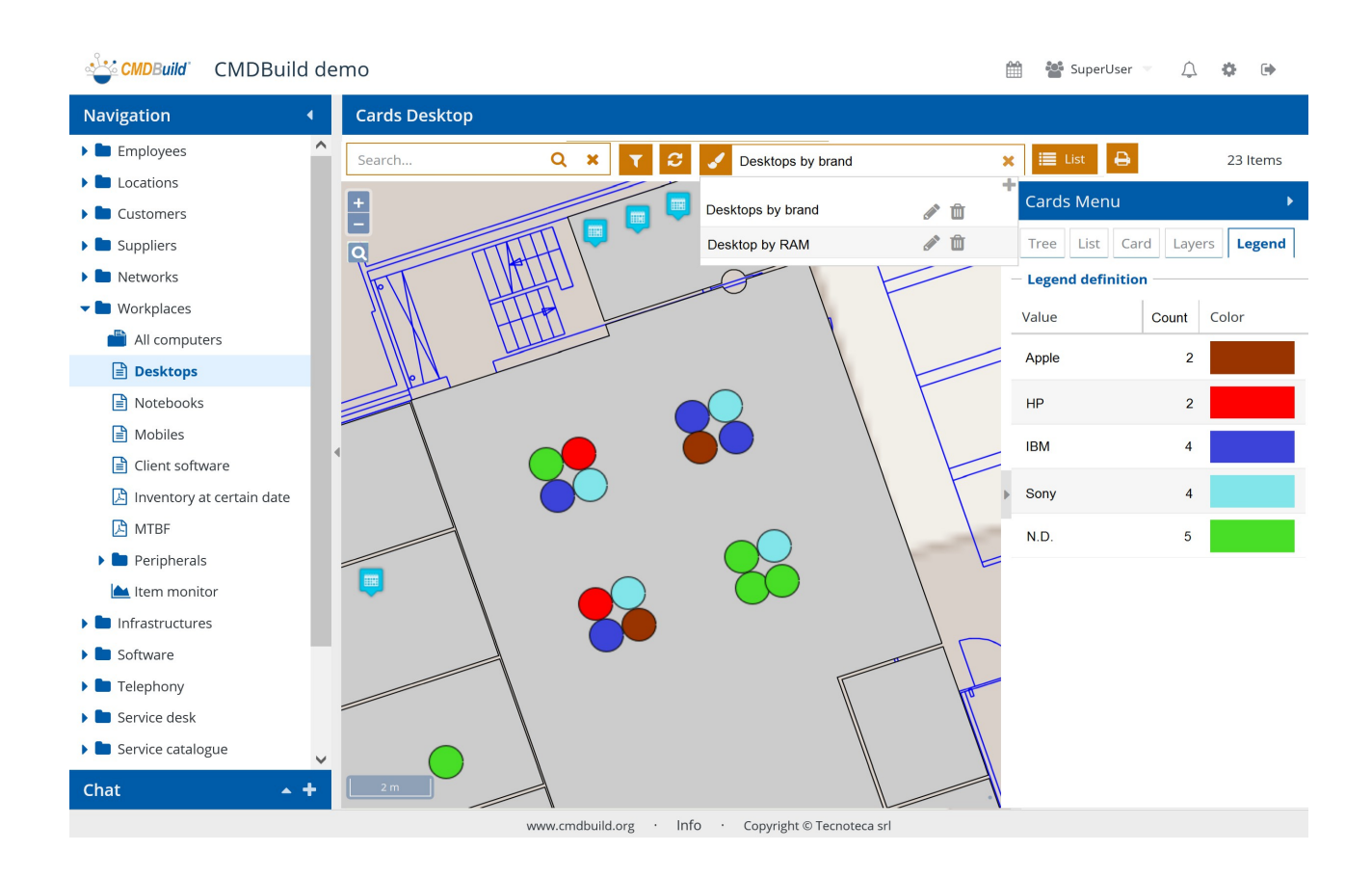

#### 8.8.6. Passaggio alla visualizzazione di planimetrie vettoriali 2D e modelli 3D

Dalla mappa territoriale è possibile accedere sia alle planimetrie vettoriali 2D dei piani degli edifici (disegnati con Autodesk AutoCAD) che ai modelli 3D degli edifici (realizzati con strumenti BIM quali ad esempio Autodesk Revit o Graphisoft ArchiCAD).

Per una descrizione di dettaglio di come operare sulle planimetrie vettoriali 2D e sui modelli 3D si rimanda ai due paragrafi successivi.

Seguono due screenshot che mostrano come accedere alle due funzionalità sopra indicate.

#### Passaggio alla visualizzazione di planimetrie vettoriali 2D

Il passaggio alla visualizzazione di planimetrie vettoriali 2D si ottiene effettuando uno zoom sull'area della mappa contenente la planimetria.

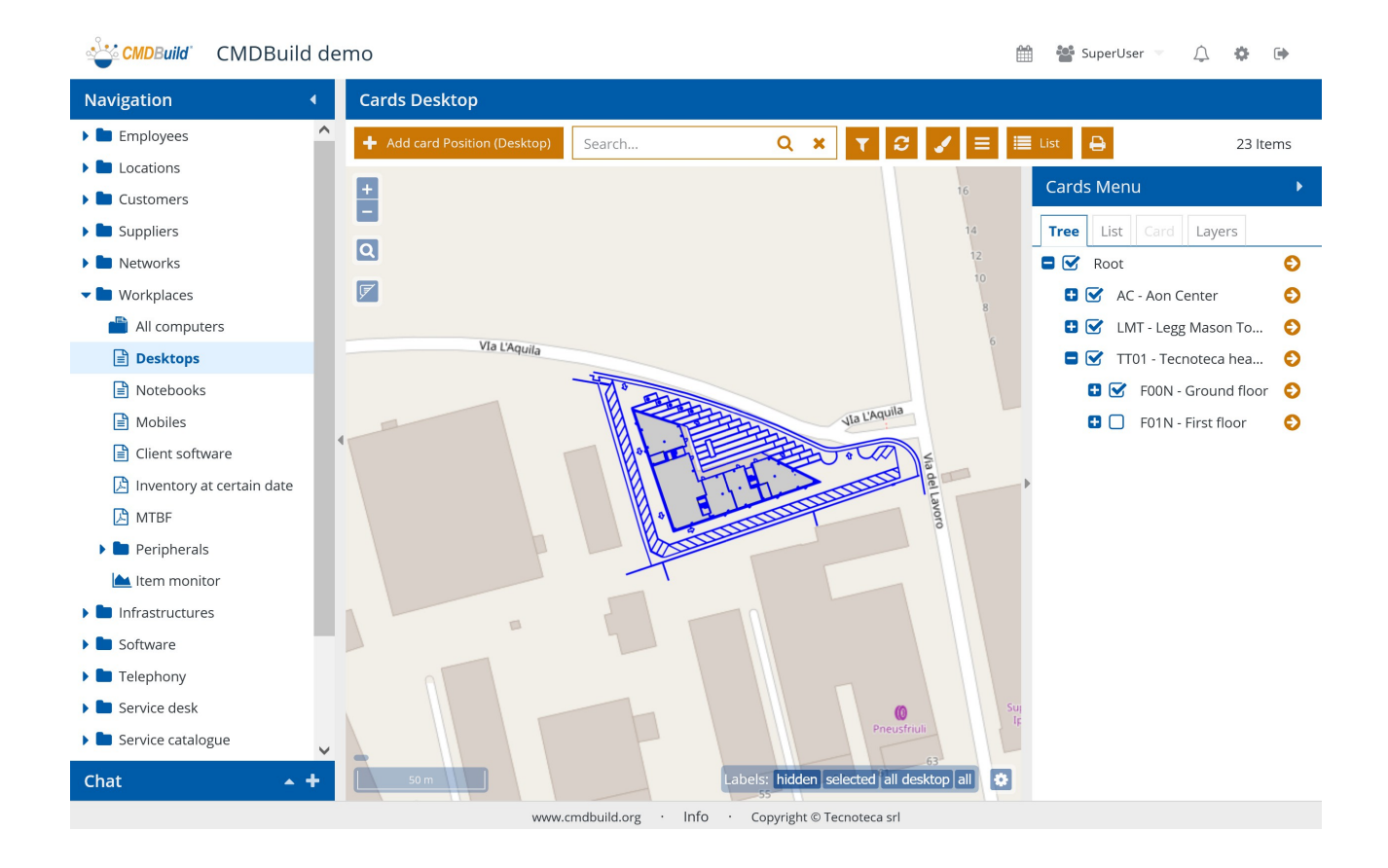

#### Passaggio alla visualizzazione di modelli 3D

Il passaggio alla visualizzazione di planimetrie vettoriali 2D si ottiene tramite un click sul pulsante che segnala la presenza di un modello 3D in una data area della mappa.

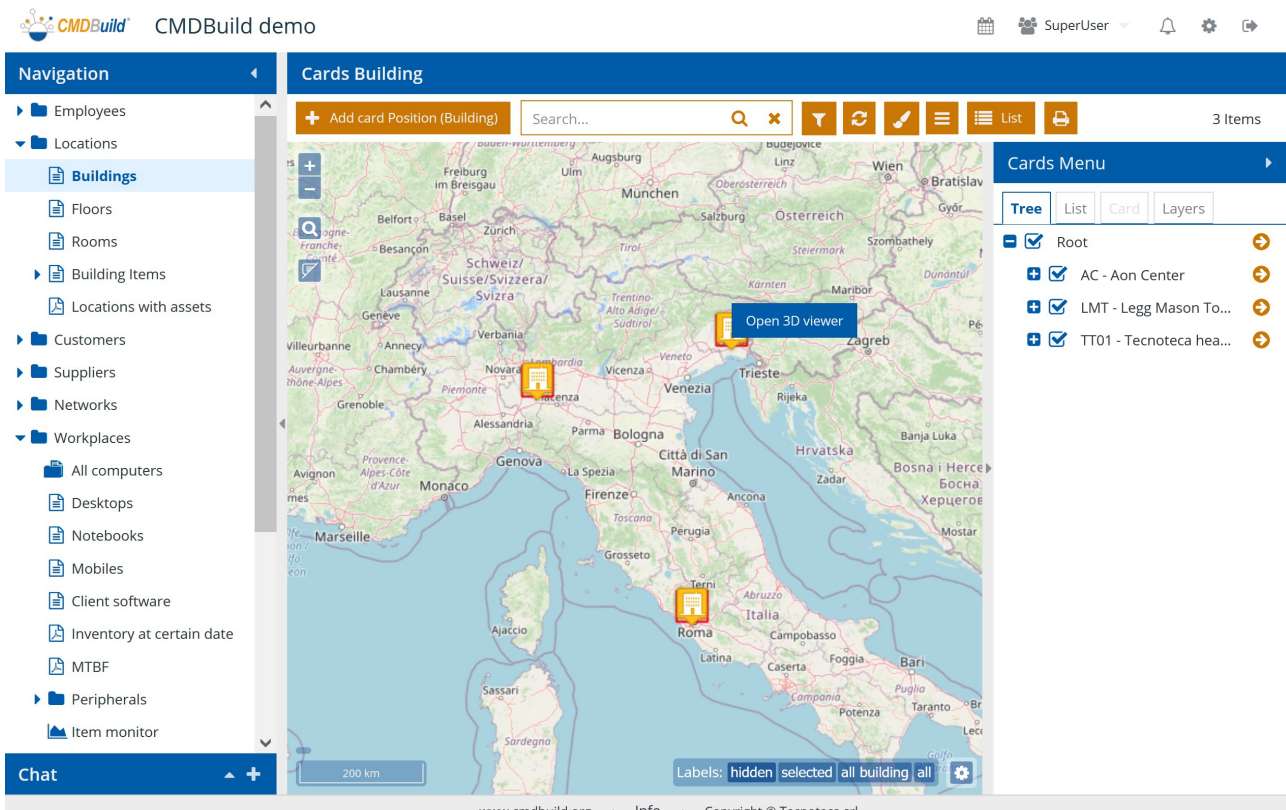

www.cmdbuild.org · Info · Copyright © Tecnoteca srl

# 8.9. Georiferimento su planimetrie 2D

CMDBuild gestisce il georiferimento di alcune tipologie di schede dati (stanze, impianti, oggetti tecnici, arredi, posti di lavoro, ecc) su planimetrie vettoriali 2D prodotte esternamente con strumenti di progettazione quali ad esempio Autodesk AutoCAD.

Dalla scheda dati di un asset è a quel punto possibile ottenere uno zoom automatico della planimetria sulla posizione dove l'asset è ubicato, ed eventualmente modificarla graficamente.

Viceversa, navigando sulle planimetrie è possibile interrogare le icone degli oggetti rappresentati e spostarsi sulla scheda informativa dell'asset corrispondente.

Le planimetrie possono essere importate attraverso la apposita funzione di import già descritta in precedenza.

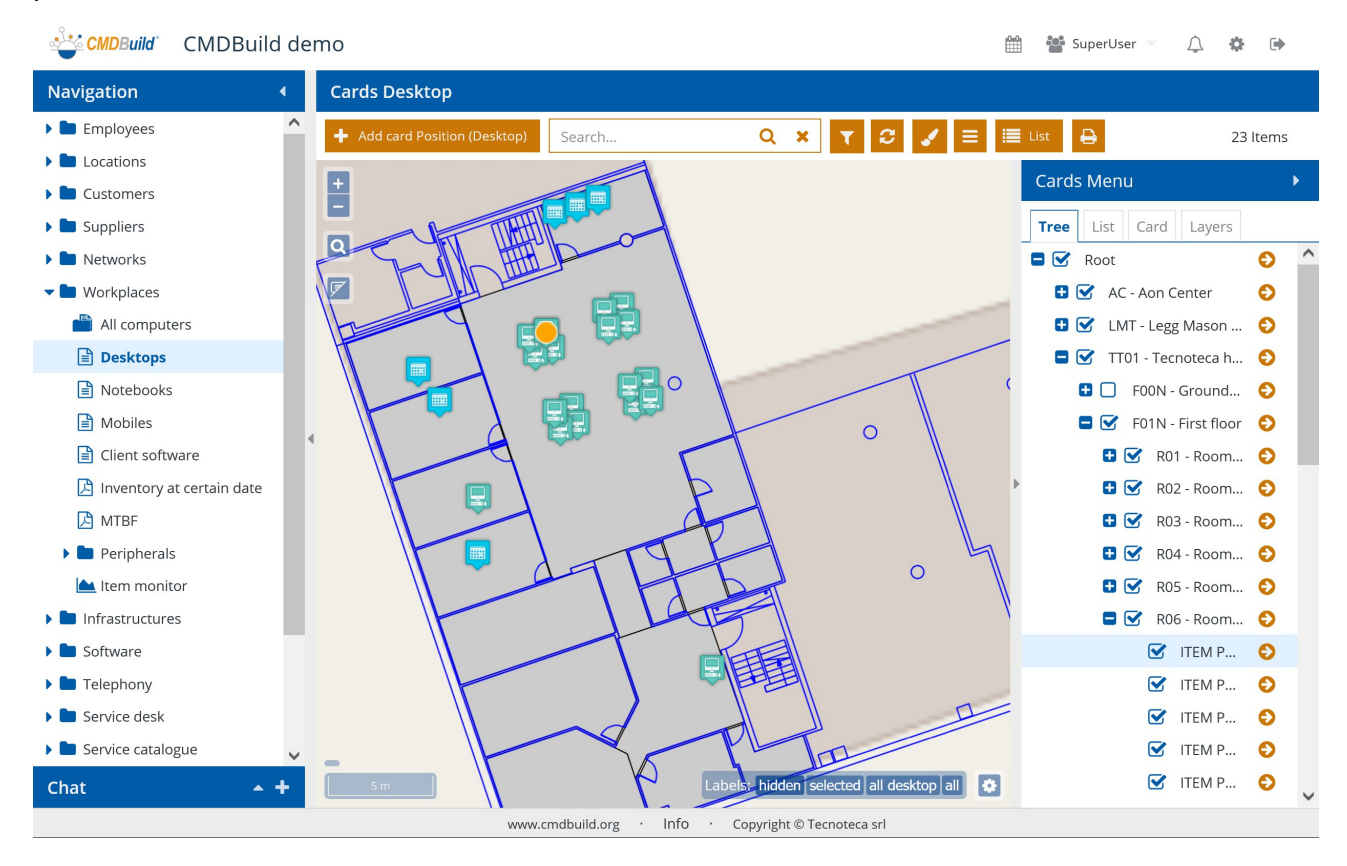

Per la consultazione e gestione delle planimetrie vettoriali 2D sono disponibili le stesse funzionalità descritte al paragrafo precedente.

# 8.10. Georiferimento su modelli 3D

CMDBuild gestisce anche il georiferimento delle proprie schede dati su modelli 3D importati da strumenti di progettazione BIM (Building Information Modeling), quali Autodesk Revit, Graphisoft ArchiCAD, ecc).

In tal caso è disponibile un formato aperto di interscambio denominato IFC (Industry Foundation Classes), per cui una volta configurato un descrittore di mappatura fra le entità IFC e le corrispondenti entità interessate nel modello dati di CMDBuild la sincronizzazione può avvenire in modo automatico.

CMDBuild dispone di un visualizzatore interattivo di modelli 3D IFC, integrato nella propria interfaccia utente standard, tramite cui è possibile consultare in modo particolarmente realistico gli interni degli edifici e gli asset contenuti.

E' possibile accedere al visualizzatore 3D tramite l'apposito pulsante posizionato sulla mappa.

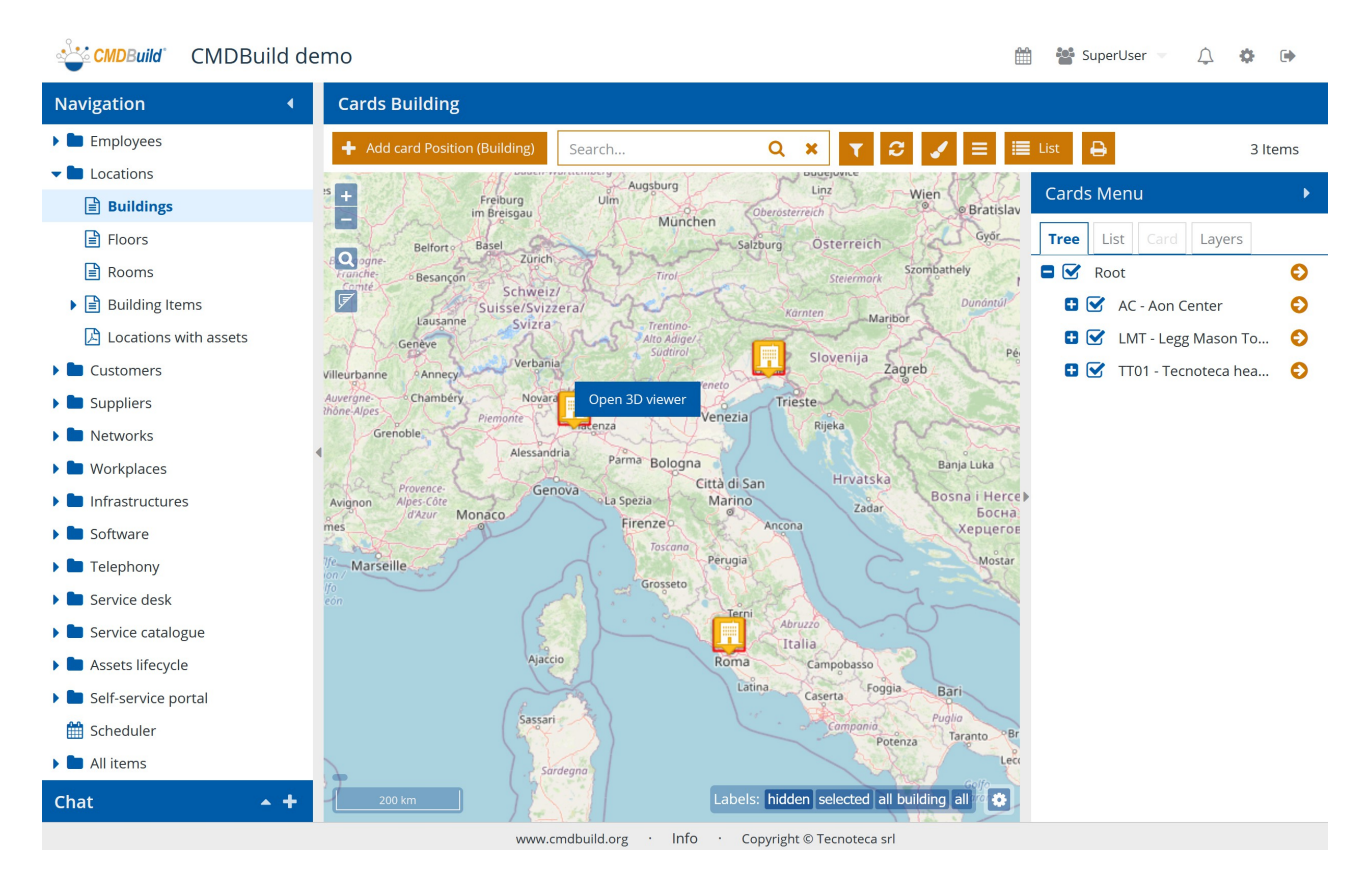

Una volta attivato, il visualizzatore mostra il modello 3D dell'edificio selezionato, come nell'esempio dello screenshot successivo.

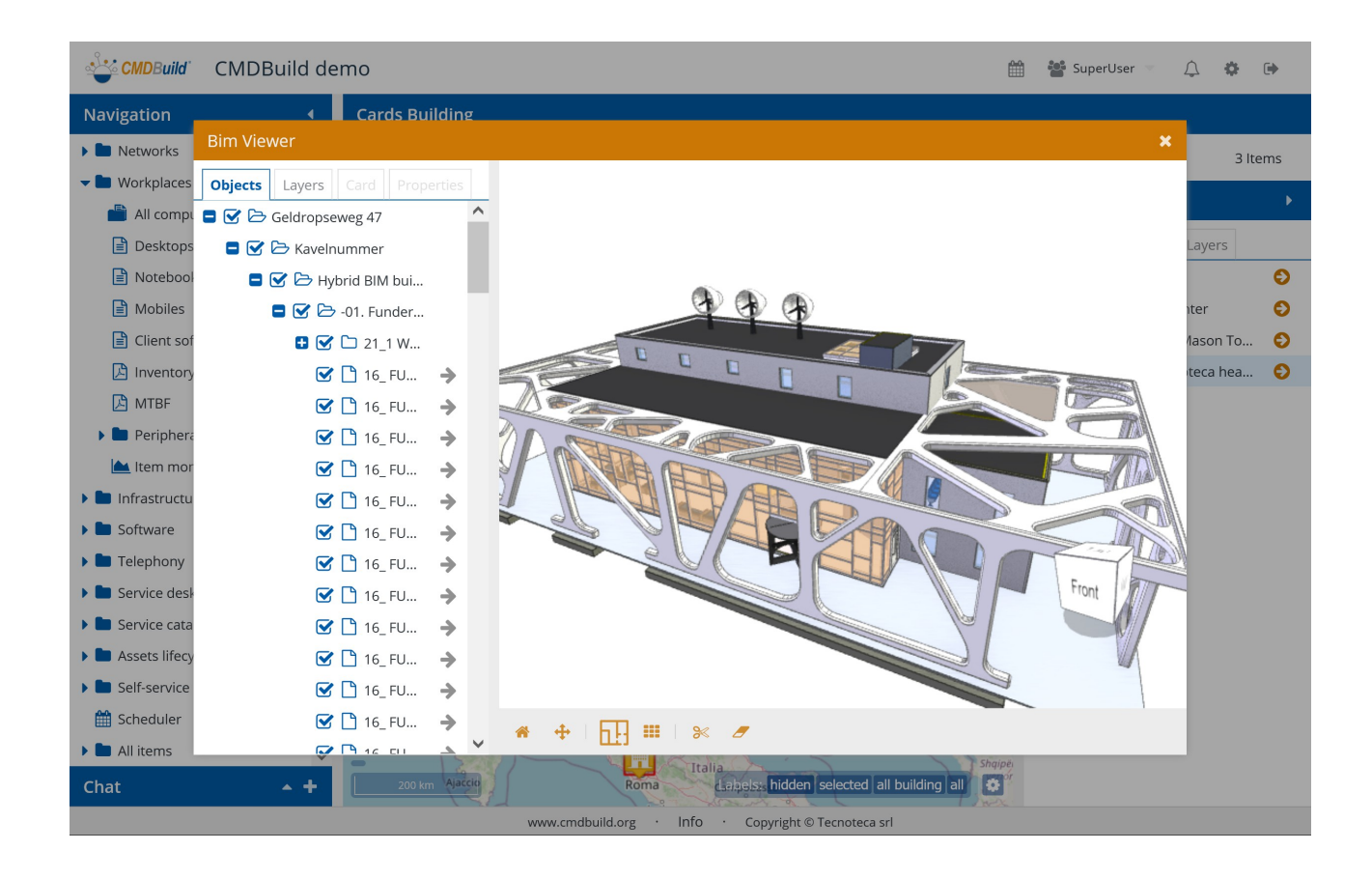

Nel visualizzatore 3D è possibile eseguire le seguenti operazioni di base:

| • | utilizzare l'albero di navigazione per muoversi fra gli oggetti presenti nel modello IFC (descritto più in dettaglio nel seguito)                           | <b>Tree</b> Layers Card |
|---|----------------------------------------------------------------------------------------------------|-------------------------|
| • | utilizzare il menu Layer per mostrare o nascondere le diverse<br>tipologie di elementi presenti nel modello IFC (descritto più in<br>dettaglio nel seguito) | Tree <b>Layers</b> Card |
| • | utilizzare il TAB Card per visualizzare i dati di dettaglio della<br>scheda dati di CMDBuild corrispondente all'elemento del<br>modello IFC selezionato     | Tree Layers Card        |
| • | utilizzare il TAB Properties per visualizzare i dati di dettaglio<br>dell'elemento IFC selezionato                                                          |                         |
| • | utilizzare l'apposito widget per ruotare il modello (in alternativa<br>allo spostamento con il tasto sinistro del mouse premuto, come<br>indicato sotto)    | Top<br>Front            |
| • | spostare il modello dell'edificio all'interno dell'area grafica (spostamento del mouse con il tasto destro premuto)                                         | -                       |

- ruotare il modello dell'edificio (spostamento del mouse con il tasto sinistro premuto)
- effettuare uno zoom del modello dell'edificio (tasto centrale del mouse)
- utilizzare la toolbar posizionata sotto l'area grafica (descritta nel seguito)

|   |   | e  | Э |   |   |
|---|---|----|---|---|---|
|   |   | e  | 9 |   |   |
| * | ÷ | 6. |   | ≫ | _ |

## 8.10.1. TAB Objects

Il TAB contiene l'albero di navigazione IFC, che mostra in modalità gerarchica gli oggetti presenti nel modello.

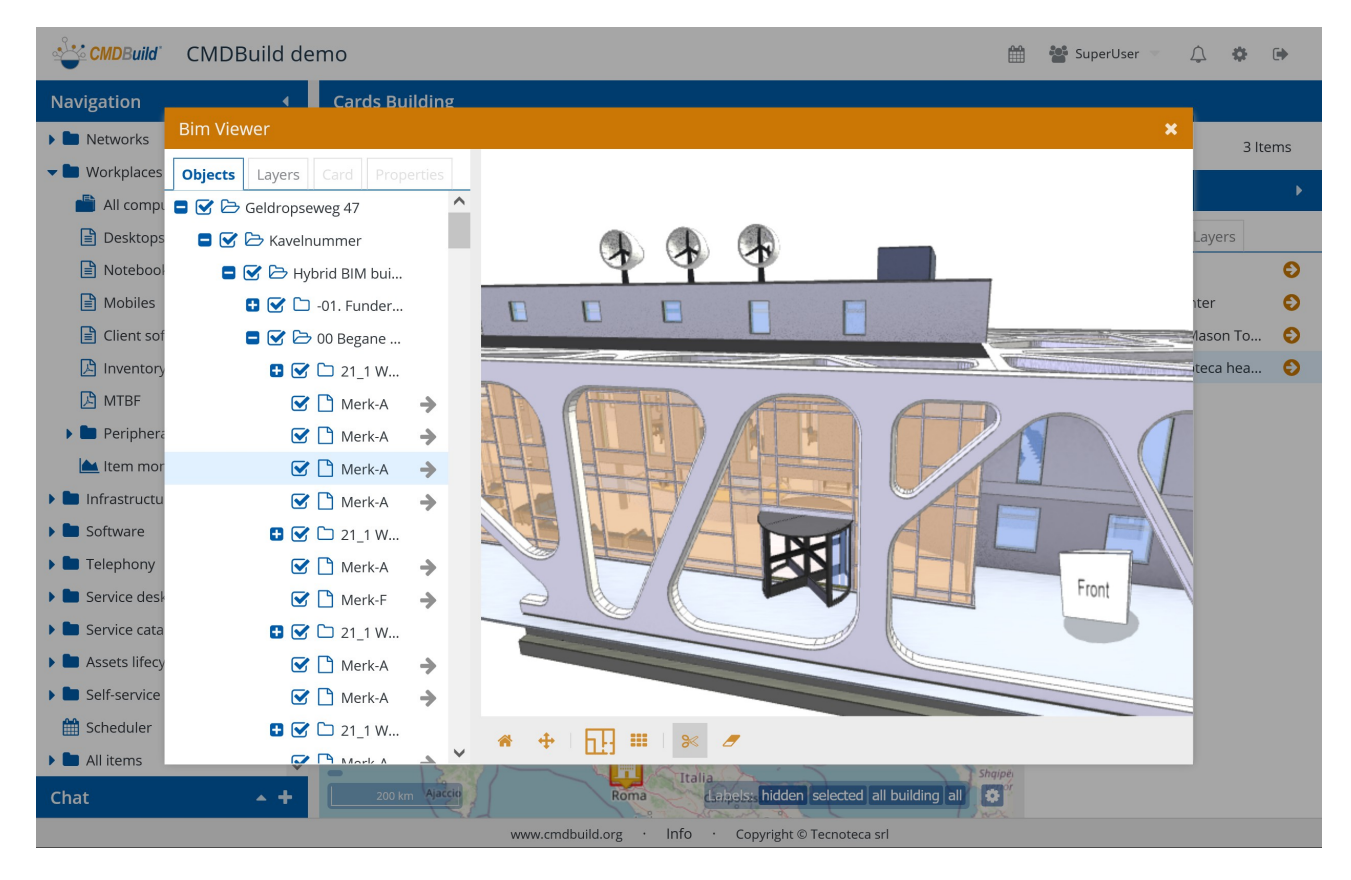

Nel TAB Objects è possibile eseguire le seguenti operazioni:

| espandere un livello dell'albero              | 0           |
|-----------------------------------------------|-------------|
| chiudere un livello dell'albero               | 8           |
| centrare il modello sull'elemento selezionato | <b>&gt;</b> |

 eseguire un click con il tasto sinistro del mouse su un elemento del modello 3D e vederlo evidenziato nell'albero di navigazione

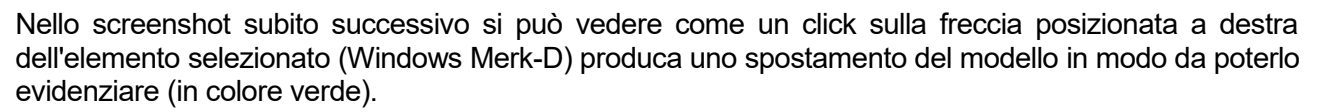

A seguire viene invece mostrato come un click su un elemento del modello (porta ingresso) selezioni quell'elemento nell'albero.

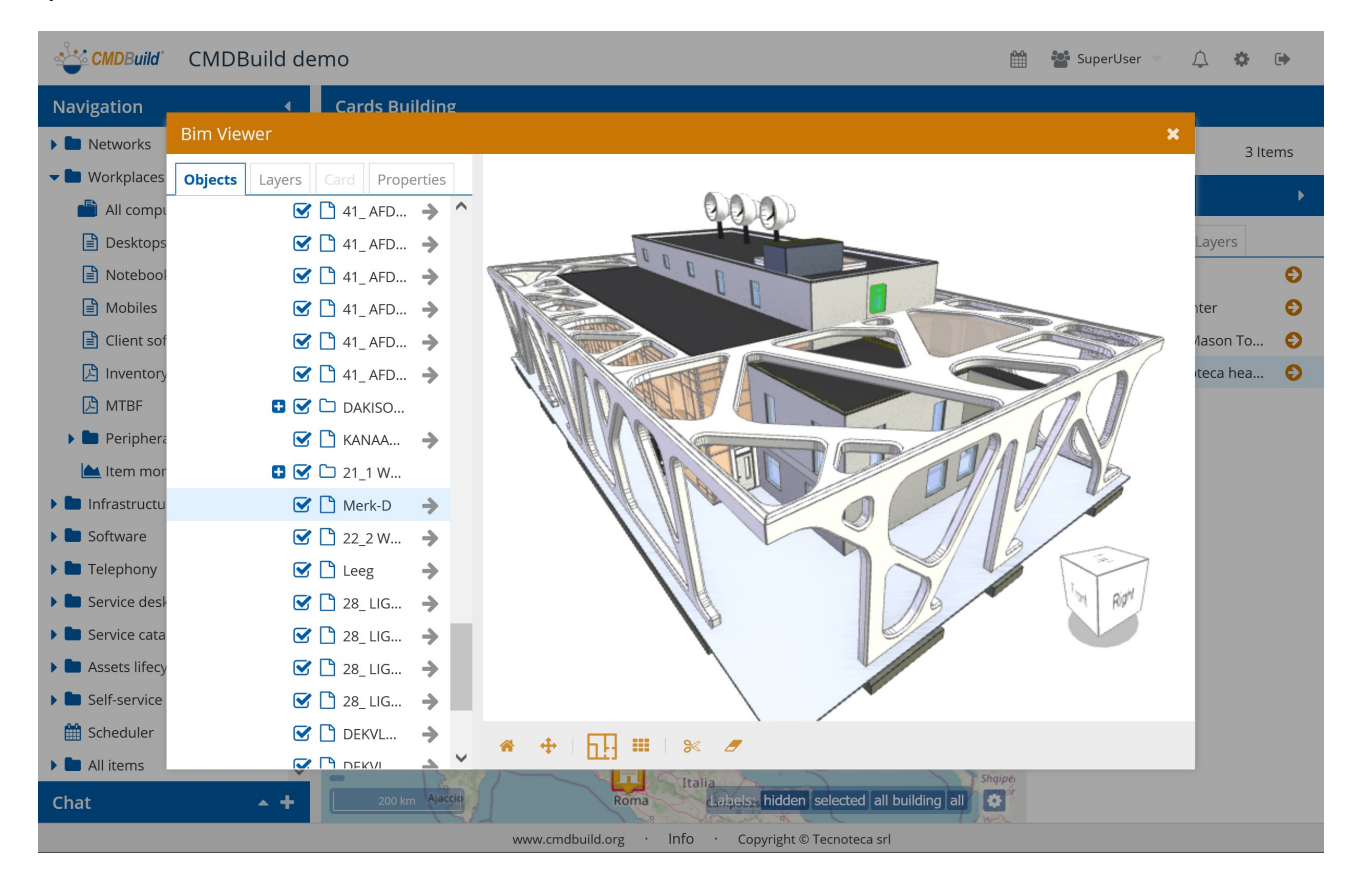

Contemporaneamente si abilita il TAB Properties, che consente di consultare le informazioni di dettaglio dell'elemento IFC corrispondente (vedi punto 8.10.4).

Nel caso l'elemento IFC sia associato ad una scheda dati di CMDBuild si abilita anche il TAB Cards, che consente di consultare le informazioni di dettaglio della corrispondente scheda di CMDBuild.

### 8.10.2. TAB Layers

Il TAB Layers mostra la lista delle diverse tipologie di oggetti contenuti nel modello IFC, con il numero di elementi per ogni tipologia.

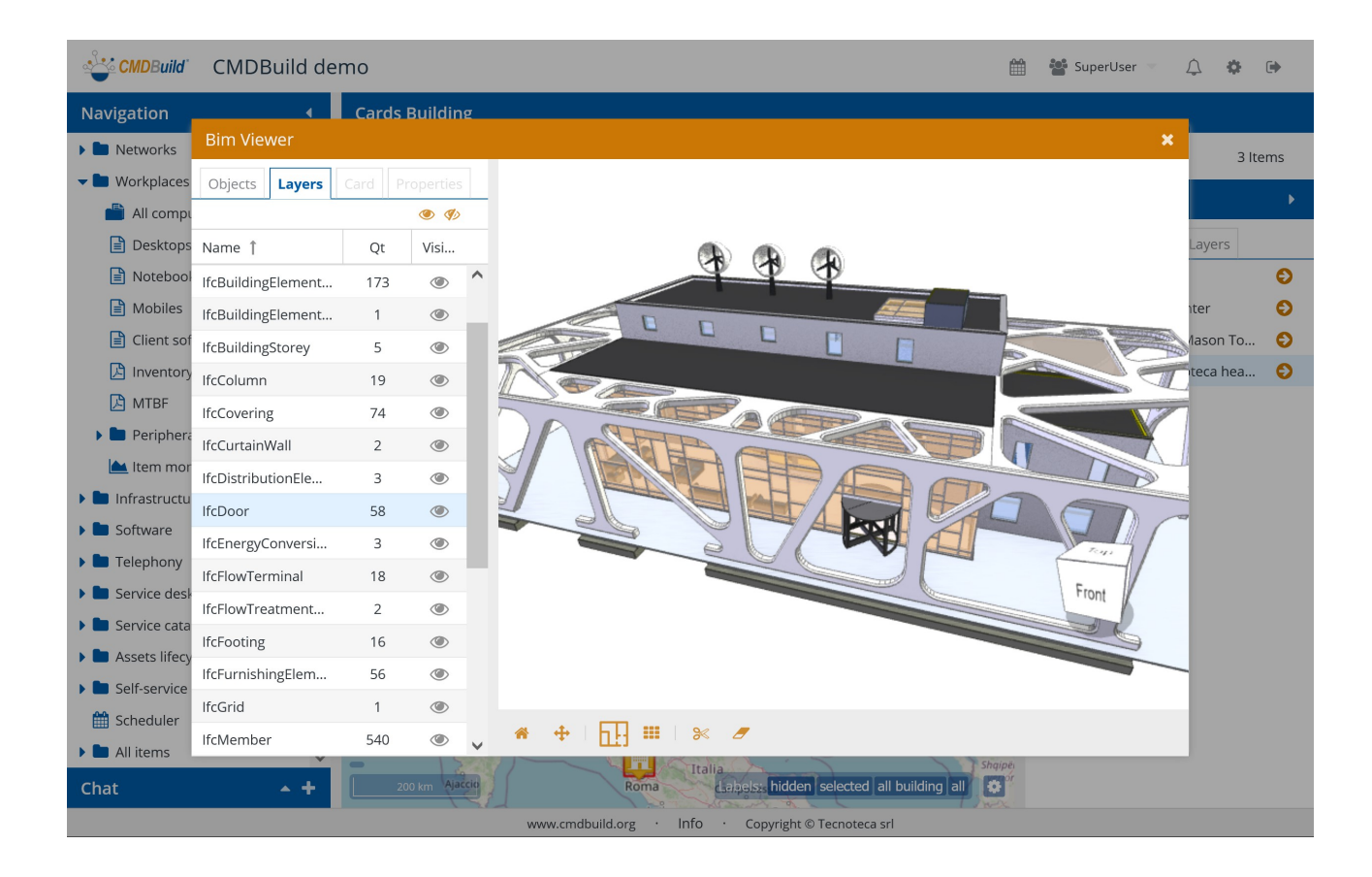

Nel TAB Layers è possibile eseguire le seguenti operazioni:

| <ul> <li>rendere visibili tutti gli oggetti del modello, oppure rendere trasparenti<br/>tutti gli oggetti del modello, agendo sull'intestazione di colonna</li> </ul>                    | <b>()</b> |
|----------------------------------------------------------------------------------------------------|-----------|
| rendere trasparenti gli oggetti del layer selezionato                                                                                                    | I)        |
| rendere visibili gli oggetti del layer selezionato                                                                                                    | ۲         |
| <ul> <li>eseguire un click su un elemento del modello, vederlo evidenziato<br/>graficamente (contorno arancione) e vedere evidenziato il layer<br/>corrispondente nella lista</li> </ul> | Ð         |

Nei due screenshot successivi viene mostrato l'effetto del rendere trasparenti alcuni elementi (nell'esempio le coperture) del modello.

| CMDBuild                                                 | CMDBuild de        | mo    |             | 🏥 👹 SuperUser 👘 🔔 🎄                                     | •     |
|----------------------------------------------------------|--------------------|-------|-------------|---------------------------------------------------------|-------|
| Navigation                                               | 4                  | Cards | Building    | 2                                                       |       |
| 🕨 🖿 Networks                                             | Bim Viewer         |       |             | ×                                                       | ltems |
| 🕶 🖿 Workplaces                                           | Objects Layers     | Card  | roperties   |                                                         |       |
| 💼 All compt                                              |                    |       | ۷           |                                                         |       |
| 🖹 Desktops                                               | Name 1             | Qt    | Visi        | Layers                                                  |       |
| 🖹 Notebool                                               | IfcBuildingElement | 173   | Ø)          |                                                         | Ð     |
| 🗎 Mobiles                                                | lfcBuildingElement | 1     | ۲           | ter iter                                                | Ð     |
| 🗎 Client sof                                             | lfcBuildingStorey  | 5     | ۲           | lason To.                                               | . O   |
| 🔀 Inventory                                              | lfcColumn          | 19    | ۲           |                                                         | . O   |
| 🔀 MTBF                                                   | lfcCovering        | 74    | ۲           |                                                         |       |
| Periphera                                                | lfcCurtainWall     | 2     | ۲           |                                                         |       |
| Ltem mor                                                 | IfcDistributionEle | 3     | ۲           |                                                         |       |
| Infrastructu                                             | lfcDoor            | 58    | ۲           |                                                         |       |
| Software                                                 | IfcEnergyConversi  | 3     | ۲           |                                                         |       |
| Telephony                                                | IfcFlowTerminal    | 18    | ۲           |                                                         |       |
| Service desk                                             | lfcFlowTreatment   | 2     | ۲           | Tront                                                   |       |
| <ul> <li>Service cata</li> <li>Assets lifesty</li> </ul> | IfcFooting         | 16    | ۲           |                                                         |       |
| Assets metry                                             | IfcFurnishingElem  | 56    | ۲           |                                                         |       |
| Scheduler                                                | lfcGrid            | 1     | ۲           |                                                         |       |
| All items                                                | lfcMember          | 540   | ۲           |                                                         |       |
| Chat                                                     | × +                | 2     | 00 km Ajaco | Roma Italia<br>Labelss hidden selected all building all |       |
|                                                          |                    |       |             | www.cmdbuild.org · Info · Copyright © Tecnoteca srl     |       |

| CMDBuild       | CMDBuild de        | mo    |               | 🛗 👹 SuperUser 👘 🗘 🏘 🕞                                |
|----------------|--------------------|-------|---------------|------------------------------------------------------|
| Navigation     | 4                  | Cards | Building      |                                                      |
| 🕨 🖿 Networks   | Bim Viewer         |       |               | X 3 Items                                            |
| 🕶 🖿 Workplaces | Objects Layers     |       |               |                                                      |
| 💾 All compu    |                    |       | <b>()</b>     |                                                      |
| 🖹 Desktops     | Name 1             | Qt    | Visi          | ayers                                                |
| Notebool       | lfcCurtainWall     | 2     | ۲             |                                                      |
| Mobiles        | lfcDistributionEle | 3     | ٢             |                                                      |
| Client sof     | lfcDoor            | 58    | ۲             | Aason To O                                           |
| Inventory      | lfcEnergyConversi  | 3     | ۲             | pteca hea O                                          |
| MTBF           | IfcFlowTerminal    | 18    | ۲             |                                                      |
| Periphera      | lfcFlowTreatment   | 2     | ۲             |                                                      |
| Item mor       | IfcFooting         | 16    | ٢             |                                                      |
|                | IfcFurnishingElem  | 56    | ۲             |                                                      |
|                | lfcGrid            | 1     | ۲             |                                                      |
| Service desk   | lfcMember          | 540   | ۲             |                                                      |
| Service cata   | lfcPlate           | 204   | ٢             |                                                      |
| Assets lifecy  | lfcProject         | 1     | ٢             |                                                      |
| Self-service   | IfcRailing         | 15    | ۲             |                                                      |
| 🛗 Scheduler    | lfcSite            | 1     | ٢             |                                                      |
| All items      | lfcSlab            | 21    | Ø) v          | / * + 11 = 8 /                                       |
| Chat           | × +                | 2     | 00 km Ajaccio | Roma Labels: hidden selected all building all stands |
|                |                    |       |               | www.cmdbuild.org · Info · Copyright © Tecnoteca srl  |

# CMDBuild – Open Source Configuration and Management Database

### 8.10.3. TAB Cards

Il TAB Cards consente di consultare le informazioni della eventuale scheda dati di CMDBuild associata all'elemento IFC selezionato.

Nell'esempio sotto si vedono i dati della scheda CMDBuild corrispondente al monitor selezionato sul modello IFC.

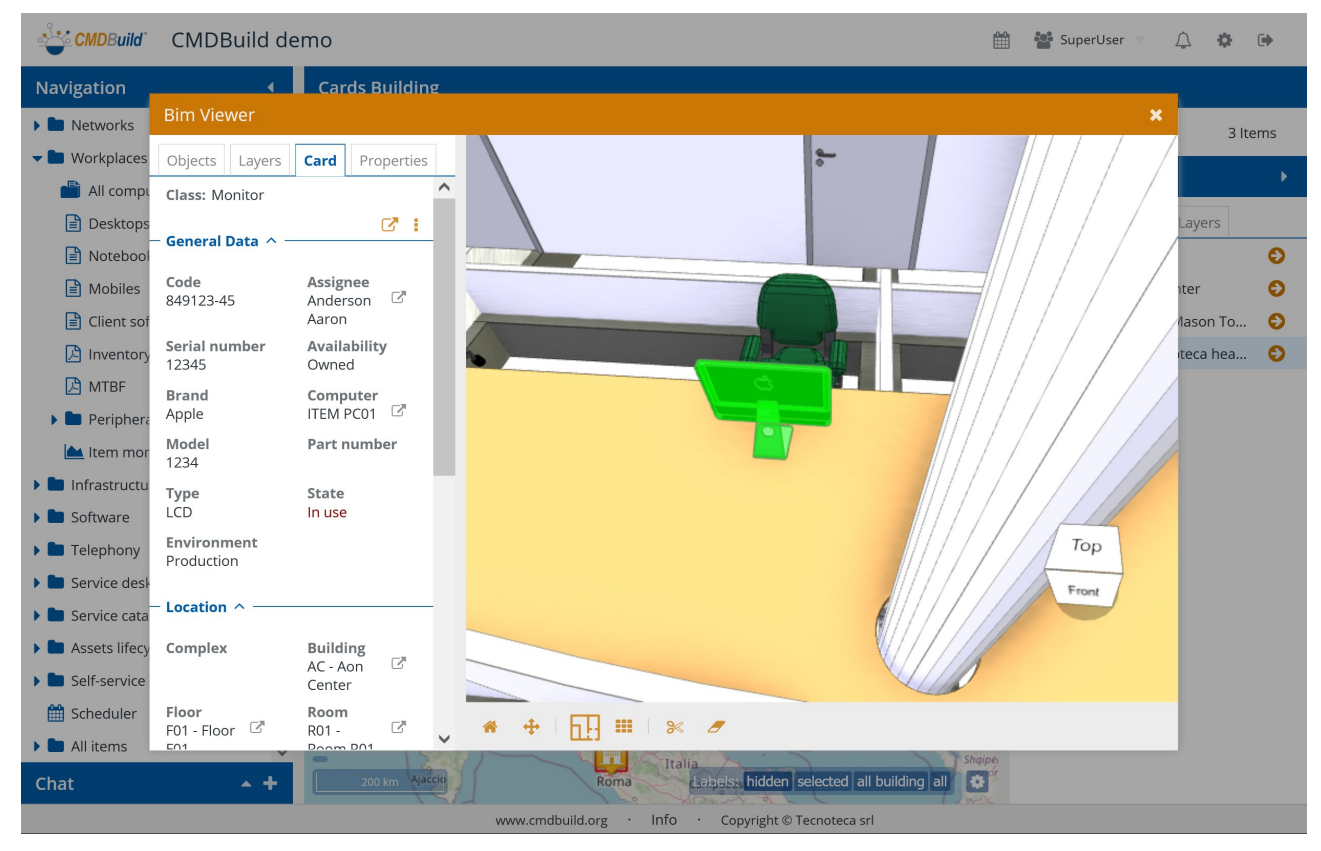

### 8.10.4. TAB Properties

Il TAB Properties consente di consultare le informazioni di dettaglio dell'elemento IFC selezionato. Nell'esempio sotto si vedono i dati dell'elemento IFC corrispondente al monitor selezionato.

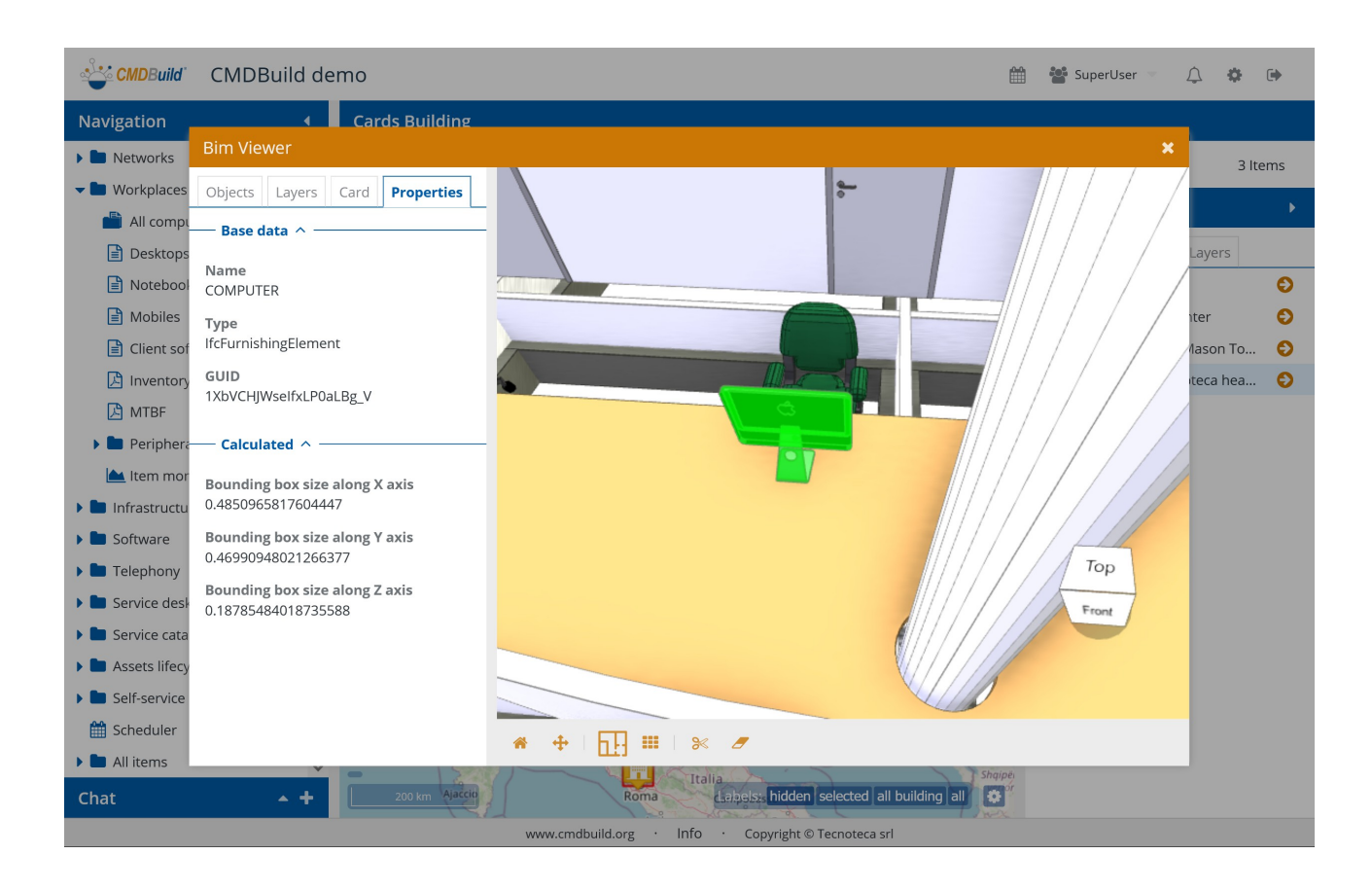

### 8.10.5. Toolbar grafica

La toolbar posizionata sotto l'area grafica consente di:

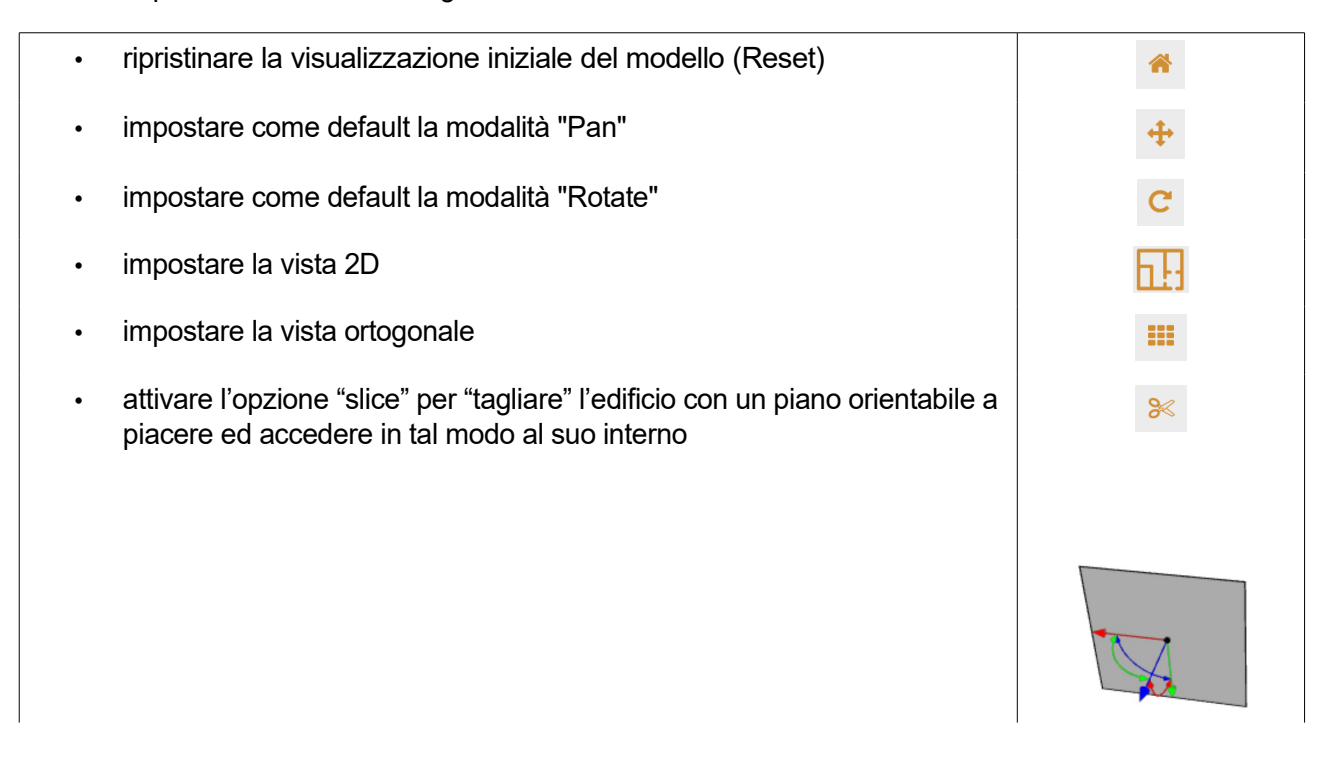

- eliminare gli effetti dell'opzione "slice"
- si ricorda inoltre l'apposito widget per ruotare il modello (in alternativa allo spostamento con il tasto sinistro del mouse premuto) già introdotto in precedenza

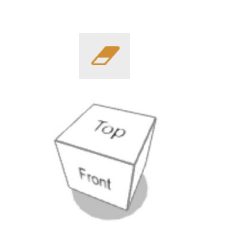

Seguono tre esempi rispettivamente di vista 2D, vista ortogonale e slice.

| CMDBuild       | CMDBuild de            | emo                    | 🛗 🏙 SuperUser 🖘                                         | Δ Φ      | •    |
|----------------|------------------------|------------------------|---------------------------------------------------------|----------|------|
| Navigation     | 4                      | Cards Building         |                                                         |          |      |
| 🕨 🖿 Networks   | Bim Viewer             |                        | ×                                                       | 3 11     | tems |
| 🕶 🖿 Workplaces | Objects Layers         | Card Properties        |                                                         |          |      |
| 💾 All compu    | Class: Monitor         | ^                      |                                                         |          |      |
| 🖹 Desktops     | - Conoral Data 🛆 -     | C :                    |                                                         | Layers   |      |
| 🖹 Notebool     | General Data A         |                        |                                                         |          | Ð    |
| 🗎 Mobiles      | Code<br>849123-45      | Assignee<br>Anderson 🖉 |                                                         | nter     | Ð    |
| 📄 Client sof   |                        | Aaron                  |                                                         | lason To | Ð    |
| 🔀 Inventory    | Serial number<br>12345 | Availability<br>Owned  |                                                         | teca hea | Ð    |
| 🔀 MTBF         | Brand                  | Computer               |                                                         |          |      |
| 🕨 🖿 Periphera  | Apple                  | Bart number            |                                                         |          |      |
| 📥 Item mor     | 1234                   | Fart number            |                                                         |          |      |
| Infrastructu   | Туре                   | State                  |                                                         |          |      |
| Software       | Environment            | in use                 |                                                         |          |      |
| Telephony      | Production             |                        |                                                         |          |      |
| Service desi   | – Location ^ –         |                        |                                                         |          |      |
| Service cata   | Complex                | De Haller -            |                                                         |          |      |
| Assets lifecy  | complex                | AC - Aon               |                                                         |          |      |
| Schodulor      | Floor                  | Center                 |                                                         |          |      |
|                | F01 - Floor            | R01 -                  | * C 🗍 🎹 🛛 % 🍠                                           |          |      |
| Chat           | <u>+</u> +             | 200 km Ajaccio         | Roma Ttalia<br>Labels: hidden selected all building all |          |      |
|                |                        |                        | www.cmdbuild.org · Info · Copyright © Tecnoteca srl     |          |      |

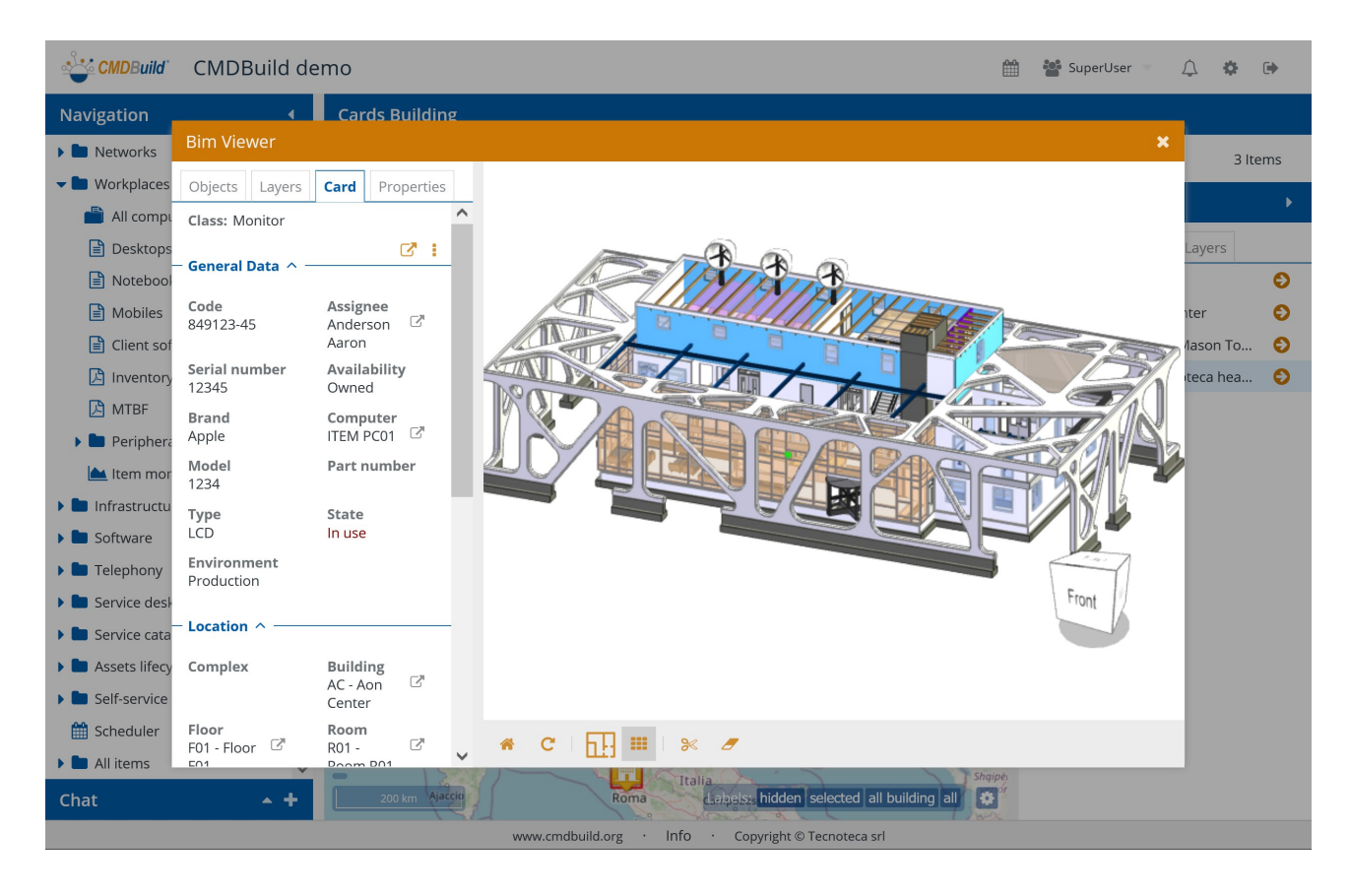

| CMDBuild       | CMDBuild de              | emo                    | 🏥 替 SuperUser 🗉 🔔 🎄 Թ                               |
|----------------|--------------------------|------------------------|-----------------------------------------------------|
| Navigation     | 4                        | Cards Building         |                                                     |
| 🕨 🖿 Networks   | Bim Viewer               |                        | X 3 Items                                           |
| 🕶 🖿 Workplaces | Objects Layers           | Card Properties        |                                                     |
| 💾 All compu    | Class: Monitor           | ^                      |                                                     |
| 🖹 Desktops     | - Conoral Data           | C" :                   | Layers                                              |
| Notebool       | General Data A           |                        |                                                     |
| 🗎 Mobiles      | <b>Code</b><br>849123-45 | Assignee<br>Anderson 🖸 | ter O                                               |
| Client sof     |                          | Aaron                  | lason To 🥥                                          |
| 🔀 Inventory    | 12345                    | Owned                  | teca hea 🕥                                          |
| MTBF           | Brand                    | Computer               |                                                     |
| Periphera      | Appie                    | Part number            |                                                     |
| Ltem mor       | 1234                     | i ul c llumber         |                                                     |
| Infrastructu   | Type                     | State                  |                                                     |
| Software       | Environment              | in use                 |                                                     |
| Felephony      | Production               |                        |                                                     |
| Service desi   | - Location ^             |                        |                                                     |
| Assets lifecv  | Complex                  | Building               |                                                     |
| Self-service   |                          | AC - Aon 🛛             |                                                     |
| 🛗 Scheduler    | Floor                    | Room                   |                                                     |
| All items      | F01 - Floor              | R01 -                  |                                                     |
| Chat           | <b>* +</b>               | 200 km Ajaccio         | Roma Lapelss hidden selected all building all       |
|                |                          |                        | www.cmdbuild.org · Info · Copyright © Tecnoteca srl |

# 9. Workflow

La gestione dei processi rappresenta un importante valore aggiunto di CMDBuild per supportare lo svolgimento controllato di attività collaborative da parte degli operatori.

Come le schede dati, anche i processi sono completamente configurabili da parte dell'Amministratore per supportare le procedure organizzative specifiche di ogni singola organizzazione.

Nell'ambito di una generica istanza di asset management possono essere ad esempio configurati processi di supporto alla gestione del ciclo di vita dell'asset, nell'ambito IT possono essere configurati i processi previsti dalle "best practice" ITIL (Incident Management, Change Management, Request Fulfillment, ecc), nell'ambito del Facility Management possono essere configurati i processi della manutenzione a guasto e programmata.

Come per le schede dati già descritte in precedenza, anche l'interfaccia utente per la gestione dei processi prevede la possibilità di visualizzare liste di schede, consultarne e modificare le informazioni di dettaglio, visualizzare relazioni, storia, email e allegati.

In particolare è possibile, per ogni tipologia di processo, visualizzare la lista delle istanze aperte o chiuse, avviare un nuovo processo, avanzare un processo allo step successivo assegnandolo eventualmente ad un altro gruppo di operatori, fino alla sua chiusura secondo il flusso prestabilito.

# 9.1. Lista processi

La vista iniziale in cui sono presentate le istanze del tipo di processo corrente è di tipo tabellare.

| CMDBuild CMDBuild d      | 🚰 🚰 Su                                                                        |                                       |  |  |  |  |  |  |  |  |  |
|--------------------------|-------------------------------------------------------------------------------|---------------------------------------|--|--|--|--|--|--|--|--|--|
| Navigation •             | Workflow Incident management                                                  |                                       |  |  |  |  |  |  |  |  |  |
| Employees                | ▶ Start Incident management Search Q 🗙 Active processes 💌 🗙                   | ▼ 🕄 ☰ 🖨 2 Items 🗜                     |  |  |  |  |  |  |  |  |  |
| Locations                | Astivity Creati N Drose Chart de Deguester Cuberte Drievi                     | Current Suggests                      |  |  |  |  |  |  |  |  |  |
| 🕨 🖿 Customers            | Activity Creati N Proce Short de Requester Subcate Phon Current               | Current Suggeste                      |  |  |  |  |  |  |  |  |  |
| 🕨 🖿 Suppliers            | □ IM03 - H 2019 I Classi test Anderso                                         | SuperUser                             |  |  |  |  |  |  |  |  |  |
| 🕨 🖿 Networks             | Activity Notes 🗞 Relations 🥲 History 💟 Emails (1) 🗞 Attachments (1)           | C / 🛍 <                               |  |  |  |  |  |  |  |  |  |
| 🕨 🖿 Workplaces           | New Execution Suspension Closing                                              |                                       |  |  |  |  |  |  |  |  |  |
| 🕨 🖿 Infrastructures      | ·                                                                             |                                       |  |  |  |  |  |  |  |  |  |
| 🕨 🖿 Software             | IM03                                                                          | - Helpdesk classification   SuperUser |  |  |  |  |  |  |  |  |  |
| 🕨 🖿 Telephony            | - Request ^                                                                   | Requester                             |  |  |  |  |  |  |  |  |  |
| 🕶 🖿 Service desk         | Number         Creation timestamp           IM000017         2019-04-09 12:46 | All IMs from requester                |  |  |  |  |  |  |  |  |  |
| > Ticket situation       | Requester Short description                                                   | Linked incidents                      |  |  |  |  |  |  |  |  |  |
| Incident management      | Anderson Aaron 🖓 test                                                         | Affected CIs                          |  |  |  |  |  |  |  |  |  |
| 🔅 Request fulfilment     | Extended description Channel<br>test Mail                                     |                                       |  |  |  |  |  |  |  |  |  |
| 🔅 Change management      | Related incident management Category                                          | Affected services                     |  |  |  |  |  |  |  |  |  |
| 🔅 RF Workorder           |                                                                               | Email                                 |  |  |  |  |  |  |  |  |  |
| 🔅 CM Workorder           | Subcategory Urgency                                                           | Upload attachment                     |  |  |  |  |  |  |  |  |  |
| 🔅 IT Process - Extra mgt | Impact Classification notes                                                   | View timetable                        |  |  |  |  |  |  |  |  |  |
| 🖹 Knowledge base         |                                                                               | ~                                     |  |  |  |  |  |  |  |  |  |
| 🕨 🖿 Report               |                                                                               |                                       |  |  |  |  |  |  |  |  |  |
| 🕨 🖿 Dashboard 🗸 🗸        | IM02 - H test Anderso                                                         | •                                     |  |  |  |  |  |  |  |  |  |
| Chat 🔺 🕇                 |                                                                               |                                       |  |  |  |  |  |  |  |  |  |
|                          | www.cmdbuild.org · Info · Copyright © Tecnoteca srl                           |                                       |  |  |  |  |  |  |  |  |  |

×

Le operazioni disponibili sono le stesse descritte per le schede dati al paragrafo 6.1, a cui si può fare riferimento, cui si aggiungono i seguenti elementi specifici per i workflow:

il pulsante di aggiunta scheda è sostituito da un pulsante di avvio di Start Incident management una nuova istanza del processo prima della lista di selezione fra i filtri applicabili sulla griglia è Active processes presente una ulteriore lista di selezione fra i possibili stati del processo (di sistema e applicativi) Execution Suspension Closing All nell'ultima colonna a destra nella lista è presente un quadrato colorato che indica lo stato di quell'istanza del processo

Nel caso di processi particolarmente utilizzati e per i quali possa essere importante disporre di elementi aggiuntivi nell'interfaccia utente (sottoliste di attività da svolgere, evidenza di Key Performance Indicator o KPI, grafici statistici sullo stato di avanzamento dei processi, ecc) è possibile estendere la lista standard dei processi con una interfaccia utente del tutto personalizzata implementata tramite l'implementazione di una "pagina custom", come descritto nel seguito del presente manuale.

# 9.2. TAB Scheda

Il TAB Scheda consente di avviare un nuovo processo o avanzare un processo già avviato.

Entrambe le operazioni possono essere svolte da un operatore solamente se questo appartiene ad un gruppo abilitato allo svolgimento di quella attività.

Ad esempio, nel caso il flusso logico del processo di Incident Management sia quello rappresentato dallo schema successivo, sia il gruppo Helpdesk che un gruppo di Specialisti possono classificare un ticket.

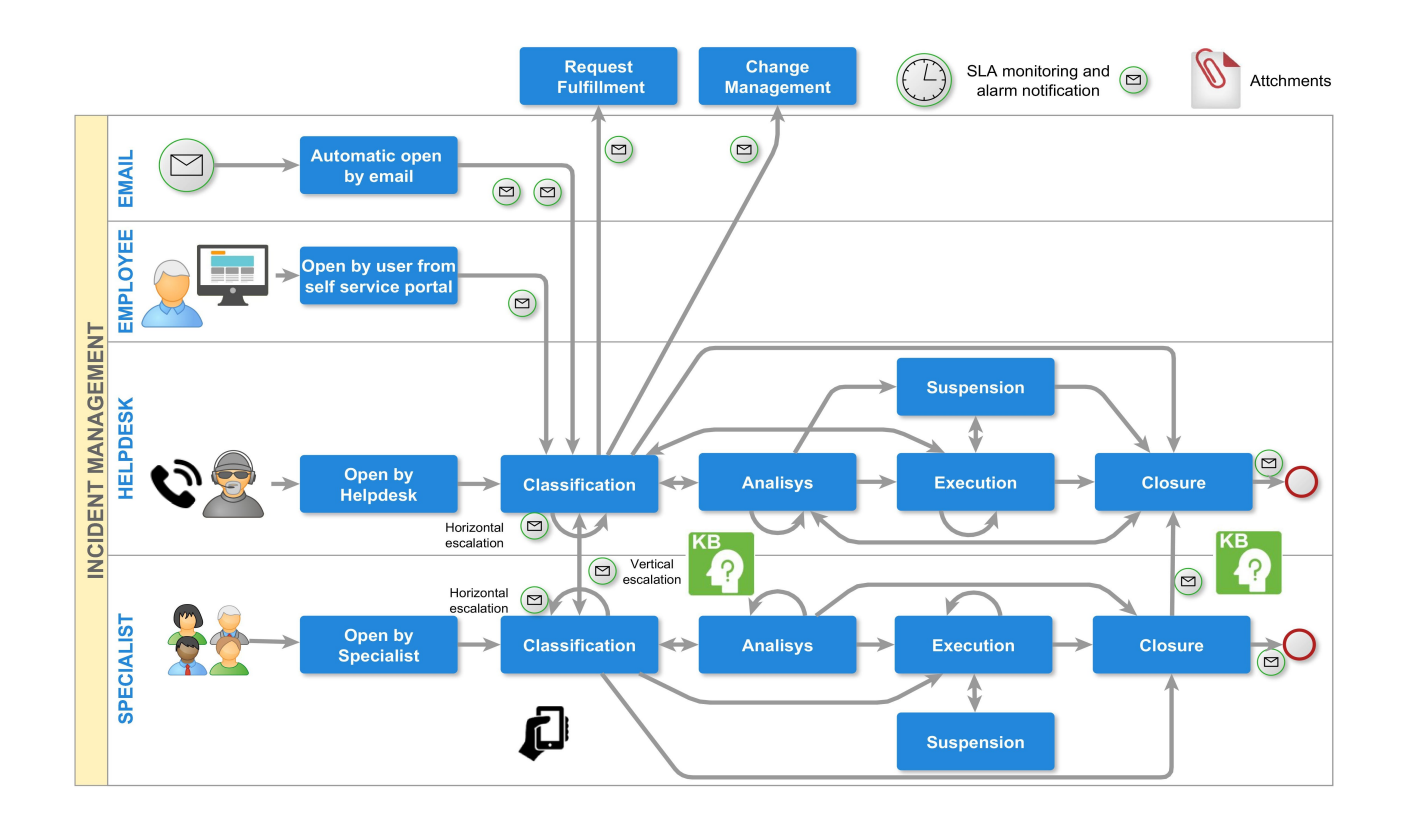

## 9.2.1. Modalità di compilazione

Le operazioni disponibili sono le stesse descritte per le schede dati al paragrafo 6.2, a cui si può fare riferimento, con i seguenti elementi aggiuntivi:

| <ul> <li>evidenza dello stato corrente del processo, mostrato sulla prima<br/>riga in alto</li> </ul>            | Classification Analysis |                                                                                                    |  |  |  |
|----------------------------------------------------------------------------------------------------|-------------------------|----------------------------------------------------------------------------------------------------|--|--|--|
| <ul> <li>scelta dell'azione da svolgere, nel caso il flusso preveda più opzioni<br/>per l'avanzamento</li> </ul> | Action *                | Escalation to specia   Specialist analysis Descalation to helpdesk Specialist execution Escalation to specialists Closure |  |  |  |

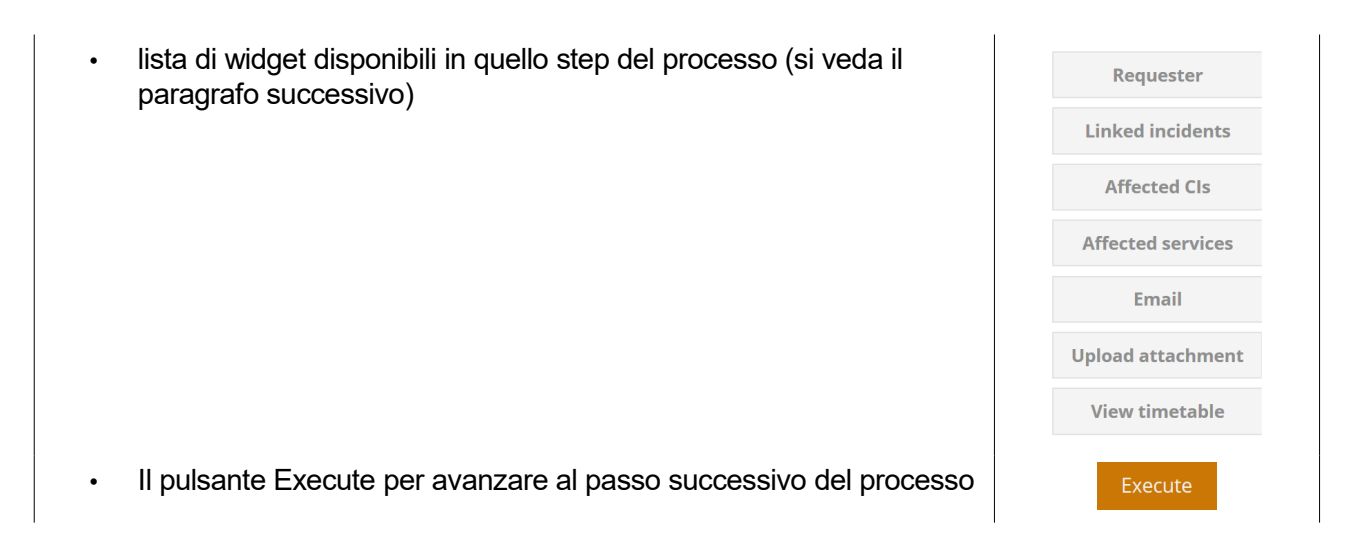

Segue un esempio di compilazione di una scheda del processo di Incident corrispondente allo step di classificazione.

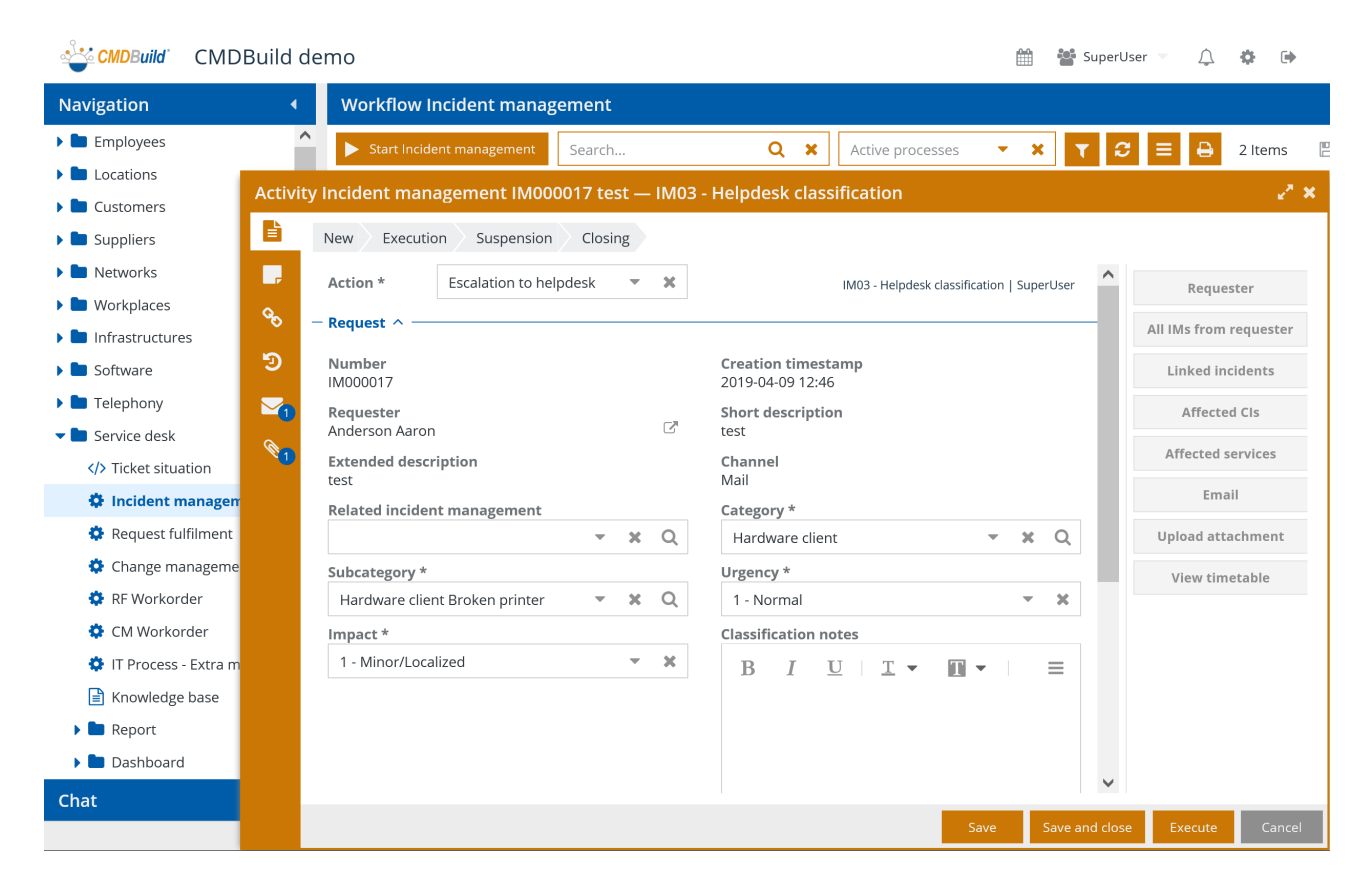

### 9.2.2. Lock di un processo in fase di avanzamento

Se l'istanza CMDBuild è configurata con la funzione di lock attiva, nel momento in cui un utente richiede di avanzare un processo il sistema riserva la scheda di quell'istanza di processo a quell'utente per il tempo definito nei parametri di configurazione.

Qualora un altro utente tenti in quell'intervallo di tempo di modificare la stessa istanza di processo verrà visualizzato un messaggio di errore.

L'istanza di processo sarà automaticamente rilasciata non appena l'utente iniziale uscirà dalla modalità di editing, premendo il pulsante "Salva" o "Esegui" o "Annulla".

#### 9.2.3. Widget

Tramite i "widget", configurabili tramite l'editor esterno TWE (Together Workflow Editor) con cui vengono disegnati i processi, possono essere richiamate ed eseguite da una istanza di processo funzioni specifiche utili nel contesto corrente.

Per una istanza di processo sono configurabili i seguenti widget:

- Calendar: riporta su un calendario visuale le scadenze specificate
- Create Modify card: consente di modificare una scheda dati appartenente ad una classe diversa da quella corrente
- Create report: consente di stampare un report
- Custom form: consente di editare una lista di schede o una scheda singola
- Link card: consente di selezionare una o più schede dati da una lista
- Manage email: consente di consultare la lista delle email ricevute / inviate nel corso del processo e di comporre nuove email da inviare (accesso in modo controllato al TAB Email)
- Open attachment: consente di consultare la lista degli allegati al processo e di caricarne di nuovi (accesso in modo controllato al TAB Allegati)
- Open note: consente di consultare o modificare le note relative al processo corrente (accesso in modo controllato al TAB Note)
- Preset from card: consente di valorizzare alcuni campi del processo corrente recuperandoli da una scheda dati selezionata
- Start workflow: consente di avviare il workflow specificato utilizzando una finestra popup

E' anche possibile implementare (ambiente ExtJS, linguaggio Javascript) widget personalizzati e renderli disponibili per essere utilizzati nella gestione dei processi in aggiunta a quelli standard.

Si riportano di seguito alcune informazioni aggiuntive sui widget standard sopra elencati.

#### Calendar

Il widget consente di visualizzare un calendario in cui sono mostrate alcune tipologie di date di interesse per la gestione dei propri asset (ad esempio la prossima attività di manutenzione preventiva, una scadenza amministrativa, ecc).

In fase di configurazione è necessario indicare la classe da cui prelevare le date da mostrare sul calendario, un eventuale filtro, una eventuale data massima di visualizzazione, il campo da mostrare come titolo dell'attività sul calendario.

E' possibile visualizzare il calendario in modalità giornaliera, settimanale o mensile.

Si riporta di seguito un esempio dell'interfaccia utente.

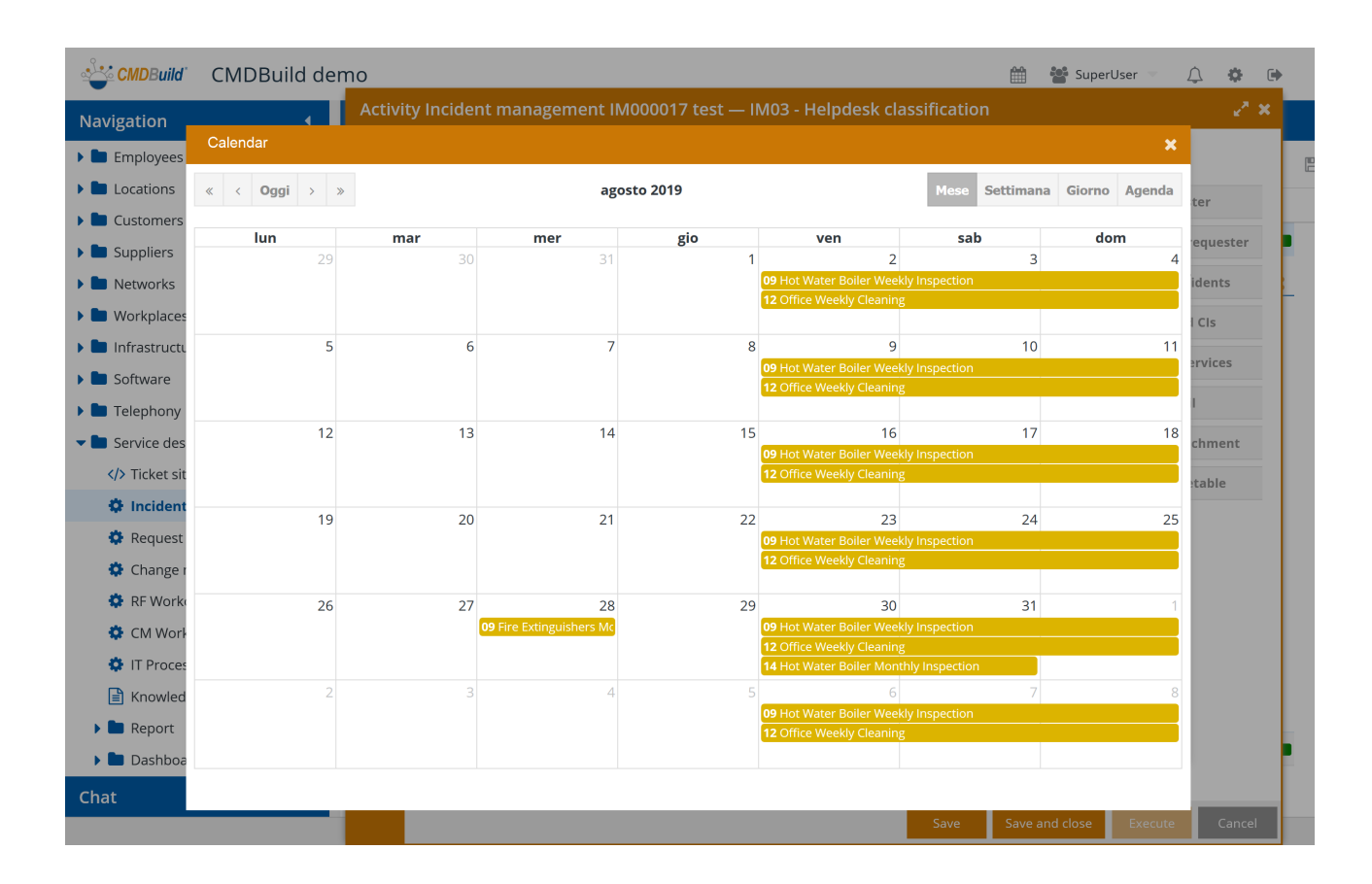

#### Create modify card

Il widget consente di accedere, in sola lettura o anche in scrittura, ad una scheda dati di un'altra classe di interesse nel contesto corrente.

In fase di configurazione è necessario indicare la classe di appartenenza della scheda da visualizzare e l'identificativo della scheda da visualizzare, eventualmente espresse in modo parametrico (espressione CQL) in funzione delle informazioni presenti nella scheda corrente.

Segue un esempio dell'interfaccia utente.

| CMDBuild      | CMDBuild demo           |                              |                                          | 🛗 🐮 Supe       | erUser 💌 | ¢     | •      | • |
|---------------|-------------------------|------------------------------|------------------------------------------|----------------|----------|-------|--------|---|
| Navigation    | Activit                 | y Incident management IM0000 | 017 test — IM03 - Helpdesk classificatio |                |          |       | - 2 ×  |   |
| 🕨 🖿 Employees | Requester               |                              |                                          |                | \$       |       |        |   |
| Locations     | 🕂 Add card Employee 🔻   |                              |                                          |                |          | ter   |        |   |
| 🕨 🖿 Customers | — General Data ^ ————   |                              |                                          |                | /        | •     |        |   |
| Suppliers     | Code                    |                              | Number                                   |                |          | equ   | lester | F |
| Networks      | a.anderson              |                              | IE0211                                   |                |          | ider  | nts    | - |
| Workplaces    | Last name *             |                              | First name                               |                | _        | l CIs |        |   |
| Infrastructu  | Anderson                |                              | Aaron                                    |                | _        | ervi  | ces    |   |
| Software      | E-mail                  |                              | Mobile                                   |                |          |       |        |   |
|               | a.anderson@example.com  |                              |                                          |                |          | cha   | nont   |   |
|               | Phone                   |                              | Active                                   | ~              | ×        | cim   |        |   |
| 🌣 Incident    |                         |                              |                                          |                | _        | etab  | le     |   |
| 🔅 Request f   | - Administrative Data ^ |                              |                                          |                |          |       |        |   |
| 🔅 Change n    | Туре                    |                              | Start of contract                        |                | 0        |       |        |   |
| 🔅 RF Workc    | Regular                 | - X                          |                                          |                |          |       |        |   |
| 🔅 CM Work     |                         |                              | Company                                  |                | 0        |       |        |   |
| 🔅 IT Proces   | Organizational unit     |                              |                                          | · · · ·        | Q        |       |        |   |
| 🖹 Knowled     | Quality Assurance       | - x Q                        |                                          |                |          |       |        |   |
| 🕨 🖿 Report    | · •                     |                              |                                          | Save           | Close    |       |        |   |
| 🕨 🖿 Dashboai  | - ·                     | Next role *                  | Suggested operator                       |                |          |       |        | F |
| Chat          | • +                     |                              |                                          |                |          |       |        |   |
|               |                         |                              | Save                                     | Save and close | Execute  |       | Cancel |   |

#### **Create report**

Il widget consente di stampare un report fra quelli disegnati con JasperStudio e importati in CMDBuild.

In fase di configurazione è necessario indicare il nome del report da stampare, il tipo di output (PDF o CSV e gli eventuali parametri che saranno richiesti all'operatore al momento della stampa.

Segue un esempio dell'interfaccia utente.

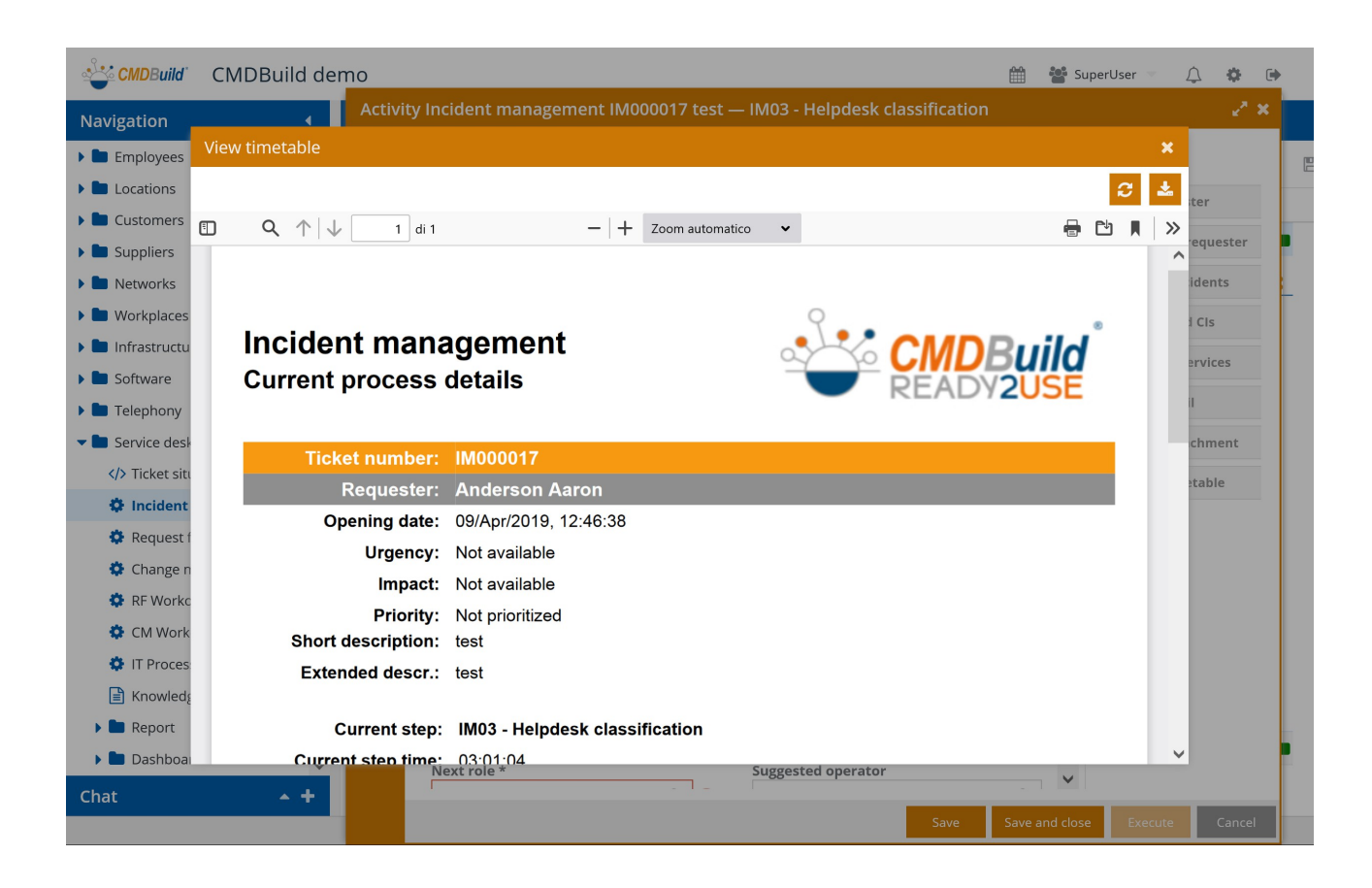

#### Custom form

Il widget consente di richiedere all'operatore la compilazione di una form dati relativa ad una singola scheda dati oppure di una griglia con più righe contenenti delle schede dati.

Il widget viene ad esempio utilizzato nella modalità griglia per consentire all'operatore di registrare una lista di asset ricevuta da un fornitore sulla base delle informazioni indicate nella bolla di consegna, con possibilità di aggiungere, modificare, cancellare righe.

Sempre nel caso di utilizzo nella modalità griglia il widget consente di esportare ed importare dati da file CSV.

Una volta confermato l'inserimento dei dati, questi vengono restituiti agli script del processo che provvederanno a creare le nuove schede nel CMDB o a gestirle nelle modalità previste.

#### Link card

Il widget consente di selezionare una o più schede dati da una lista prepopolata e prefiltrata.

Ad esempio in un contesto di IT Management può essere utilizzato per proporre la lista degli asset in carico a chi ha aperto un ticket, fra cui selezionare l'asset guasto.

Una volta confermata la selezione, questa viene restituita agli script del processo e viene in genere utilizzata per la creazione di relazioni nel CMDB.

Le operazioni disponibili sono le seguenti:

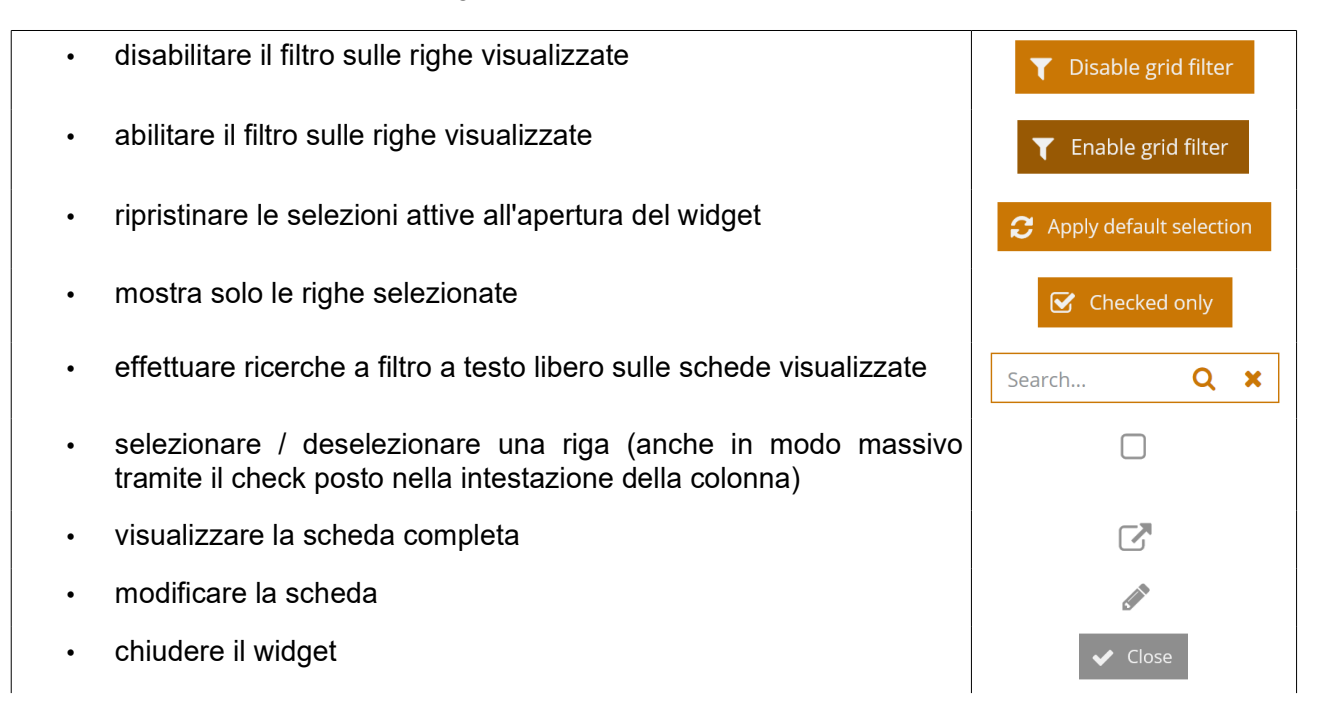

Segue un esempio dell'interfaccia utente.

| CMDBuild      | C  | MDBuild dem         | 0                      |                      |                       | Ê                   | 🐮 SuperU  | ser 🔻     | Ĺ        | ) <b>\$</b> ( |
|---------------|----|---------------------|------------------------|----------------------|-----------------------|---------------------|-----------|-----------|----------|---------------|
| Navigation    |    | 4                   | Activity Incident mana | agement IM000017 tes | st — IM03 - Helpd     | esk classification  |           |           |          | 2 ×           |
| Employees     | Af | fected Cls          |                        |                      |                       |                     |           |           | ×        |               |
| Locations     | T  | Disable grid filter | Search                 | Q 🗙 🕄 Apply det      | fault selection 🛛 🗹 🕻 | Thecked only        | 6         | Items     |          | ter           |
| Customers     |    | Subtype             | Code                   | Assignee             | Serial number         | Supplier            | Warrant   |           |          | equester      |
| Suppliers     |    | Monitor             | 849123-45              | Anderson Aaron       | 12345                 | Addison Lee [ADDISO |           |           |          | dente         |
| Networks      |    | Notebook            | LT01                   | Anderson Aaron       | SN2345678             | Eiva [EIVA]         | 2021-11   | $\square$ |          | idents        |
|               |    | Desktop             | PC01                   | Anderson Aaron       | SN45678RTYU567        |                     |           |           |          | CIs           |
| Software      |    | Notebook            | 729232-09              | Anderson Aaron       |                       |                     |           |           | <u>_</u> | ervices       |
| Telephony     |    | Client software     | Parallels Desktop 01   | Anderson Aaron       |                       |                     |           |           | <u>a</u> |               |
| Service desk  |    | Printer             | 629232-11              | Anderson Aaron       | p12321z               | Eiva [EIVA]         |           |           |          | chment        |
| > Ticket site |    |                     |                        |                      |                       |                     |           |           |          | table         |
| 🌣 Incident    |    |                     |                        |                      |                       |                     |           |           |          | cable         |
| 🔅 Request f   |    |                     |                        |                      |                       |                     |           |           |          |               |
| 🔅 Change n    |    |                     |                        |                      |                       |                     |           |           |          |               |
| 🔅 RF Workc    |    |                     |                        |                      |                       |                     |           |           |          |               |
| 🔅 CM Work     |    |                     |                        |                      |                       |                     |           |           |          |               |
| 🔅 IT Proces   |    |                     |                        |                      |                       |                     |           |           |          |               |
| 🖹 Knowledg    |    |                     |                        |                      |                       |                     |           |           |          |               |
| 🕨 🖿 Report    |    |                     |                        |                      |                       |                     |           | Clos      | se       |               |
| 🕨 🖿 Dashboai  | _  | ×                   | Next role *            |                      | Suggested ope         | rator               | ~         |           |          |               |
| Chat          |    | <b>▲ +</b>          |                        |                      |                       |                     |           |           |          | _             |
|               |    |                     |                        |                      |                       | Save Save           | and close |           |          | Cancel        |

#### Manage email

Il widget consente di gestire le email scambiate con i diversi interlocutori (richiedente, specialisti, manutentori, ecc) nel corso del processo.

In particolare è possibile consultare le email già ricevute ed inviate e comporre nuove email da inviare.

Per informazioni di maggiore dettaglio si rimanda al paragrafo 6.7, in cui viene descritto l'utilizzo generale del TAB Email.

Seguono due esempi dell'interfaccia utente.

| CMDBuild                     | CMDBuild demo       |                        |                           |                           | 🛗 📸 Super          | rUser 🔍 🇘 🕯 | <b>)</b> |
|------------------------------|---------------------|------------------------|---------------------------|---------------------------|--------------------|-------------|----------|
| Navigation                   | Act                 | ivity Incident manag   | ement IM000017 test — IM0 | 03 - Helpdesk classificat |                    |             | 2 ×      |
| 🕨 🖿 Employees                | Email               |                        |                           |                           |                    | ×           |          |
| Locations                    | 🕂 Compose e-mail    | Regenerate all e-mails | 🔁 Grid refresh            |                           |                    | ter         |          |
| Customers                    | Archiving date 1    | From                   | Το                        | Subject                   |                    | request     | ter      |
| Suppliers                    | Outgoing (1)        |                        |                           | ,                         |                    | idents      |          |
| Workplaces                   | 2019-04-09 12:46:38 | test@example.com       | a.anderson@example.co     | Incident management n.l   | ⊠ <b>\ / ∕ C</b> 1 |             |          |
| Infrastructu                 |                     |                        |                           |                           |                    |             |          |
| 🕨 🖿 Software                 |                     |                        |                           |                           |                    | ervices     |          |
| 🕨 🖿 Telephony                |                     |                        |                           |                           |                    | 1           |          |
| - E Service desk             |                     |                        |                           |                           |                    | chmen       | t        |
| > Ticket site                |                     |                        |                           |                           |                    | etable      |          |
| Request f                    |                     |                        |                           |                           |                    |             |          |
| 🔅 Change n                   |                     |                        |                           |                           |                    |             |          |
| 🔅 RF Workc                   |                     |                        |                           |                           |                    |             |          |
| 🔅 CM Work                    |                     |                        |                           |                           |                    |             |          |
| 🔅 IT Proces                  |                     |                        |                           |                           |                    |             |          |
| Knowledge                    |                     |                        |                           |                           |                    |             |          |
| <ul> <li>Dashboar</li> </ul> |                     |                        |                           |                           |                    | Close       |          |
| Chat                         | <u>+</u>            | Next role *            | Sug                       | ggested operator          | <b>v</b>           |             |          |
|                              |                     |                        |                           | Save                      | Save and close     | Execute Ca  | ncel     |

| CMDBuild         | CMDBuild demo 🛗 🍟 SuperUser                                                                                                    | ~    | A 🕈      | •   |  |  |  |  |  |  |
|------------------|----------------------------------------------------------------------------------------------------|------|----------|-----|--|--|--|--|--|--|
| Navigation       | Activity Incident management IM000017 test — IM03 - Helpdesk classification                                                                                                    |      | 23       | × 🗌 |  |  |  |  |  |  |
| 🕨 🖿 Employees    | Compose e-mail                                                                                                    | ×    |          |     |  |  |  |  |  |  |
| Locations        | Compose from template Keep synchronization Delay                                                                                                    | ^    |          |     |  |  |  |  |  |  |
| E Customers      | IM03 - Escalation - Email to dest. role 🔹 🗹 None 💌                                                                                                    |      | ler      |     |  |  |  |  |  |  |
| 🕨 🖿 Suppliers    | From                                                                                                    |      | equester |     |  |  |  |  |  |  |
| 🕨 🖿 Networks     | To                                                                                                    |      | idents   |     |  |  |  |  |  |  |
| 🕨 🖿 Workplaces   |                                                                                                    | 1    | l CIs    |     |  |  |  |  |  |  |
| 🕨 🖿 Infrastructu | Cc                                                                                                    |      | ervices  |     |  |  |  |  |  |  |
| Software         |                                                                                                    |      |          |     |  |  |  |  |  |  |
| Telephony        | Bcc                                                                                                    |      |          |     |  |  |  |  |  |  |
| - Service desl   |                                                                                                    |      |          |     |  |  |  |  |  |  |
| > Ticket situ    | Subject *                                                                                                    |      |          |     |  |  |  |  |  |  |
| C Incident       | Incident Management n.IM000017 - New assigment                                                                                                    |      |          |     |  |  |  |  |  |  |
| Request 1        | Message *                                                                                                    | 1    |          |     |  |  |  |  |  |  |
| Change n         | $\mathbf{B}  I  \underline{\mathbf{U}} \mid \underline{\mathbf{T}} \bullet  []] \bullet \mid \underline{\underline{\mathbf{T}}} \bullet  []] \bullet \mid \underline{\underline{\mathbf{T}}} = \underline{\underline{\mathbf{T}}} \mid \mathbf{S} \circ  S \circ \mid \underline{\underline{\mathbf{T}}} \mid \underline{\underline{\mathbf{T}}} \mid \underline{\mathbf{S}} \mid \underline{\mathbf{T}} \mid \underline{\mathbf{S}} \mid \underline{\mathbf{T}} \mid \underline{\mathbf{S}} \mid \underline{\mathbf{T}} \mid \underline{\mathbf{S}} \mid \underline{\mathbf{T}} \mid \underline{\mathbf{S}} \mid \underline{\mathbf{T}} \mid \underline{\mathbf{S}} \mid \underline{\mathbf{T}} \mid \underline{\mathbf{S}} \mid \underline{\mathbf{S}} \mid \mathbf$ |      |          |     |  |  |  |  |  |  |
| CM Work          | The request IM000017 was assigned to: .                                                                                                    |      |          |     |  |  |  |  |  |  |
| T Proces         | Request data:                                                                                                    |      |          |     |  |  |  |  |  |  |
| Knowledg         | Number and summary:IM000017 - test                                                                                                    |      |          |     |  |  |  |  |  |  |
| Report           | Calegory: -                                                                                                    | ~    |          |     |  |  |  |  |  |  |
| 🕨 🖿 Dashboa      | Save Can                                                                                                    | cel  |          |     |  |  |  |  |  |  |
| Chat             | ▲ +                                                                                                    |      |          |     |  |  |  |  |  |  |
|                  | Save and close Exe                                                                                                    | cute | Cancel   |     |  |  |  |  |  |  |

#### **Open attachment**

Il widget consente di visualizzare i file (screenshot di errore, manuali, documenti tecnici, ecc) allegati al processo e di caricare nuovi file, con lo stesso comportamento del TAB Allegati.

Per informazioni di maggiore dettaglio si rimanda al paragrafo 6.8, in cui viene descritto l'utilizzo generale del TAB Allegati.

Segue un esempio dell'interfaccia utente.

| CMDBuild                         | CMDBuild den       | าด              |                  |               |                       |             |            | SuperUser 💌  | <b>↓ ♦ </b> |
|----------------------------------|--------------------|-----------------|------------------|---------------|-----------------------|-------------|------------|--------------|-------------|
| Navigation                       |                    | Activity Incide | nt management IM | 000017 test – | – IM03 - Helpdesk cla | ssification |            |              | 2 ×         |
| 🕨 🖿 Employees                    | Upload attachmen   | it              |                  |               |                       |             |            | ×            |             |
| Locations                        | 🕂 Add attachment 👻 | Search          | Q <b>x</b>       | <b>▼</b> 2 ≡  | =                     |             |            |              | ter         |
| Customers                        | Document           |                 | Description      |               | File name             |             | Version    | Preview      | equester    |
| Suppliers                        | 🖹 Image            |                 |                  |               |                       |             |            |              | equester    |
| Networks                         | ŧ                  |                 |                  |               | Dashboard.jpg         |             | 1.0        |              | idents      |
| <ul> <li>Infrastructu</li> </ul> |                    |                 |                  |               |                       |             |            | $\bigcirc$   | d CIs       |
| <ul> <li>Software</li> </ul>     |                    |                 |                  |               |                       |             |            |              | ervices     |
| Telephony                        |                    |                 |                  |               |                       |             |            |              | 1           |
| 🕶 🖿 Service desk                 |                    |                 |                  |               |                       |             |            |              | chment      |
| > Ticket site                    |                    |                 |                  |               |                       |             |            |              | atable      |
| 🍄 Incident                       |                    |                 |                  |               |                       |             |            |              |             |
| 🍄 Request f                      |                    |                 |                  |               |                       |             |            |              |             |
| 🌣 Change n                       |                    |                 |                  |               |                       |             |            |              |             |
| RF Workc                         |                    |                 |                  |               |                       |             |            |              |             |
|                                  |                    |                 |                  |               |                       |             |            |              |             |
| Knowleds                         |                    |                 |                  |               |                       |             |            |              |             |
| Report                           |                    |                 |                  |               |                       |             |            |              |             |
| 🕨 🖿 Dashboai                     |                    | Navé v          | ala *            |               | Suggested sports      |             |            | Close        |             |
| Chat                             | <b>~ +</b>         | Next r          | ole              |               | Suggested operator    |             |            | <b>~</b>     |             |
|                                  |                    |                 |                  |               |                       | Save        | Save and o | lose Execute | Cancel      |

#### Open note

Il widget consente di consultare e modificare le note associate al processo.

Per informazioni di maggiore dettaglio si rimanda al paragrafo 6.4, in cui viene descritto l'utilizzo generale del TAB Note.

#### Preset from card

Il widget consente di valorizzare in automatico all'apertura della scheda alcuni campi del processo corrente.

In fase di configurazione è necessario indicare la scheda da cui prelevare le informazioni di interesse.

#### Start workflow

Il widget consente di avviare un processo dalla scheda corrente, ad esempio un processo di manutenzione a partire dalla scheda di un asset.

In fase di configurazione è necessario indicare la tipologia del workflow da avviare ed i parametri da utilizzare per l'avvio.

# 9.3. TAB Note

II TAB Note consente di visualizzare le note associate ad un processo.

Dal momento che nel corso del processo le note possono essere inserite / modificate solamente in modo controllato tramite utilizzo dell'apposito widget Open note (si veda il paragrafo 9.2.3), il TAB Note è disponibile in sola lettura.

Segue un esempio dell'interfaccia utente.

| CMDBuild CMDBuild        | den                                       | no |                |                                                     |                        |                    |          |     |                     | Ê             | 📽 Suj | oerUser 🔍 | Ĵ | ۰      | •    |
|--------------------------|-------------------------------------------|----|----------------|-----------------------------------------------------|------------------------|--------------------|----------|-----|---------------------|---------------|-------|-----------|---|--------|------|
| Navigation 4             | Navigation   Workflow Incident management |    |                |                                                     |                        |                    |          |     |                     |               |       |           |   |        |      |
| 🕨 🖿 Employees            | ^                                         |    | Start Incident | management                                          | Search                 |                    | Q :      | ×   | Active processes    | - x           | T     | 2 ≡       | ₽ | 2 Iter | ms 🖺 |
| Locations                |                                           |    | Actionates     | - 1                                                 |                        |                    |          |     |                     | <b>5</b> 1 41 |       |           |   |        |      |
| 🕨 🖿 Customers            |                                           | -  | Act Note       | s incldent m                                        | anagement              |                    | est — II | NU3 | s - Helpdesk classi | rication      |       |           |   |        | 2° * |
| 🕨 🖿 Suppliers            |                                           |    |                | The problem oc                                      | curs <b>randomly</b> . |                    |          |     |                     |               |       |           |   |        |      |
| 🕨 🖿 Networks             |                                           |    |                | Try to:                                             |                        |                    |          |     |                     |               |       |           |   |        |      |
| 🕨 🖿 Workplaces           |                                           |    | N Q            | <ul> <li>turn off t</li> <li>replace the</li> </ul> | he priter<br>ne cable  |                    |          |     |                     |               |       |           |   |        |      |
| 🕨 🖿 Infrastructures      |                                           |    |                | <ul> <li>reset the</li> <li>print</li> </ul>        | printer                |                    |          |     |                     |               |       |           |   |        |      |
| 🕨 🖿 Software             |                                           |    | <b>9</b>       | Report when the                                     | e test was done and    | d report the outco | ome.     |     |                     |               |       |           |   |        |      |
| 🕨 🖿 Telephony            |                                           |    |                | in the meanting                                     | e the ticket is suspe  | inded.             |          |     |                     |               |       |           |   |        |      |
| 🕶 🖿 Service desk         |                                           |    |                |                                                     |                        |                    |          |     |                     |               |       |           |   |        |      |
| > Ticket situation       |                                           |    | R N            |                                                     |                        |                    |          |     |                     |               |       |           |   |        |      |
| Incident management      |                                           |    | A              |                                                     |                        |                    |          |     |                     |               |       |           |   |        |      |
| 🔅 Request fulfilment     |                                           |    | E              |                                                     |                        |                    |          |     |                     |               |       |           |   |        |      |
| 🔅 Change management      |                                           |    | R              |                                                     |                        |                    |          |     |                     |               |       |           |   |        |      |
| 🔅 RF Workorder           |                                           |    |                |                                                     |                        |                    |          |     |                     |               |       |           |   |        |      |
| 🔅 CM Workorder           |                                           |    | S              |                                                     |                        |                    |          |     |                     |               |       |           |   |        |      |
| 🔅 IT Process - Extra mgt |                                           |    |                |                                                     |                        |                    |          |     |                     |               |       |           |   |        |      |
| Knowledge base           |                                           |    |                |                                                     |                        |                    |          |     |                     |               |       |           |   |        |      |
| 🕨 🖿 Report               |                                           | -  |                |                                                     |                        |                    |          |     |                     |               |       |           |   |        |      |
| 🕨 🖿 Dashboard            | $\checkmark$                              | ŧ  | IMC            |                                                     |                        |                    |          |     |                     |               |       |           |   |        |      |
| Chat 🔺 🕇                 | •                                         |    |                |                                                     |                        |                    |          |     |                     |               |       |           |   |        |      |

# 9.4. TAB Relazioni

Il TAB Relazioni consente di visualizzare le relazioni associate ad un processo.

Dal momento che nel corso del processo le relazioni possono essere inserite / modificate solamente in modo controllato tramite la valorizzazione di attributi "reference" e tramite utilizzo di appositi widget quali il Link card e il Custom form (si veda il paragrafo 9.2.3), il TAB Relazioni è disponibile in sola lettura.

Segue un esempio dell'interfaccia utente.

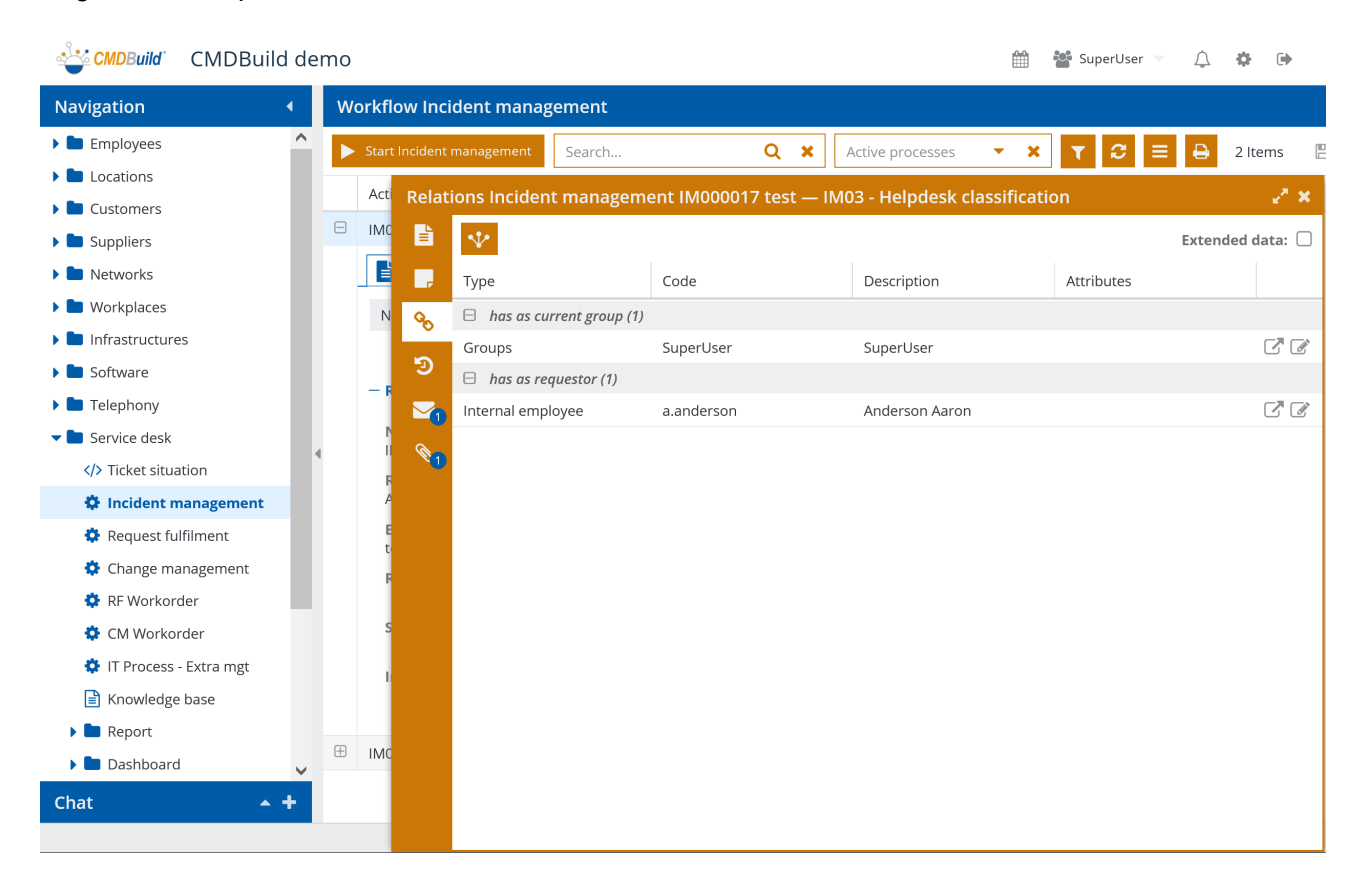

# 9.5. TAB Storia

Il TAB Storia consente di visualizzare la storia delle operazioni svolte su una istanza di processo, dall'avvio iniziale al coinvolgimento di tutti gli attori che l'hanno gestito, con tutti i valori assunti da tutti gli attributi in tutti gli step attraversati.

Le informazioni del TAB Storia di un processo possono essere anche utilizzate per implementare report che controllino la compatibilità con gli SLA concordati e ne stampino un riepilogo periodico.

Segue un esempio dell'interfaccia utente.

Sono visualizzati in colore azzurro gli attributi modificati rispetto allo step precedente.

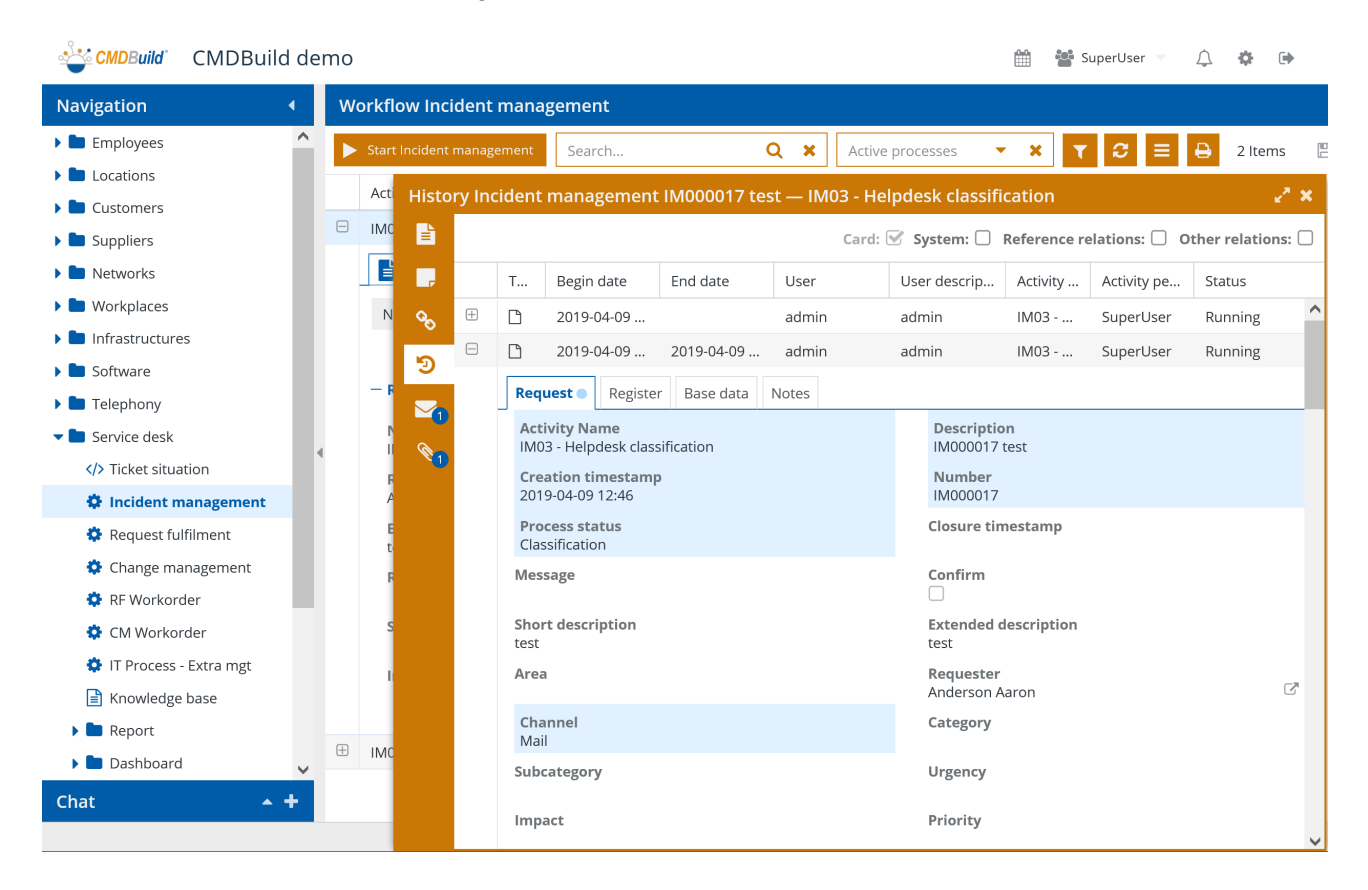
# 9.6. TAB Email

Il TAB Email consente di visualizzare le email inviate e ricevute durante l'avanzamento del processo.

Dal momento che nel corso del processo le email possono essere inviate solamente in modo controllato tramite utilizzo dell'apposito widget Manage email (si veda il paragrafo 9.2.3), e vengono ricevute tramite il Task manager del Modulo di Amministrazione, il TAB Email è disponibile in sola lettura.

Segue un esempio dell'interfaccia utente.

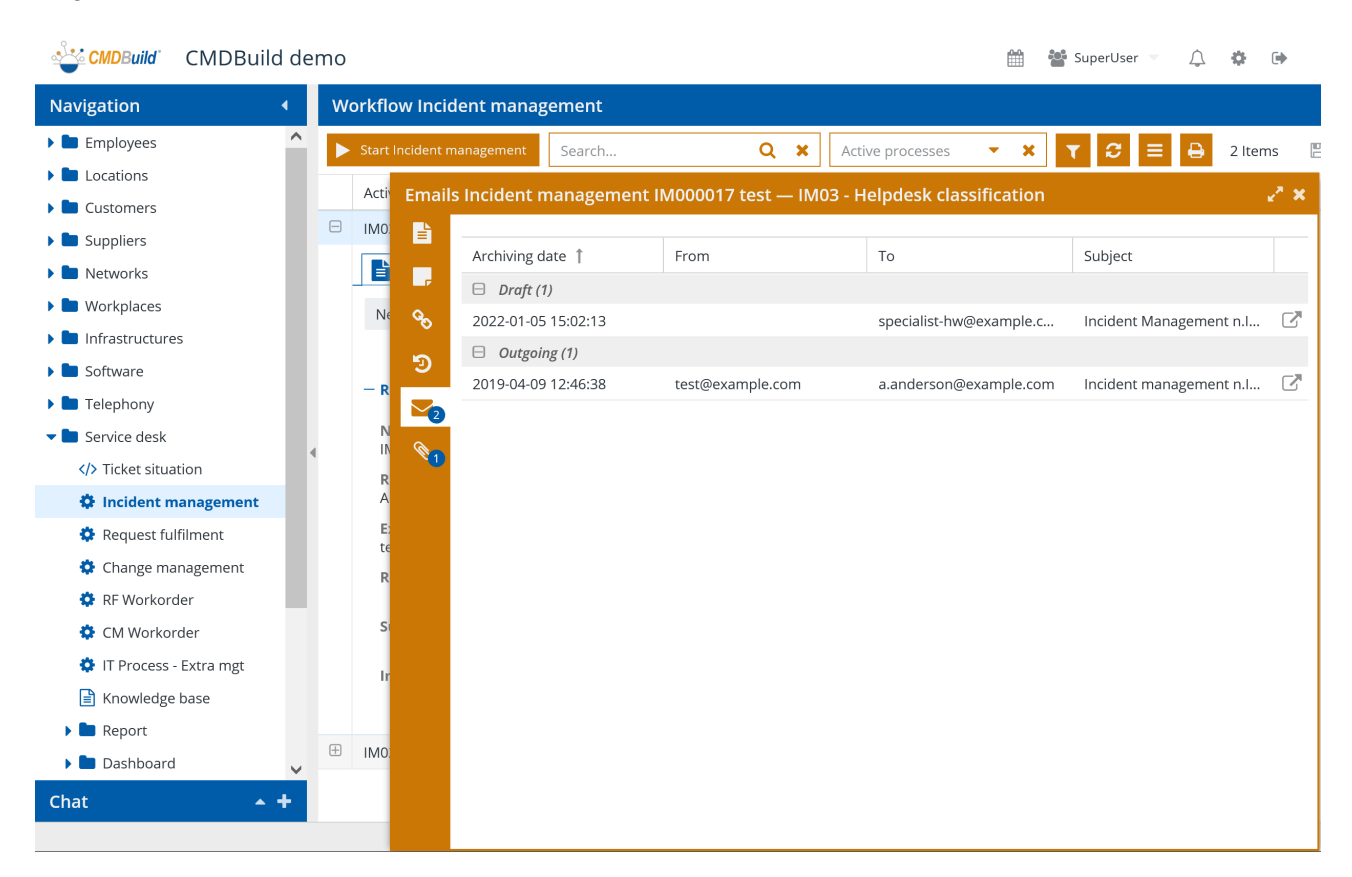

# 9.7. TAB Allegati

Il TAB Allegati consente di visualizzare i file allegati durante l'avanzamento del processo.

Dal momento che nel corso del processo i file allegati possono essere gestiti solamente in modo controllato tramite l'apposito widget Open attachment (si veda il paragrafo 9.2.3), il TAB Allegati è disponibile in sola lettura.

Segue un esempio dell'interfaccia utente.

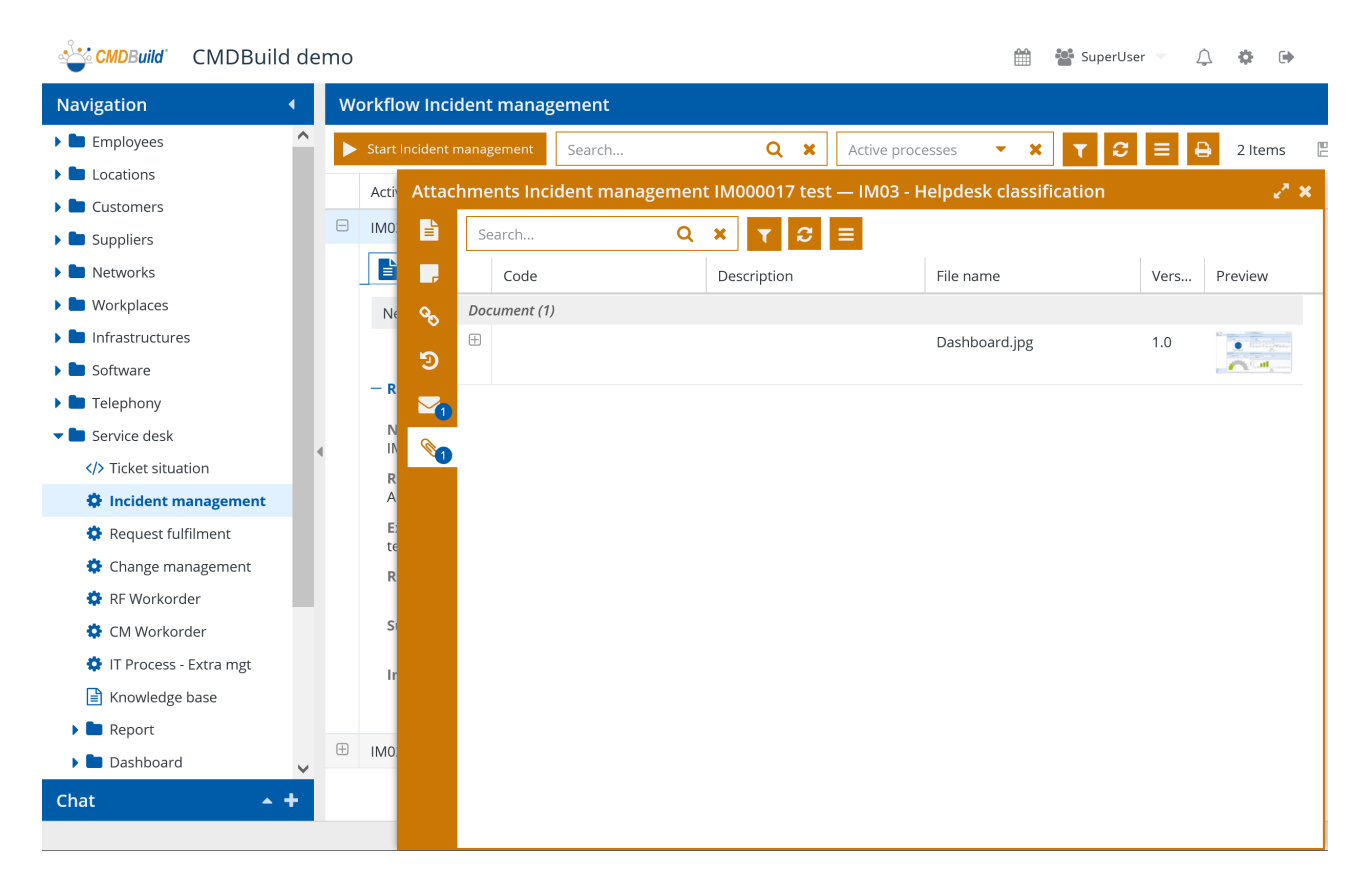

# 9.8. Interazioni con strumenti esterni

Il flusso dei processi di CMDBuild può interagire con strumenti esterni.

In generale, tramite implementazioni custom, sono possibili le seguenti soluzioni:

- avvio o avanzamento di una istanza di processo da applicazioni esterne utilizzando il webservice REST di CMDBuild
- avvio di una istanza di processo tramite ricezione di una email da parte del Task manager configurabile nel Modulo di Amministrazione

Nell'ambito della applicazione verticale CMDBuild READY2USE implementata da Tecnoteca sul "motore" CMDBuild e dedicata all'IT Management sono poi disponibili:

- il Portale Self Service, dedicato agli utenti finali per l'apertura di nuovi processi di Incident Management e Request Fulfillment
- il connettore con il sistema di monitoraggio open source Zabbix, che avvia nuovi processi di Incident Management al verificarsi di un guasto

Nell'ambito della applicazione verticale openMAINT implementata da Tecnoteca sul "motore" CMDBuild e dedicata al Facility Management è poi disponibile:

• il Portale Self Service, dedicato agli utenti finali per l'apertura di nuovi processi di manutenzione a guasto

Seguono nella pagina successiva due esempi dell'interfaccia utente dei portali Self Service di CMDBuild READY2USE e di openMAINT.

| TECNOTECA IT Self-S                                                                                                    | Service Portal                                                                                                    | Aaron Anderso     Anderso     CEDEV                                                                                                    |
|----------------------------------------------------------------------------------------------------|----------------------------------------------------------------------------------------------------|----------------------------------------------------------------------------------------------------|
| Welcome                                                                                                    |                                                                                                    |                                                                                                    |
| our current of an a rescare                                                                                                    |                                                                                                    |                                                                                                    |
| Navigation                                                                                                    | Quick start                                                                                                    |                                                                                                    |
| , Home                                                                                                    | Do you need some information to                                                                                                    | Experiencing technical problems or Have any request or missing at                                                                                      |
| ' IT News                                                                                                    | Ask a question                                                                                                    | Submit an incident Request a service                                                                                                    |
| Ask a question                                                                                                    | _                                                                                                    |                                                                                                    |
| Submit an incident                                                                                                    |                                                                                                    |                                                                                                    |
| Submit a service request                                                                                                    | C Last news                                                                                                    | Recent requests                                                                                                    |
| My requests                                                                                                    | 2015-05-19700-00-00                                                                                                    | Description Creation Number Process                                                                                                    |
| Pending approvals                                                                                                    | Annual workshop of the                                                                                                    | DECODO30 Problem with router 20/01/2017 15:59:51 RE000030 Classification                                                                               |
| Email notifications                                                                                                    | European IT network                                                                                                    | RF000029 My printer does not work 20/01/2017 15:58:30 RF000029 Classification                                                                          |
| Reports                                                                                                    | stakeholders. In the afternoon<br>conferences only dedicated to                                                                                                    |                                                                                                    |
| Kepons                                                                                                    | construction only dedicated to                                                                                                    |                                                                                                    |
| Nilowiedge Base                                                                                                    | 2015-05-07700:00:00<br>Company closed 3-9 June 2015                                                                                                    |                                                                                                    |
| My profile                                                                                                    | <ul> <li>The company will be closed from</li> </ul>                                                                                                    |                                                                                                    |
| My items / services                                                                                                    | 18:00 on Wednesday 3 June 2015<br>and will re-open at 08:30 on                                                                                                    |                                                                                                    |
| Useful links                                                                                                    | Tuesday                                                                                                    |                                                                                                    |
| You are now logged into the IT<br>Self Service Portal.<br>Please select an option from the<br>menu.<br>If you have any problems using<br>this support system, please<br>email support@mytim.com<br>The ICT Helpdesk is open from 8.30 | 2015-05-06700.00:00<br>New Executive Director takes<br>up office on 6 May 2015<br>John Doe has begun his mandate<br>as Executive Director of the<br>Company today, 6 May 2015. Dott.<br>Doe |                                                                                                    |
|                                                                                                    | INT Self-Service Porta                                                                                                    | Powered E<br>My Sites 🥣 0 🔺 🔵 Damian Gar                                                                                                    |
| Weikome<br>enMAINT Self-Service Portal / Weikome<br>/igation<br>ame                                                                                                    | Quick start                                                                                                    | n or ask for a repair? Maintenance and repair requests.                                                                                                |
| ibmit a Maintenance Request                                                                                                    | Submit a request                                                                                                    | View all requests                                                                                                    |
| intenance and repair requests                                                                                                    |                                                                                                    |                                                                                                    |
| ports                                                                                                    | I sheet source                                                                                                    | Decenterourste                                                                                                    |
| WS                                                                                                    | Latest news                                                                                                    | Recent requests                                                                                                    |
| profile                                                                                                    | 24/07/2017 17:30:00<br>B5-Maintenance and check-up of safety systems<br>From 9:00 to 13:00 there will be a maintenance activity                                                             | Opening date         Description         Sta           05/07/2017 16:36:32         MR-2017-00021 - The fire extinguisher does not work.         Approv |
| ou are now logged into the Self Service<br>ortal.<br>lease select an option from the menu.<br>you have any problems using this support                                                                                                | and check-up of safety systems in 01                                                                                                    |                                                                                                    |

# 10. Dashboard

CMDBuild include la possibilità di configurare pagine di tipo "dashboard", ciascuna dedicata ad una diversa tipologia di aspetti da controllare: situazione asset, prestazioni service desk, ripartizione costi, ecc.

Ogni dashboard è costituita da grafici di diverse tipologie (a barre, manometro, linea, torta), tabelle di dati e testi.

Come tutti i componenti di CMDBuild anche le dashboard vengono configurate nel Modulo di Amministrazione e sono poi consultabili nel Menu di Navigazione del Modulo di Gestione dati.

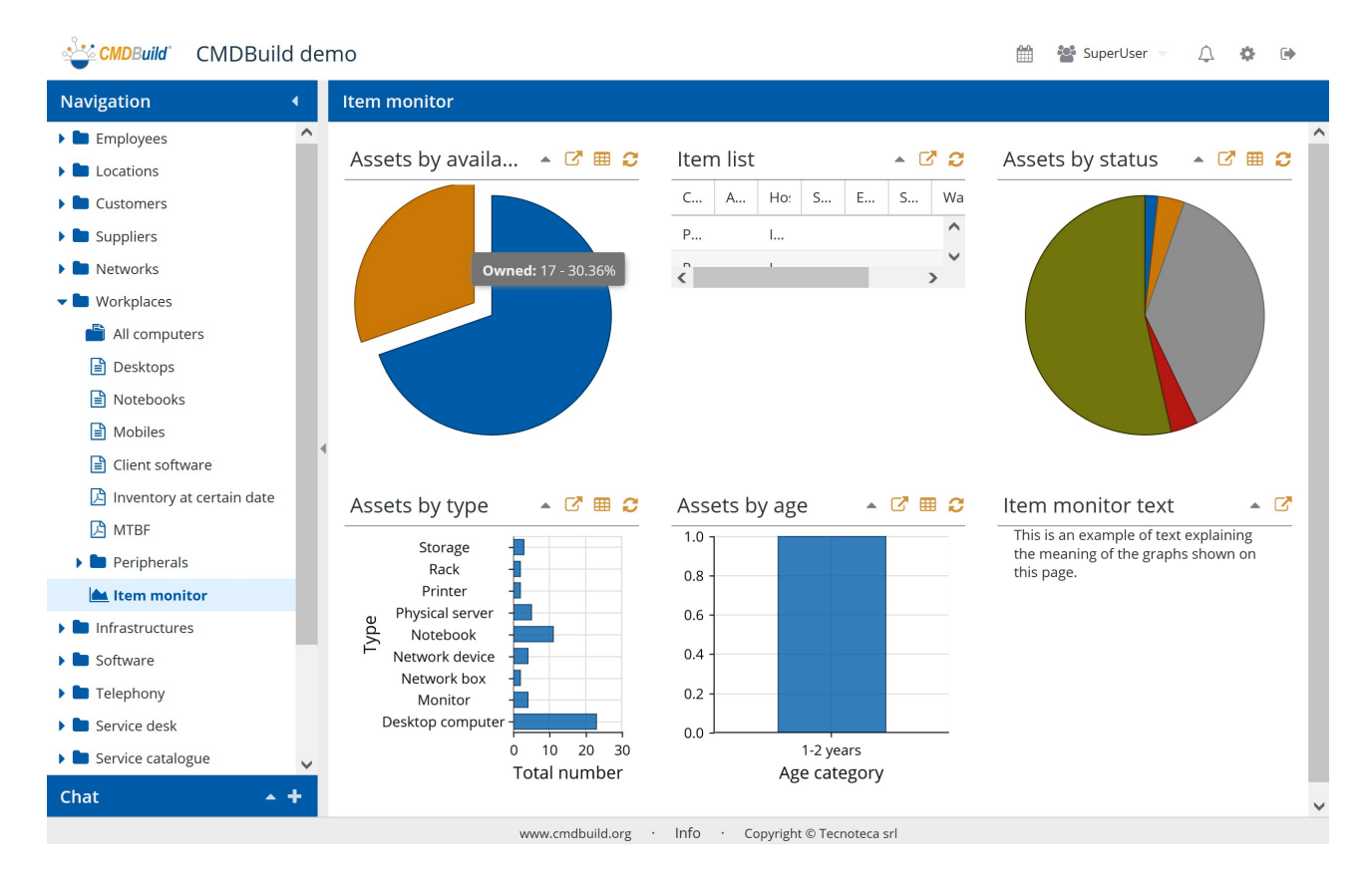

# 10.1. Consultazione di una dashboard

Su ciascun elemento della dashboard è possibile eseguire le seguenti operazioni:

| visualizzare i controlli per editare gli eventuali parametri previsti | ľ                      |
|-----------------------------------------------------------------------|------------------------|
| nascondere i controlli per editare gli eventuali parametri previsti   | X                      |
| modificare i parametri di analisi, ove previsto                       | year (default:current) |
| aggiornare la visualizzazione del grafico dopo avere valorizzato gli  | Load                   |

| eventuali parametri previsti                                                    |   |
|---------------------------------------------------------------------------------|---|
| • visualizzare la lista completa dei valori su cui è stato calcolato il grafico | Ħ |
| aggiornare la visualizzazione del grafico                                       | C |
| chiudere il pannello di un elemento della dashboard                             | • |
| espandere il pannello di un elemento della dashboard                            | - |

Nell'esempio seguente viene mostrato come può essere impostato un parametro della funzione di calcolo prevista nel grafico.

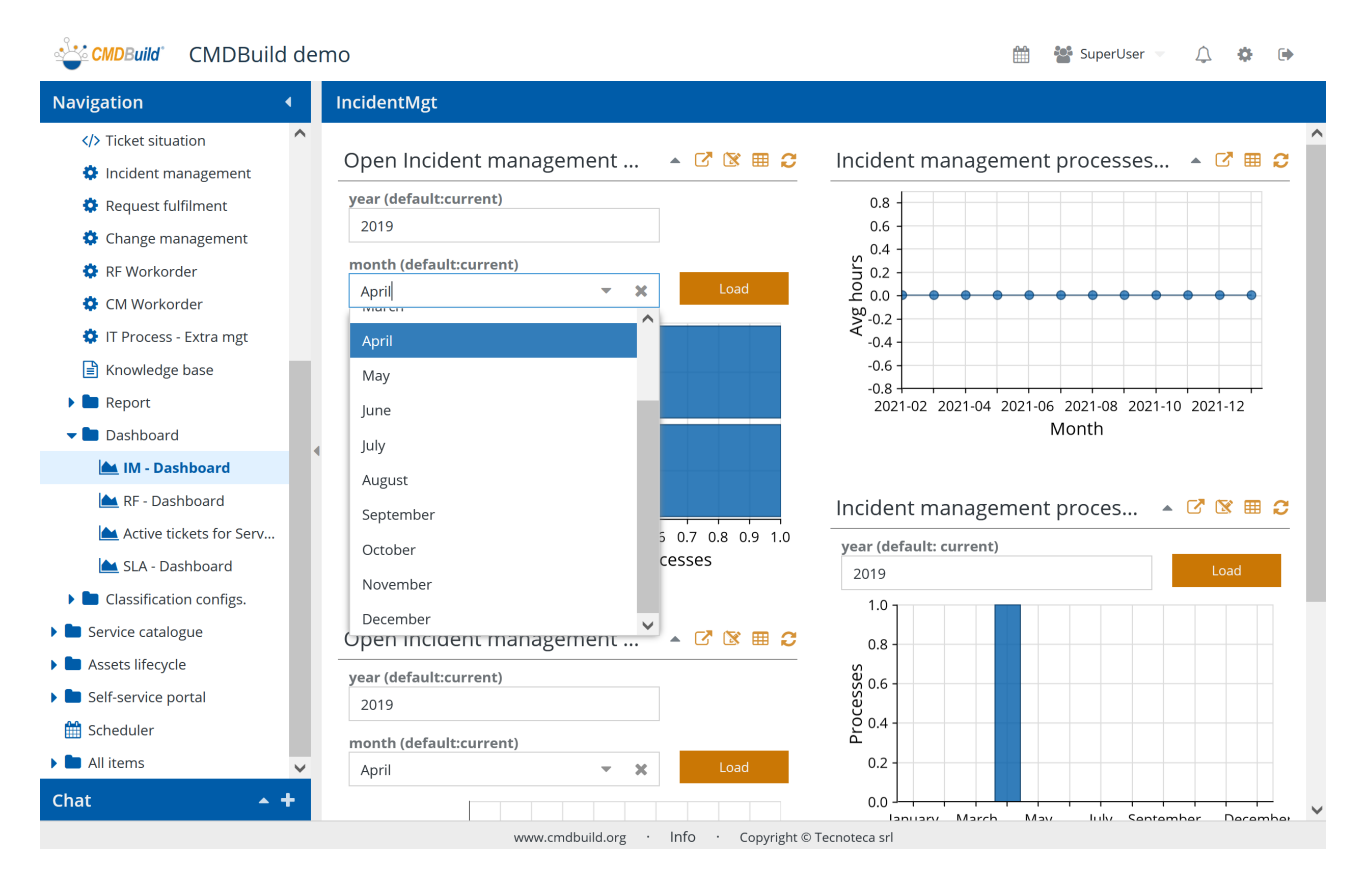

Nell'esempio seguente viene mostrato come può essere richiesta e mostrata la lista dei valori su cui è stato calcolato il grafico.

| CMDBuild CMDBuild de        | emo                    |                                        | 🛗 🍯 SuperUser 🔹 🔔 🏟 🕩                 |
|-----------------------------|------------------------|----------------------------------------|---------------------------------------|
| Navigation •                | Item monitor           |                                        |                                       |
| Employees                   |                        |                                        | ^                                     |
| Elecations                  |                        |                                        | In user 20 52 5704                    |
| 🕨 🖿 Customers               |                        |                                        | III use. 30 - 35.37%                  |
| 🕨 🖿 Suppliers               |                        |                                        |                                       |
| 🕨 🖿 Networks                | Assets by type 🛛 🔺 🗹 🕅 | 🗧 Assets by age 🔺 🗹 🎟 😂                | ltem monitor text 🔹 🔽                 |
| 🕶 🖿 Workplaces              | Storage -              | 1.0                                    | This is an example of text explaining |
| 💾 All computers             | Rack                   | 0.8 -                                  | this page.                            |
| Desktops                    | Printer -              | 0.6                                    |                                       |
| Notebooks                   | Notebook               |                                        |                                       |
| Mobiles                     | Network device         | 0.4 -                                  |                                       |
| Client software             | Monitor                | 0.2                                    |                                       |
| 👌 Inventory at certain date | Desktop computer -     | 0.0                                    |                                       |
| 🔁 MTBF                      | 0 10 20<br>Total numbe | 30 1-2 years<br>er Age category        |                                       |
| 🕨 🖿 Peripherals             |                        |                                        |                                       |
| 📥 Item monitor              | Type total             |                                        |                                       |
| 🕨 🖿 Infrastructures         | Desktop computer 23    |                                        |                                       |
| 🕨 🖿 Software                | Monitor 4              |                                        |                                       |
| 🕨 🖿 Telephony               | Network box 2          |                                        |                                       |
| 🕨 🖿 Service desk            | Network device 4       |                                        |                                       |
| 🕨 🖿 Service catalogue 🗸 🗸   | Notebook 11            |                                        |                                       |
| Chat 🔺 🕇                    |                        | v                                      | ~                                     |
|                             | www.cmdbuild.          | org · Info · Copyright © Tecnoteca srl |                                       |

Le dashboard sono realizzate tramite appositi componenti della libreria Ext JS con cui è implementata l'intera interfaccia utente di CMDBuild.

# 11. Report

CMDBuild include un completo motore di report basato sul progetto open source JasperStudio.

I report vengono disegnati dall'amministratore tramite un potente editor visuale, importati in CMDBuild in formato XML e messi a disposizione nel menu degli operatori.

Possono essere configurati report di diverse tipologie:

- report tabulari, con sottoreport, raggruppamenti e totalizzazioni
- documenti, con immagini e loghi
- report statistici, con grafici di varie tipologie
- etichette con o senza barcode

I report possono essere prodotti in formato PDF o in formato CSV.

| CMDBuild CMDBuild        | der | mo  |        |         |        |        |          |      |      |                             | 🐮 SuperUser 🤝 | $\bigtriangleup$ | <b>\$</b> • |
|--------------------------|-----|-----|--------|---------|--------|--------|----------|------|------|-----------------------------|---------------|------------------|-------------|
| Navigation               | •   | Woi | kplace | es inve | entory | '      |          |      |      |                             |               |                  |             |
| 🕨 🖿 Employees            | ^   |     |        |         |        |        |          |      |      |                             |               |                  | 3 🕹         |
| Locations                |     |     |        |         |        |        |          |      |      |                             |               |                  |             |
| Eustomers                |     |     |        |         |        |        |          |      |      |                             |               |                  |             |
| Suppliers                |     |     | Work   |         | invon  | tony   |          |      |      | <b>~</b>                    |               |                  |             |
| 🕨 🖿 Networks             |     |     | WOIN   | Jaces   | inven  | tory   |          |      |      | °.                          |               |                  |             |
| 🕶 🖿 Workplaces           |     |     | Search | 11_18/  | 00.00  |        |          |      |      | 船                           |               |                  |             |
| 💾 All computers          |     |     | 2021   | -11-10  | .00    |        |          |      |      |                             |               |                  |             |
| Desktops                 |     |     | «      |         | Nover  | nber 2 | .021     | ~    | >>   |                             |               |                  |             |
| Notebooks                |     |     | s      | М       | т      | W      | Т        | F    | S    |                             |               |                  |             |
| Mobiles                  |     |     | 31     | 1       | 2      | 3      | 4        | 5    | 6    |                             |               |                  |             |
| Client software          |     |     | -      | 0       | 0      | 10     | 11       | 10   | 10   |                             |               |                  |             |
| 👌 Inventory at certain d |     |     | · /    | 8       | 9      | 10     |          | 12   | 13   |                             |               |                  |             |
| MTBF                     |     |     | 14     | 15      | 16     | 17     | 18       | 19   | 20   |                             |               |                  |             |
| 🕨 🖿 Peripherals          |     |     | 21     | 22      | 23     | 24     | 25       | 26   | 27   |                             |               |                  |             |
| 📐 Item monitor           |     |     | 28     | 29      | 30     | 1      | 2        | 3    | 4    |                             |               |                  |             |
| Infrastructures          |     |     | 5      | 6       |        | 8      | 9        | 10   | 11   | Print Cancel                |               |                  |             |
| 🕨 🖿 Software             |     |     |        |         |        |        |          |      |      |                             |               |                  |             |
| 🕨 🖿 Telephony            |     |     |        |         | _      | Today  |          |      |      |                             |               |                  |             |
| 🕨 🖿 Service desk         |     |     |        |         |        |        |          |      |      |                             |               |                  |             |
| 🕨 🖿 Service catalogue    | ~   |     |        |         |        |        |          |      |      |                             |               |                  |             |
| Chat 🔺 🕇                 | F   |     |        |         |        |        |          |      |      |                             |               |                  |             |
|                          |     |     |        |         | 1      | www.cm | dbuild.o | rg · | Info | · Copyright © Tecnoteca srl |               |                  |             |

# 11.1. Stampa di un report

La stampa di un report viene effettuata tramite un click sulla corrispondente voce del menu.

Nel disegno del report possono essere previsti parametri da richiedere al momento del lancio.

In tal caso prima di eseguire il report CMDBuild presenterà una apposita popup in cui specificare i valori da associare a tali parametri (nello screenshot precedente è ad esempio la data stampa).

Una volta confermata la stampa, CMDBuild ne mostra l'output nell'area destra della pagina.

# Segue un esempio di report PDF.

| 🗳 CMDBuild CMDBuild o  | demo     |                |                                          |                  |                        |               |                                      |                          | Supe Supe          | rUser 🔻 Д                 | 2    | ф    | •       |
|------------------------|----------|----------------|------------------------------------------|------------------|------------------------|---------------|--------------------------------------|--------------------------|--------------------|---------------------------|------|------|---------|
| Navigation 4           | Workplac | es inven       | tory                                     |                  |                        |               |                                      |                          |                    |                           |      |      |         |
| 🕨 🖿 Employees          | ^        |                |                                          |                  |                        |               |                                      |                          |                    |                           |      | 3    | *       |
| 🕨 🖿 Locations          | □ 0      | <b>∧</b>       | 1 di 7                                   |                  | _                      | ⊥ 700m        | a automatico 🖌                       |                          |                    |                           | - F  | ±h ∎ |         |
| Customers              |          | 1   <b>V</b>   |                                          |                  |                        | - 2001        |                                      |                          |                    | 1                         | 3" " |      | · · · · |
| 🕨 🖿 Suppliers          |          | Workpla        | ces inventor                             | v details        |                        |               |                                      |                          | St CHOR            |                           |      |      |         |
| 🕨 🖿 Networks           |          | Situation as a | at: 18/11/2021                           | yuetans          |                        |               |                                      |                          | READY2             | ISE                       |      |      |         |
| 🕶 🖿 Workplaces         |          | Asse           | t type: Desktop                          |                  |                        |               |                                      |                          |                    |                           |      |      |         |
| All computers          |          | Code           | Description<br>Assignee                  | Building         | Serial number<br>Floor | Brand<br>Room | Model<br>Disposal date Delivery date | Availability<br>Supplier | State<br>Row order | Link<br>Warranty end date |      |      |         |
| 🖹 Desktops             |          | 486325-57      | Operating system<br>pc-guest [486325-57] | RAM              | HD size                | CPU           | 500-018EL A10-5700                   | Owned                    | Available          | Link to card              |      |      |         |
| Notebooks              |          |                | Windows                                  |                  | 250                    |               |                                      |                          |                    |                           |      |      |         |
|                        |          | 729232-10      | pc-aspencer (729232-10)                  |                  |                        | HP            | PC Desktop HP 110 110-420nl          | Owned                    | In use             | Link to card              |      |      |         |
| Client software        | •        |                | Spencer Adam                             | AC - Aon Center  | 2                      | R02           |                                      |                          |                    |                           |      |      |         |
|                        |          | 729232-11      | pc-tsmith [729232-11]                    | AC Are Creter    | 2                      | HP            | 500-018EL A10-5700                   | Owned                    | In use             | Link to card              |      |      |         |
| Inventory at certain d |          |                | Smith Tom                                | AC - Aon Center  | 2<br>500               | RUZ           |                                      |                          |                    |                           |      |      |         |
| 🔁 MTBF                 |          | 729232-12      | pc-ccolding [729232-12]                  |                  |                        | HP            | 500-018EL A10-5700                   | Owned                    | In use             | Link to card              |      |      |         |
| 🕨 🖿 Peripherals        |          |                | Colding Conrad                           | AC - Aon Center  | 2<br>500               | R02           |                                      |                          |                    |                           |      |      |         |
| Ltem monitor           |          | PC01           | ITEM PC01                                |                  | SN45678RTYU567         | HP            |                                      | Owned                    | In use             | Link to card              |      |      |         |
| Infrastructures        |          |                | Anderson Aaron<br>Linux                  | 1101 - Tecnoteca | 1<br>500               | RD6           |                                      |                          |                    |                           |      |      |         |
|                        |          | PC02           | ITEM PC02                                | TTO Tourstoon    | SNIDFGH4567890         | Sony          |                                      |                          | In use             | Link to card              |      |      |         |
| Software               |          |                | DIOOKE MCKayla                           | TTOT - Techoleca | 1                      | RUD           |                                      |                          |                    |                           |      |      |         |
| 🕨 🖿 Telephony          |          | PC03           | ITEM PC03                                |                  | SNDFGH4567890          | IBM           |                                      |                          | In use             | Link to card              |      |      |         |
| 🕨 🖿 Service desk       |          |                | Colding Conrad                           | 1101 - Tecnoleca | 1                      | RU6           |                                      |                          |                    |                           |      |      |         |
| 🕨 🖿 Service catalogue  | ~        | Date: 01/05/2  | 022                                      |                  |                        |               |                                      |                          |                    | Page 1 of7                |      |      |         |
| Chat 🔺 🕇               | -        |                |                                          |                  |                        |               |                                      |                          |                    |                           |      |      |         |
|                        |          |                | www.cmdbi                                | uild.org         | Info · (               | opyright ©    | Tecnoteca srl                        |                          |                    |                           |      |      | •       |

E' possibile eseguire le seguenti operazioni:

| • | rieseguire il report                                                      | 3        |
|---|---------------------------------------------------------------------------|----------|
| • | aprire una nuova scheda del browser contenente il report                  | *        |
| • | scorrere il report verso l'alto o verso il basso con la rotella del mouse | <b>(</b> |

# 12. Pagine custom

L'interfaccia utente di CMDBuild viene per lo più generata in automatico dal sistema in funzione delle configurazioni definite nel Modulo di Amministrazione (classi con attributi, criteri di validazione, menu contestuali, widget, automatismi, ecc, processi con il flusso disegnato in modo visuale con output nel protocollo standard XPDL, report disegnati in modo visuale con output nel formato XML, dashboard di diversi tipi, ecc).

Per semplificare o ottimizzare l'operatività degli utenti, o per rappresentare in modo diverso alcuni insiemi di operazioni e funzionalità su di esse, è possibile realizzare pagine web completamente personalizzate, richiamabili dal menu dell'applicazione e soggette ai meccanismi di sicurezza standard.

Tecnicamente questo richiede di implementare del codice in linguaggio javascript, tramite le API REST di CMDBuild e tramite le funzionalità del framework Sencha ExtJs con cui è implementata la GUI di CMDBuild. Il codice della pagina custom deve essere poi importato nel sistema dal Modulo di Amministrazione.

# 12.1. Esempi di pagine custom

Seguono alcuni esempi di pagine custom.

Si può notare come siano ottenibili layout e contenuti del tutto liberi e personalizzabili.

| lavigation               | • | Ticl     | kets Sum    | mary     |    |         |            |       |          |           |      |     |             |             |            |        |
|--------------------------|---|----------|-------------|----------|----|---------|------------|-------|----------|-----------|------|-----|-------------|-------------|------------|--------|
| Registry                 | ^ |          |             |          |    |         |            |       |          |           |      |     | Use         | r: admin    | Group: S   | luperU |
| 🕶 🖿 Employees            |   |          | New ticket  | -        |    |         |            |       |          |           |      |     |             | Refresh fre | quency: 1  | 5 min  |
| Ӹ All employees          |   |          |             |          |    |         |            |       |          |           |      |     |             |             |            |        |
| 🖹 Internal employees     |   | - ^(     | seneral Int | ormation |    |         |            |       |          |           |      |     |             |             |            |        |
| 🖹 External employees     |   |          | SLA rela    | ited     |    | High    | n priority |       | Assigne  | d to me   |      |     |             |             |            |        |
| 🗎 Organizational units   |   |          |             |          |    |         |            |       |          |           |      |     |             |             |            |        |
| 🖹 Corporate group        |   |          | 1           |          |    |         | 1          |       | C        | )         |      |     |             |             |            |        |
| Locations                |   |          |             |          |    |         |            | _     |          | _         |      |     | Classificat | ion         |            |        |
| Customers                |   |          |             |          |    |         |            | τ.    |          | Ţ         |      |     |             |             | lassificat | ion    |
| Suppliers                |   |          | Take ch     | arge     | _  | То      | approve    |       | Assigned | to my gro | New  |     | Ana         | alvs        | naiysis    |        |
| Asset Inventory          |   |          |             |          | _  |         |            |       |          |           |      |     |             |             | ew         |        |
| Service desk             |   |          | 3           |          | _  |         | 0          |       | C        | )         |      |     |             |             |            |        |
| Tickets Summary          |   |          |             |          | _  |         |            |       |          |           |      |     |             |             |            |        |
| 🔅 Incident management    |   |          |             | T        |    |         |            | T     |          | Т         |      |     |             |             |            |        |
| 🔅 Request fulfilment     |   |          |             |          |    |         |            |       |          |           |      |     |             |             |            |        |
| 🔅 Change management      |   | - ^1     | licket      |          |    |         |            |       |          |           |      |     |             |             |            |        |
| 🔅 Problem management     |   | Sea      | arch        |          | c  | X       | C T        | ≡ 4   | 4        |           |      |     |             |             |            | 5 Iter |
| 🔅 IT Process - Extra mgt |   |          |             |          |    | · · · · |            |       |          | _         |      |     | _           |             |            | _      |
| IMs out of SLA           |   |          | Sub         | Cre      | Nu | Pro     | Short      | Requ  | Final    | Categ     | Subc | Pri | Curre       | Sugge       | Tak        | Res    |
| SLA                      |   | ±        | □ Inci      | 202      | 2  | Ana     | My P       | Brook | Brook    | Hard      | Hard | 3   | Hard        |             |            | 202    |
| 🛚 🖿 Problem management   |   | $\oplus$ | Inci        | 202      | 2  | New     | Mailin     | Ander | Ander    |           |      |     | Netw        |             |            |        |

Pagina controllo Incident in CMDBuild Ready2Use

|                             |       |                                                                    |            |           |            | Ê                |              | Super user 🤝 🔅         |
|-----------------------------|-------|--------------------------------------------------------------------|------------|-----------|------------|------------------|--------------|------------------------|
| Navigation •                | Activ | ity Preventive maintenance PM.2020.0001 - Fire Extingui            | shers N    | /lonthly  | / Inspec   | tion –           | - PM(        | 03 - Executi 🦉 🕯       |
| Global search               |       | Scheduled Acceptance Execution Suspension Comp                     | leted      | Cancele   | d          |                  |              |                        |
| Facilities and assets       |       | — Task instances (56) 🔿 ———————————————————————————————————        |            |           |            |                  | ^            | Upload document        |
| Basic archives              | - 95  |                                                                    | ×2 -       |           |            |                  |              |                        |
| 📕 🖿 Maintenance management  |       | 2445785173 - OB02 FireExtinguisher 001                             | / OL       | itcomes b | ulk assign | ment             |              | View items             |
| 🔀 Activity report           | 9     | Subtask                                                            | Out        | come      | N.D.       |                  |              | Activity report        |
| 🔁 Accounting recap          |       | Confirm the extinguisher is visible, unobstructed, and in its desi |            | Ø         |            |                  |              | Accounting             |
| 🔀 Maintenance accountin     | 8     | Discharge besse (apartle is in good shape and not slagged stack    |            | 0         |            |                  |              | Warehouse              |
| Corrective maintenance      |       | Discharge hoses/hozzle is in good shape and hot clogged, crack     | <b>v</b>   | (*)       |            | لها              |              |                        |
| 🔁 Maintenance SLA compl     |       | Extinguisher was turned upside down at least three times (shak     | 0          |           |            |                  |              |                        |
| 🔁 Maintenance statistics    |       | Handle is intact and not bent or broken.                           | $\odot$    | 8         |            |                  |              |                        |
| Preventive maintenan        |       | Label is clear and extinguisher type and instructions can be rea   | 0          | 0         |            |                  |              |                        |
| > Preventive maint. planner |       |                                                                    | ۲          | <b>W</b>  | 0          | ھ                |              |                        |
| Preventive maintenance      |       | Pressure gauge is in the green and is not damaged or showing '     | $\odot$    | 8         |            |                  |              |                        |
| 👌 Preventive maintenance    |       | Safety pin is in place and intact. Nothing else should be used in  | $\bigcirc$ |           |            |                  |              |                        |
| 🕒 Preventive maintenance    |       |                                                                    |            |           |            |                  |              |                        |
| ဲ Preventive maintenance    |       | - Register ^                                                       |            |           |            |                  |              |                        |
| 🕨 📒 Maintenance configurati |       | Register                                                           |            |           |            |                  |              |                        |
| 📙 Financial management      |       | • PM01 - Apertura by (system) on 29 Sep 2020 10:10                 |            |           |            |                  |              |                        |
| Logistics management        |       | Step working time: 0.01 h                                          |            |           |            |                  |              |                        |
| Energy management           |       | Step system time: 0.01 h                                           |            |           |            |                  |              |                        |
| Configurations              |       | O PM02 - Assegnazione by Administrator (admin) on 29 Sep 2         | 020 12:1   | 0         |            |                  | $\checkmark$ |                        |
| ~                           |       |                                                                    |            | Save      | Sav        | e and <u>clo</u> | se           | Execute C <u>ancel</u> |

# Pagina registrazione esito interventi manutenzione programmata in openMAINT

Movimentazione programmata in contesti di infrastrutture territoriali

#### User Manual

| CMDBuild                                                                                                    | 🏥 嶜 SuperUser 🗵 🎄 🖟                                                                                                    |
|----------------------------------------------------------------------------------------------------|----------------------------------------------------------------------------------------------------|
| Navigation •                                                                                                    | Activity Manutenzione preventiva PM.2020.0124 — PM03 - Esecuzione 🧳 🗶                                                                                                    |
| Registro  Personale  Ubicazioni                                                                                                    | Planificato       Assegnazione       Esecuzione       Sospensione       Completato       Annullato         Image: Complete the security of the security of the security |
| Clienti  Clienti  Acquisti  Clienti  Acquisti  Manutenzioni  Manutenzione  Anutenzione preventiva  Manutenzione preventiva  Second | Danni da urto/possibile deformazione armatura       <25                                                                                                    |
| <ul> <li>Servizi IT</li> <li>Ciclo di vita asset</li> <li>Portale self-service</li> <li>Scheduler</li> <li>All items</li> </ul>    | Vespal/distacco granuli d'inerte/imperfezioni di costruzione       <25                                                                                                    |
|                                                                                                    | Save Save and close Execute Cancel                                                                                                    |

# Registrazione fattura utenza

| 4    | CMDBuild`                                                             |                                        |                                                                       |              |         |               |                                       |                                  | 📸 SuperUser 👻 | ф () |
|------|-----------------------------------------------------------------------|----------------------------------------|-----------------------------------------------------------------------|--------------|---------|---------------|---------------------------------------|----------------------------------|---------------|------|
| ¥.   | Registraz                                                             | ione Fatture                           |                                                                       |              |         |               |                                       |                                  |               |      |
| Nav  | Tipo docum                                                            | nento *                                | File                                                                  |              |         |               |                                       |                                  |               |      |
| ieaz | Analogica                                                             | -                                      | C:\fakepath\IT12                                                      | 878470157_6Q | UM.xml  | Brows         | e Esegui                              |                                  |               |      |
| ione | Fornitore<br>FAST SpA<br>Numero<br>PAE0030<br>Imponibile<br>2068.41 € |                                        | Committente<br>COMUNE DI<br>Data<br>2018-09-30<br>Imposta<br>455.05 € |              |         |               | IVA<br>22.00 %<br>Totale<br>2523.46 € |                                  |               |      |
|      | N°                                                                    | Descrizione                            | Data inizi                                                            | Data fine    | Qt.     | Prezzo        | Тіро                                  | Linea                            | Prez          | zo   |
| Þ    | 55                                                                    | Canali ISDN BRI                        | 2018-10-01                                                            | 2018-11-30   | 1.00    | 29.60         | Canone                                | Analogica - Canali ISDN BRI      | 29.6          | 0    |
|      | 56                                                                    | Canali RTG Analogici                   | 2018-10-01                                                            | 2018-11-30   | 1.00    | 19.48         | Canone                                | Analogica - Canali RTG Analogici | 19.4          | 8    |
|      | 57                                                                    | Consumi per numero Utenza 08119706558  | 2018-08-01                                                            | 2018-09-30   | 1.00    | 0.00          | Consumo                               | Analogica - 08119706558          | 9.74          | 4    |
|      | 58                                                                    | Consumi per numero Utenza 0818857431   | 2018-08-01                                                            | 2018-09-30   | 1.00    | 7.81          | Consumo                               | Analogica - 0818857431           | 9.74          | 4    |
|      | 59                                                                    | Consumi per numero Utenza 0815201490   | 2018-08-01                                                            | 2018-09-30   | 1.00    | 1.84          | Consumo                               | Analogica - 0815201490           | 1.84          | 4    |
|      | 60                                                                    | Consumi per numero Utenza 0810083926   | 2018-08-01                                                            | 2018-09-30   | 1.00    | 1.01          | Consumo                               |                                  |               |      |
|      | 61                                                                    | Consumi per numero Utenza 08118670967  | 2018-08-01                                                            | 2018-09-30   | 1.00    | 0.00          | Consumo                               |                                  |               |      |
|      | 62                                                                    | Consumi per numero Utenza 0815200042   | 2018-08-01                                                            | 2018-09-30   | 1.00    | 1.29          | Consumo                               |                                  |               |      |
|      | 63                                                                    | Consumi per numero Utenza 0818446295   | 2018-08-01                                                            | 2018-09-30   | 1.00    | 0.44          | Consumo                               |                                  |               |      |
|      | 64                                                                    | Concumi nar numaro I Itanza 0810081606 | 2018-08-01                                                            | 2018-00-20   | 1.00    | 0.03<br>Salv  | Annulla                               |                                  |               |      |
|      |                                                                       |                                        |                                                                       | w            | vw.cmdb | uild.org · Ir | fo · Copyright ©                      | Tecnoteca srl                    |               |      |

# CMDBuild – Open Source Configuration and Management Database

# 13. Funzioni di servizio

Ogni operatore abilitato ad accedere a CMDBuild ha disponibili delle funzioni di servizio accessibili da un menu a cui può accedere tramite un click sul proprio nome utente in alto a destra.

In particolare sono disponibili le funzioni per cambiare gruppo / tenant, impostare alcune preferenze personali, modificare la password.

#### **User Manual**

| CMDBuild CMDBuild de |          | SuperUser 👻 🇘 🐇  | <b>}</b>   |             |               |                     |        |         |    |                       |       |
|----------------------|----------|------------------|------------|-------------|---------------|---------------------|--------|---------|----|-----------------------|-------|
| Navigation •         | Ca       | rds Internal e   | employee   |             | 4             | admin               |        |         |    |                       |       |
| 🕶 🖿 Employees        | +        | Add card Interna | I employee | Search      | Q             | XX                  | ; ≡    | 🔇 Map   |    | Change group          | ems 🖪 |
| All employees        |          | Code             | Number     | Last name   | First name    | E-mail              | State  | Туре    | Ø  | Preferences           | zatio |
| Internal employees   | Đ        | a.anderson       | IE0211     | Anderson    | Aaron         | a.anderson          | Active | Regula  | a. | Change password       | / Ass |
| External employees   | Ŧ        | m.brooke         | IE0420     | Brooke      | McKayla       | m.brooke@           | Active |         | Ф  | Administration module | / Ass |
| Organizational units | Ŧ        | c.colding        | IE0212     | Colding     | Conrad        | c.colding@e         | Active |         | •  | Logout                | erver |
|                      | Ŧ        | s.marlow         | IE0485     | Marlow      | Serena        | s.marlow@           | Active | Regular |    | Server                | Adm   |
| Customers            | Ð        | t.smith          | IE0210     | Smith       | Tom           | t.smith@ex          | Active | Regular |    | Develo                | opers |
| Suppliers            | $\oplus$ | d.williams       | IE0856     | Williams    | David         | d.williams@         | Active | Regular |    |                       |       |
| Networks             |          |                  |            |             |               |                     |        |         |    |                       |       |
| Workplaces           |          |                  |            |             |               |                     |        |         |    |                       |       |
| 🕨 🖿 Infrastructures  |          |                  |            |             |               |                     |        |         |    |                       |       |
| 🕨 🖿 Software         |          |                  |            |             |               |                     |        |         |    |                       |       |
| 🕨 🖿 Telephony        |          |                  |            |             |               |                     |        |         |    |                       |       |
| 🕨 🖿 Service desk     |          |                  |            |             |               |                     |        |         |    |                       |       |
| Service catalogue    |          |                  |            |             |               |                     |        |         |    |                       |       |
| Assets lifecycle     |          |                  |            |             |               |                     |        |         |    |                       |       |
| Self-service portal  |          |                  |            |             |               |                     |        |         |    |                       |       |
| 🛗 Scheduler          |          |                  |            |             |               |                     |        |         |    |                       |       |
| All items            |          |                  |            |             |               |                     |        |         |    |                       |       |
| Chat 🔺 🕇             |          |                  |            |             |               |                     |        |         |    |                       |       |
|                      |          |                  | www.c      | mdbuild.org | Info · Copyri | ght © Tecnoteca srl |        |         |    |                       |       |

# 13.1. Preferenze utente

Ciascun operatore può impostare le proprie preferenze riguardo:

- la lingua di accesso all'applicazione (da selezionare fra quelli disponibili), che sarà utilizzata nel caso CMDBuild sia configurato per non richiedere la lingua al login
- la pagina iniziale su cui posizionarsi all'accesso all'applicazione
- il formato della data (da selezionare fra quelli disponibili)
- il formato dell'ora (da selezionare fra quelli disponibili)
- il timezone (da selezionare fra quelli disponibili)
- il primo giorno della settimana
- il separatore fra parte intera e decimale nei campi numerici (da selezionare fra quelli disponibili)
- il separatore di migliaia nei campi numerici (da selezionare fra quelli disponibili)
- il separatore da utilizzare nei report CSV e nella stampa griglia CSV
- le modalità di codifica (charset encoding) da utilizzare nei report CSV e nella stampa griglia CSV
- il software Office utilizzato (utilizzato nella funzione di Export e nei report in formato CSV per una formattazione ottimale di date e numeri)
- I'icona da utilizzare nella chat di sistema

• il suono da utilizzare nelle notifiche della chat di sistema

Segue uno screenshot dell'interfaccia utente.

| CMDBuild       | CMDBuild demo           | 🏥 📸 Sup                          | erUser |      | 4 <b>e</b>  | • |
|----------------|-------------------------|----------------------------------|--------|------|-------------|---|
| Navigation     | Cards Internal employee |                                  |        |      |             |   |
| 🖵 🖿 Employees  | Preferences             |                                  |        | ×    | Eltomo      | Ē |
| 💾 All emplo-   | Base configuration      |                                  |        |      | oitems      |   |
| 🖹 Internal     |                         |                                  |        |      | Organizatio |   |
| 🖹 External e   | English 👻 🗶             | Default value                    | -      | ×    | Quality Ass |   |
| 📄 Organiza     |                         |                                  |        |      | Quality Ass | ł |
| Corporate      | Date format             | Default value                    | -      | ~    | SQL Server  |   |
| Locations      |                         |                                  |        | ~    | Server Adm  |   |
| Customers      | Timezone                | First day of week                |        |      | Developers  |   |
| Suppliers      | Default value           | Default value                    |        | ×    |             |   |
| Notworks       | Decimals separator      | Thousands separator              |        |      |             |   |
|                | Default value 💌 🗶       | Default value                    | •      | ×    |             |   |
| • • workplaces | CSV separator           | CSV encoding                     |        |      |             |   |
|                | Default value 💌 🗶       | Default value                    | -      | ×    |             |   |
| Software       | Preferred Office suite  |                                  |        |      |             |   |
| Telephony      | Default value 👻 🗶       |                                  |        |      |             |   |
| Service desk   |                         |                                  |        |      |             |   |
| Service cata_  | - Chat & Notifications  |                                  |        |      | -           |   |
| Assets lifecy  | Icon                    | Play sound for notifications     |        |      |             |   |
| Self-service   | Select an image Browse  | V                                |        |      |             |   |
| 🛗 Scheduler    |                         | •                                |        |      |             |   |
| All items      |                         | Save                             | Car    | ncel |             |   |
| Chat           | · +                     |                                  |        |      |             |   |
|                | www.cmdbuild.org        | Info · Copyright © Tecnoteca srl |        |      |             |   |

# 13.2. Cambio password

Ciascun operatore può modificare in qualsiasi momento la propria password di accesso all'applicazione CMDBuild.

La funzione prevede che vengano specificati:

- la password corrente
- la nuova password
- una ripetizione della nuova password

Le password sono mascherate sull'interfaccia utente con un carattere '\*'.

Segue uno screenshot dell'interfaccia utente.

| CMDBuild demo 🏥 📽 SuperUser 🐇 🗘                                                                                                    |          |               |               |             |              |                      |        | <b>↓ ♦ ●</b> |         |             |
|----------------------------------------------------------------------------------------------------|----------|---------------|---------------|-------------|--------------|----------------------|--------|--------------|---------|-------------|
| Navigation •                                                                                                    | Ca       | ards Interna  | al employee   |             |              |                      |        |              |         |             |
| - Employees                                                                                                    | F+       | Add card Inte | rnal employee | Search      | C            | X X T S              |        | 🔇 Map 🔒      |         | 6 Items 🛛 🖺 |
| 🖺 All employees                                                                                                    |          | Code          | Number        | Last name   | First name   | E-mail               | State  | Type         | Company | Organizatio |
| Internal employees                                                                                                    |          | code          | IT CODA 4     | Laschame    |              | L-mail               | Julie  | Туре         | company | Organizatio |
| External employees                                                                                                    | E        | a.anderson    | IE0211        | Anderson    | Aaron        | a.anderson           | Active | Regular      |         | Quality Ass |
| Organizational units                                                                                                    | ±        | m.brooke      | Change pass   | word        |              | >                    | ive    |              |         | Quality Ass |
| Corporate group                                                                                                    | ±        | c.colding     | Old password  | *           |              |                      | ive    |              |         | SQL Server  |
| Locations                                                                                                    | ŧ        | s.marlow      |               |             |              | ٢                    | ive    | Regular      |         | Server Adm  |
| E Customers                                                                                                    | ÷        | t.smith       | New passwore  | 1*          |              | e                    | ive    | Regular      |         | Developers  |
| > 🖿 Suppliers                                                                                                    | $\oplus$ | d.williams    |               |             |              | ۲                    | ive    | Regular      |         |             |
| Image: Image: Imag |          |               | Confirm passv | vord *      |              |                      |        |              |         |             |
| 🕨 🖿 Workplaces                                                                                                    |          |               |               |             |              | ٢                    |        |              |         |             |
| Infrastructures                                                                                                    |          |               |               |             |              |                      |        |              |         |             |
| 🕨 🖿 Software                                                                                                    |          |               |               |             |              |                      |        |              |         |             |
| 🕨 🖿 Telephony                                                                                                    |          |               |               |             |              |                      |        |              |         |             |
| 🕨 🖿 Service desk                                                                                                    |          |               |               |             |              | Save Cancel          |        |              |         |             |
| 🕨 🖿 Service catalogue                                                                                                    |          |               | -             | -           | _            |                      |        |              |         |             |
| Assets lifecycle                                                                                                    |          |               |               |             |              |                      |        |              |         |             |
| Self-service portal                                                                                                    |          |               |               |             |              |                      |        |              |         |             |
| 🛗 Scheduler                                                                                                    |          |               |               |             |              |                      |        |              |         |             |
| All items                                                                                                    |          |               |               |             |              |                      |        |              |         |             |
| Chat 🔺 🕇                                                                                                    |          |               |               |             |              |                      |        |              |         |             |
|                                                                                                    |          |               | www.c         | mdbuild.org | Info · Copyr | ight © Tecnoteca srl |        |              |         |             |

# 13.3. Chat di sistema

CMDBuild include una chat di sistema tramite cui gli operatori possono comunicare fra di loro per segnalare attività da svolgere, restituire feedback, risolvere dubbi, ecc.

| CMDBuild CMDBuild CMDBuild C | demo     | D                |                  |                  |                  | <b>#</b>  | 🗳 SuperUser 🔍    | ☆ �     | ۲   |   |
|------------------------------|----------|------------------|------------------|------------------|------------------|-----------|------------------|---------|-----|---|
| Navigation 4                 | c        | ards Desktop     |                  |                  |                  |           |                  |         |     |   |
| Employees                    | <b>`</b> | Add card Desktop | Search           | Q X T            | 🖸 😂 😂 Map        | Ð         |                  | 23 Iten | ns  | B |
| Locations                    | 17       | Code             | Assignee         | Hostname         | Serial number En | vironment | Supplier         | Wa      | rra |   |
| Customers                    | Œ        | PC01             | Anderson Aaron   | ITEM PC01        | SN45678RTYU      |           |                  |         |     | ^ |
| Suppliers                    | F        | PC02             | Brooke Mckayla   | ITEM PC02        | SNfDEGH4567      |           |                  |         |     |   |
| 🕨 🖿 Networks                 | Œ        | PC02             | Colding Control  | ITEM PC02        |                  |           |                  |         |     |   |
| 🕶 🖿 Workplaces               |          | PC03             | Colding Conrad   | ITEM PC03        | SNDFGH4567       |           |                  |         |     |   |
| 💾 All computers              | ±        | PC04             | Gray Jude        | ITEM PC04        | SN4567890IOP     |           |                  |         |     |   |
| Desktops                     | Œ        | PC05             | Marlow Serena    | ITEM PC05        | SNXCVBN456       |           |                  |         |     |   |
| Notebooks                    | Œ        | PC06             | Smith Tom        | ITEM PC06        | SNKJHGF4567      |           |                  |         |     |   |
| 🗎 Mobiles                    | Œ        | PC07             | Spencer Adam     | ITEM PC07        | SN98765KJHGF     | John      | Smith            |         | 2 × |   |
| Client software              | ∎ E      | PC08             | Brooke Mckayla   | ITEM PC08        | SNMNBVC4567      |           |                  |         |     |   |
| 🔀 Inventory at certain date  | Œ        | PC09             | Colding Conrad   | ITEM PC09        | SNYUIO34567      |           |                  |         |     |   |
| 🔀 MTBF                       | Œ        | PC10             | Gray Jude        | ITEM PC10        | IUYT345678S      |           |                  |         |     |   |
| 🕨 🖿 Peripherals              | Œ        | ) PC11           | Marlow Serena    | ITEM PC11        | SNKJHGF3456      |           |                  |         |     |   |
| Item monitor                 | • E      | PC12             | Smith Tom        | ITEM PC12        | SN678IUYTR4      |           |                  |         |     |   |
| Chat 🝷 🕇                     | Œ        | PC13             | Spencer Adam     | ITEM PC13        | SN98765ERTY      |           |                  |         |     |   |
|                              | Œ        | PC14             |                  | ITEM PC14        |                  |           |                  |         |     |   |
|                              | Œ        | PC15             |                  | ITEM PC15        |                  |           |                  |         |     |   |
|                              | Œ        | PC16             |                  | ITEM PC16        |                  |           |                  |         |     |   |
|                              | ŧ        | PC17             |                  | ITEM PC17        |                  | Hi, re    | member to update | the     | _   |   |
|                              | ŧ        | PC18             |                  | ITEM PC18        |                  | expir     | computer warrant | у       | 1   | ~ |
|                              |          |                  | www.cmdbuild.org | Info · Copyright | © Tecnoteca srl  |           |                  |         |     |   |

Sono disponibili le seguenti funzioni:

| pulsante per aprire il box riservato alla Chat                                                                                                    | <u>^</u>    |
|----------------------------------------------------------------------------------------------------|-------------|
| pulsante per chiudere il box riservato alla Chat                                                                                                    | •           |
| <ul> <li>visualizzare gli utenti con cui è in corso una Chat (a box chiuso</li> </ul>                                                                               | Chat 🗧 🛨    |
| compania il numero del messaggi non letti)                                                                                                    | John Smith  |
| <ul> <li>con il pulsante "+" dell'opzione precedente visualizzare / ricercare la<br/>lista degli utenti a colozionere un eltre utente con qui comunicere</li> </ul> | Search Q 🗙  |
|                                                                                                    | John Smith  |
|                                                                                                    | D demo user |
|                                                                                                    | G guest     |

| visualizzare i messaggi ricevuti dall'utente selezionato | John Smith                                                            | ×  |
|----------------------------------------------------------|-----------------------------------------------------------------------|----|
|                                                          | Hi, remember to update the PC computer warranty expiration 10 minutes | 07 |
|                                                          | Ok I do it now, is the new warrant<br>expiry on December 31st?        | y  |
|                                                          | 7 minutes ago                                                         |    |
|                                                          | Yes the correct date is that                                          | 1  |
| digitare ed inviare un nuovo messaggio                   | Yes the correct date is that                                          | 1  |

# Lo screenshot seguente mostra lo stato della Chat con un messaggio da leggere.

| 🗳 CMDBuild CMDBuild demo    |          |                  |                  |                  |                   |          | 嶜 SuperUser 🔻 | ¢ | ф       | •   |
|-----------------------------|----------|------------------|------------------|------------------|-------------------|----------|---------------|---|---------|-----|
| Navigation •                | С        | ards Desktop     |                  |                  |                   |          |               |   |         |     |
| Employees                   | R        | Add card Desktop | Search           | Q X T            | C = 🚱 Map         | Ð        |               | 2 | 3 Items | ; 🖪 |
| Locations                   |          | Code             | Assignee         | Hostname         | Serial number Env | ironment | Supplier      |   | Warr    | a   |
| Customers                   | Ē        | PC01             | Anderson Aaron   | ITEM PC01        | SN/45678PTVI I    |          |               |   |         | ^   |
| Suppliers                   |          | P CO1            | Anderson Aaron   | ITEM DC02        | SN(95076(110      |          |               |   |         |     |
| Networks                    |          | PC02             | Brooke Mckayla   | ITEM PC02        | SNIDFGH4567       |          |               |   |         |     |
| 🕶 🖿 Workplaces              | +        | PC03             | Colding Conrad   | ITEM PC03        | SNDFGH4567        |          |               |   |         | - 1 |
| All computers               | ÷        | PC04             | Gray Jude        | ITEM PC04        | SN4567890IOP      |          |               |   |         |     |
| Desktops                    | $\pm$    | PC05             | Marlow Serena    | ITEM PC05        | SNXCVBN456        |          |               |   |         |     |
| Notebooks                   | $\pm$    | PC06             | Smith Tom        | ITEM PC06        | SNKJHGF4567       |          |               |   |         |     |
| Mobiles                     | ÷        | PC07             | Spencer Adam     | ITEM PC07        | SN98765KJHGF      |          |               |   |         |     |
| Client software             | +        | PC08             | Brooke Mckayla   | ITEM PC08        | SNMNBVC4567       |          |               |   |         |     |
| 🔀 Inventory at certain date | $\pm$    | PC09             | Colding Conrad   | ITEM PC09        | SNYUIO34567       |          |               |   |         |     |
| 🔁 MTBF                      | $\oplus$ | PC10             | Gray Jude        | ITEM PC10        | IUYT345678S       |          |               |   |         |     |
| 🕨 🖿 Peripherals             | $\pm$    | PC11             | Marlow Serena    | ITEM PC11        | SNKJHGF3456       |          |               |   |         |     |
| 📐 Item monitor              | $\oplus$ | PC12             | Smith Tom        | ITEM PC12        | SN678IUYTR4       |          |               |   |         |     |
| Infrastructures             | $\oplus$ | PC13             | Spencer Adam     | ITEM PC13        | SN98765ERTY       |          |               |   |         |     |
| 🕨 🖿 Software                | $\oplus$ | PC14             |                  | ITEM PC14        |                   |          |               |   |         |     |
| 🕨 🖿 Telephony               | $\pm$    | PC15             |                  | ITEM PC15        |                   |          |               |   |         |     |
| 🕨 🖿 Service desk            | $\pm$    | PC16             |                  | ITEM PC16        |                   |          |               |   |         |     |
| Service catalogue           | $\pm$    | PC17             |                  | ITEM PC17        |                   |          |               |   |         |     |
| Chat 1 • +                  | $\oplus$ | PC18             |                  | ITEM PC18        |                   |          |               |   |         | ~   |
|                             |          |                  | www.cmdbuild.org | Info · Copyright | © Tecnoteca srl   |          |               |   |         |     |

# Lo screenshot seguente mostra il box con la conversazione svolta con l'utente selezionato.

| CMDBuild CMDBuild de        | emo      |                  |                  |                  |                 | <b>m</b>    | 🕍 SuperUser 🔍                              | Ţ               | ¢ 0        | •        |
|-----------------------------|----------|------------------|------------------|------------------|-----------------|-------------|--------------------------------------------|-----------------|------------|----------|
| Navigation 4                | Ca       | irds Desktop     |                  |                  |                 |             |                                            |                 |            |          |
| Employees                   | +        | Add card Desktop | Search           | Q x T            | : 2 ≡ 0         | Мар 🔒       |                                            | 23              | ltems      | B        |
| Locations                   |          | Code             | Assignee         | Hostname         | Serial number   | Environment | Supplier                                   |                 | Warra      |          |
| Customers                   |          |                  |                  | ITEM DCO1        | CN14567007041   |             |                                            |                 |            | ^        |
| Suppliers                   | E        | PC01             | Anderson Aaron   | TTEM PC01        | SN45678RTYU     |             |                                            |                 |            | -81      |
| Networks                    | ŧ        | PC02             | Brooke Mckayla   | ITEM PC02        | SNfDFGH4567     |             |                                            |                 |            | -        |
| ✓ ➡ Workplaces              | Ŧ        | PC03             | Colding Conrad   | ITEM PC03        | SNDFGH4567      |             |                                            |                 |            |          |
| 💾 All computers             | $\oplus$ | PC04             | Gray Jude        | ITEM PC04        | SN4567890IOP    |             |                                            |                 |            |          |
| Desktops                    | $\oplus$ | PC05             | Marlow Serena    | ITEM PC05        | SNXCVBN456      |             |                                            |                 |            |          |
| Notebooks                   | $\pm$    | PC06             | Smith Tom        | ITEM PC06        | SNKJHGF4567     |             |                                            |                 |            |          |
| 🗎 Mobiles                   | $\pm$    | PC07             | Spencer Adam     | ITEM PC07        | SN98765KJHGF    | John        | Smith                                      |                 | 2 x        |          |
| Client software             | •        | PC08             | Brooke Mckayla   | ITEM PC08        | SNMNBVC4567     | н           | remember to upd                            | late the        | PC07       |          |
| 👌 Inventory at certain date | $\oplus$ | PC09             | Colding Conrad   | ITEM PC09        | SNYUIO34567     | co          | mputer warranty e                          | expiratio       | n          |          |
| 🔎 MTBF                      | $\oplus$ | PC10             | Gray Jude        | ITEM PC10        | IUYT345678S     |             |                                            | 5               | minutes ag | ;o       |
| 🕨 🖿 Peripherals             | $\oplus$ | PC11             | Marlow Serena    | ITEM PC11        | SNKJHGF3456     | Oklo        | io it now, is the nev<br>v on December 31s | w warran<br>st? | nty        |          |
| Item monitor                | $\oplus$ | PC12             | Smith Tom        | ITEM PC12        | SN678IUYTR4     | 2 minut     | es ago                                     |                 |            |          |
| Chat 🝷 🕇                    | $\oplus$ | PC13             | Spencer Adam     | ITEM PC13        | SN98765ERTY     |             |                                            |                 |            |          |
| John Smith                  | $\pm$    | PC14             |                  | ITEM PC14        |                 |             |                                            |                 |            |          |
|                             | Ð        | PC15             |                  | ITEM PC15        |                 |             |                                            |                 |            |          |
|                             | $\oplus$ | PC16             |                  | ITEM PC16        |                 |             |                                            |                 |            |          |
|                             | $\pm$    | PC17             |                  | ITEM PC17        |                 |             |                                            |                 |            |          |
|                             | ŧ        | PC18             |                  | ITEM PC18        |                 | Yest        | he correct date is t:                      | that            | 1          | <b>•</b> |
|                             |          |                  | www.cmdbuild.org | Info · Copyright | © Tecnoteca srl |             |                                            |                 | ~          |          |

# 14. APPENDICE: GLOSSARIO

## ALLEGATO

Per "allegato" si intende un qualunque file associabile ad una scheda dati inserita nel sistema.

Per la gestione degli allegati CMDBuild utilizza in modalità "embedded" un qualunque sistema documentale compatibile con il protocollo standard CMIS.

La gestione degli allegati supporta il versioning di file caricati più volte, con numerazione automatica. Vedi anche: Scheda dati

## ATTIVITA'

Per "attività" si intende uno dei passaggi che costituiscono il flusso di un processo (workflow).

Una attività può essere costituita da una interazione con l'operatore (interattiva) o può essere costituita da uno script che esegue operazioni via API (automatica).

Per "istanza di attività" si intende una specifica attivazione di una attività, effettuata automaticamente dal sistema o manualmente da un operatore.

Vedi anche: Processo

## ATTRIBUTO

Il termine indica nel sistema CMDBuild la generica tipologia di informazione descrittiva di una determinata classe (ad esempio nella classe "Fornitore" gli attributi possono essere il nome, l'indirizzo, il numero di telefono, ecc).

CMDBuild consente tramite il Modulo di Amministrazione di creare nuovi attributi in una classe o in un dominio e di modificarne alcune caratteristiche.

Ogni attributo corrisponde nel database ad una colonna nella tabella che implementa la classe di appartenenza e corrisponde nel Modulo di Gestione Dati ad un campo di data entry sulla apposita scheda di gestione della classe.

Vedi anche: Classe, Dominio, Relazione, Superclasse, Tipo di attributo

#### BIM

Metodologia che si pone l'obiettivo di supportare l'intero ciclo di vita di un edificio, dall'idea iniziale alla fase di costruzione, di utilizzo e manutenzione, fino alla eventuale demolizione finale.

La metodologia BIM (Building Information Modeling) è supportata da numerosi programmi informatici che possono interagire tramite un formato aperto di scambio dati denominato IFC (Industry Foundation Classes).

CMDBuild include un connettore per sincronizzare alcune informazioni (anagrafiche, tecniche o manutentive) di alcuni oggetti (CI o Configuration Item) e un visualizzatore interattivo del modello 3D dell'edificio rappresentato dal file IFC.

Vedi anche: CI, GIS

## CI

Si definisce Configuration Item (Elemento della Configurazione) ogni elemento che concorre a fornire un servizio ad un utente, considerato ad un livello di dettaglio sufficiente per la sua gestione tecnica e patrimoniale.

Il termine viene applicato in CMDBuild ad un generico contesto di Asset Management estendendo il concetto normalmente utilizzato nella gestione delle infrastrutture informatiche.

Esempi di CI sono: server, workstation, programma applicativo, impianto, quadro elettrico, estintore, arredo, ecc

Vedi anche: Configurazione, ITIL

#### CLASSE

Il termine rappresenta un tipo di dati complesso caratterizzato da un insieme di attributi che nel loro insieme descrivono quel tipo di dato.

Una classe modella una tipologia di oggetto da gestire nel CMDB, quale ad esempio un'azienda, un edificio, un asset, un servizio, ecc

CMDBuild consente all'Amministratore del Sistema, attraverso il Modulo di Amministrazione, di definire nuove classi e di cancellare o modificare la struttura di classi già definite.

Una classe è rappresentata nel database da una tabella generata automaticamente al momento della definizione della classe e corrisponde nel Modulo di Gestione Dati ad una scheda di consultazione e aggiornamento delle informazioni previste nel modello.

Vedi anche: Scheda, Attributo

#### CMDB

Le "best practice" ITIL (Information Technology Infrastructure Library), ormai affermatosi come "standard de facto" non proprietario per la gestione dei servizi informatici, hanno introdotto il termine CMDB per indicare il database dei Configuration Item.

CMDBuild estende il concetto di CMDB per applicarlo ad un generico contesto di Asset Management. Vedi anche: Database, ITIL

### CONFIGURAZIONE

Il processo di Gestione della Configurazione ha lo scopo di mantenere aggiornata e disponibile per gli altri processi la base di informazioni relativa agli oggetti (Configuratio Item) gestiti, alle loro relazioni ed alla loro storia.

Pur essendo conosciuto come uno dei principali processi delle Best Practice ITIL utilizzate nella gestione IT, in CMDBuild viene applicato a contesti generici di Asset Management. Vedi anche: CI. ITIL

#### DASHBOARD

Una dashboard corrisponde in CMDBuild ad una pagina web contenente una o più rappresentazioni grafiche di diversa tipologia, tramite cui avere immediata evidenza di alcuni parametri chiave (KPI) relativi ad aspetti di gestione del servizio di Asset Management erogato. Vedi anche: Report

### DATABASE

Il termine indica un insieme di informazioni strutturate ed organizzate in archivi residenti sull'elaboratore server, nonché l'insieme dei programmi di utilità dedicati alla gestione dei tali informazioni per attività quali inizializzazione, allocazione degli spazi, ottimizzazione, backup, ecc.

CMDBuild si appoggia sul database PostgreSQL, il più potente, affidabile e completo database Open Source, di cui utilizza in particolare le sofisticate funzionalità e caratteristiche object oriented.

Il database di Asset Management implementato sulla base delle logiche e della filosofia di CMDBuild è anche indicato come CMDB (Configuration Management Data Base).

## DOMINIO

Un dominio rappresenta una tipologia di relazione fra una coppia di classi.

E' caratterizzato da un nome, dalle descrizioni della funzione diretta ed inversa, dai codici delle due classi e dalla cardinalità (numerosità degli elementi relazionabili) ammessa, nonché dagli eventuali attributi configurati.

CMDBuild consente all'Amministratore del Sistema, attraverso il Modulo di Amministrazione, di definire nuovi domini e di cancellare o modificare la struttura di domini già definiti.

E' possibile caratterizzare ciascun dominio tramite definizione di attributi personalizzati.

Vedi anche: Classe, Relazione

### FILTRO DATI

Un filtro dati è una restrizione della lista degli elementi contenuti in una classe, ottenuta specificando condizioni booleane (uguale, diverso, contiene, inizia, ecc) sui possibili valori assumibili da ciascun attributo della classe.

I filtri dati possono essere definiti ed utilizzati "una tantum", oppure possono essere memorizzati dall'operatore e richiamati successivamente, oppure possono essere configurati dall'Amministratore e resi disponibili agli operatori.

Vedi anche: Classe, Vista

## GIS

Un sistema GIS è un sistema informatico in grado di produrre, gestire e analizzare dati spaziali associando a ciascun elemento geografico una o più descrizioni alfanumeriche.

Le funzionalità GIS implementate in CMDBuild consentono di creare attributi geometrici, in aggiunta a quelli testuali, tramite cui rappresentare su scala locale (planimetrie) o su scala più estesa (mappe territoriali) elementi puntuali (ad esempio gli asset), poligonali (ad esempio linee di trasmissione) o aree (piani, stanze, ecc).

Vedi anche: BIM

## **GUI FRAMEWORK**

E' un framework messo a disposizione da CMDBuild per semplificare l'implementazione di interfacce utente personalizzate tramite cui fornire un accesso semplificato al personale non tecnico, pubblicabili su portali web di qualsiasi tecnologia ed interoperabili con CMDBuild tramite il webservice REST standard.

Il CMDBuild GUI Framework è basato sulle librerie javascript JQuery.

Vedi anche: Mobile, Webservice

#### ITIL

E' un sistema di "best practice" ormai affermatosi come "standard de facto", non proprietario, per la gestione dei servizi informatici secondo criteri orientati ai processi (Information Technology Infrastructure Library).

Fra i processi fondamentali coperti da ITIL ci sono quelli del Service Support, il Change Management ed il Configuration Management.

Per ogni processo vengono definite informazioni descrittive, i componenti di base, i criteri e gli strumenti consigliati per la misura della qualità del servizio, i ruoli e le responsabilità delle risorse coinvolte, i punti di integrazione con gli altri processi (per eliminare duplicazioni e inefficienze).

CMDBuild riprende alcuni concetti di ITIL e li applica più in generale ad un generico contesto di Asset Management.

Vedi anche: Configurazione

## LOOKUP

Con il termine "LookUp" si indica una coppia di valori del tipo (Codice, Descrizione) impostabili dall'Amministratore del Sistema tramite il Modulo di Amministrazione.

Tali valori vengono utilizzati dall'applicazione per vincolare la scelta dell'utente, al momento della compilazione del relativo campo sulla scheda dati, ad uno dei valori preimpostati (detti anche valori a scelta chiusa o picklist).

Il Modulo di Amministrazione consente la definizione di nuove tabelle di "LookUp" secondo le necessità dell'organizzazione.

Vedi anche: Tipo di attributo

### MOBILE

E' una interfaccia utente ottimizzata per strumenti utilizzabili in mobilità come smartphone e tablet.

E' implementata come "APP" multipiattaforma (iOS, Android) ed è interoperabile con CMDBuild tramite il webservice REST standard.

Vedi anche: Webservice

### PROCESSO

Per "processo" (o workflow) si intende una sequenza di passaggi ("attività") definiti in CMDBuild per svolgere una determinata azione in forma guidata, collaborativa e secondo regole prestabilite.

Per ogni processo (tipologia di processo) sarà avviata in CMDBuild una nuova "istanza di processo" ad ogni necessità di svolgere una determinata azione su oggetti (asset) da parte di utenti (appartenenti a ruoli) seguendo una procedura implementata sotto forma di workflow.

Una "istanza di processo" viene attivata tramite avvio e conferma del primo passaggio previsto nella definizione del flusso e termina alla esecuzione dell'attività finale.

Il flusso dei processi gestiti in CMDBuild è descritto nel linguaggio di markup standard XPDL (XML Process Definition Language), normato dalla WFMC (WorkFlow Management Coalition).

Vedi anche: Attività

### RELAZIONE

Per "Relazione" si intende in CMDBuild un collegamento fra due schede dati appartenenti a due classi, o in altri termini una istanza di un dato dominio.

Una relazione è definita da una coppia di identificativi univoci delle due schede collegate e dall'identificativo del dominio utilizzato per il collegamento, nonché dalla valorizzazione degli eventuali attributi previsti nel dominio.

CMDBuild consente agli operatori, attraverso il Modulo di Gestione Dati, di definire nuove relazioni fra le schede presenti nel CMDB.

Vedi anche: Classe, Dominio

#### REPORT

Il termine indica in CMDBuild una stampa (in formato PDF o CSV) riportante in forma analitica le informazioni estratte da una o più classi fra le quali sia definita una catena di domini.

I report possono essere configurati nel Modulo di Amministrazione importando in formato XML la descrizione del layout disegnato tramite l'editor visuale messo a disposizione dal progetto open source JasperReports.

I report possono essere poi stampati dagli operatori di CMDBuild dal Modulo di Gestione Dati, sotto forma di tabulati, stampe con grafici, documenti, etichette, ecc.

Vedi anche: Classe, Dominio, Database

#### SCHEDA DATI

Con il termine "Scheda dati" in CMDBuild si riferisce un elemento archiviato in una determinata classe (corrispondente al record di una tabella nel database).

Una scheda dati è caratterizzata da un insieme di valori assunti da ciascuno degli attributi definiti per la sua classe di appartenenza.

CMDBuild consente agli operatori, attraverso il Modulo di Gestione Dati, di archiviare nuove schede dati nel database e di consultare e aggiornare schede dati già archiviate.

Le informazioni di ciascuna scheda dati (attributi) sono memorizzate nel database nelle opportune colonne di una riga della tabella corrisponde alla classe su cui si sta operando.

Vedi anche: Classe, Attributo

#### SUPERCLASSE

Una superclasse è una classe astratta utilizzabile come "template" per definire una sola volta attributi e domini condivisi fra più classi. Da tale classe astratta, o da gerarchie di classi astratte, è poi possibile "derivare" classi reali che conterranno i dati effettivi e che comprenderanno sia gli attributi condivisi (specificati nella superclasse) che quelli specifici della sottoclasse, oltre che le relazioni sui domini della superclasse e sui propri domini specifici.

Ad esempio è possibile definire la superclasse "Azienda" con alcuni attributi base (Partita IVA, Ragione sociale, Telefono, ecc) e le sottoclassi derivate "Cliente" e "Fornitore", ciascuna delle quali comprenderà sia gli attributi generici della superclasse che i propri attributi e le proprie relazioni.

Vedi anche: Classe, Attributo

## TENANT

In CMDBuild un "tenant" è una partizione del CMDB riservata agli utenti appartenenti ad una sottoorganizzazione dell'istanza complessiva di CMDBuild (una Società del Gruppo, una Sede, una Divisione, ecc).

Lavorando in modalità "multitenant" ogni utente opera esclusivamente sui dati della propria sottoorganizzazione, ed eventualmente su dati dichiarati comuni a tutti i "tenant".

La lista dei "tenant" utilizzabili può essere definita da una classe applicativa di CMDBuild oppure da una funzione custom di database (in cui è possibile implementare regole complesse di visibilità).

### TIPO DI ATTRIBUTO

Ogni attributo definito per una determinata classe è caratterizzato da un "Tipo" che determina le caratteristiche delle informazioni contenute e la loro modalità di gestione.

Il tipo di attributo e le sue modalità di gestione vengono definite con il Modulo di Amministrazione.

CMDBuild gestisce i seguenti tipi di attributo: "Boolean" (booleano, Si / No), "Date" (data), "Decimal" (decimale), "Double" (virgola mobile in doppia precisione), "Inet" (indirizzo IP), "Integer" (numero intero), "LookUp" (tabellato da lista configurabile in "Impostazioni" / "LookUp"), "Reference" (riferimento o foreign key), "String" (stringa), "Text" (testo lungo), "TimeStamp" (data e ora). Vedi anche: Attributo

## VISTA

Una vista è un insieme di schede definito tramite criteri "logici" di filtro applicati ad una o più classi del CMDB.

In particolare una vista può essere definita in CMDBuild applicando un filtro ad una classe (quindi conterrà un insieme ridotto delle stesse righe) oppure specificando una funzione SQL che estragga attributi da una o più classi correlate.

La prima tipologia di vista mantiene tutte le funzionalità disponibili per una classe, la seconda consente la sola visualizzazione e ricerca con filtro veloce.

Vedi anche: Classe, Filtro

## WEBSERVICE

Un webservice è un'interfaccia che descrive una collezione di operazioni, accessibili attraverso una rete mediante messaggistica XML.

Tramite un webservice una applicazione può rendere accessibili le proprie funzionalità ad altre applicazioni operanti attraverso il web.

CMDBuild dispone di un webservice SOAP e di un webservice REST, che vengono resi disponibili ad applicazioni esterne per leggere o scrivere dati nel CMDB o per eseguire operazioni.

### WIDGET

Un widget è un componente grafico di una interfaccia utente di una applicazione software, che ha lo scopo di facilitare all'utente l'interazione con l'applicazione stessa.

CMDBuild prevede l'utilizzo di widget sotto forma di "pulsanti" posizionabili su schede dati o su schede di avanzamento di processi. I pulsanti aprono finestre di tipo "popup" tramite cui consultare o inserire dati o eseguire altre operazioni.

CMDBuild include un insieme standard di widget per lo svolgimento delle operazioni più frequenti, ma fornisce anche le specifiche per implementare altri widget personalizzati.